# Instrukcja eksploatacji **FLOWSIC500**

Ultradźwiękowy przepływomierz gazu z opcjonalnym przeliczaniem objętości gazu

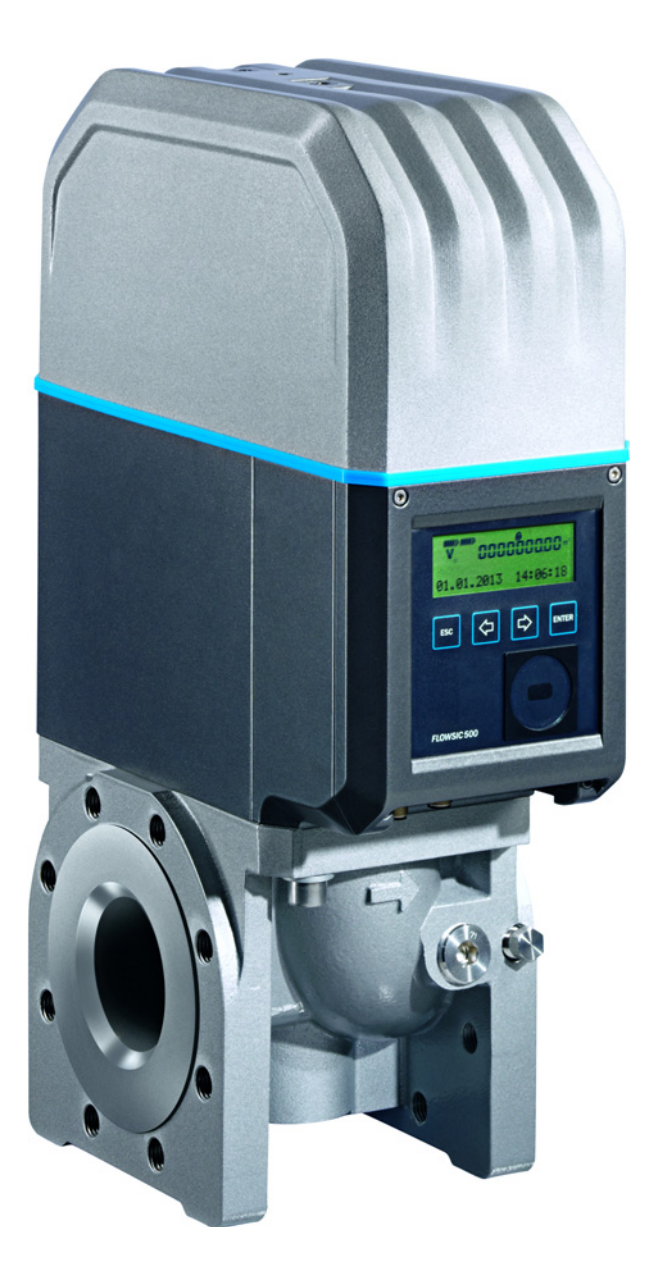

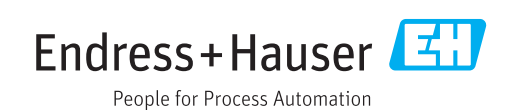

#### **Opisany produkt**

Nazwa produktu: FLOWSIC500

#### Producent

Endress+Hauser SICK GmbH+Co. KG Bergener Ring 27 01458 Ottendorf-Okrilla Niemcy

#### Prawne wskazówki

Niniejszy dokument chroniony jest prawem autorskim. Ustanowione prawa autorskie należą do firmy Endress+Hauser SICK GmbH+Co. KG. Powielanie instrukcji lub jej części jest dozwolone jedynie w granicach prawnych postanowień ustawy o prawach autorskich.

Zabrania się wprowadzania jakichkolwiek zmian, skracania lub tłumaczenia tekstu bez wyraźnej zgody na piśmie firmy Endress+Hauser SICK GmbH+Co. KG.

Wymienione w tym dokumencie marki stanowią własność ich właścicieli.

© Endress+Hauser SICK GmbH+Co. KG. Wszelkie prawa zastrzeżone.

## **Oryginalny dokument**

Niniejszy dokument jest oryginalnym dokumentem firmy Endress+Hauser SICK GmbH+Co. KG.

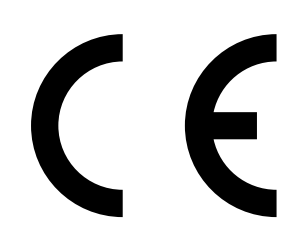

## Glosariusz

| AC    | Alternating Current (prąd przemienny)                                                                                                    |
|-------|----------------------------------------------------------------------------------------------------|
| AI    | Aluminium                                                                                                    |
| ΑΤΕΧ  | Atmosphères Explosifs: Skrót europejskich norm,<br>które dotyczą bezpieczeństwa w strefach zagrożo-<br>nych wybuchem                                                                                |
| CSA   | Canadian Standards Association (www.csa.ca)                                                                                                    |
| DC    | Direct Current (prąd stały)                                                                                                    |
| HF    | Wysoka częstotliwość, np. impulsy w.cz                                                                                                    |
| IEC   | International Electrotechnical Comission                                                                                                    |
| IECEx | System IEC do certyfikacji zgodnie z normami dla<br>urządzeń stosowanych w strefach zagrożonych<br>wybuchem                                                                                         |
| IPxy  | Ingress Protection: Stopień ochrony urządzenia<br>zgodnie z IEC/DIN EN 60529 x określa ochronę<br>przed dotknięciem i obcymi ciałami, y - ochronę<br>przed wilgocią.                                |
| LF    | Niska częstotliwość np. impulsy nis. cz                                                                                                    |
| NAMUR | Skrót od »Normen-Arbeitsgemeinschaft für Mess-<br>und Regeltechnik in der chemischen Industrie«,<br>teraz »Interessengemeinschaft Automatisierun-<br>gstechnik der Prozessindustrie« (www.namur.de) |
| pTZ   | Przeliczanie objętości gazu jako funkcja ciśnienia,<br>temperatury i przy uwzględnieniu współczynnika<br>ściśliwości                                                                                |
| ΤZ    | Przeliczanie objętości gazu jako funkcja tempera-<br>tury i stałej wartości ciśnienia i przy uwzględnieniu<br>współczynnika ściśliwości                                                             |

## Symbole ostrzegawcze

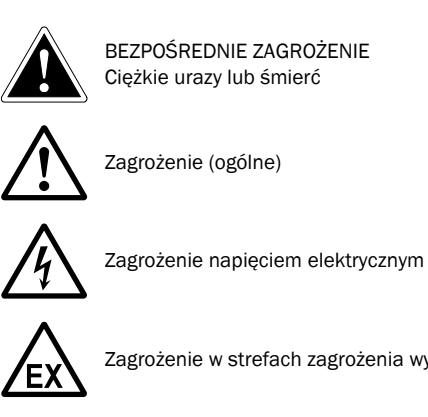

Zagrożenie w strefach zagrożenia wybuchem

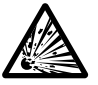

Zagrożenie materiałami wybuchowymi/mieszaninami materiałów

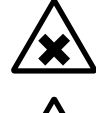

Zagrożenie materiałami szkodliwymi dla zdrowia

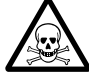

Zagrożenie materiałami trującymi

#### Stopnie ostrzegania/hasła ostrzegawcze

#### ZAGROŻENIE

Zagrożenie dla osób, którego pewnym skutkiem są ciężkie urazy lub śmierć.

#### OSTRZEŻENIE

Zagrożenie dla osób, którego możliwym skutkiem są ciężkie urazy lub śmierć.

#### OSTROŻNIE

Zagrożenie, którego możliwym skutkiem są średniociężkie i lekkie urazy.

#### WAŻNE

Zagrożenie z możliwym następstwem w postaci szkód rzeczowych.

# Symbole informacyjne

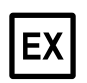

Wskazówka na temat właściwości produktu w odniesieniu do zabezpieczenia przed wybuchem (ogólnie)

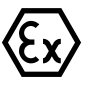

Wskazówka na temat właściwości produktu w odniesieniu do dyrektywy ATEX

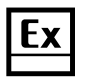

Wskazówka na temat właściwości produktu w odniesieniu do ochrony przed wybuchem zgodnie ze schematem IECEx.

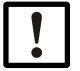

Ważne techniczne informacje dot. niniejszego produktu

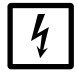

Ważne informacje dot. funkcji elektrycznych i elektronicznych

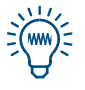

Rada

+i

Dodatkowe informacje

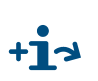

Wskazanie na informacje w innym miejscu

| 1     | Ważne wskazówki                                                            | . 9      |
|-------|----------------------------------------------------------------------------|----------|
| 1.1   | Najważniejsze zagrożenia                                                   | 10       |
| 1.2   | Informacje dot. niniejszej instrukcji                                      | 10       |
| 1.3   | Zastosowanie zgodne z przeznaczeniem                                       | 11       |
| 1.3.1 | Zadanie urządzenia                                                         | 11       |
| 1.3.2 | Identyfikacja produktu                                                     | 11       |
| 1.3.3 | Eksploatacja w przestrzeniach zagrożonych wybuchem                         | 12       |
| 1.3.4 | Gaz palny                                                                  | 12       |
| 1.3.5 | Ograniczenia zastosowania                                                  | 13       |
| 1.3.6 |                                                                            | 13       |
| 1.4   |                                                                            | . 14     |
| 1.5   | Dodatkowa dokumentacja/informacje                                          | 15       |
| 1.6   | Informacje dot. zagrożeń dla cyberbezpieczeństwa                           | 16       |
| 2     | Opis produktu                                                              | 17       |
| 2.1   | Zasada pomiaru                                                             | 18       |
| 2.1.1 | Przepływomierz                                                             | 18       |
| 2.1.2 | Przeliczanie objętości gazu (opcjonalne)                                   | 18       |
| 2.2   | Elementy urządzenia                                                        | 19       |
| 2.2.1 | Przystawka                                                                 | 19       |
| 2.2.2 | Przepływomierz                                                             | 20       |
| 2.2.3 | Wielkość przepływomierza                                                   | 20       |
| 2.3   | Program obsługowy FLOWgate <sup>TM</sup>                                   | 21       |
| 2.3.1 | Zestawienie                                                                | 21       |
| 2.3.2 | Warunki systemowe                                                          | 22       |
| 2.3.3 | Prawa dostępu                                                              | 22       |
| 2.4   | Interfejsy                                                                 | 23       |
| 2.4.1 | Wyjścia impulsowe i statusowe                                              | 23       |
| 2.4.2 | Licznik enkodera                                                           | 23       |
| 2.4.3 |                                                                            | 24       |
| 2.4.4 |                                                                            | 24       |
| 2.5   | Status urzadzenia i zastosowane liczniki                                   | 24<br>24 |
| 2.5.2 | Strumień wsteczny                                                          | 24       |
| 2.6   | Przetwarzanie danych                                                       | 25       |
| 2.6.1 | Dzienniki                                                                  | 25       |
| 2.6.2 | Archiwa                                                                    | 26       |
| 2.7   | Opcja urządzenia                                                           | 26       |
| 2.7.1 | Przeliczanie objętości gazu                                                | 26       |
| 2.7.2 | Pamięć charakterystyki obciążeniowej ze wskaźnikiem najwyższego obciążenia | 29       |
| 2.7.3 | Rozszerzenie zdolności pomiarowej do 30% wodoru                            | 30       |
| 2.7.4 | Gas Quality Indicator (GQI) - Wskaźnik jakości gazu                        | 30       |
| 2.8   | Blokada parametrów                                                         | 31       |
| 2.8.1 | Przełącznik blokady parametrów                                             | 31       |
| 2.8.2 | Dziennik metrologiczny                                                     | 31       |
| 2.8.3 | Dziennik parametrów gazu                                                   | 33       |
| 2.9   | Plombowanie                                                                | . 34     |
| 2.10  | PowerIn Technology <sup>TM</sup>                                           | 36       |

| 3              | Montaż                                                             | 37       |
|----------------|--------------------------------------------------------------------|----------|
| 3.1            | Zagrożenia podczas montażu                                         | 38       |
| 3.2            | Ogólne wskazówki                                                   | 38       |
| 3.2.1          | Dostawa                                                            | 38       |
| 3.2.2          | Transport                                                          | 39       |
| 3.3            | Montaż mechaniczny                                                 | 39       |
| 3.3.1          | Przygotowania                                                      | 39       |
| 3.3.2          | Wybór kołnierzy, uszczelnień i innych elementów                    | 40       |
| 3.3.3          | Montaż na rurociągu                                                | 43       |
| 3.4            | Podłączenie elektryczne                                            | 46       |
| 3.4.1          | Wymagania dotyczące zastosowań w strefach zagrożonych wybuchem     | 46       |
| 3.4.2          | Warunki odnoszące się do podłączenia elektrycznego                 | 48       |
| 3.4.3          |                                                                    | 48       |
| 3.4.4<br>2.4.5 |                                                                    | 49<br>50 |
| 3.4.5          | Przynorządkowanie pinów łaczników wtykowych                        | 50       |
| 347            | Przełacznik parametryzacji DO (Open Collector - Namur)             | 54       |
| 3.4.8          | Charaktervstvka kabli                                              | 55       |
| 3.4.9          | Eksploatacja z zewnętrznym zasilaniem elektrycznym                 | 56       |
| 3.4.10         | Eksploatacja z baterią                                             | 57       |
| 3.5            | Montaż zewnętrznych czujników ciśnienia i temperatury              | 59       |
| 3.5.1          | Montaż osłony złącz wtykowych                                      | 59       |
| 3.5.2          | Instalacja czujnika ciśnienia                                      | 61       |
| 3.5.3          | Instalacja czujnika temperatury                                    | 65       |
| 3.6            | Montaż ochrony wyświetlacza (opcja)                                | 65       |
| 4              | Uruchomienie                                                       | 67       |
| 4.1            | Ogólne wskazówki                                                   | 68       |
| 4.2            | Uruchomienie z wyświetlacza                                        | 68       |
| 4.2.1          | Przebieg uruchomienia                                              | 68       |
| 4.2.2          | Ustawianie daty i czasu                                            | 69       |
| 4.2.3          | Konfiguracja przeliczania objętości gazu (opcja urządzenia)        | 69       |
| 4.2.4          | Sprawdzić status urządzenia                                        | 70       |
| 4.3            | Uruchomienie za pomocą programu obsługowego FLOWgate <sup>TM</sup> | 71       |
| 4.3.1          | Połączenie z urządzeniem                                           | 71       |
| 4.3.2          | Asystent uruchomienia                                              | 12       |
| 4.3.3          | Uaktywnianie i konfiguracja ustawienia czasu letniego/zimowego     | 10<br>77 |
| 4.3.4<br>135   | Test działania no uruchomieniu                                     | 11<br>78 |
| +.5.5          |                                                                    | 10       |

| 5                                                                                                    | <b>Obsługa</b>                                                                                                    |
|----------------------------------------------------------------------------------------------------|----------------------------------------------------------------------------------------------------|
| 5.1                                                                                                    | Pulpit obsługi                                                                                                    |
| 5.2                                                                                                    | Obsługa z wyświetlacza                                                                                                    |
| 5.2.1                                                                                                    | Symbole na pasku ekranu                                                                                                    |
| 5.2.2                                                                                                    | Wskaźnik naładowania baterii81                                                                                                    |
| 5.2.3                                                                                                    | Główny ekran (bez opcji przeliczania objętości gazu) 82                                                                                                    |
| 5.2.4                                                                                                    | Główny ekran (z opcją przeliczania objętości gazu)84                                                                                                    |
| 5.2.5                                                                                                    | Konfiguracja głównego ekranu 88                                                                                                    |
| 5.2.6                                                                                                    | Menu FLOWSIC500                                                                                                    |
| 5.2.7                                                                                                    | Zmiana poziomu użytkownika98                                                                                                    |
| 5.2.8                                                                                                    | Ustawienie języka                                                                                                    |
| 5.2.9                                                                                                    | Zmiana tryb pracy urządzenia98                                                                                                    |
| 5.2.10                                                                                                    | Zmiana parametrów                                                                                                    |
| 5.2.11                                                                                                    | Resetowanie objętości w czasie zakłócenia                                                                                                    |
| 5.2.12                                                                                                    | Resetowanie listy wydarzeń                                                                                                    |
| 5.2.13                                                                                                    | Potwierdzenie wymiany baterii                                                                                                    |
| 5.2.14                                                                                                    | Kontrola zewnętrznego zasilania elektrycznego                                                                                                    |
| 5.2.15                                                                                                    | Iest wyswietlacza                                                                                                    |
| 5.2.10                                                                                                    |                                                                                                    |
| 6                                                                                                    | Usuwanie zakłóceń 103                                                                                                    |
| 6.1                                                                                                    | Kontakt z Działem obsługi klienta104                                                                                                    |
| 6.2                                                                                                    | Komunikaty statusu                                                                                                    |
| 6.3                                                                                                    | Pozostałe komunikaty w dzienniku zdarzeń 106                                                                                                    |
| 6.4                                                                                                    | Poznoczocjo sosji djagnostvoznoj                                                                                                    |
| 0.4                                                                                                    |                                                                                                    |
| _                                                                                                    |                                                                                                    |
| 7                                                                                                    | Konserwacja i wymiana przepływomierza109                                                                                                    |
| <b>7</b><br>7.1                                                                                                    | Konserwacja i wymiana przepływomierza                                                                                                    |
| <b>7</b><br>7.1<br>7.1.1                                                                                                    | Konserwacja i wymiana przepływomierza       109         Wskazówki dotyczące obchodzenia się z bateriami litowymi       110         Informacje dotyczące przechowywania i transportu       111                                                                                                    |
| <b>7</b><br>7.1<br>7.1.1<br>7.1.2                                                                                                   | Konserwacja i wymiana przepływomierza       109         Wskazówki dotyczące obchodzenia się z bateriami litowymi       110         Informacje dotyczące przechowywania i transportu       111         Informacje dotyczące utylizacji       111                                                                                                    |
| <b>7</b><br>7.1<br>7.1.1<br>7.1.2<br>7.2                                                                                            | Konserwacja i wymiana przepływomierza       109         Wskazówki dotyczące obchodzenia się z bateriami litowymi       110         Informacje dotyczące przechowywania i transportu       111         Informacje dotyczące utylizacji       111         Konserwacja przy zewnętrznym zasilaniu       112                                                                                                    |
| <b>7</b><br>7.1<br>7.1.1<br>7.1.2<br>7.2<br>7.2.1                                                                                   | Konserwacja i wymiana przepływomierza       109         Wskazówki dotyczące obchodzenia się z bateriami litowymi       110         Informacje dotyczące przechowywania i transportu       111         Informacje dotyczące utylizacji       111         Konserwacja przy zewnętrznym zasilaniu       112         Okres eksploatacji baterii podtrzymującej       112                                                                                                    |
| <b>7</b> 7.1 7.1.1 7.1.2 7.2 7.2.1 7.2.2                                                                                            | Konserwacja i wymiana przepływomierza       109         Wskazówki dotyczące obchodzenia się z bateriami litowymi       110         Informacje dotyczące przechowywania i transportu       111         Informacje dotyczące utylizacji       111         Konserwacja przy zewnętrznym zasilaniu       112         Okres eksploatacji baterii podtrzymującej       112         Wymiana baterii podtrzymującej       112                                                                                                    |
| <b>7</b> 7.1 7.1.1 7.1.2 7.2 7.2.1 7.2.2 7.3                                                                                        | Konserwacja i wymiana przepływomierza109Wskazówki dotyczące obchodzenia się z bateriami litowymi110Informacje dotyczące przechowywania i transportu111Informacje dotyczące utylizacji111Konserwacja przy zewnętrznym zasilaniu112Okres eksploatacji baterii podtrzymującej112Wymiana baterii podtrzymującej112Konserwacja przy zasilaniu z baterii113                                                                                                    |
| <b>7</b> 7.1 7.1.1 7.1.2 7.2 7.2.1 7.2.2 7.3 7.3.1                                                                                  | Konserwacja i wymiana przepływomierza109Wskazówki dotyczące obchodzenia się z bateriami litowymi110Informacje dotyczące przechowywania i transportu111Informacje dotyczące utylizacji111Konserwacja przy zewnętrznym zasilaniu112Okres eksploatacji baterii podtrzymującej112Wymiana baterii podtrzymującej112Konserwacja przy zasilaniu z baterii113Okres eksploatacji pakietu baterii113                                                                                                    |
| <b>7</b> 7.1 7.1.1 7.1.2 7.2 7.2 7.2 7.3 7.3.1 7.3.2                                                                                | Konserwacja i wymiana przepływomierza109Wskazówki dotyczące obchodzenia się z bateriami litowymi110Informacje dotyczące przechowywania i transportu111Informacje dotyczące utylizacji111Konserwacja przy zewnętrznym zasilaniu112Okres eksploatacji baterii podtrzymującej112Wymiana baterii podtrzymującej113Okres eksploatacji pakietu baterii113Wymiana pakietów baterii113                                                                                                    |
| <b>7</b> 7.1 7.1.1 7.1.2 7.2 7.2.1 7.2.2 7.3 7.3.1 7.3.2 7.4                                                                        | Konserwacja i wymiana przepływomierza109Wskazówki dotyczące obchodzenia się z bateriami litowymi110Informacje dotyczące przechowywania i transportu111Informacje dotyczące utylizacji111Konserwacja przy zewnętrznym zasilaniu112Okres eksploatacji baterii podtrzymującej112Wymiana baterii podtrzymującej113Okres eksploatacji pakietu baterii113Okres eksploatacji pakietu baterii113Wymiana pakietów baterii113Wymiana przepływomierza115                                                                                                    |
| <b>7</b> 7.1 7.1.1 7.1.2 7.2 7.2.1 7.2.2 7.3 7.3.1 7.3.2 7.4 7.4.1                                                                  | Konserwacja i wymiana przepływomierza109Wskazówki dotyczące obchodzenia się z bateriami litowymi110Informacje dotyczące przechowywania i transportu111Informacje dotyczące utylizacji111Konserwacja przy zewnętrznym zasilaniu112Okres eksploatacji baterii podtrzymującej112Wymiana baterii podtrzymującej113Okres eksploatacji pakietu baterii113Okres eksploatacji pakietu baterii113Wymiana pakietów baterii113Wymiana przepływomierza115Warunki wymiany przepływomierza115                                                                                                    |
| <b>7</b> 7.1 7.1.1 7.1.2 7.2 7.2 7.2 7.3 7.3.1 7.3.2 7.4 7.4.1 7.4.2                                                                | Konserwacja i wymiana przepływomierza109Wskazówki dotyczące obchodzenia się z bateriami litowymi110Informacje dotyczące przechowywania i transportu111Informacje dotyczące utylizacji111Konserwacja przy zewnętrznym zasilaniu112Okres eksploatacji baterii podtrzymującej112Wymiana baterii podtrzymującej113Konserwacja przy zasilaniu z baterii113Okres eksploatacji pakietu baterii113Wymiana pakietów baterii113Wymiana przepływomierza115Zagrożenia w czasie wymiany przepływomierza115                                                                                                    |
| <b>7</b><br>7.1<br>7.1.1<br>7.1.2<br>7.2<br>7.2.1<br>7.2.2<br>7.3<br>7.3.1<br>7.3.2<br>7.4<br>7.4.1<br>7.4.2<br>7.4.3               | Konserwacja i wymiana przepływomierza109Wskazówki dotyczące obchodzenia się z bateriami litowymi110Informacje dotyczące przechowywania i transportu111Informacje dotyczące utylizacji111Konserwacja przy zewnętrznym zasilaniu112Okres eksploatacji baterii podtrzymującej112Wymiana baterii podtrzymującej113Konserwacja przy zasilaniu z baterii113Okres eksploatacji pakietu baterii113Wymiana przepływomierza115Warunki wymiany przepływomierza115Zagrożenia w czasie wymiany przepływomierza115Przebieg wymiany przepływomierza115                                                                                                    |
| <b>7</b><br>7.1<br>7.1.1<br>7.1.2<br>7.2<br>7.2.1<br>7.2.2<br>7.3<br>7.3.1<br>7.3.2<br>7.4<br>7.4.1<br>7.4.2<br>7.4.3<br>7.4.4      | Konserwacja i wymiana przepływomierza109Wskazówki dotyczące obchodzenia się z bateriami litowymi110Informacje dotyczące przechowywania i transportu111Informacje dotyczące utylizacji111Konserwacja przy zewnętrznym zasilaniu112Okres eksploatacji baterii podtrzymującej112Wymiana baterii podtrzymującej113Okres eksploatacji pakietu baterii113Okres eksploatacji pakietu baterii113Wymiana przepływomierza115Zagrożenia w czasie wymiany przepływomierza115Przebieg wymiany przepływomierza115Konieczne narzędzia i środki pomocnicze116                                                                                                    |
| <b>7</b> 7.1 7.1.1 7.1.2 7.2 7.2 7.2 7.3 7.3.1 7.3.2 7.4 7.4.1 7.4.2 7.4.3 7.4.4 7.4.5                                              | Konserwacja i wymiana przepływomierza109Wskazówki dotyczące obchodzenia się z bateriami litowymi110Informacje dotyczące przechowywania i transportu111Informacje dotyczące utylizacji111Konserwacja przy zewnętrznym zasilaniu112Okres eksploatacji baterii podtrzymującej112Wymiana baterii podtrzymującej113Okres eksploatacji pakietu baterii113Okres eksploatacji pakietu baterii113Wymiana pakietów baterii113Wymiana przepływomierza115Zagrożenia w czasie wymiany przepływomierza115Przebieg wymiany przepływomierza115Konieczne narzędzia i środki pomocnicze116Zestawienie117                                                                                                    |
| <b>7</b> 7.1 7.1.1 7.1.2 7.2 7.2 7.2 7.3 7.3.1 7.3.2 7.4 7.4.1 7.4.2 7.4.3 7.4.3 7.4.4 7.4.5 7.4.6                                  | Konserwacja i wymiana przepływomierza109Wskazówki dotyczące obchodzenia się z bateriami litowymi110Informacje dotyczące przechowywania i transportu111Informacje dotyczące utylizacji111Konserwacja przy zewnętrznym zasilaniu112Okres eksploatacji baterii podtrzymującej112Wymiana baterii podtrzymującej112Konserwacja przy zasilaniu z baterii113Okres eksploatacji pakietu baterii113Wymiana pakietów baterii113Wymiana przepływomierza115Zagrożenia w czasie wymiany przepływomierza115Przebieg wymiany przepływomierza115Konieczne narzędzia i środki pomocnicze116Zapisywanie konfiguracji zainstalowanego przepływomierza odpowiedniej do117                                                                                                    |
| <b>7</b> 7.1 7.1.1 7.1.2 7.2 7.2 7.2 7.3 7.3.1 7.3.2 7.4 7.4.1 7.4.2 7.4.3 7.4.4 7.4.5 7.4.6 7.4.7                                  | Konserwacja i wymiana przepływomierza109Wskazówki dotyczące obchodzenia się z bateriami litowymi110Informacje dotyczące przechowywania i transportu111Informacje dotyczące utylizacji111Konserwacja przy zewnętrznym zasilaniu112Okres eksploatacji baterii podtrzymującej112Wymiana baterii podtrzymującej112Konserwacja przy zasilaniu z baterii113Okres eksploatacji pakietu baterii113Wymiana pakietów baterii113Wymiana przepływomierza115Zagrożenia w czasie wymiany przepływomierza115Przebieg wymiany przepływomierza115Konieczne narzędzia i środki pomocnicze116Zagisywanie konfiguracji zainstalowanego przepływomierza odpowiedniej do118Usuwanie przyłaczy elektrycznych110                                                                                                    |
| <b>7</b> 7.1 7.1.1 7.1.2 7.2 7.2 7.2 7.3 7.3.1 7.3.2 7.4 7.4.1 7.4.2 7.4.3 7.4.4 7.4.5 7.4.6 7.4.7 7.4.8                            | Konserwacja i wymiana przepływomierza109Wskazówki dotyczące obchodzenia się z bateriami litowymi110Informacje dotyczące przechowywania i transportu111Informacje dotyczące utylizacji111Konserwacja przy zewnętrznym zasilaniu112Okres eksploatacji baterii podtrzymującej112Wymiana baterii podtrzymującej112Konserwacja przy zasilaniu z baterii113Okres eksploatacji pakietu baterii113Wymiana pakietów baterii113Wymiana przepływomierza115Zagrożenia w czasie wymiany przepływomierza115Zagrożenia w czasie wymiany przepływomierza115Konieczne narzędzia i środki pomocnicze116Zestawienie117Zapisywanie konfiguracji zainstalowanego przepływomierza odpowiedniej do118Usuwanie przyłączy elektrycznych119Demontaż zainstalowanego przepływomierza116Usuwanie przyłączy elektrycznych119Demontaż zainstalowanego przepływomierza116                                                                                                    |
| <b>7</b> 7.1 7.1.1 7.1.2 7.2 7.2 7.2 7.3 7.3.1 7.3.2 7.4 7.4.1 7.4.2 7.4.3 7.4.4 7.4.5 7.4.6 7.4.7 7.4.8 7.4.9                      | Konserwacja i wymiana przepływomierza109Wskazówki dotyczące obchodzenia się z bateriami litowymi110Informacje dotyczące przechowywania i transportu111Informacje dotyczące utylizacji111Konserwacja przy zewnętrznym zasilaniu112Okres eksploatacji baterii podtrzymującej112Wymiana baterii podtrzymującej113Okres eksploatacji pakietu baterii113Okres eksploatacji pakietu baterii113Wymiana pakietów baterii113Wymiana przepływomierza115Warunki wymiany przepływomierza115Zagrożenia w czasie wymiany przepływomierza115Konieczne narzędzia i środki pomocnicze116Zestawienie117Zapisywanie konfiguracji zainstalowanego przepływomierza118Usuwanie przyłączy elektrycznych119Demontaż zainstalowanego przepływomierza112Montaż nowego przepływomierza120                                                                                                    |
| <b>7</b> 7.1 7.1.1 7.1.2 7.2 7.2 7.2 7.3 7.3.1 7.3.2 7.4 7.4.1 7.4.2 7.4.3 7.4.4 7.4.5 7.4.6 7.4.7 7.4.8 7.4.9 7.4.10               | Konserwacja i wymiana przepływomierza109Wskazówki dotyczące obchodzenia się z bateriami litowymi110Informacje dotyczące przechowywania i transportu111Informacje dotyczące utylizacji111Konserwacja przy zewnętrznym zasilaniu112Okres eksploatacji baterii podtrzymującej112Wymiana baterii podtrzymującej112Konserwacja przy zasilaniu z baterii113Okres eksploatacji pakietu baterii113Wymiana pakietów baterii113Wymiana przepływomierza115Zagrożenia w czasie wymiany przepływomierza115Przebieg wymiany przepływomierza116Zestawienie117Zapisywanie konfiguracji zainstalowanego przepływomierza odpowiedniej do118Usuwanie przyłączy elektrycznych119Demontaż zainstalowanego przepływomierza120Montaż nowego przepływomierza124Przeprowadzanie testu szczelności126                                                                                                    |
| <b>7</b> 7.1 7.1.1 7.1.2 7.2 7.2 7.2 7.3 7.3.1 7.3.2 7.4 7.4.1 7.4.2 7.4.3 7.4.4 7.4.5 7.4.6 7.4.7 7.4.8 7.4.9 7.4.10 7.4.11        | Konserwacja i wymiana przepływomierza109Wskazówki dotyczące obchodzenia się z bateriami litowymi110Informacje dotyczące przechowywania i transportu111Informacje dotyczące utylizacji111Konserwacja przy zewnętrznym zasilaniu112Okres eksploatacji baterii podtrzymującej112Wymiana baterii podtrzymującej112Konserwacja przy zasilaniu z baterii113Okres eksploatacji pakietu baterii113Okres eksploatacji pakietu baterii113Wymiana pakietów baterii113Wymiana przepływomierza115Warunki wymiany przepływomierza115Przebieg wymiany przepływomierza116Zestawienie117Zapisywanie konfiguracji zainstalowanego przepływomierza odpowiedniej do118Usuwanie przyłączy elektrycznych119Demontaż zainstalowanego przepływomierza120Montaż nowego przepływomierza120Montaż nowego przepływomierza120Wontaź nowego przepływomierza120Montaż nowego przepływomierza120Montaź nowego przepływomierza120Montaź nowego przepływomierza120Montaź nowego przepływomierza120Montaź nowego przepływomierza120Wortaź nowego przepływomierza120Montaź nowego przepływomierza120Montaź nowego przepływomierza120Montaź nowego przepływomierza120Montaź nowego przepływomierza120Montaź nowego przepływomierza120Montaź nowego |
| <b>7</b> 7.1 7.1.1 7.1.2 7.2 7.2 7.2 7.3 7.3.1 7.3.2 7.4 7.4.1 7.4.2 7.4.3 7.4.4 7.4.5 7.4.6 7.4.7 7.4.8 7.4.9 7.4.10 7.4.11 7.4.12 | Konserwacja i wymiana przepływomierza109Wskazówki dotyczące obchodzenia się z bateriami litowymi110Informacje dotyczące przechowywania i transportu111Informacje dotyczące utylizacji111Konserwacja przy zewnętrznym zasilaniu112Okres eksploatacji baterii podtrzymującej112Wymiana baterii podtrzymującej112Konserwacja przy zasilaniu z baterii113Okres eksploatacji pakietu baterii113Okres eksploatacji pakietu baterii113Wymiana pakietów baterii113Wymiana przepływomierza115Zagrożenia w czasie wymiany przepływomierza115Przebieg wymiany przepływomierza116Zestawienie117Zapisywanie konfiguracji zainstalowanego przepływomierza116Usuwanie przyłączy elektrycznych119Demontaż zainstalowanego przepływomierza124Przeprowadzanie testu szczelności126Wgrywanie kopii zapasowej (back up) parametrów129Sprawdzanie działania nowego zainstalowanego przepływomierza133Myranie kopii zapasowej (back up) parametrów129Sprawdzanie działania nowego zainstalowanego przepływomierza134                                                                                                    |

| 7.6       Wymiana zewnętrznego czujnika ciśnienia i temperatury       134         7.6.1       Wymiana czujnika ciśnienia       134         7.6.2       Wymiana czujnika ciśnienia       134         7.6.2       Wymiana czujnika temperatury       135         8       Wyposażenie dodatkowe i części zamienne       137         8.1       Wyposażenie dodatkowe przepływomierza       138         8.1.2       Wyposażenie dodatkowe przepływomierza       139         8.1.2       Wyposażenie dodatkowe - transport       139         8.1.2       Wyposażenie dodatkowe - transport       139         8.2       Części zamienne przepływomierza       140         Części zamienne przepływomierza       140         8.2.1       Zgódność i dane techniczne       142         9       Załącznik       141         9.1       Zgodność i oz normami       142         9.1.2       Zgodność z normami       142         9.1.4       Dopuszczalne maksymalne ciśnienie i maksymalna temperatura       145         9.1.5       Współczynniki przepływu       146         9.2       Granice aplikacji       147         9.2.1       Stężenie dwutlenku węgla (CO <sub>2</sub> ) w gazie ziemnym       148         9.2.3       Stężenie dwutl                                                                                                    | 7.5        | Test działania czujnika ciśnienia i temperatury                                 | 134 |
|----------------------------------------------------------------------------------------------------|------------|---------------------------------------------------------------------------------|-----|
| 7.6.1       Wymiana czujnika ciśnienia       134         7.6.1       Wymiana czujnika temperatury       135         8       Wyposażenie dodatkowe i części zamienne       137         8.1       Wyposażenie dodatkowe przepływomierza       138         8.1.1       Wyposażenie dodatkowe - transport       139         8.1.2       Wyposażenie dodatkowe - transport       139         8.1.2       Części zamienne przepływomierza       140         8.2.1       Części zamienne przeliczania objętości gazu (opcja urządzenia)       140         8.2.1       Części zamienne przeliczania objętości gazu (opcja urządzenia)       140         8.2.1       Części zamienne przeliczania objętości gazu (opcja urządzenia)       140         8.2.2       Części ramienne przeliczania objętości gazu (opcja urządzenia)       140         9       Załącznik       141         9.1       Zgodność i dane techniczne       142         9.1.1       Oznakowanie CE       142         9.1.2       Zgodność i rommani       142         9.1.3       Dane techniczne       143         9.1.4       Dopuszczalne maksymalne ciśnienie i maksymalna temperatura       145         9.1.5       Współczynniki przepływu       146         9.2       Granice aplikacji <td>7.6</td> <td>Wymiana zewnętrznego czujnika ciśnienia i temperatury</td> <td>134</td> | 7.6        | Wymiana zewnętrznego czujnika ciśnienia i temperatury                           | 134 |
| 7.6.2       Wymiana czujnika temperatury       135         8       Wyposażenie dodatkowe i części zamienne       137         8.1       Wyposażenie dodatkowe przepływomierza       138         8.1.1       Wyposażenie dodatkowe przepływomierza       138         8.1.2       Wyposażenie dodatkowe - transport       139         8.1.3       Wyposażenie dodatkowe - transport       139         8.2       Części zamienne przepływomierza       140         8.2.1       Części zamienne przepływomierza       140         8.2.2       Części zamienne przepływomierza       140         9       Załącznik       141         9.1       Zgodność i dane techniczne       142         9.1.1       Oznakowanie CE       142         9.1.2       Zgodność z normami       142         9.1.3       Dane techniczne       143         9.1.4       Dopuszczalne maksymalne ciśnienie i maksymalna temperatura       145         9.1.5       Współczynniki przepływu       146         9.1.6       Zabezpieczenie przeciążeniowe       146         9.2.4       Granice aplikacji       147         9.2.3       Stężenie dwutlenku wegla (CO <sub>2</sub> ) w gazie ziemnym       149         9.2.4       Prędkość dźwięku                                                                                                    | 7.6.1      | Wymiana czujnika ciśnienia                                                      | 134 |
| 8         Wyposażenie dodatkowe i części zamienne         137           8.1         Wyposażenie dodatkowe przepływomierza         138           8.1.1         Wyposażenie dodatkowe przepływomierza         138           8.1.2         Wyposażenie dodatkowe przepływomierza         139           8.1.3         Wyposażenie dodatkowe transport         139           8.1.2         Wyposażenie dodatkowe transport         139           8.1.1         Części zamienne przepływomierza         140           8.2.1         Części zamienne przepływomierza         140           8.2.2         Części zamienne przepływomierza         140           9.1         Zgodność i dane techniczne         142           9.1.1         Oznakowanie CE         142           9.1.2         Zgodność z normami         142           9.1.3         Dane techniczne         143           9.1.4         Dopuszczalne maksymalne ciśnienie i maksymalna temperatura         145           9.1.5         Wspóśczynniki przepływu         146           9.1.6         Zabezpieczenie przeciążeniowe         146           9.2.4         Granice aplikacji         147           9.2.1         Spadek ciśnienia         147           9.2.2         Stężenie dwutłenku wegla (CO2                                                                               | 7.6.2      | Wymiana czujnika temperatury                                                    | 135 |
| 8.1         Wyposażenie dodatkowe                                                                                                    | 8          | Wyposażenie dodatkowe i części zamienne                                         | 137 |
| 81.1       Wyposażenie dodatkowe przepływomierza       138         81.2       Wyposażenie dodatkowe przeliczania objętości gazu (opcja urządzenia)       139         81.3       Wyposażenie dodatkowe - transport       139         82.1       Części zamienne przepływomierza       140         82.2       Części zamienne przepływomierza       140         82.2       Części zamienne przepływomierza       140         82.2       Części zamienne przepływomierza       140         9       Załącznik       141         9.1       Zgodność i dane techniczne       142         9.1.2       Zgodność z normami       142         9.1.3       Dane techniczne       142         9.1.4       Dopuszczalne maksymalne ciśnienie i maksymalna temperatura       143         9.1.4       Dopuszczalne maksymalne ciśnienie i maksymalna temperatura       145         9.1.6       Zabezpieczenie przeciążeniowe       146         9.2       Granice aplikacji       147         9.2.3       Stężenie dwutlenku węla (CO2) w gazie ziemnym       148         9.2.4       Prędkość dźwięku       150         9.3       Przeliczanie objętości gazu: Wartości wejściowe i wartości graniczne algorytmów 151         9.3.1       SGERG88       151                                                                                                    | <b>8</b> 1 | Wynosażenie dodatkowe                                                           | 138 |
| 8.1.2       Wyposażenie dodatkowe przeliczania objętości gazu (opcja urządzenia)       139         8.1.3       Wyposażenie dodatkowe - transport       139         8.1.2       Części zamienne                                                                                                    | 8.1.1      | Wyposażenie dodatkowe przepływomierza                                           | 138 |
| 8.1.3       Wyposażenie dodatkowe - transport       139         8.2       Części zamienne przepływomierza       140         8.2.1       Części zamienne przepływomierza       140         8.2.2       Części zamienne przepływomierza       140         8.2.2       Części zamienne przepływomierza       140         9       Załącznik       141         9.1       Zgodność i dane techniczne       142         9.1.2       Zgodność z normami       142         9.1.3       Dane techniczne       143         9.1.4       Dopuszczalne maksymalne ciśnienie i maksymalna temperatura       145         9.1.5       Współczynniki przepływu       146         9.1.6       Zabezpieczenie przeciążeniowe       147         9.2.1       Spadek ciśnienia       147         9.2.2       Stężenie dwutlenku wegla (CO <sub>2</sub> ) w gazie ziemnym       148         9.2.3       Stężenie dwutlenku wegla (CO <sub>2</sub> ) w gazie ziemnym       149         9.2.4       Prędkość dźwięku       150         9.3       AGA 8 Gross method 1 i 2       151         9.3.4       AGA 8 Gross method 1 i 2       151         9.3.4       AGA 8-92DC (AGA-8 Detail)       152         9.4       Klucz typu       153                                                                                                    | 8.1.2      | Wyposażenie dodatkowe przeliczania objętości gazu (opcja urządzenia)            | 139 |
| 8.2       Części zamienne                                                                                                    | 8.1.3      | Wyposażenie dodatkowe - transport                                               | 139 |
| 8.2.1       Części zamienne przepływomierza       140         8.2.2       Części zamienne przeliczania objętości gazu (opcja urządzenia)       140         9       Załącznik       141         9.1       Zgodność i dane techniczne       142         9.1.2       Zgodność z normami       142         9.1.3       Dane techniczne       143         9.1.4       Dopuszczalne maksymalne ciśnienie i maksymalna temperatura       145         9.1.5       Współczynniki przepływu       146         9.1.6       Zabezpieczenie przeciążeniowe       146         9.1.6       Zabezpieczenie przeciążeniowe       147         9.2.1       Spadek ciśnienia       147         9.2.2       Stężenie metanu (CH4) w gazie ziemnym       148         9.2.3       Stężenie dwutlenku wegla (CO2) w gazie ziemnym       149         9.2.4       Prędkość dźwięku       150         9.3       Przeliczanie objętości gazu: Wartości wejściowe i wartości graniczne algorytmów 151       151         9.3.1       SGERG88       151         9.3.2       AGA 8 Gross method 1 i 2       151         9.3.3       AGA NX-19 mod.       151         9.3.4       AGA-NX-19 mod.       151         9.3.5       GERG91 mod.                                                                                                    | 8.2        | Części zamienne                                                                 | 140 |
| 8.2.2       Części zamienne przeliczania objętości gazu (opcja urządzenia)       140         9       Załącznik       141         9.1       Zgodność i dane techniczne       142         9.1.1       Oznakowanie CE       142         9.1.2       Zgodność z normami       142         9.1.3       Dane techniczne       143         9.1.4       Dopuszczalne maksymalne ciśnienie i maksymalna temperatura       145         9.1.5       Współczynniki przepływu       146         9.2       Granice aplikacji       147         9.2.1       Spadek ciśnienia       147         9.2.3       Stężenie metatuu (CH <sub>4</sub> ) w gazie ziemnym       148         9.2.4       Prędkość dźwięku       150         9.3       Przeliczanie objętości gazu: Wartości wejściowe i wartości graniczne algorytmów 151         9.3.1       SGERG88       151         9.3.2       AGA 8 Gross method 1 i 2       151         9.3.3       AGA 8 Gross method 1 i 2       151         9.3.4       AGA 8 QAS 9-2DC (AGA-8 Detail)       151         9.3.5       GERG91 mod.       151         9.3.6       AGA8-92DC (AGA-8 Detail)       152         9.4       Klucz typu       153         9.5                                                                                                    | 8.2.1      | Części zamienne przepływomierza                                                 | 140 |
| 9       Załącznik       141         9.1       Zgodność i dane techniczne       142         9.1.1       Oznakowanie CE       142         9.1.2       Zgodność z normami       142         9.1.3       Dane techniczne       143         9.1.4       Dopuszczalne maksymalne ciśnienie i maksymalna temperatura       145         9.1.5       Współczynniki przepływu       146         9.1.6       Zabezpieczenie przeciążeniowe       146         9.2       Granice aplikacji       147         9.2.1       Stężenie metanu (CH4) w gazie ziemnym       148         9.2.3       Stężenie dwutlenku węgla (CO <sub>2</sub> ) w gazie ziemnym       148         9.2.4       Prędkość dźwięku       150         9.3       Przeliczanie objętości gazu: Wartości wejściowe i wartości graniczne algorytmów 151         9.3.1       SGERG88       151         9.3.2       AGA 8 Gross method 1 i 2       151         9.3.3       AGA NX-19 i NX-19 mod.       151         9.3.4       AGA NX-19 i NX-19 mod.       151         9.3.5       Tabliczki znamionowe       152         9.4       Klucz typu       153         9.5       Tabliczka znamionowe / Dyrektywa o urządzeniach ciśnieniowych       157                                                                                                    | 8.2.2      | Części zamienne przeliczania objętości gazu (opcja urządzenia)                  | 140 |
| 9.1       Zgodność i dane techniczne       142         9.1.1       Oznakowanie CE       142         9.1.2       Zgodność z normami       142         9.1.3       Dane techniczne       143         9.1.4       Dopuszczalne maksymalne ciśnienie i maksymalna temperatura       145         9.1.5       Współczynniki przepływu       146         9.1.6       Zabezpieczenie przeciążeniowe       146         9.2       Granice aplikacji       147         9.2.1       Spadek ciśnienia       147         9.2.2       Stężenie metanu (CH4,) w gazie ziemnym       148         9.2.3       Stężenie dwutlenku węgla (CO <sub>2</sub> ) w gazie ziemnym       149         9.2.4       Prędkość dźwięku       150         9.3       Przeliczanie objętości gazu: Wartości wejściowe i wartości graniczne algorytmów       151         9.3.1       SGERG88       151         9.3.2       AGA 8 Gross method 1 i 2       151         9.3.3       AGA NX-19 i NX-19 mod.       151         9.3.4       AGA NX-19 i NX-19 mod.       151         9.3.5       Tabliczki znamionowe       153         9.5.7       Tabliczki znamionowe       155         9.5.8       Metrologiczne i elektroniczne tabliczki znamionowe       <                                                                                                    | 9          | Załacznik                                                                       | 141 |
| 1.1       Oznakowanie CE       142         9.1.2       Zgodność z normami       142         9.1.3       Dane techniczne       143         9.1.4       Dopuszczalne maksymalne ciśnienie i maksymalna temperatura       145         9.1.5       Współczynniki przepływu       146         9.1.6       Zabezpieczenie przeciążeniowe       146         9.2       Granice aplikacji       147         9.2.1       Spądek ciśnienia       147         9.2.2       Stężenie metanu (CH <sub>4</sub> ) w gazie ziemnym       148         9.2.3       Stężenie dwutlenku węgla (CO <sub>2</sub> ) w gazie ziemnym       149         9.2.4       Prędkość dźwięku       150         9.3       Przeliczanie objętości gazu: Wartości wejściowe i wartości graniczne algorytmów 151         9.3.1       SGERG88       151         9.3.2       AGA 8 Gross method 1 i 2       151         9.3.3       AGA NX-19 mod.       151         9.3.4       AGA NX-19 mod.       151         9.3.5       GERG91 mod.       151         9.3.6       AGA8-92DC (AGA-8 Detail)       152         9.4       Klucz typu       153         9.5       Tabliczki znamionowe       155         9.5.1       Metrologiczne i elektro                                                                                                    | 91         | Zgodność i dane techniczne                                                      | 142 |
| 9.1.2       Zgodność z normami       142         9.1.3       Dane techniczne       143         9.1.4       Dopuszczalne maksymalne ciśnienie i maksymalna temperatura       145         9.1.5       Współczynniki przepływu       146         9.1.6       Zabezpieczenie przeciążeniowe       146         9.2       Granice aplikacji       147         9.2.1       Spadek ciśnienia       147         9.2.2       Stężenie metanu (CH <sub>4</sub> ) w gazie ziemnym       148         9.2.3       Stężenie dwutlenku węgla (CO <sub>2</sub> ) w gazie ziemnym       149         9.2.4       Prędkość dźwięku       150         9.3       Przeliczanie objętości gazu: Wartości wejściowe i wartości graniczne algorytmów 151         9.3.1       SGERG88       151         9.3.2       AGA 8 Gross method 1 i 2       151         9.3.3       AGA NX-19 mod.       151         9.3.4       GR ANX-19 mod.       151         9.3.5       GERG91 mod.       151         9.3.6       AGA8-92DC (AGA-8 Detail)       152         9.4       Klucz typu       153         9.5       Tabliczki znamionowe       155         9.5.1       Metrologiczne i elektroniczne tabliczki znamionowe e       155         9.5.                                                                                                    | 9.1.1      | Oznakowanie CE                                                                  | 142 |
| 9.1.3Dane techniczne1439.1.4Dopuszczalne maksymalne ciśnienie i maksymalna temperatura1459.1.5Współczynniki przepływu1469.1.6Zabezpieczenie przeciążeniowe1469.2Granice aplikacji1479.2.1Spadek ciśnienia1479.2.2Stężenie metanu (CH4) w gazie ziemnym1489.2.3Stężenie dwutlenku węgla (CO2) w gazie ziemnym1499.2.4Prędkość dźwięku1509.3Przeliczanie objętości gazu: Wartości wejściowe i wartości graniczne algorytmów9.3SGERG881519.3.1SGERG881519.3.2AGA 8 Gross method 1 i 21519.3.3AGA NX-19 mod.1519.3.4AGA NX-19 mod.1519.3.5GERG91 mod.1519.3.6AGA8-92DC (AGA-8 Detail)1529.4Klucz typu1539.5Tabliczki znamionowe1559.5.1Metrologiczne i elektroniczne tabliczki znamionowe1559.5.2Tabliczka znamionowa / Dyrektywa o urządzeniach ciśnieniowych1579.6Rysunki wymiarowe1589.7Wewnętrzny schemat łączeniowy1599.8Przykładowa instalacja1609.9Schematy połączeń dla pracy przepływomierza FLOWSIC500 zgodnie z CSA1609.9Schematy połączeń dla pracy przepływomierza FLOWSIC500 zgodnie z170                                                                                                    | 9.1.2      | Zgodność z normami                                                              | 142 |
| 9.1.4Dopuszczalne maksymalne ciśnienie i maksymalna temperatura1459.1.5Współczynniki przepływu1469.1.6Zabezpieczenie przeciążeniowe1469.2Granice aplikacji1479.2.1Spadek ciśnienia1479.2.2Stężenie metanu (CH <sub>4</sub> ) w gazie ziemnym1489.2.3Stężenie dwutlenku węgla (CO <sub>2</sub> ) w gazie ziemnym1499.2.4Prędkość dźwięku1509.3Przeliczanie objętości gazu: Wartości wejściowe i wartości graniczne algorytmów1519.3.1SGERG881519.3.2AGA 8 Gross method 1 i 21519.3.3AGA NX-19 i NX-19 mod.1519.3.4GA RA X-19 i Md. GOST1519.3.5GERG91 mod.1519.3.6AGA8-92DC (AGA-8 Detail)1529.4Klucz typu1539.5Tabliczki znamionowe1559.5.1Metrologiczne i elektroniczne tabliczki znamionowe1559.5.2Tabliczka znamionowa / Dyrektywa o urządzeniach ciśnieniowych1579.6Rysunki wymiarowe1589.7Wewnętrzny schemat łączeniowy1599.8Przykładowa instalacja1609.9Schematy połączeń dla pracy przepływomierza FLOWSIC500 zgodnie z CSA1639.10Schematy połączeń dla pracy przepływomierza FLOWSIC500 zgodnie z CA170                                                                                                    | 9.1.3      | Dane techniczne                                                                 | 143 |
| 9.1.5Współczynniki przepływu1469.1.6Zabezpieczenie przeciążeniowe1469.2Granice aplikacji1479.2.1Spadek ciśnienia1479.2.2Stężenie metanu (CH4) w gazie ziemnym1489.2.3Stężenie dwutlenku węgla (CO2) w gazie ziemnym1499.2.4Prędkość dźwięku1509.3Przeliczanie objętości gazu: Wartości wejściowe i wartości graniczne algorytmów1519.3.1SGERG881519.3.2AGA 8 Gross method 1 i 21519.3.3AGA NX-19 i NX-19 mod.1519.3.4GERG91 mod.1519.3.5GERG91 mod.1519.3.6AGA8-92DC (AGA-8 Detail)1529.4Klucz typu1539.5Tabliczki znamionowe1559.5.1Metrologiczne i elektroniczne tabliczki znamionowe1559.5.2Tabliczki znamionowa / Dyrektywa o urządzeniach ciśnieniowych1579.6Rysunki wymiarowe1589.7Wewnętrzny schemat łączeniowy1599.8Przykładowa instalacja1609.9Schematy połączeń dla pracy przepływomierza FLOWSIC500 zgodnie z CSA1639.10Schematy połączeń dla pracy przepływomierza FLOWSIC500 zgodnie z170                                                                                                    | 9.1.4      | Dopuszczalne maksymalne ciśnienie i maksymalna temperatura                      | 145 |
| 9.1.6       Zabezpieczenie przeciążeniowe       146         9.2       Granice aplikacji       147         9.2.1       Spadek ciśnienia       147         9.2.2       Stężenie metanu (CH <sub>4</sub> ) w gazie ziemnym       148         9.2.3       Stężenie dwutlenku węgla (CO <sub>2</sub> ) w gazie ziemnym       149         9.2.4       Prędkość dźwięku       150         9.3       Przeliczanie objętości gazu: Wartości wejściowe i wartości graniczne algorytmów       151         9.3.1       SGERG88       151         9.3.2       AGA 8 Gross method 1 i 2       151         9.3.3       AGA NX-19 i NX-19 mod.       151         9.3.4       AGA NX-19 mod. GOST       151         9.3.5       GERG91 mod.       151         9.3.6       AGA8-92DC (AGA-8 Detail)       152         9.4       Klucz typu       153         9.5       Tabliczki znamionowe       155         9.5.1       Metrologiczne i elektroniczne tabliczki znamionowe       155         9.5       Tabliczka znamionowa / Dyrektywa o urządzeniach ciśnieniowych       157         9.6       Rysunki wymiarowe       158         9.7       Wewnętrzny schemat łączeniowy       159         9.8       Przykładowa instalacja       160                                                                                                    | 9.1.5      | Współczynniki przepływu                                                         | 146 |
| 9.2       Granice aplikacji       147         9.2.1       Spadek ciśnienia       147         9.2.2       Stężenie metanu (CH <sub>4</sub> ) w gazie ziemnym       148         9.2.3       Stężenie dwutlenku węgla (CO <sub>2</sub> ) w gazie ziemnym       149         9.2.4       Prędkość dźwięku       150         9.3       Przeliczanie objętości gazu: Wartości wejściowe i wartości graniczne algorytmów 151         9.3.1       SGERG88       151         9.3.2       AGA 8 Gross method 1 i 2       151         9.3.3       AGA NX-19 i NX-19 mod.       151         9.3.4       AGA NX-19 mod. GOST       151         9.3.5       GERG91 mod.       151         9.3.6       AGA8-92DC (AGA-8 Detail)       152         9.4       Klucz typu       153         9.5       Tabliczki znamionowe       155         9.5.1       Metrologiczne i elektroniczne tabliczki znamionowe       155         9.5.2       Tabliczka znamionowa / Dyrektywa o urządzeniach ciśnieniowych       157         9.6       Rysunki wymiarowe       158         9.7       Wewnętrzny schemat łączeniowy       159         9.8       Przykładowa instalacja       160         9.9       Schematy połączeń dla pracy przepływomierza FLOWSIC500 zgodnie z CSA<                                                                                                    | 9.1.6      | Zabezpieczenie przeciążeniowe                                                   | 146 |
| 9.2.1Spadek ciśnienia1479.2.2Stężenie metanu (CH4) w gazie ziemnym1489.2.3Stężenie dwutlenku węgla (CO2) w gazie ziemnym1499.2.4Prędkość dźwięku1509.3Przeliczanie objętości gazu: Wartości wejściowe i wartości graniczne algorytmów1519.3.1SGERG881519.3.2AGA 8 Gross method 1 i 21519.3.3AGA NX-19 i NX-19 mod.1519.3.4AGA NX-19 mod. GOST1519.3.5GERG91 mod.1519.3.6AGA8-92DC (AGA-8 Detail)1529.4Klucz typu1539.5Tabliczki znamionowe1559.5.1Metrologiczne i elektroniczne tabliczki znamionowe1559.5.2Tabliczka znamionowa / Dyrektywa o urządzeniach ciśnieniowych1579.6Rysunki wymiarowe1589.7Wewnętrzny schemat łączeniowy1599.8Przykładowa instalacja1609.9Schematy połączeń dla pracy przepływomierza FLOWSIC500 zgodnie z CSA1639.10Schematy połączeń dla pracy przepływomierza FLOWSIC500 zgodnie z170                                                                                                    | 9.2        | Granice aplikacji                                                               | 147 |
| 9.2.2Stężenie metanu (CH <sub>4</sub> ) w gazie ziemnym1489.2.3Stężenie dwutlenku węgla (CO <sub>2</sub> ) w gazie ziemnym1499.2.4Prędkość dźwięku1509.3Przeliczanie objętości gazu: Wartości wejściowe i wartości graniczne algorytmów1519.3.1SGERG881519.3.2AGA 8 Gross method 1 i 21519.3.3AGA NX-19 i NX-19 mod.1519.3.4AGA NX-19 mod.1519.3.5GERG91 mod.1519.3.6AGA8-92DC (AGA-8 Detail)1529.4Klucz typu1539.5Tabliczki znamionowe1559.5.1Metrologiczne i elektroniczne tabliczki znamionowe1559.5.2Tabliczka znamionowa / Dyrektywa o urządzeniach ciśnieniowych1579.6Rysunki wymiarowe1589.7Wewnętrzny schemat łączeniowy1599.8Przykładowa instalacja1609.9Schematy połączeń dla pracy przepływomierza FLOWSIC500 zgodnie z CSA170                                                                                                    | 9.2.1      | Spadek ciśnienia                                                                | 147 |
| 9.2.3Stężenie dwutlenku węgla (CO2) w gazie ziemnym1499.2.4Prędkość dźwięku1509.3Przeliczanie objętości gazu: Wartości wejściowe i wartości graniczne algorytmów1519.3.1SGERG881519.3.2AGA 8 Gross method 1 i 21519.3.3AGA NX-19 i NX-19 mod.1519.3.4AGA NX-19 mod. GOST1519.3.5GERG91 mod.1519.3.6AGA8-92DC (AGA-8 Detail)1529.4Klucz typu1539.5Tabliczki znamionowe1559.5.1Metrologiczne i elektroniczne tabliczki znamionowe1559.5.2Tabliczka znamionowa / Dyrektywa o urządzeniach ciśnieniowych1579.6Rysunki wymiarowe1589.7Wewnętrzny schemat łączeniowy1599.8Przykładowa instalacja1609.9Schematy połączeń dla pracy przepływomierza FLOWSIC500 zgodnie z CSA1639.10Schematy połączeń dla pracy przepływomierza FLOWSIC500 zgodnie z170                                                                                                    | 9.2.2      | Stężenie metanu (CH <sub>4</sub> ) w gazie ziemnym                              | 148 |
| 9.2.4Prędkosc dzwięku1509.3Przeliczanie objętości gazu: Wartości wejściowe i wartości graniczne algorytmów1519.3.1SGERG881519.3.2AGA 8 Gross method 1 i 21519.3.3AGA NX-19 i NX-19 mod.1519.3.4AGA NX-19 mod. GOST1519.3.5GERG91 mod.1519.3.6AGA8-92DC (AGA-8 Detail)1529.4Klucz typu1539.5Tabliczki znamionowe1559.5.1Metrologiczne i elektroniczne tabliczki znamionowe1559.5.2Tabliczka znamionowa / Dyrektywa o urządzeniach ciśnieniowych1579.6Rysunki wymiarowe1589.7Wewnętrzny schemat łączeniowy1599.8Przykładowa instalacja1609.9Schematy połączeń dla pracy przepływomierza FLOWSIC500 zgodnie z CSA1639.10Schematy połączeń dla pracy przepływomierza FLOWSIC500 zgodnie z170                                                                                                    | 9.2.3      | Stęzenie dwutlenku węgla (CO <sub>2</sub> ) w gazie ziemnym                     | 149 |
| 9.3Przeliczanie objętości gazu: Wartości wejściowe i wartości graniczne algorytmów 1519.3.1SGERG881519.3.2AGA 8 Gross method 1 i 21519.3.3AGA NX-19 i NX-19 mod.1519.3.4AGA NX-19 mod. GOST1519.3.5GERG91 mod.1519.3.6AGA8-92DC (AGA-8 Detail)1529.4Klucz typu1539.5Tabliczki znamionowe1559.5.1Metrologiczne i elektroniczne tabliczki znamionowe1559.5.2Tabliczka znamionowa / Dyrektywa o urządzeniach ciśnieniowych1579.6Rysunki wymiarowe1589.7Wewnętrzny schemat łączeniowy1599.8Przykładowa instalacja1609.9Schematy połączeń dla pracy przepływomierza FLOWSIC500 zgodnie z CSA1639.10Schematy połączeń dla pracy przepływomierza FLOWSIC500 zgodnie z<br>ATEX/IECEx170                                                                                                    | 9.2.4      | Prędkosc dzwięku                                                                | 150 |
| 9.3.1SGERG881519.3.2AGA 8 Gross method 1 i 21519.3.3AGA NX-19 i NX-19 mod.1519.3.4AGA NX-19 mod. GOST1519.3.5GERG91 mod.1519.3.6AGA8-92DC (AGA-8 Detail)1529.4Klucz typu1539.5Tabliczki znamionowe1559.5.1Metrologiczne i elektroniczne tabliczki znamionowe1559.5.2Tabliczka znamionowa / Dyrektywa o urządzeniach ciśnieniowych1579.6Rysunki wymiarowe1589.7Wewnętrzny schemat łączeniowy1599.8Przykładowa instalacja1609.9Schematy połączeń dla pracy przepływomierza FLOWSIC500 zgodnie z CSA1639.10Schematy połączeń dla pracy przepływomierza FLOWSIC500 zgodnie z170                                                                                                    | 9.3        | Przeliczanie objętości gazu: Wartości wejściowe i wartości graniczne algorytmów | 151 |
| 9.3.2AGA 8 Gloss method 1121519.3.3AGA NX-19 i NX-19 mod.1519.3.4AGA NX-19 mod. GOST1519.3.5GERG91 mod.1519.3.6AGA8-92DC (AGA-8 Detail)1529.4Klucz typu1539.5Tabliczki znamionowe1559.5.1Metrologiczne i elektroniczne tabliczki znamionowe1559.5.2Tabliczka znamionowa / Dyrektywa o urządzeniach ciśnieniowych1579.6Rysunki wymiarowe1589.7Wewnętrzny schemat łączeniowy1599.8Przykładowa instalacja1609.9Schematy połączeń dla pracy przepływomierza FLOWSIC500 zgodnie z CSA1639.10Schematy połączeń dla pracy przepływomierza FLOWSIC500 zgodnie z170                                                                                                    | 9.3.1      | SGERG88                                                                         | 151 |
| 9.3.5AGA NX-19 mod. GOST1519.3.4AGA NX-19 mod. GOST1519.3.5GERG91 mod.1519.3.6AGA8-92DC (AGA-8 Detail)1529.4Klucz typu1539.5Tabliczki znamionowe1559.5.1Metrologiczne i elektroniczne tabliczki znamionowe1559.5.2Tabliczka znamionowa / Dyrektywa o urządzeniach ciśnieniowych1579.6Rysunki wymiarowe1589.7Wewnętrzny schemat łączeniowy1599.8Przykładowa instalacja1609.9Schematy połączeń dla pracy przepływomierza FLOWSIC500 zgodnie z CSA1639.10Schematy połączeń dla pracy przepływomierza FLOWSIC500 zgodnie z<br>ATEX/IECEx170                                                                                                    | 9.3.2      |                                                                                 | 151 |
| 9.3.1GERG91 mod.1519.3.5GERG91 mod.1519.3.6AGA8-92DC (AGA-8 Detail)1529.4Klucz typu1539.5Tabliczki znamionowe1559.5.1Metrologiczne i elektroniczne tabliczki znamionowe1559.5.2Tabliczka znamionowa / Dyrektywa o urządzeniach ciśnieniowych1579.6Rysunki wymiarowe1589.7Wewnętrzny schemat łączeniowy1599.8Przykładowa instalacja1609.9Schematy połączeń dla pracy przepływomierza FLOWSIC500 zgodnie z CSA1639.10Schematy połączeń dla pracy przepływomierza FLOWSIC500 zgodnie z<br>ATEX/IECEx170                                                                                                    | 9.3.3      | AGA NX-19 mod. GOST                                                             | 151 |
| 9.3.6AGA8-92DC (AGA-8 Detail)1529.4Klucz typu1539.5Tabliczki znamionowe1559.5.1Metrologiczne i elektroniczne tabliczki znamionowe1559.5.2Tabliczka znamionowa / Dyrektywa o urządzeniach ciśnieniowych1579.6Rysunki wymiarowe1589.7Wewnętrzny schemat łączeniowy1599.8Przykładowa instalacja1609.9Schematy połączeń dla pracy przepływomierza FLOWSIC500 zgodnie z CSA1639.10Schematy połączeń dla pracy przepływomierza FLOWSIC500 zgodnie z170                                                                                                    | 9.3.5      | GERG91 mod                                                                      | 151 |
| 9.4Klucz typu1539.5Tabliczki znamionowe1559.5.1Metrologiczne i elektroniczne tabliczki znamionowe1559.5.2Tabliczka znamionowa / Dyrektywa o urządzeniach ciśnieniowych1579.6Rysunki wymiarowe1589.7Wewnętrzny schemat łączeniowy1599.8Przykładowa instalacja1609.9Schematy połączeń dla pracy przepływomierza FLOWSIC500 zgodnie z CSA1639.10Schematy połączeń dla pracy przepływomierza FLOWSIC500 zgodnie z170                                                                                                    | 9.3.6      | AGA8-92DC (AGA-8 Detail)                                                        | 152 |
| 9.5Tabliczki znamionowe1559.5.1Metrologiczne i elektroniczne tabliczki znamionowe1559.5.2Tabliczka znamionowa / Dyrektywa o urządzeniach ciśnieniowych1579.6Rysunki wymiarowe1589.7Wewnętrzny schemat łączeniowy1599.8Przykładowa instalacja1609.9Schematy połączeń dla pracy przepływomierza FLOWSIC500 zgodnie z CSA1639.10Schematy połączeń dla pracy przepływomierza FLOWSIC500 zgodnie z170                                                                                                    | 9.4        | Klucz typu                                                                      | 153 |
| 9.5.1Metrologiczne i elektroniczne tabliczki znamionowe1559.5.2Tabliczka znamionowa / Dyrektywa o urządzeniach ciśnieniowych1579.6Rysunki wymiarowe1589.7Wewnętrzny schemat łączeniowy1599.8Przykładowa instalacja1609.9Schematy połączeń dla pracy przepływomierza FLOWSIC500 zgodnie z CSA1639.10Schematy połączeń dla pracy przepływomierza FLOWSIC500 zgodnie z<br>ATEX/IECEx170                                                                                                    | 9.5        | Tabliczki znamionowe                                                            | 155 |
| 9.5.2Tabliczka znamionowa / Dyrektywa o urządzeniach ciśnieniowych1579.6Rysunki wymiarowe1589.7Wewnętrzny schemat łączeniowy1599.8Przykładowa instalacja1609.9Schematy połączeń dla pracy przepływomierza FLOWSIC500 zgodnie z CSA1639.10Schematy połączeń dla pracy przepływomierza FLOWSIC500 zgodnie z<br>ATEX/IECEX170                                                                                                    | 9.5.1      | Metrologiczne i elektroniczne tabliczki znamionowe                              | 155 |
| 9.6Rysunki wymiarowe1589.7Wewnętrzny schemat łączeniowy1599.8Przykładowa instalacja1609.9Schematy połączeń dla pracy przepływomierza FLOWSIC500 zgodnie z CSA1639.10Schematy połączeń dla pracy przepływomierza FLOWSIC500 zgodnie z<br>ATEX/IECEX170                                                                                                    | 9.5.2      | Tabliczka znamionowa / Dyrektywa o urządzeniach ciśnieniowych                   | 157 |
| 9.7Wewnętrzny schemat łączeniowy1599.8Przykładowa instalacja1609.9Schematy połączeń dla pracy przepływomierza FLOWSIC500 zgodnie z CSA1639.10Schematy połączeń dla pracy przepływomierza FLOWSIC500 zgodnie z<br>ATEX/IECEX170                                                                                                    | 9.6        | Rysunki wymiarowe                                                               | 158 |
| <ul> <li>9.8 Przykładowa instalacja</li></ul>                                                                                                    | 9.7        | Wewnętrzny schemat łączeniowy                                                   | 159 |
| <ul> <li>9.9 Schematy połączeń dla pracy przepływomierza FLOWSIC500 zgodnie z CSA 163</li> <li>9.10 Schematy połączeń dla pracy przepływomierza FLOWSIC500 zgodnie z<br/>ATEX/IECEx</li></ul>                                                                                                    | 9.8        | Przykładowa instalacja                                                          | 160 |
| 9.10 Schematy połączeń dla pracy przepływomierza FLOWSIC500 zgodnie z<br>ATEX/IECEx                                                                                                    | 9.9        | Schematy połączeń dla pracy przepływomierza FLOWSIC500 zgodnie z CSA            | 163 |
|                                                                                                    | 9.10       | Schematy połączeń dla pracy przepływomierza FLOWSIC500 zgodnie z<br>ATEX/IECEx  | 170 |

# FLOWSIC500

# 1 Ważne wskazówki

Najważniejsze zagrożenia Informacje dot. niniejszej instrukcji Zastosowanie zgodne z przeznaczeniem Odpowiedzialność użytkownika Dodatkowa dokumentacja/informacje Informacje dot. zagrożeń dla cyberbezpieczeństwa

# 1.1 Najważniejsze zagrożenia

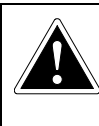

#### **ZAGROŻENIE:** Zagrożenie wybuchem wskutek uszkodzenia przepływomierza

Przez przepływomierz przepływa gaz ziemny pod ciśnieniem. W wypadku uszkodzenia przepływomierza może ulatniać się gaz ziemny i istnieje zagrożenie wybuchem.

- Nie dopuszczać do możliwych uszkodzeń przepływomierza. W razie konieczności stosować stabilne urządzenia ochronne.
- W wypadku uszkodzenia przepływomierza: Natychmiast przerwać dopływ gazu ziemnego i przepłukać FLOWSIC500 gazem obojętnym.

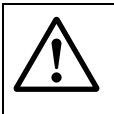

## **OSTRZEŻENIE:** Zagrożenie w wypadku nieszczelności

Eksploatacja w stanie nieszczelnym jest niedopuszczalna i najprawdopodobniej niebezpieczna.

Regularnie sprawdzać szczelność instalacji.

# 1.2 Informacje dot. niniejszej instrukcji

W niniejszej instrukcji opisano:

- komponenty urządzenia,
- instalację,
- i zasady eksploatacji FLOWSIC500.

Instrukcja zawiera ważne zasady bezpieczeństwa konieczne do zapewnienia bezpiecznej eksploatacji FLOWSIC500.

#### Zakres zastosowania instrukcji

Niniejszy dokument obowiązuje dla FLOWSIC500 z wersją oprogramowania sprzętowego 2.15.00 i wyższą.

# 1.3 Zastosowanie zgodne z przeznaczeniem

## 1.3.1 Zadanie urządzenia

Przepływomierz FLOWSIC500 służy do pomiaru objętości gazu, strumienia objętości i prędkość przepływu gazu ziemnego w rurociągu.

FLOWSIC500 z opcjonalnym przeliczaniem objętości gazu służy do pomiaru objętości gazu i przeliczenia zmierzonej objętości gazu na warunki bazowe, jak również do rejestracji danych dot. stanu licznika, wartości maksymalnych i itd.

## 1.3.2 Identyfikacja produktu

| Nazwa produktu: | FLOWSIC500                      |
|-----------------|---------------------------------|
|                 | Endress+Hauser SICK GmbH+Co. KG |
| Producent:      | Bergener Ring 27                |
| Flouucent.      | 01458 Ottendorf-Okrilla         |
|                 | Niemcy                          |

Tabliczki znamionowe dla parametrów pomiarowych i elektrycznych znajdują się na przepływomierzu. Tabliczka znamionowa dla Dyrektywy o urządzeniach ciśnieniowych znajduje się na przystawce montażowej.

Przykłady tabliczek znamionowych patrz  $\rightarrow$  Str. 155, §9.5.

#### Rysunek 1 Umiejscowienie tabliczek znamionowych

#### Oznaczenie zgodnie z ATEX/IECEx

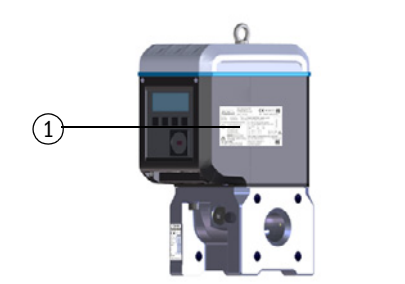

Oznaczenie zgodne z CSA

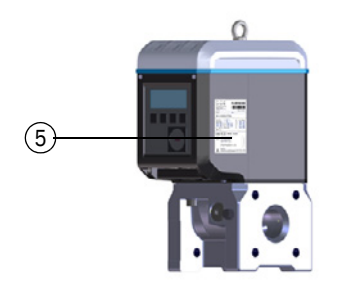

- 1 Tabliczka znamionowa parametrów pomiarowych i elektrycznych (metrologia i elektronika)
- 2 Przyporządkowanie pinów łączników wtykowych
- 3 Tabliczka znamionowa / Dyrektywa o urządzeniach ciśnieniowych

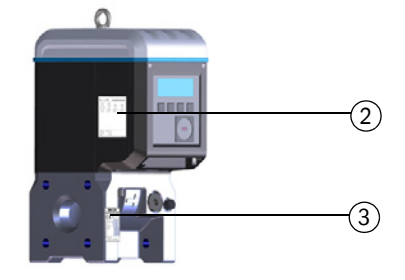

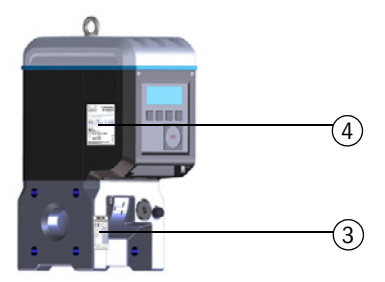

- 4 Tabliczka znamionowa parametrów elektrycznych (elektronika)
- 5 Tabliczka znamionowa parametrów pomiarowych (metrologia)

## 1.3.3 Eksploatacja w przestrzeniach zagrożonych wybuchem

**EX** FLOWSIC500 nadaje się do zastosowania w przestrzeniach zagrożonych wybuchem:

ATEX: II 2G Ex ia [ia] IIB T4 Gb, II 2G Ex ia [ia] IIC T4 Gb, II 2G Ex op is IIC T4 Gb IECEx: Ex ia [ia] IIB T4 Gb, Ex ia [ia] IIC T4 Gb, Ex op is IIC T4 Gb US/C: Class I Division 1, Groups C, D T4, Ex/AEx ia IIB T4 Ga

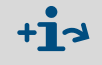

Dalsze informacje o przestrzeniach zagrożonych wybuchem  $\rightarrow$  Str. 46, §3.4.1.

#### Specjalne warunki użytkowania (oznaczone literą X po numerze certyfikatu)

Str. 1 Części obudowy elektroniki z tworzywa sztucznego: W konkretnych ekstremalnych warunkach dla grupy gazu IIC niezabezpieczone części z tworzywa sztucznego i nieuziemione części obudowy z metalu mogą osiągnąć stopień naładowania elektrostatycznego zdolny do zapłonu.

Dlatego użytkownik/instalator musi podjąć środki zaradcze zapobiegające naładowaniu elektrostatycznemu; należy np. zlokalizować części, w których mógłby wystąpić mechanizm tworzący naładowanie (np. osady pyłu wskutek działania wiatru) i oczyścić te części wilgotną szmatką.

**Str. 2** Przenośne pakiety baterii z tworzywa sztucznego: Żadne środki ostrożności przed wyładowaniami elektrostatycznymi nie są wymagane w przypadku przenośnych środków pracy z obudową wykonaną z tworzywa sztucznego, metalu lub ich kombinacji, chyba że zidentyfikowano znaczący mechanizm generowania elektryczności statycznej.

Jeżeli zidentyfikowano mechanizm wywołujący naładowanie, np. powtarzające się ocieranie o ubrania, należy podjąć odpowiednie środki ostrożności i np. zastosować antystatyczne obuwie.

- Str. 3 Przetworniki ultradźwiękowe są wykonane z tytanu. Przystawka montażowa i części obudowy elektroniki mogą być wykonane z aluminium. W rzadkich przypadkach źródła zapłonu mogą powstać w wyniku uderzeń, a iskry powodujące zapłon w wyniku tarcia. Należy to wziąć pod uwagę podczas instalacji.
- Str. 4 Maksymalna energia piezoelektryczna, która może uwalniać się w wyniku uderzeń wywieranych na przetworniki ultradźwiękowe, przekracza granice dla grupy gazów IIC określone w podrozdziale 10.7 normy EN 60079-60079-11:2012. Należy to wziąć pod uwagę podczas instalacji.
- Str. 5 Urządzenie nie jest w stanie wytrzymać testu izolacji 500 V wymaganego w sekcji 6.3.13 normy EN 60079-11:2012 (z wyjątkiem optycznie izolowanych wejść/wyjść). Należy to wziąć pod uwagę podczas instalacji urządzenia.

## 1.3.4 Gaz palny

FLOWSIC500 nadaje się do pomiaru gazów palnych i potencjalnie zdolnych do zapłonu zgodnie ze strefą 1 i 2.

#### 1.3.5 Ograniczenia zastosowania

- Informacje na temat konfiguracji przepływomierza FLOWSIC500 znajdują się na tabliczce znamionowej.
- Należy sprawdzić, czy FLOWSIC500 jest odpowiednio wyposażony do wymaganego zastosowania (np. warunki dla gazu).

|          | <ul> <li>OSTRZEŻENIE: Zagrożenie wskutek zmęczenia materiału</li> <li>FLOWSIC500 jest zaprojektowany do zastosowania pod przeważnie statycznym obciążeniem.</li> <li>Maksymalny dopuszczalny gradient statycznego ciśnienia: 3 bara/s (45 psi/sec)</li> <li>Liczba całkowitych procesów sprężania i rozprężania w czasie eksploatacji powinna być utrzymana na niskim poziomie.</li> <li>Wymienić urządzenie po 500 cyklach.</li> </ul>               |
|----------|----------------------------------------------------------------------------------------------------|
| !        | <ul> <li>WAŻNE:</li> <li>FLOWSIC500 zaprojektowany został do pomiarów czystego i suchego gazu ziemnego.</li> <li>▶ Jeżeli gaz zawiera zanieczyszczenia: Użytkownik powinien zainstalować przed przepływomierzem odpowiedni filtr lub sitko stożkowe.</li> </ul>                                                                                                    |
| !        | <ul> <li>WAŻNE:</li> <li>FLOWSIC500 nadaje się do zastosowania w rurociągach znajdujących się pod wewnętrznym nadciśnieniem w ramach parametrów podanych na urządzeniu. Urządzenie jest zgodne z wymaganiami Dyrektywy o urządzeniach ciśnieniowych 2014/68/UE.</li> <li>Użytkownik jest odpowiedzialny za nieprzekraczanie w czasie pracy urządzenia wartości maksymalnych dla ciśnienia i temperatury podanych na tabliczce znamionowej.</li> </ul> |
| Czyszcze | nie                                                                                                    |

## 1.3.6 Czyszczenie

| !  | <ul> <li>WAŻNE: Wskazówki dot. czyszczenia</li> <li>FLOWSIC500 czyścić wyłącznie wilgotną szmatką.</li> <li>Do czyszczenia nie stosować żadnych rozpuszczalników.</li> <li>Do czyszczenia stosować tylko materiały, które nie mogą uszkodzić powierzchni przepływomierza FLOWSIC500.</li> </ul> |
|----|----------------------------------------------------------------------------------------------------|
| EX | <b>WAŻNE:</b><br>Należy przestrzegać specjalnych warunków użytkowania w strefach zagrożo-<br>nych wybuchem, $\rightarrow$ Str. 12, § 1.3.3.                                                                                                    |
|    |                                                                                                    |

# 1.4 **Odpowiedzialność użytkownika**

- Eksploatację FLOWSIC500 wolno rozpocząć wyłącznie po uprzednim przeczytaniu instrukcji eksploatacji.
- Należy stosować się do podanych zasad bezpieczeństwa.
- ► Jeżeli coś jest niezrozumiałe: Prosimy o kontakt z firmą Endress+Hauser.

#### Przewidziany użytkownik

FLOWSIC500 może obsługiwać wyłącznie wykwalifikowany personel, który na podstawie fachowego wykształcenia i znajomości obowiązujących wymogów jest w stanie ocenić zlecone mu prace i rozpoznać zagrożenia.

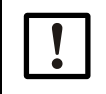

WAŻNE:

Personel fachowy to osoby wymienione w DIN VDE 0105 lub IEC 364 lub bezpośrednio w porównywalnych normach.

Wymienione osoby muszą nabyć podczas szkoleń dokładną wiedzę o zagrożeniach związanych z eksploatacją, (powodowanych np. przez gorące, trujące gazy, gazy będące pod ciśnieniem, przez mieszanki gazów i cieczy lub inne środki) jak również wystarczającą wiedzę o systemie pomiarowym.

#### Prawidłowe stosowanie

- ► FLOWSIC500 stosować wyłącznie w sposób opisany w instrukcji eksploatacji (→ Str. 11, §1.3.1). Za inne sposoby zastosowania producent nie ponosi odpowiedzialności.
- Nie wolno przeprowadzać na FLOWSIC500 żadnych prac i napraw, które nie zostały opisane w niniejszej instrukcji.
- We FLOWSIC500 nie usuwać, nie dodawać i nie zmieniać żadnych części konstrukcyjnych - chyba że takie czynności zostały opisane w tej instrukcji eksploatacji.
   W przeciwnym razie
  - wygasa każda gwarancja producenta,
  - FLOWSIC500 może stanowić zagrożenie,
  - wygasa dopuszczenie do zastosowania w przestrzeniach zagrożenia wybuchem,
  - wygasa dopuszczenie do zastosowania w rurociągach z wewnętrznym nadciśnieniem większym niż 0,5 bara (7,25 psi).

#### Oznaczenie zagrożeń na urządzeniu

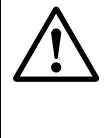

#### OSTRZEŻENIE: Oznaczenie zagrożeń na urządzeniu

Podany symbol wskazuje bezpośrednio na urządzeniu na ważne zagrożenia:

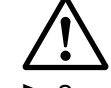

 Sprawdzić informacje podane w instrukcji eksploatacji zawsze wtedy, jeżeli symbol umieszczony jest na urządzeniu lub jeżeli pojawia się na wyświetlaczu.

#### Szczególne warunki lokalne

Stosować się do obowiązujących lokalnych ustaw, przepisów i firmowych instrukcji eksploatacji.

#### Przechowywanie dokumentów

Niniejszą instrukcję obsługi

- należy zachować do wglądu,
- przekazać ją nowemu właścicielowi.

# **Dodatkowa dokumentacja/informacje**

Niektóre konfiguracje, komponenty i właściwości urządzenia zależą od indywidualnej konfiguracji urządzenia. Indywidualna konfiguracja urządzenia znajduje się w dostarczonej dokumentacji urządzenia:

- Deklaracja zgodności
- Certyfikat kontroli materiału
- Certyfikat kontroli odbioru
  - Arkusz konfiguracji urządzenia
  - Protokół kontroli enkodera (opcjonalny)
  - Protokół kontroli kalibracji nis. ciś. (opcjonalny)
  - Etykiety zgodne z dyrektywą 2014/68/UE, zał. 1 pkt. 3.3
- Wydrukowany raport parametrów
- Dostępne do pobrania:
  - Instrukcja eksploatacji
  - Program obsługowy FLOWgate<sup>TM</sup>
  - Instrukcja do programu obsługowego FLOWgate<sup>TM</sup>
  - Certyfikaty
  - Instrukcje/informacje dot. części osprzętu
  - Instrukcja kalibracji
  - Specyfikacja magistrali modbus

# 1.6 Informacje dot. zagrożeń dla cyberbezpieczeństwa

Ochrona przed zagrożeniami cybernetycznymi wymaga kompleksowej koncepcji cyberbezpieczeństwa, która jest stale weryfikowana i realizowana w sposób ciągły.

Właściwa koncepcja obejmuje organizacyjne, techniczne, proceduralne, elektroniczne i fizyczne poziomy ochrony oraz uwzględnia odpowiednie środki dla różnych rodzajów ryzyka. Środki wdrożone w tym produkcie mogą wspierać ochronę przed zagrożeniami cybernetycznymi tylko wtedy, gdy produkt jest wykorzystywany w ramach takiej koncepcji.

Więcej informacji można znaleźć na stronie producenta, np:

- Ogólne informacje na temat cyberbezpieczeństwa
- Dane kontaktowe umożliwiające zgłaszanie słabych punktów
- Informacje dot. znanych słabych punktów (Security Advisories)

# **FLOWSIC500**

# 2 Opis produktu

Zasada pomiaru Elementy urządzenia Program obsługowy FLOWgate<sup>TM</sup> Interfejsy Liczniki Przetwarzanie danych Opcja urządzenia Blokada parametrów Plombowanie PowerIn Technology<sup>TM</sup> Rysunek 2

## **Zasada pomiaru**

## 2.1.1 **Przepływomierz**

FLOWSIC500 pracuje na zasadzie pomiaru czasów przejścia fali ultradźwiękowej.

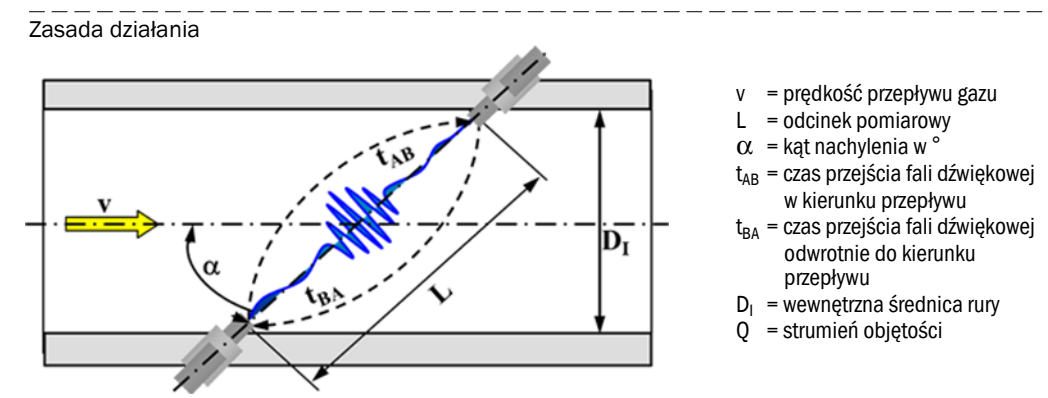

Mierzone czasy przejścia sygnałów  $t_{AB}$  i  $t_{BA}$  definiowane są przez aktualną prędkość fali dźwiękowej i przepływu gazu.

Prędkość przepływu gazu v ustalana jest na podstawie różnicy czasów przejścia sygnałów. W czasie pomiarów tą metodą zmiany prędkości dźwięku spowodowane wahaniami ciśnienia lub temperatury nie mają wpływu na ustaloną prędkość przepływu gazu.

Strumień objętości jest obliczany wewnętrznie w FLOWSIC500 na podstawie prędkości przepływu gazu i średnicy odcinka pomiarowego przepływomierza:

$$Q = \frac{\pi}{4}D_I^2 \cdot \frac{L}{2\cos\alpha} \cdot \frac{t_{BA} - t_{AB}}{t_{AB} \cdot t_{BA}}$$

## 2.1.2 Przeliczanie objętości gazu (opcjonalne)

Zintegrowana funkcja przeliczania objętości gazu przelicza objętość gazu zmierzoną w warunkach pomiaru na warunki bazowe.

...

Obliczanie zgodnie z EN 12405:

$$V_{b} = C \cdot V_{m}$$

$$V_{b} = objętosc w warunkach bazowych$$

$$C = współczynnik konwersji$$

$$V_{m} = objętość w warunkach pomiaru$$

$$p = ciśnienie gazu w warunkach pomiaru$$

$$p_{b} = ciśnienie gazu w warunkach bazowych$$

$$T = temperatura gazu w warunkach bazowych$$

$$T_{b} = temperatura gazu w warunkach bazowych$$

$$Z_{b} = współczynnik ściśliwości w warunkach pomiaru$$

$$Z_{b} = współczynnik ściśliwości w warunkach pomiaru$$

Warunki pomiaru ustalane są na podstawie czujników ciśnienia i temperatury albo podawane jako wartość zastępcza.

Dla lepszego zrozumienia w niniejszej instrukcji stosowane będą następujące skróty:

- Objętość w warunkach bazowych (objętość w warunkach normalnych) = objętość bazowa
- Objętość w warunkach pomiaru (objętość robocza) = objętość pomiarowa

18

+7

Rysunek 3

## 2.2 Elementy urządzenia

Układ pomiarowy FLOWSIC500 składa się z następujących elementów:

- przepływomierz FLOWSIC500,
- przystawka do montażu na rurociągu i

## 2.2.1 Przystawka

Przystawka do montażu w rurociągach instalacji dostępna jest w różnych normach kołnierzy i długościach montażowych.

W zależności od wykonania przystawka przewidziana jest do montażu do kołnierzy rurociągu PN16 zgodnie z DIN EN1092-1, CL150 wg ASME B16.5 lub 1,6MPa wg GOST 12815-80.

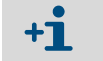

Dostępne długości montażowe:  $\rightarrow$  Str. 158, §9.6.

## 2.2.2 **Przepływomierz**

Wewnętrzna prostownica strumienia tak kondycjonuje strumień gazu w przepływomierzu, że zakłócenia profilu przepływu spowodowane przepływem przez kolanka rurociągu na odcinku wlotu i wylotu lub elementami konstrukcyjnymi znajdującymi się w rurze (np. pochwa czujnika temperatury) nie mają wpływu na wyniki pomiarów.

Przepływomierz można wymienić bez potrzeby wymontowywania przystawki montażowej z rurociągu.

Przepływomierz dysponuje następującymi elementami:

- jednostka obsługowa
- optyczne i elektryczne interfejsy,
- komórka pomiarowa z przetwornikiem ultradźwiękowym,
- elektronika.

W wariancie produktowym przepływomierza z przeliczaniem objętości gazu i zamontowanymi czujnikami ciśnienia i temperatury w przepływomierzu zamontowane są dodatkowo wykalibrowany czujnik ciśnienia i wykalibrowany czujnik temperatury.

## 2.2.3 Wielkość przepływomierza

Dostępne wielkości → Str. 158, §9.6.

## 2.3 **Program obsługowy FLOWgate<sup>TM</sup>**

Program obsługowy FLOWgate<sup>TM</sup> umożliwia przyjazny dla użytkownika dostęp do wszystkich mierzonych wartości urządzenia.

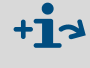

Informacje dotyczące oprogramowania FLOWgate<sup>TM</sup> - patrz "Instrukcja oprogramowania FLOWgate<sup>TM</sup>". Podręcznik oprogramowania jest dostępny do pobrania. Ponadto jest dostępna za pomocą funkcji HELP oprogramowania obsługowego FLOWgate<sup>TM</sup>.

#### 2.3.1 Zestawienie

#### Funkcje oprogramowania

- Zestawienie wartości pomiarowych
- Asystent uruchomienia
- Modyfikacja parametrów
- Zarządzanie dziennikami i archiwum
- Kalibrowanie
- Dane diagnostyczne
- Prace serwisowe
- Przeglądarka sesji

#### Rysunek 4 Platforma oprogramowania FLOWgate<sup>TM</sup> – FLOWSIC500 "Overview" (Zestawienie informacji)

| SICK FLOWgate 1.6.0                                                                                                    |                                                                                                    | - 🗆 X                                                                                                    |
|----------------------------------------------------------------------------------------------------|----------------------------------------------------------------------------------------------------|----------------------------------------------------------------------------------------------------|
| DeviceManager Dresden, Germany x                                                                                                    |                                                                                                    | *9                                                                                                    |
| Author. User 1 7/3/2017 10-42:50 AM                                                                                                    | Q[acm/h] Qn[acm/h] p[bar] T["C] VOG[m/s] SOS[m/s<br>0 0 1 21.747 0.001 344.905                                                                                                    | ✓ OVERVIEW                                                                                                    |
| COUNTERS           Flowing conditions           m³         0200.10           Volume Vg           m³         0000.10           Error volume Vg, error           m³         0000.00           Volume Reverse | Base conditions           m³         0000.00           Volume Vn           m³         0000.09           Error volume Vn, error           m³         0000.09           Total volume Vn, total | EVENT SUMMARY<br>Date/time invalid<br>Firmware changed<br>Device restarted<br>Configuration mode<br>Const taxits dt<br>T:57:49 AM 2/25/2000<br>Last summary reset |
| ELECTRONIC VOLUME CORRECTOR                                                                                                    | 0.9813913<br>Conversion Factor C                                                                                                    | 1.000069                                                                                                    |
| DEVICE IDENTIFICATION<br>13348104 0x1C03<br>Serial Number<br>2.07.00 0xDF46<br>Firmware Version 0xF2CD<br>Adjust CRC                                                                                       | LOCATION<br>Dresden, Germany<br>Device name<br>Station / Description<br>Address                                                                                                    | 0 0 0 0<br>GPS Latitude GPS Longitude<br>Company                                                                                                    |
| TREND CHART                                                                                                    |                                                                                                    | CICK<br>Igence.                                                                                                    |

#### 2.3.2 Warunki systemowe

- Microsoft Windows 7/8/10
- Min 1,8 GHz CPU
- Min. 1 GB RAM
- Ok. 100 MB wolnej pamięci (bez .NET framework)
- Interfejs USB lub szeregowy
- Zalecana minimalna rozdzielczość monitora: 1024 x 768 pikseli, optymalna 1368 x 768 pikseli
- Microsoft .NET framework 4.6 lub wyższa

Jeżeli użytkownik nie jest administratorem, to w wypadku instalacji następujące wpisy muszą być skonfigurowane dla Registry lub systemu:

- AlwaysInstallElevated = 1
- EnableUserControl = 1

Wsparcie: http://msdn.microsoft.com/en-us/library/aa367561(v=vs.85).aspx

## 2.3.3 Prawa dostępu

| Funkcja urządzenia                               | Gość | Użytkownik 3 | Użytkownik 2 | Użytkownik 1 | Aut. użytkownik 3 | Aut. użytkownik 2 | Aut. użytkownik 1 |
|--------------------------------------------------|------|--------------|--------------|--------------|-------------------|-------------------|-------------------|
| Standardowe hasło                                | -    | 1111         | 1111         | 1111         | 2222              | 2222              | 2222              |
| Użytkownik możliwy do dezaktywacji               | -    | х            | х            | -            | х                 | х                 | -                 |
| Odczyt parametrów i zmierzonych wartości         | x    | X            | X            | X            | X                 | X                 | Х                 |
| Odczyt archiwów danych                           | -    | х            | х            | Х            | х                 | х                 | х                 |
| Zmiana parametrów nie<br>wymagających cechowania | -    | X            | X            | X            | X                 | X                 | X                 |
| Zmiana parametrów wymagających<br>cechowania     | -    | -            | -            | -            | X                 | X                 | X                 |
| Zarządzanie użytkownikami                        | -    | -            | -            | -            | -                 | -                 | х                 |
| Tryb kalibracji                                  | -    | -            | -            | -            | х                 | х                 | х                 |
| Tryb konfiguracji                                | -    | -            | -            | -            | x                 | x                 | X                 |
| Test wyjść cyfrowych                             | -    | -            | -            | -            | x                 | x                 | x                 |

## 2.4 Interfejsy

FLOWSIC500 wspiera różne cyfrowe i szeregowe interfejsy. Konfiguracja interfejsów przy dostawie opisana jest w dokumentacji wysyłkowej dołączonej do każdego urządzenia.

| Klucz typu     | I/0: F        | I/0: G                       | I/0: H                        | I/O: I lub J   | I/0: K       | I/0: L                       | I/0: M     | I/0: N     |
|----------------|---------------|------------------------------|-------------------------------|----------------|--------------|------------------------------|------------|------------|
|                | LF            | HF                           | Enkoder + LF                  | RS485          | Enkoder + HF | 2 x LF                       | RS485 + HF | RS485 + NF |
| D0_0           | -             | Impulsy HF                   | Enkoder                       | -              | Enkoder      | -                            | Impulsy HF | -          |
| D0_1           | Normalny tryb | : Ostrzeżenie d<br>Impulsy I | liagnostyczne, t<br>kontrolne | ryb kontrolny: | Impulsy HF   | jak konfig. F,<br>G, H, I, J | -          | -          |
| D0_2           | Impulsy LF    | -                            | -                             | -              | -            | Impulsy LF                   | -          | Impulsy LF |
| D0_3           | Usterka       | Usterka                      | Impulsy LF                    | -              | Usterka      | Impulsy LF                   | -          | -          |
| Szere-<br>gowo | -             | -                            | -                             | RS485          | -            | -                            | RS485      | RS485      |

Tabela 1 Konfiguracje interfejsów

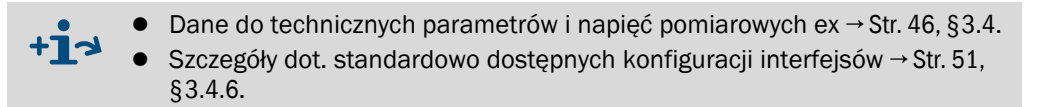

## 2.4.1 Wyjścia impulsowe i statusowe

FLOWSIC500 posiada 4 cyfrowe wyjścia łączeniowe. Cyfrowe wyjścia łączeniowe DO\_0, DO\_2 i DO\_3 są odseparowane galwanicznie wg EN 60947-5-6.

Alternatywnie cyfrowe wyjścia łączeniowe DO\_2 i DO\_3 mogą być konfigurowane jako Open Collector.

Przy zastosowaniu jako wyjście impulsowe na cyfrowym wyjściu łączeniowym DO\_0 mogą być podawane maksymalnie 2 kHz i na cyfrowych wyjściach łączeniowych DO\_2 i DO\_3 maksymalnie 100 Hz. W wypadku korzystania jako wyjście statusowe można przedstawić informację statusową "Ważność pomiaru" lub wynik autodiagnostyki.

Cyfrowe wyjście łączeniowe DO\_1 nie jest odseparowane galwanicznie. W czasie normalnego trybu pracy na DO\_1 wydawane jest ostrzeżenie diagnostyczne, w trybie kontrolnym wydawane są impulsy kontrolne.

Cyfrowe wyjścia łączeniowe są aktualizowane synchronicznie raz na sekundę.

## 2.4.2 Licznik enkodera

Alternatywnie wyjście łączeniowe NAMUR DO\_0 może być tak skonfigurowane, że przy pomocy asynchronicznej szeregowej komunikacji podawane są stan Vm, status i oznaczenie licznika. To pozwala na połączenie przelicznika objętości gazu z odpowiednim wejściem liczników enkodera.

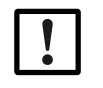

#### WAŻNE:

W ramach komunikacji z enkoderem należy zagwarantować, aby przekazywana liczba miejsc wzgl. rozdzielczość licznika mogła być przetwarzana przez przelicznik objętości gazu.

Jeżeli w FLOWSIC500 otwarty jest przełącznik blokady parametrów, to wtedy można dokonać zmiany parametrów przy pomocy programu obsługowego FLOWgate<sup>TM</sup>.

## 2.4.3 Szeregowy interfejs danych

Szeregowy interfejs wykonane jest jako zasilane zewnętrznie RS485 i do pracy potrzebuje własnego samobezpiecznego zasilania elektrycznego. Maksymalna długość kabla dla RS485: 300 m

## 2.4.4 **Optyczny interfejs danych**

Przepływomierz FLOWSIC500 posiada na stronie czołowej optyczny interfejs zgodny z IEC 62056-21 z bitowym, szeregowym, asynchronicznym przesyłaniem danych. Interfejs można wykorzystać do odczytu danych i wartości parametrów jak też do parametryzacji FLOWSIC500.

## 2.5 Liczniki

## 2.5.1 Status urządzenia i zastosowane liczniki

FLOWSIC500 zawiera w zależności od konfiguracji różne liczniki objętości.

W konfiguracji jako przepływomierz podawany jest licznik V. W wypadku zakłócenia przepływomierza mierzona objętość liczona jest dodatkowo w awaryjnym liczniku objętości errV.

#### Tabela 2Status urządzenia i zastosowane liczniki

| Status       | Licznik |      |  |  |
|--------------|---------|------|--|--|
|              | V       | errV |  |  |
| Eksploatacja | •       |      |  |  |
| Usterka      | •       | •    |  |  |

Konfiguracja jako przepływomierz ze zintegrowanym przeliczaniem objętości gazu (opcja urządzenia) obejmuje licznik gazu Vm, licznik objętości gazu w warunkach bazowych Vb i licznik całkowitej objętości Vbtot. W wypadku awarii rejestracja wartości pomiarowych nie jest dokonywana przez licznik objętości gazu w warunkach bazowych Vb, lecz przeliczona objętość rejestrowana jest przez awaryjny licznik objętości errVb.

#### Tabela 3

Status urządzenia i zastosowane liczniki (z opcją przeliczania objętości gazu)

| Status       | Licznik |       |       |    |       |
|--------------|---------|-------|-------|----|-------|
|              | Vb      | errVb | Vbtot | Pm | errVm |
| Eksploatacja | •       |       | •     | •  |       |
| Usterka      |         | •     | •     | •  | •     |

Awaryjne liczniki objętości mogą wyzerować upoważnieni użytkownicy (poziom użytkownika "Authorized user" / Autoryzowany użytkownik/)  $\rightarrow$  Str. 99, §5.2.11.

## 2.5.2 Strumień wsteczny

FLOWSIC500 jest zaprojektowany jako dwukierunkowy i posiada dający się skonfigurować punkt odcięcia minimalnego przepływu, który jest fabrycznie ustawiony na wartość  $1 \text{ m}^3$  (35 ft<sup>3</sup>).

W wypadku strumienia powrotnego liczniki są zatrzymywane i objętość liczona jest w oddzielnym liczniku buforowym. Po rozpoczęciu normalnego trybu pracy najpierw obliczany jest licznik buforowy z przepływem.

Dopiero po przepływie ilości gazu ze strumienia powrotnego następuje ponowna inkrementacja liczników.

W wypadku strumienia powrotnego licznik zgłasza zakłócenie, jeżeli przekroczona została wstępnie skonfigurowana objętość buforowa. Na urządzeniu pojawia się komunikat o błędzie.

Punkt odcięcia minimalnego przepływu (próg pomiarowy niskiego przepływu) i objętość buforowa (wartość graniczna objętości strumienia wstecznego) można skonfigurować w programie obsługowym FLOWgate<sup>TM</sup> w czasie uruchomienia (→ Str. 73, §4.3.2.3) lub dopasować po uruchomieniu w menu "Parameter Modification" (Zmiana parametrów) w menu "Warning" (Ostrzeżenia).

# 2.6 **Przetwarzanie danych**

## 2.6.1 Dzienniki

FLOWSIC500 zapisuje zdarzenia i zmiany parametrów w następujących dziennikach:

• Dziennik zdarzeń

Wszystkie zdarzenia ze znacznikiem czasu, zalogowanym użytkownikiem i stanem licznika, maksymalna liczba wpisów: 1000

Jeżeli dziennik zdarzeń jest pełny w 90%, FLOWSIC500 przechodzi do statusu urządzenia "Ostrzeżenie", na wyświetlaczu pojawia się ostrzeżenie W-2001.

Jeżeli dziennik zdarzeń jest pełny, FLOWSIC500 przechodzi do statusu urządzenia "Zakłócenie", na wyświetlaczu pojawia się błąd E-3001 (→ Str. 104, §6.2, "Komunikaty statusu").

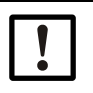

#### WAŻNE:

Jeżeli uaktywniona jest opcjonalna funkcja "Pamięć charakterystyki obciążeniowej ze wskaźnikiem najwyższego obciążenia" i dziennik zdarzeń jest pełny, to można dokonać korekty zegara urządzenia, nawet jeżeli to zdarzenie nie jest protokołowane. Status wpisu okresu pomiarowego pokazuje, że zmieniono zegar.

Aktualizacji musi dokonać administrator punktu pomiarowego.

• Dziennik parametrów

Wszystkie zmiany parametrów ze znacznikiem czasu, zalogowanym użytkownikiem, stanem licznika starą i nową wartością parametrów i numerem rejestracyjny, maksymalna liczba wpisów: 250

Jeśli dziennik parametrów jest pełny, najstarsze wpisy są nadpisywane.

Dziennik metrologiczny

Wszystkie zmiany wybranych parametrów wymagających cechowania (→ Str. 31, §2.8.2) przy aktywnym przełączniku blokady parametrów ze znacznikiem czasu, zalogowanym użytkownikiem, stanem licznika, starą i nową wartością parametru i numerem rejestracyjnym, maksymalna liczba wpisów: 100

Jeżeli dziennik metrologiczny jest pełny, parametry wymagające cechowania można zmienić wyłącznie po otwarciu przełącznika blokady parametrów. FLOWSIC500 przechodzi do statusu urządzenia "Ostrzeżenie", na wyświetlaczu pojawia się ostrzeżenie W-2002 (→ Str. 104, § 6.2, "Komunikaty statusu").

• Dziennik parametrów gazu

Wszystkie zmiany parametrów składu gazu dla przeliczania objętości gazu ze znacznikiem czasu, zalogowanym użytkownikiem, stanem licznika, starą i nową wartością parametru i numerem rejestracyjnym, maksymalna liczba wpisów: 150

Jeśli dziennik parametrów gazu jest pełny, najstarsze wpisy są nadpisywane.

Dane przechowywane są w pamięci nieulotnej. Wszystkie dzienniki można przejrzeć, zapisać i wyzerować w programie obsługowy FLOWgate<sup>TM</sup>. Dziennik zdarzeń można przejrzeć w urządzeniu po zalogowaniu się jako "User" (Użytkownik) lub "Autohorized User" (Autoryzowany użytkownik).

Ukazywane są następujące parametry:

- Typ zdarzenia,
- Liczba zdarzeń,
- Krótki opis,
   Znacznik czasowy.

#### 2.6.2 Archiwa

Zintegrowana funkcja rejestracji danych zapisuje stan liczników, wartości maksymalne i inne dane w następujących archiwach:

Measuring period archive

Zapisywanie liczników i danych po upływie okresu pomiarowego (standard = 60 min.). Okres pomiarowy można ustawić  $\rightarrow$  Str. 94, §5.2.6.9.

- Archiwum dzienne
   Zapisywanie liczników i danych w momencie zdefiniowanej godziny pomiaru przepływu gazu (standard = godz. 06:00)
- Archiwum miesięczne

Zapisywanie liczników i danych w momencie zdefiniowanego dnia pomiaru gazu (standard = 1. dzień w miesiącu)

Objaśnienia dot. struktury danych i pojemności zapisu znajdują w biuletynie technicznym "Rejestracja danych".
 Dokument jest dostępny do pobrania.

# 2.7 **Opcja urządzenia**

## 2.7.1 Przeliczanie objętości gazu

Przepływomierz FLOWSIC500 z funkcją przeliczania objętości gazu oblicza objętość gazu w warunkach pomiaru i przelicza ją na objętość bazową.

Przeliczenie objętości gazu następuje wybiórczo (fabrycznie skonfigurowane) jako przeliczanie objętości pTZ lub przeliczanie objętości TZ. Konfiguracja przeliczania objętości gazu TZ przelicza na podstawie wartości domyślnej ciśnienia pomiarowego.

Warunki pomiaru stwierdzane są przy pomocy czujników ciśnienia i temperatury lub wprowadzane jako wartości domyślne.

Rejestracja zmierzonych wartości i następujące po nim obliczanie współczynnika konwersji następują standardowo co 30 s. Okresy aktualizacji można ustawić  $\rightarrow$  Str. 91, §5.2.6.5, "Obliczanie".

Współczynnik ściśliwości (współczynnik K) ustalany jest w zależności od konfiguracji na podstawie podanych niżej metod obliczania; można go wprowadzić jako wartość stałą:

- Wartość stała
- SGERG88
- AGA 8 Gross method 1
- AGA 8 Gross method 2
- AGA NX-19
- AGA NX-19 mod.
- AGA NX-19 mod. GOST
- GERG91 mod.
- AGA8-92DC (AGA-8 Detail)

FLOWSIC500 sprawdza dopuszczalne granice wprowadzania parametrów dla wybranej metody obliczania. Jeżeli jedna z wprowadzanych wartości przekracza wartość graniczną, FLOWSIC500 przełącza się w stan awaryjny i do obliczenia objętości bazowej stosuje wartość domyślną współczynnika ściśliwości.

Czujnik ciśnienia bezwzględnego (opcjonalnie: czujnik ciśnienia względnego) EDT23 wzgl.kompatybilny następny model EDT96 i czujnik temperatury EDT34 wzgl.kompatybilny następny model EDT87 mierzą aktualne warunki pomiaru i przekazują typ czujnika, wartość pomiarową i status czujnika przez cyfrowy interfejs.

FLOWSIC500 odczytuje automatycznie ważny zakres pomiarowy i okresowo aktualny status i zmierzoną wartość.

Czujnik jest aktywowany do pomiaru tylko wtedy, jeżeli skonfigurowany numer seryjny zgadza się z przekazanym numerem seryjnym czujnika.

Jeżeli czujnik nie jest rozpoznawany albo czujnik nie działa prawidłowo,

FLOWSIC500 stosuje automatycznie wprowadzoną wartość domyślną (= wartość stałą) współczynnika konwersji.

W tym wypadku FLOWSIC500 przełącza na stan awaryjny i zapisuje w awaryjnym liczniku objętości objętość bazową obliczoną na podstawie wartości domyślnej dla ciśnienia i temperatury.

Jeżeli specyfikacja nie przewiduje inaczej FLOWSIC500 dostarczany jest z następującymi ustawieniami standardowymi:

Tabela 4Ustawienia standardowe

| Układ jednostek                                                   | SI                                      | Imperialne                              |
|-------------------------------------------------------------------|-----------------------------------------|-----------------------------------------|
| Jednostka T                                                       | °C                                      | °F                                      |
| Jednostka p                                                       | bar                                     | psi                                     |
| Symbole wg                                                        | EN 12405                                | API                                     |
| Metoda obliczania                                                 | SGERG88                                 | AGA 8 Gross method 1                    |
| Warunki odniesienia<br>dla gęstości i wartości energe-<br>tycznej | (T1/T2/p2)<br>25°C/0°C/1,01325 bara (a) | (T1/T2/p2)<br>60°F/60°F/14,7300 psi (a) |
| Ciśnienie bazowe                                                  | 1,01325 bara (a)                        | 14,7300 psi (a)                         |
| Basic temperature                                                 | 0°C                                     | 60°F                                    |

#### 2.7.1.1 Wbudowane czujniki ciśnienia i temperatury

FLOWSIC500 z przeliczaniem objętości gazu i wbudowanym czujnikiem ciśnienia i temperatury nie posiada żadnych zewnętrznych komponentów. Wewnętrzne czujniki ciśnienia i temperatury są zamontowane i wykalibrowane fabrycznie. Punkty pomiarowe znajdują się w przepływomierzu.

W związku z tym FLOWSIC500 nie wymaga dodatkowego montowania czujników do ustalenia warunków pomiaru i po konfiguracji przeliczania objętości gazu jest natychmiast gotowy do eksploatacji.

## 2.7.1.2 Zewnętrzne czujniki ciśnienia i temperatury

FLOWSIC500 z przeliczaniem objętości gazu i zewnętrznymi czujnikami stosowany jest w punktach pomiaru, gdzie konieczna jest kontrola punktu pracy/kalibracja czujnika ciśnienia lub temperatury w instalacji.

Do kontroli czujnika ciśnienia zalecany jest montaż trójdrożnego zaworu kontrolnego, który oddziela czujnik ciśnienia od ciśnienia pomiarowego i posiada złącze kontrolne.

Na $\rightarrow$  rysunek 5 przedstawiono FLOWSIC500 z zewnętrznymi czujnikami i zaworem kontrolnym BDA04 dla temperatur gazu do -25 °C.

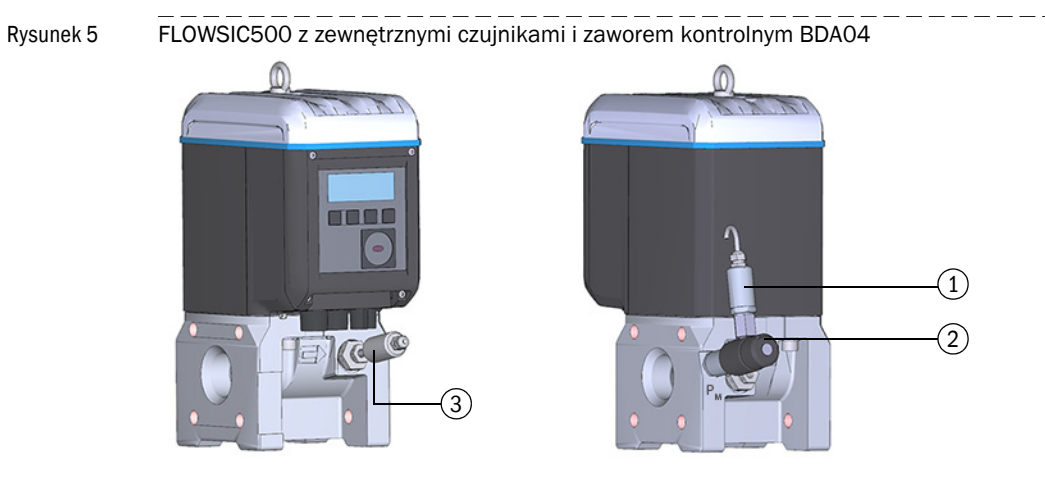

- 1 Czujnik ciśnienia
- 2 Zawór kontrolny BDA04
- 3 Czujnik temperatury

Dla temperatur gazu do -40 °C stosowany jest trójdrożny zawór ( $\rightarrow$  Rysunek 6), który montowany jest obok FLOWSIC500.

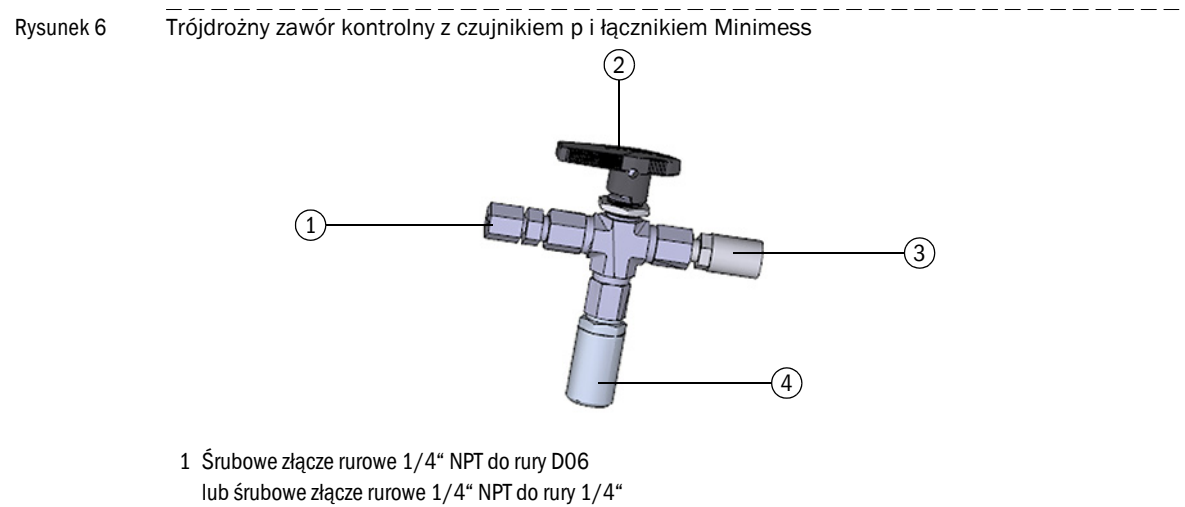

- 2 Dźwignia ręczna
- 3 Złącze kontrolne (łącznik Minimess)
- 4 Czujnik ciśnienia, gwint łączący G 1/4"

#### 2.7.2 Pamięć charakterystyki obciążeniowej ze wskaźnikiem najwyższego obciążenia

Dla FLOWSIC500 ze zintegrowanym przeliczaniem objętości gazu możliwa jest funkcja "Pamięć charakterystyki obciążeniowej ze wskaźnikiem najwyższego obciążenia".

Funkcja jest opcjonalnie aktywowana fabrycznie i rozszerza wpisy archiwalne dot. okresów pomiarowych, dni i miesięcy o dodatkowe szczegóły, m.in. o znacznik czasu wielkości pomiarowych i procesowych, T<sub>min</sub>, T<sub>max</sub> i czasu przepływu.

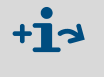

Objaśnienia dot. struktury danych i pojemności zapisu znajdują w biuletynie technicznym "Rejestracja danych". Dokument jest dostępny do pobrania.

Treść archiwum można wyświetlić na wyświetlaczu. Poza tym do dyspozycji jest funkcja szukania, patrz  $\rightarrow$  Str. 100, §5.2.16. Dokonanie odczytu danych pomiarowych, jak również zewnętrznej synchronizacji czasu możliwe jest poza tym poprzez interfejs RS485.

Po zakończeniu aktualnego okresu pomiarowego wartości zużycia i wartości procesowe danego okresu używane są do aktualizacji wartości ekstremalnych dni i miesięcy odnoszących się do okresu pomiarowego.

Po zakończeniu aktualnego dnia wartości zużycia i wartości procesowe danego dnia używane są do aktualizacji wartości ekstremalnych miesiąca odnoszących się do poszczególnych dni.

Jeżeli aktywna jest funkcja "Pamięć charakterystyki obciążeniowej ze wskaźnikiem najwyższego obciążenia", FLOWSIC500 sprawdza po zakończeniu okresu pomiarowego lub okresu dnia, czy okres pomiarowy, okres dnia są jeszcze ważne.

Jeżeli okres jest ważny, zużycie tego okresu używane jest do aktualizacji wartości ekstremalnych dnia i miesiąca.

Następujące zdarzenia powodują zaznaczenie wpisu okresu jako nieważnego:

- Jeżeli nastąpiła awaria urządzenia,
- Jeżeli i zastosowano się do zadanego czasu zapisu,
- Jeżeli przestawiono godzinę poza zakres granicy synchronizacji,
- Jeżeli różnica między znacznikami czasu początku i końca nie pasuje do zadanego czasu trwania okresu.

Dla funkcji najwyższego obciążenia na wyświetlaczu można wyświetlić zapisane w pamięci wartości pomiarowe dla aktualnie trwających i wcześniejszych, tzn. ostatnio zakończonych interwałów, patrz  $\rightarrow$  Str. 97, §5.2.6.10.

Wartości maksymalne (1) ostatnich 24 miesięcy zapisywane są w archiwum miesięcznym i można je również wyświetlić na wyświetlaczu.

## 2.7.3 Rozszerzenie zdolności pomiarowej do 30% wodoru.

FLOWSIC500 posiada standardową zdolność pomiaru udziału wodoru w gazie ziemnym do 10%. Od wersji oprogramowania sprzętowego 2.17.00 i z dodatkową licencją zakres ten można rozszerzyć do 30%. W nowej wersji w dalszym ciągu utrzymywana jest klasa dokładności 1.0.

Licencję można uaktywnić fabrycznie przy wysyłce zamówienia urządzenia lub pobrać później wEndress+Hauser. Jeżeli licencja uaktywniana jest dla przepływomierzy w terenie należy uwzględnić krajowe przepisy.

#### 2.7.4 Gas Quality Indicator (GQI) - Wskaźnik jakości gazu

Podczas uruchamiania FLOWSIC500 (od FW2.15), aktualny skład gazu i dopuszczalne odchylenie można sparametryzować poprzez wskaźnik jakości gazu (GQI) w FLOWgate™. Jakość gazu jest stale kontrolowana. Jeżeli skład gazu ulegnie zmianie w wyniku dodania innych rodzajów gazu, np. biogazu, to użytkownik otrzymuje informację o stanie, gdy tylko wskaźnik jakości gazu (GQI) urządzenia FLOWSIC500 przekroczy sparametryzowane dopuszczalne odchylenie. W ten sposób można stwierdzić zmiany jakości gazu.

Od wersji oprogramowania sprzętowego 2.17 zawartość wodoru w gazie ziemnym można monitorować wskaźnikiem jakości gazu (GQI) przy pomocy opcji/licencji. Jako podstawa do monitorowania, skład gazu ziemnego w liczniku musi być sparametryzowany za pomocą FLOWgate™. Jeśli ustawiona wartość graniczna zostanie przekroczona podczas zmiennego doprowadzania wodoru, FLOWSIC500 zgłasza to użytkownikowi poprzez status. W te sposób można rozpoznać w czasie rzeczywistym zmiany ilości wodoru i w związku z tym również zmiany wartości opałowej. Wskaźnik jakości gazu (GQI) opierając się na i-diagnostics™, stanowi podstawę do zapewnienia jakości gazu uzgodnionej w umowie w przypadkach braku możliwości pomiaru jakości gazu za pomocą chromatografu gazowego lub braku możliwości pomiaru zawartości wodoru.

W przypadku licznika w terenie, aktywacja funkcji poprzez licencję firmyEndress+Hauser Lizenz możliwa jest po uwzględnieniu narodowych przepisów.

## 2.8 Blokada parametrów

#### 2.8.1 **Przełącznik blokady parametrów**

Na płytce drukowanej znajduje się przełącznik blokady parametrów w celu zabezpieczenia parametrów wymagających cechowania. To dotyczy wszystkich wartości, które mają wpływ na obliczanie i przeliczanie objętości.

Rysunek 7 Przełącznik blokady parametrów na płytce drukowanej

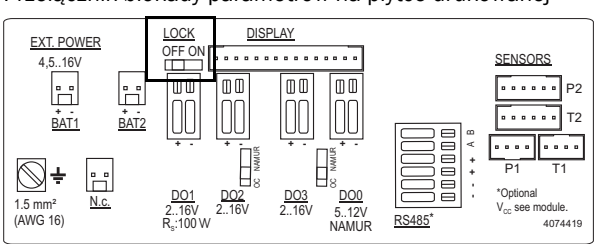

Przełącznik blokady parametrów zabezpieczony osłoną przedziału zacisków i pieczęcią.

#### 2.8.2 Dziennik metrologiczny

Wybrane, prawnie wymagające cechowania parametry można zmieniać przy zamkniętym przełączniku blokady parametrów po zalogowaniu się jako uprawniony użytkownik.

Dla zagwarantowania identyfikowalności takich zmian parametrów następuje wpis do tego dziennika. Wpis zawiera znacznik czasu, starą i nową wartość zmienionego parametru, stan licznika V (dla przepływomierza) lub Vb (dla przepływomierza z opcją przeliczania objętości gazu) i zalogowanego użytkownika.

Dziennik metrologiczny może pomieścić maksymalnie 100 wpisów. Jeżeli dziennik metrologiczny jest pełny, FLOWSIC500 przechodzi do statusu "Ostrzeżenie".

Dziennik metrologiczny można opróżnić tylko przy otwartym przełączniku blokady parametrów. Zmiany następujących parametrów wprowadzane są do dziennika metrologiczny dopóki dostępne jest wolne miejsce na wpisy:

 Tabela 5
 Parametry wymagające cechowania - przepływomierz

| Parametry                           | Opis                                          |
|-------------------------------------|-----------------------------------------------|
| Max. reverse flow volume            | Objętość buforowa dla strumienia wstecznego   |
| Symbols for measured value displays | Symbole na wyświetlaczu (oznaczenia literowe) |

Parametry wymagające cechowania - przepływomierz z przeliczaniem objętości gazu

| Parametry                           | Opis                                                                                                    |  |  |
|-------------------------------------|----------------------------------------------------------------------------------------------------|--|--|
| Max. reverse flow volume            | Objętość buforowa dla strumienia wstecznego                                                                     |  |  |
| Symbols for measured value displays | Symbole na wyświetlaczu (oznaczenia literowe)                                                                   |  |  |
| Calculation interval                | Cykle czasowe do aktualizacji mierzonych wartości (ciśnienie, temperatura) i obliczanie współczynnika K         |  |  |
| Metoda obliczania                   | Metoda obliczania dla współczynnika ściśliwości                                                                 |  |  |
| Value range check                   | Kontrola parametrów wprowadzania dla algorytmów przeliczania                                                    |  |  |
| Reference conditions                | Warunki odniesienia dla gęstości i wartości energetycznej                                                       |  |  |
| Heating value / Unit                | Jednostka wartości energetycznej                                                                                |  |  |
| Density value section               | Wybór - względna gęstość czy gęstość nominalna                                                                  |  |  |
| Basic pressure                      | Ciśnienie/warunki normalne                                                                                      |  |  |
| Basic temperature                   | Temperatura/ warunki normalne                                                                                   |  |  |
| K - factor (fixed)                  | Liczba dla metody "wartość stała" i wartość domyślna, jeżeli<br>nastąpiło zakłócenie obliczania współczynnika K |  |  |
| Default value for Molar mass        | Wartość domyślna, jeżeli nastąpiło zakłócenie masy molowej                                                      |  |  |
| p Lower alarm limit                 | Ustawiana przez użytkownika dolna granica ostrzeżenia dla<br>ciśnienia                                          |  |  |
| p Upper alarm limit                 | Ustawiana przez użytkownika górna granica ostrzeżenia dla ciśnienia                                             |  |  |
| p Default value                     | Wartość stała/wartość domyślna ciśnienia pomiarowego                                                            |  |  |
| p Unit                              | Jednostka dla wartości ciśnienia                                                                                |  |  |
| Atmospheric pressure                | Ciśnienie otoczenia                                                                                             |  |  |
| p Serial number                     | Numer seryjny czujnika ciśnienia                                                                                |  |  |
| p Offset                            | Offset dla regulacji czujnika ciśnienia                                                                         |  |  |
| p Adjust factor                     | Współczynnik regulacji czujnika ciśnienia                                                                       |  |  |
| T Lower alarm limit                 | Ustawiana przez użytkownika dolna granica ostrzeżenia dla tem-<br>peratury                                      |  |  |
| T Upper alarm limit                 | Ustawiana przez użytkownika górna granica ostrzeżenia dla tem-<br>peratury                                      |  |  |
| T Default value                     | Wartość stała/wartość domyślna mierzonej temperatury                                                            |  |  |
| T Unit                              | Jednostka dla wartości temperatury, stosowana dla wprowadzeń i<br>wskaźnika                                     |  |  |
| T Serial Number                     | Numer seryjny czujnika temperatury                                                                              |  |  |
| T Offset                            | Offset dla regulacji czujnika temperatury                                                                       |  |  |
| T Adjust factor                     | Współczynnik regulacji czujnika temperatury                                                                     |  |  |
| Measuring period                    | Okres dla archiwum rozliczeniowego                                                                              |  |  |
| Gas hour                            | Godzina rozliczenia dla archiwum dziennego                                                                      |  |  |
| Gas day                             | Dzień rozliczenia dla archiwum miesięcznego                                                                     |  |  |

#### 2.8.3 Dziennik parametrów gazu

W dzienniku parametrów gazu zapisywane są zmiany parametrów składu gazu dla przeliczania objętości gazu.

Wpis zawiera znacznik czasu, starą i nową wartość zmienionego parametru, stan licznika Vb, zalogowanego użytkownika i numer rejestracyjny. Dziennik parametrów gazu może pomieścić maksymalnie 150 wpisów. Jeśli dziennik parametrów gazu jest pełny, najstarsze wpisy są nadpisywane.

Dziennik parametrów gazu można opróżnić tylko przy otwartym przełączniku blokady parametrów.

#### Tabela 7 Parametry składu gazu dla przeliczania objętości gazu.

| Parametry                            | Opis                                                                 |
|--------------------------------------|----------------------------------------------------------------------|
| Relative density                     | Stosunek gęstości gazu do gęstości powietrza w warunkach odniesienia |
| Reference density                    | Gęstość nominalna gazu w warunkach odniesienia                       |
| Heating value                        | Wartość energetyczna gazu (w warunkach odniesienia)                  |
| Carbon dioxide CO <sub>2</sub>       | Udział CO <sub>2</sub> w gazie                                       |
| Hydrogen H <sub>2</sub>              | Udział H <sub>2</sub> w gazie                                        |
| Nitrogen N <sub>2</sub>              | Udział N <sub>2</sub> w gazie                                        |
| Methane CH <sub>4</sub>              | Udział metanu w gazie                                                |
| Ethane C <sub>2</sub> H <sub>6</sub> | Udział etanu w gazie                                                 |
| Propane                              | Udział propanu w gazie                                               |
| Water H <sub>2</sub> 0               | Udział pary wodnej w gazie                                           |
| Hydrogen sulfide H <sub>2</sub> S    | Udział Siarkowodoru w gazie                                          |
| Carbon monoxide CO                   | Udział tlenku węgla w gazie                                          |
| Oxygen <sub>2</sub>                  | Udział tlenu w gazie                                                 |
| i-butane                             | Udział i-butanu w gazie                                              |
| n-butane                             | Udział n-butanu w gazie                                              |
| i-pentane                            | Udział i-pentanu w gazie                                             |
| n-pentane                            | Udział n-pentanu w gazie                                             |
| n-hexane                             | Udział heksanu w gazie                                               |
| n-heptane                            | Udział heptanu w gazie                                               |
| n-octane                             | Udział oktanu w gazie                                                |
| n-nonane                             | Udział nonanu w gazie                                                |
| n-decane                             | Udział dekanu w gazie                                                |
| Helium                               | Udział helu w gazie                                                  |
| Argon                                | Udział argonu w gazie                                                |

# 2.9 **Plombowanie**

FLOWSIC500 jest fabrycznie zabezpieczony na pokrywie znaczkiem plomby. Przepływomierz i przystawka montażowa mogą być zabezpieczone na wzajemnym połączeniu na obwodzie zabezpieczeniem użytkownika (naklejany znaczek), które naklejane jest w takiej samej części na przepływomierzu i na łączniku.

Opcjonalnie po zakończeniu instalacji pokrywę elektroniki użytkownik może zabezpieczyć przed nieupoważnionym otwarciem.

Rysunek 8 Fabryczne zabezpieczenie pokrywy na przepływomierzu

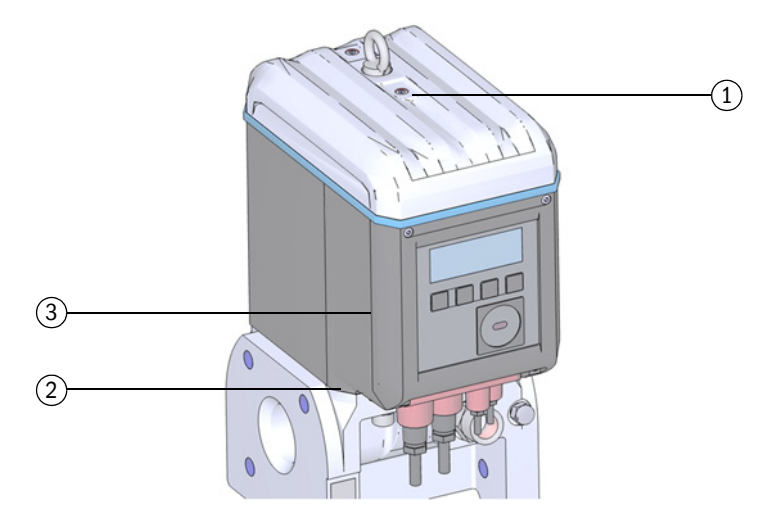

- 1 Położenie znaczka plomby
- 2 Możliwe położenie znaczka plomby na połączeniu z przystawką montażową
- 3 Możliwe położenie znaczka plomby na pokrywie elektroniki

Dodatkowo FLOWSIC500 posiada zabezpieczenia na osłonie przedziału zacisków i osłonie złącz wtykowych.

Osłona przedziału zacisków chroniąca interfejsy i przełącznik blokady parametrów zabezpieczana jest naklejanym znaczkiem.

W czasie uruchomienia osłona złącz wtykowych musi być zabezpieczona zgodnie z krajowymi regulacjami. Zabezpieczenia można dokonać naklejanym znaczkiem, który w równiej części naklejany jest na osłonę i na obudowę lub alternatywnie śrubami z łbem krzyżowym, sztywno naciągniętym drutem plombowniczym lub plombą z drutem.

Rysunek 9 Zabezpieczenie osłony przedziału zacisków i złącz wtykowych

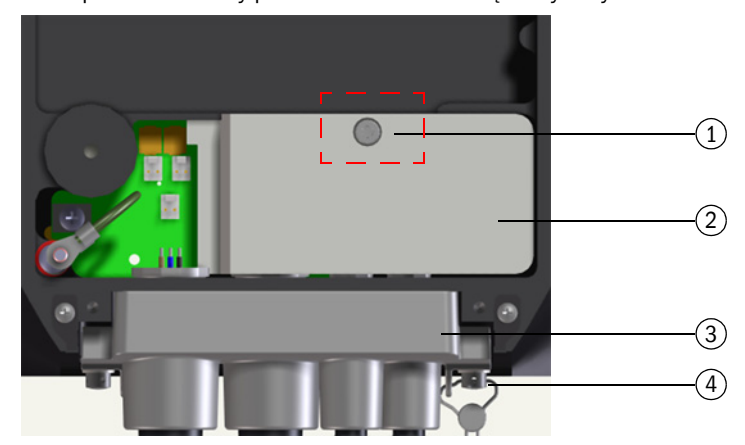

- 1 Położenie znaczka plomby
- 2 Osłona przedziału zacisków (zabezpieczenie przedziału zacisków)
- 3 Osłona złącz wtykowych
- 4 Śruba z łbem krzyżowym, drut i plomba z drutem (zabezpieczenie osłony złącz wtykowych)

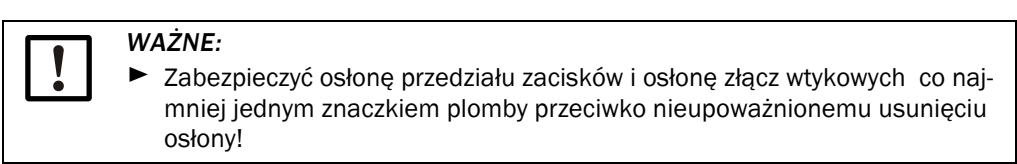

Rysunek 10 Zabezpieczenie czujnika temperatury (przykład)

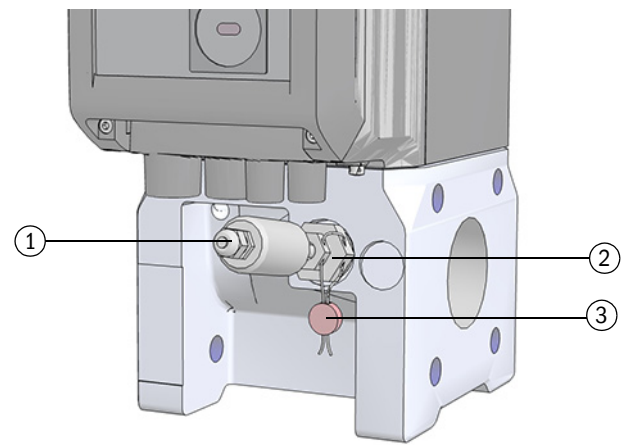

- 1 Czujnik temperatury
- 2 Nakrętka zabezpieczająca
- 3 Plomba z drutem

#### Rysunek 11 Zabezpieczenie czujnika ciśnienia (przykład)

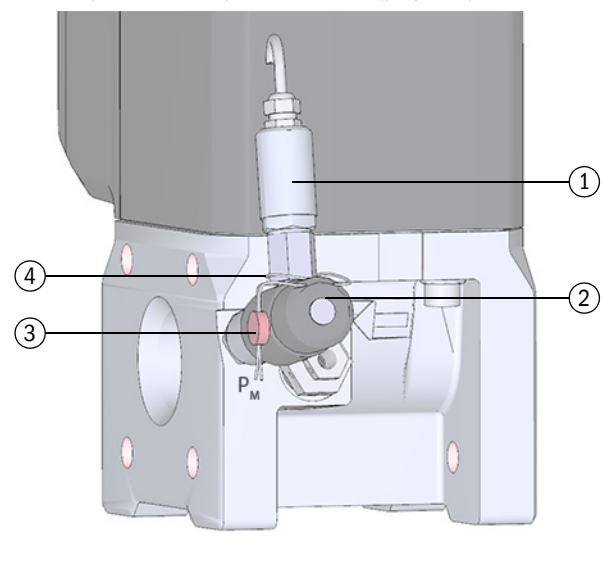

1 Czujnik ciśnienia

2 Zawór kontrolny BDA04

3 Plomba z drutem

4 Pętelka z drutu

WAŻNE: Zagwarantować, aby pętelka z drutu mocno otaczała czujnik ciśnienia.

# 2.10 **PowerIn Technology<sup>TM</sup>**

FLOWSIC500 dostępny jest w następujących konfiguracjach:

- Do eksploatacji z zewnętrznym samobezpiecznym zasilaniem elektrycznym i baterią podtrzymującą (back-up) (czas trwania podtrzymywania: ok. 3 miesięcy).
- Wykonanie z samowystarczalnym zasilaniem: 2 wewnętrzne pakiety baterii długo działających (typowy czas eksploatacji: co najmn. 5 lat).
   Po zużyciu pierwszego pakietu baterii następuje automatyczne przełączenie na drugi

pakiet i na wyświetlaczu ukazuje się komunikat. (→ Str. 80, §5.2).
# FLOWSIC500

# 3 Montaż

Zagrożenia podczas montażu Ogólne wskazówki Montaż mechaniczny Podłączenie elektryczne Montaż zewnętrznych czujników ciśnienia i temperatury Montaż ochrony wyświetlacza (opcja)

# 3.1 Zagrożenia podczas montażu

#### OSTROŻNIE: Ogólne ryzyko podczas montażu

- Przestrzegać odnośnych, ustawowych przepisów, ogólnych norm i wytycznych.
- Przestrzegać lokalnych przepisów bezpieczeństwa, instrukcji dot. eksploatacji i specjalnych regulacji.
- Stosować się do zasad bezpieczeństwa → Str. 10, §1.1.
- Przestrzegać wymagań bezpieczeństwa zawartych w Dyrektywie ciśnieniowej 2014/68/UE lub w normie ASME B31.3 w zakresie montażu urządzeń ciśnieniowych wraz z podłączaniem różnych innych takich urządzeń.
- Personel przeprowadzający montaż musi być zapoznany z wytycznymi i normami dotyczącymi układania rurociągów i posiadać odpowiednie kwalifikacje, np. zgodnie z DIN EN 1591-4.

# OSTRZEŻENIE: Zagrożenia ze strony gazu w instalacji

Poniższe okoliczności mogą powodować zwiększone ryzyko:

- Trujący lub zagrażający zdrowiu gaz
- Wybuchowy gaz
- Wysokie ciśnienie gazu
- Prace instalacyjne, konserwacyjne i naprawy przeprowadzać tylko wtedy, jeżeli instalacja nie znajduje się pod ciśnieniem.

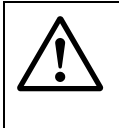

#### **OSTRZEŻENIE:** Zagrożenia przy pracach montażowych

- Przy wbudowanym przepływomierzu nie przeprowadzać żadnych prac spawalniczych na rurociągu.
- Ściśle przestrzegać zarządzonych i dozwolonych metod pracy.
- Przestrzegać przepisów użytkownika instalacji.
- Dokładnie sprawdzać wykonane prace. Zapewnić szczelność i wytrzymałość.

W przeciwnym razie mogą powstać zagrożenia i nie jest zapewniona bezpieczna praca.

# 3.2 **Ogólne wskazówki**

## 3.2.1 Dostawa

FLOWSIC500 dostarczany jest w stabilnym opakowaniu w postaci wstępnie zmontowanej.

- Przy wypakowywaniu sprawdzić urządzenie na szkody transportowe.
- Udokumentować ewentualne szkody i poinformować o nich producenta.

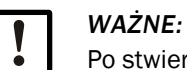

Po stwierdzeniu uszkodzeń FLOWSIC500 nie uruchamiać urządzenia!

Sprawdzić zakres dostawy na kompletność.

## Do standardowego zakresu dostawy należą:

- FLOWSIC500 (przepływomierz i przystawka montażowa, zamontowane),
- Bateria podtrzymująca (dla konfiguracji urządzenia z zewnętrznym zasilaniem elektrycznym), lub
- 2 pakiety baterii (dla konfiguracji urządzenia z zasilaniem z baterii).

## 3.2.2 Transport

- ► W przypadku wszelkich prac związanych z transportem i magazynowaniem:
  - str., aby FLOWSIC500 zawsze był dobrze zabezpieczony,
  - Podjąć stosowne środki, aby uchronić przed mechanicznymi uszkodzeniami,
  - str., aby warunki otoczenia znajdowały się w określonych granicach.

# 3.3 Montaż mechaniczny

#### OSTROŻNIE: Ogólne ryzyko podczas montażu

- Przestrzegać odnośnych, ustawowych przepisów, ogólnych norm i wytycznych.
- Przestrzegać lokalnych przepisów bezpieczeństwa, instrukcji dot. eksploatacji i specjalnych regulacji.
- ► Stosować się do zasad bezpieczeństwa → Str. 10, §1.1.
- Przestrzegać wymagań bezpieczeństwa zawartych w Dyrektywie ciśnieniowej 2014/68/UE lub w normie ASME B31.3 w zakresie montażu urządzeń ciśnieniowych wraz z podłączaniem różnych innych takich urządzeń.
- Personel przeprowadzający montaż musi być zapoznany z wytycznymi i normami dotyczącymi układania rurociągów i posiadać odpowiednie kwalifikacje, np. zgodnie z DIN EN 1591-4.

FLOWSIC500 nie potrzebuje w zasadzie prostego odcinka wlotu i wylotu i może być zamontowany bezpośrednio po zagięciach rury.

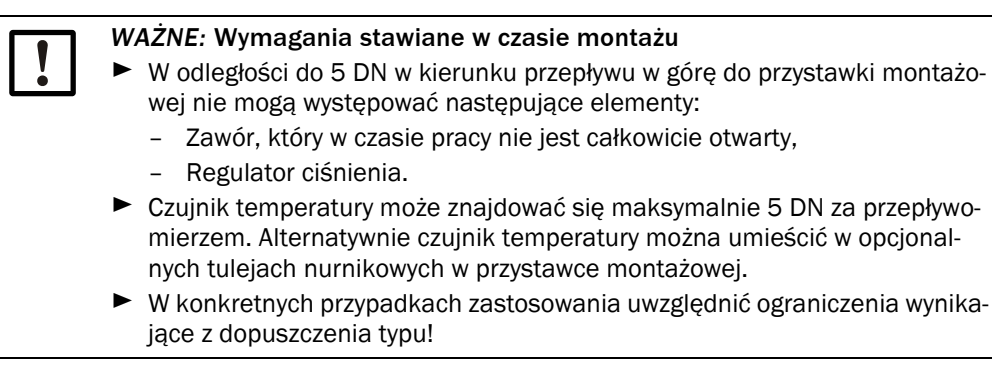

## 3.3.1 Przygotowania

- ► Wybrać odpowiednie miejsce montażu. Uwzględnić wystarczające odstępy montażowe (→ tabela 12).
- Do montażu FLOWSIC500 niezbędne są następujące narzędzia i materiały:
  - Podnośnik (udźwig zgodnie z danymi dot. masy → Str. 158, §9.6),
  - Klucz oczkowy o wielkości pasującej do montażu kołnierzy,
  - Klucz dynamometryczny,
  - Uszczelnienia kołnierzy,
  - Środek smarowy pozbawiony metalu lub nadający się do aluminium, np. OKS 235, w celu uniknięcia zacierania się montażu gwintu.

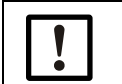

WAŻNE:

Nie stosować pasty miedzianej!

- Wewnętrzny klucz sześciokątny SW3,
- Spray do wykrywania nieszczelności.

## 3.3.2 Wybór kołnierzy, uszczelnień i innych elementów

Do połączeń kołnierzowych stosować wyłącznie kołnierze do rurociągów, śruby, nakrętki i uszczelnienia, które są odpowiednie dla maksymalnego ciśnienia roboczego, maksymalnej temperatury pracy jak też warunków otoczenia i stosowania (zewnętrzna i wewnętrzna korozja).

Lista zalecanych sworzni znajduje się w  $\rightarrow$  tabela 8, lista zalecanych uszczelnień w  $\rightarrow$  tabela 9. Dla urządzeń z dopuszczeniem wg GOST podano listę zalecanych sworzni w  $\rightarrow$  tabela 10, a listę zalecanych uszczelek w  $\rightarrow$  tabela 11.

S

Rysunek 12 Wymiary uszczelek

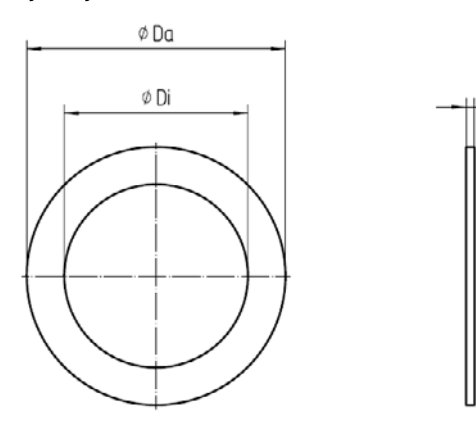

Tabela 8

Sworznie i momenty obrotowe dokręcania

| Urządzenie/typ<br>kołnierza | Sworzeń                                                                                               | Podkładka                                                                                               | Nakrętka                                                                                 | Moment ob<br>dokręcania | protowy    |
|-----------------------------|----------------------------------------------------------------------------------------------------|----------------------------------------------------------------------------------------------------|------------------------------------------------------------------------------------------|-------------------------|------------|
| PN16 / EN1092-1             | 1                                                                                                    | 1                                                                                                    | 1                                                                                        |                         |            |
| DN50/ PN16                  | 4szt. DIN835-<br>M16x45-A2-70                                                                         | 4szt. DIN125-<br>A17-A4                                                                                 | 4szt. ISO4032-<br>M16-A4-70                                                              | 130 Nm                  | 96 lbf ft  |
| DN80/ PN16                  | 8szt. DIN835-                                                                                         | 8szt. DIN125-                                                                                           | 8szt. IS04032-                                                                           | 130 Nm                  | 96 lbf ft  |
| DN100/ PN16                 | M16x45-A2-70                                                                                          | A17-A4                                                                                                  | M16-A4-70                                                                                |                         |            |
| DN150/ PN16                 | 8szt. DIN835-<br>M20x55-A2-70                                                                         | 8szt. DIN125-<br>A21-A2                                                                                 | 8szt. ISO4032-<br>M20-A2-70                                                              | 250 Nm                  | 184 lbf ft |
| Class 150 / ASME            | B16.5                                                                                                 |                                                                                                    |                                                                                          |                         |            |
| 2"/ CI150                   | 4pc. Double end<br>threaded stud Ø 5/8",<br>length 3.5" - ASME                                        | 4pc. Type A plain<br>washer (narrow<br>series) Ø 5/8" -                                                 | 4pc. Hex flat nut<br>(UNC series)<br>Ø 5/8" -                                            | 140 Nm                  | 103 lbf ft |
| 3"/ CI150                   | B18.31.2,<br>ASTM A193 Grade<br>B8M                                                                   | ANSI B18.22.1,<br>grade 8 stainless<br>steel                                                            | ANSI B18.2.2,<br>ASTM A194 Grade<br>8MA                                                  |                         |            |
| 4"/ CI150                   | 8pc. Double end<br>threaded stud Ø 5/8",<br>length 3.5" - ASME<br>B18.31.2,<br>ASTM A193 Grade<br>B8M | 8pc. Type A plain<br>washer (narrow<br>series) Ø 5/8" -<br>ANSI B18.22.1,<br>grade 8 stainless<br>steel | 8pc. Hex flat nut<br>(UNC series)<br>Ø 5/8" -<br>ANSI B18.2.2,<br>ASTM A194 Grade<br>8MA | 140 Nm                  | 103 lbf ft |
| 6"/ CI150                   | 8pc. Double end<br>threaded stud Ø 3/4",<br>length 4.0"- ASME<br>B18.31.2,<br>ASTM A193 Grade<br>B8M  | 8pc. Type A plain<br>washer (narrow<br>series) Ø 3/4" -<br>ANSI B18.22.1,<br>grade 8 stainless<br>steel | 8pc. Hex flat nut<br>(UNC series)<br>Ø 3/4" -<br>ANSI B18.2.2,<br>ASTM A194 Grade<br>8MA | 240 Nm                  | 177 lbf ft |

#### Tabela 9

| Uszczelki                   |                        |         |          |                          |  |  |
|-----------------------------|------------------------|---------|----------|--------------------------|--|--|
| Urządzenie/typ<br>kołnierza | Da <sup>[1]</sup> [mm] | Di [mm] | S [mm]   | Materiał                 |  |  |
| PN16 / EN1092-1             | PN16 / EN1092-1        |         |          |                          |  |  |
| DN50/ PN16                  | 107                    | 61      |          |                          |  |  |
| DN80/ PN16                  | 142                    | 90      | 2        | novaproce® ELEVIRIE/815  |  |  |
| DN100/ PN16                 | 162                    | 115     | 2        | novapresser related of 5 |  |  |
| DN150/ PN16                 | 218                    | 169     |          |                          |  |  |
| Class 150 / ASME            | B16.5                  |         |          |                          |  |  |
| 2"/CI150                    | 105                    | 60      |          |                          |  |  |
| 3"/ CI150                   | 137                    | 89      | <b>`</b> | novanrocc® ELEVIPLE /915 |  |  |
| 4"/ CI150                   | 175                    | 114     |          | Intrapress PLEXIBLE/ 813 |  |  |
| 6"/ CI150                   | 222                    | 168     | 1        |                          |  |  |

[1] Da = średnica zewnętrzna, Di = średnica wewnętrzna, S = grubość,  $\rightarrow$  Rysunek 12

#### Zalecane sworznie i uszczelki wg. GOST

Tabela 10

#### Sworznie i momenty obrotowe dokręcania

| Urządzenie/typ<br>kołnierza | Sworzeń                        | Podkładka                | Nakrętka                     | Moment obrotowy<br>dokręcania |  |  |  |
|-----------------------------|--------------------------------|--------------------------|------------------------------|-------------------------------|--|--|--|
| PN16 / GOST 128             | PN16 / GOST 12815-80           |                          |                              |                               |  |  |  |
| DN50/ PN16<br>Series 1+2    | 4 szt. DIN835-<br>M16x45-A2-70 | 4 szt. DIN125-<br>A17-A4 | 4 szt. IS04032-<br>M16-A4-70 | 130 Nm                        |  |  |  |
| DN80/ PN16<br>Seria 1       | 8 szt. DIN835-<br>M16x45-A2-70 | 8 szt. DIN125-<br>A17-A4 | 8 szt. IS04032-<br>M16-A4-70 | 130 Nm                        |  |  |  |
| DN80/ PN16<br>Seria 2       | 4 szt. DIN835-<br>M16x45-A2-70 | 4 szt. DIN125-<br>A17-A4 | 4 szt. IS04032-<br>M16-A4-70 | 130 Nm                        |  |  |  |
| DN100/ PN16<br>Seria 1+2    | 8szt. DIN835-<br>M16x45-A2-70  | 8 szt. DIN125-<br>A17-A4 | 8 szt. IS04032-<br>M16-A4-70 | 130 Nm                        |  |  |  |
| DN150/ PN16                 | 8 szt. DIN835-<br>M20x55-A2-70 | 8 szt. DIN125-<br>A21-A2 | 8 szt. IS04032-<br>M20-A2-70 | 250 Nm                        |  |  |  |
| PN16 / EN1092-1             |                                |                          |                              |                               |  |  |  |
| DN50/ PN16                  | 4 szt. DIN835-<br>M16x45-A2-70 | 4szt. DIN125-<br>A17-A4  | 4szt. ISO4032-<br>M16-A4-70  | 130 Nm                        |  |  |  |
| DN80/ PN16                  | 8 szt. DIN835-<br>M16x45-A2-70 | 8szt. DIN125-<br>A17-A4  | 8szt. ISO4032-<br>M16-A4-70  | 130 Nm                        |  |  |  |
| DN100/ PN16                 | 8 szt. DIN835-<br>M16x45-A2-70 | 8 szt. DIN125-<br>A17-A4 | 8 szt. IS04032-<br>M16-A4-70 | 130 Nm                        |  |  |  |
| DN150/ PN16                 | 8 szt. DIN835-<br>M20x55-A2-70 | 8 szt. DIN125-<br>A21-A2 | 8 szt. IS04032-<br>M20-A2-70 | 250 Nm                        |  |  |  |

#### Tabela 11

Uszczelki

| Urządzenie/typ<br>kołnierza | Da <sup>[1]</sup> [mm] | Di [mm] | S [mm] | Materiał                   |
|-----------------------------|------------------------|---------|--------|----------------------------|
| PN16 / GOST 1282            | 15-80                  |         |        |                            |
| DN50/ PN16<br>Seria 1+2     | 107                    | 61      |        |                            |
| DN80/ PN16<br>Seria 1       | 142                    | 90      |        |                            |
| DN80/ PN16<br>Seria 2       | 142                    | 90      | 2      | novapress® FLEXIBLE/815    |
| DN100/ PN16<br>Seria 1+2    | 162                    | 115     |        |                            |
| DN150/ PN16<br>Seria 1+2    | 218                    | 169     |        |                            |
|                             |                        |         |        |                            |
| PN16 / EN1092-1             |                        |         |        |                            |
| DN50/ PN16                  | 107                    | 61      |        |                            |
| DN80/ PN16                  | 142                    | 90      | C      | novapross@ ELEVIRI E / 815 |
| DN100/ PN16                 | 162                    | 115     |        |                            |
| DN150/ PN16                 | 218                    | 169     |        |                            |

[1] Da = średnica zewnętrzna, Di = średnica wewnętrzna, S = grubość,  $\rightarrow$  Rysunek 12

## 3.3.3 Montaż na rurociągu

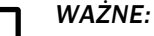

Ucha do podnoszenia są przewidziane tylko do transportu urządzenia pomiarowego.

FLOWSIC500 nie wolno na tym oczku podnosić lub transportować z dodatkowym obciążeniem.

- Podczas transportu podnośnikiem FLOWSIC500 nie może kiwać się ani przechylać.
- FLOWSIC500 nie może obracać się w czasie transportu, ponieważ w ten sposób może wykręcić się ucho do podnoszenia.

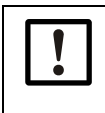

WAŻNE: Zwracać uwagę na kierunek przepływu gazu Na przystawce montażowej prawidłowy kierunek przepływu zaznaczony jest strzałką.

Kierunek strzałki i kierunek przepływu gazu muszą się zgadzać.

Zamontować FLOWSIC500 w kierunku przepływu. Jeżeli FLOWSIC500 zamontowany zostanie odwrotnie do prawidłowego kierunku przepływu, urządzenie sygnalizuje zakłócenie.

FLOWSIC500 można wbudować poziomo lub pionowo. Jednostkę obsługową można obrócić o ± 90° (→ Str. 49, §3.4.4).

#### Rysunek 13 Przykłady montażu

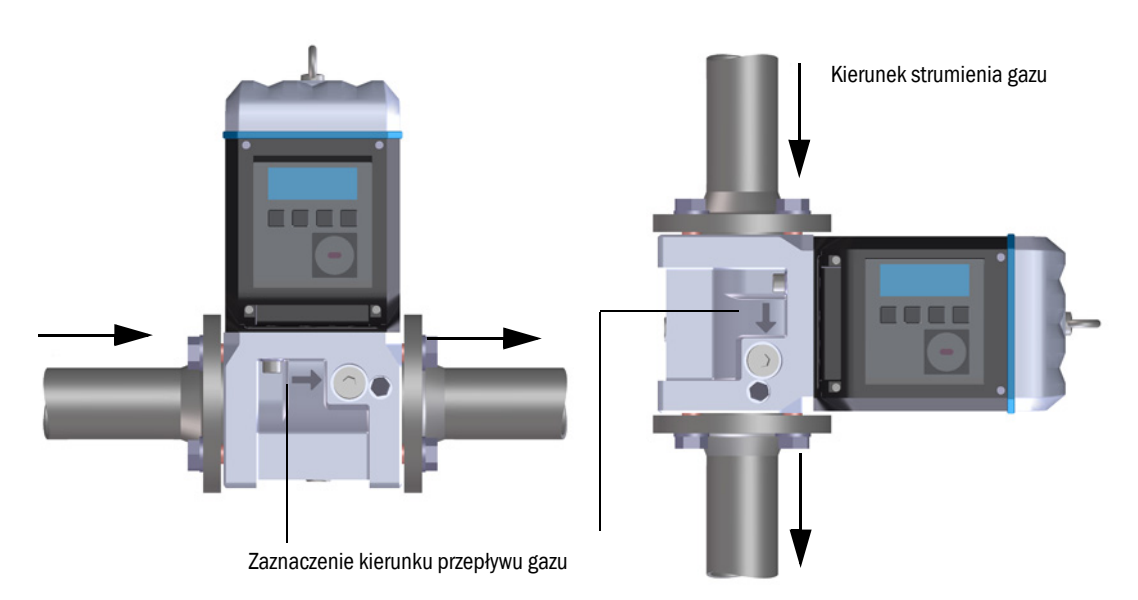

#### 3.3.3.1 Odstępy montażowe

W celu zapewnienia wystarczającego miejsca do wymiany przepływomierza należy zachować odpowiednie odstępy montażowe. Odstęp do góry jest konieczny w celu zdjęcia przepływomierza i jego ponownego nałożenia na przystawkę montażową. Odstęp do dołu jest konieczny w celu poluzowania i wyjęcia śrub lub ich ponownego włożenia i możliwości odpowiedniego zastosowania narzędzi.

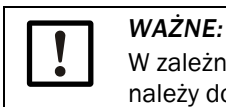

W zależności od zastosowanych narzędzi i odpowiednio do miejsca montażu należy dodatkowo zapewnić wystarczające boczne odstępy.

Rysunek 14

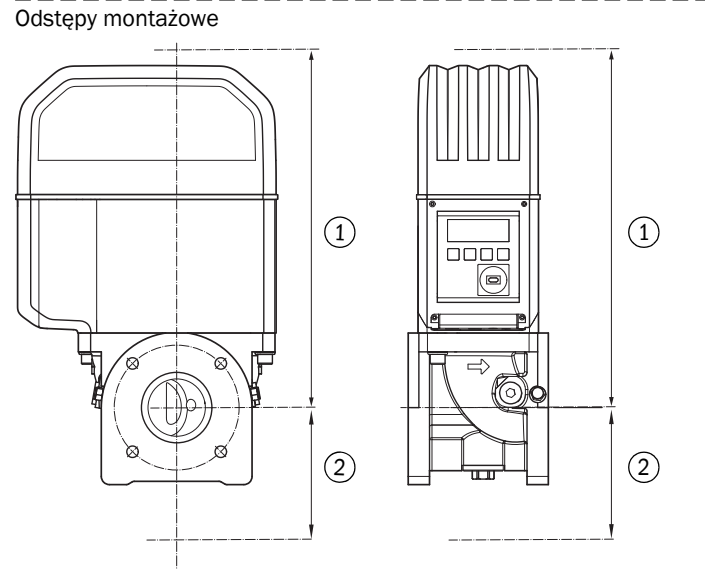

- 1 Odstęp do góry
- 2 Odstęp do dołu

Tabela 12 Konieczny minimalny odstęp mierząc od osi rury

| Średnica<br>znamionowa | Odstęp do góry, bez<br>ucha do podnoszenia |       | Odstęp do góry, z<br>uchem do<br>podnoszenia |       | Odstęp do | dołu |
|------------------------|--------------------------------------------|-------|----------------------------------------------|-------|-----------|------|
|                        | [mm]                                       | [in]  | [mm]                                         | [in]  | [mm]      | [in] |
| DN50/2"                | 300                                        | 11,81 | 340                                          | 13,39 | 200       | 7,87 |
| DN80/3"                | 460                                        | 18,11 | 510                                          | 20,08 | 250       | 9,84 |
| DN100/4"               | 520                                        | 20,47 | 570                                          | 22,44 | 320       | 12,6 |
| DN150/6"               | 520                                        | 20,47 | 570                                          | 22,44 | 320       | 12,6 |

#### 3.3.3.2 Działanie momentu obrotowego na rurociąg

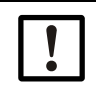

WAŻNE: Jeżeli FLOWSIC500 jest tak zamontowany, że przepływomierz z jednej strony odstaje od rurociągu, na rurociąg działa wtedy moment obrotowy w wyniku ciężaru przepływomierza.

str., aby rurociąg mógł utrzymać przepływomierz → Str. 45, Tabela 13.

#### Tabela 13Działanie momentu obrotowego na rurociąg

| Średnica<br>znamionowa | Moment obrotowy |          |  |
|------------------------|-----------------|----------|--|
|                        | [Nm]            | [lbf ft] |  |
| DN50/2"                | 6               | 5        |  |
| DN80/3"                | 16              | 12       |  |
| DN100/4"               | 31              | 23       |  |
| DN150/6"               | 31              | 23       |  |

#### 3.3.3.3 Montaż na rurociągu

- Str. 1 Wybrać odpowiednie sworznie. Zalecane sworznie → tabela 8.
- Str.2Ustawić FLOWSIC500 przy pomocy podnośnika w przewidzianym miejscu rurociągu.<br/>Dosunąć rurociąg do montowanego urządzenia tak, aby pozostał nienaprężony!
- Str: 3 Założyć uszczelki i wypozycjonować.
- Str: 4 Przesmarować sworznie środkiem smarowym.
- Str: 5 Zastosowane sworznie najpierw ręcznie do oporu wkręcić w przystawkę montażową.
  - Sworznie zgodne z DIN835 wkręcić krótszym końcem gwintu.
  - Sworznie zgodne z ASME B18.31.2 można wkręcać dowolnym końcem.
- Str. 6 Sprawdzić, czy długość gwintu jest całkowicie wykorzystana w przystawce montażowej.
- Str: 7 Następnie zamontować podkładki i przykręcić ręcznie.
- Str. 8 Sprawdzić, że długość gwintu nakrętki jest całkowicie wykorzystana. Jeżeli to konieczne zastosować inną długość sworznia.
- Str: 9 Sprawdzić uszczelki kołnierza na prawidłowe położenie.
- Str. 10 Równomiernie dokręcić nakrętki metodą na krzyż do osiągnięcia żądanego momentu dokręcania (→ tabela 8).

Zwracać uwagę na położenie kołnierzy bez naprężenia.

Str: 11 Wolno zwiększyć ciśnienie w rurociągu.

Gradient: max 3 bara/min (45 psi/min)

Str. 12 Przeprowadzić próbę ciśnieniową rurociągu (zgodnie z wytycznymi producenta rur).

# 3.4 **Podłączenie elektryczne**

## 3.4.1 Wymagania dotyczące zastosowań w strefach zagrożonych wybuchem

EX wyb ATE

FLOWSIC500 nadaje się do zastosowania w przestrzeniach zagrożonych wybuchem: ATEX: II 2G Ex ia [ia] IIB T4 Gb, II 2G Ex ia [ia] IIC T4 Gb, II 2G Ex op is IIC T4 Gb

IECEx: Ex ia [ia] IIB T4 Gb, Ex ia [ia] IIC T4 Gb, Ex op is IIC T4 Gb US/C: Class I Division 1, Groups C, D T4, Ex/AEx ia IIB T4 Ga

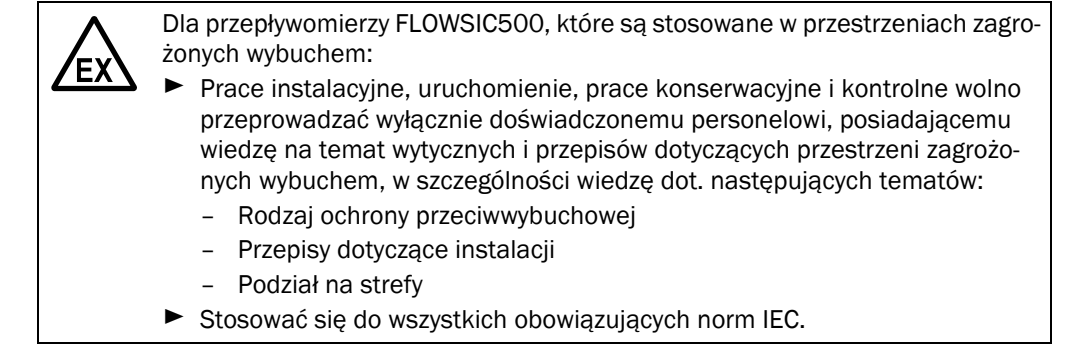

FLOWSIC500 nadaje się do pomiaru gazów palnych i potencjalnie zdolnych do zapłonu zgodnie ze strefą 1 i 2.

#### Podstawowe wymagania

- Musi być dostępna dokumentacja dot. podziału na strefy zgodnie z IEC60079-10
- Należy sprawdzić, czy FLOWSIC500 nadaje się do montażu w przewidzianym miejscu, oznaczenie ex na urządzeniu musi odpowiadać wymaganiom.
- Po montażu i przed pierwszym uruchomieniem musi nastąpić kontrola całego wyposażenia i instalacji w zgodzie z IEC 60079-17.

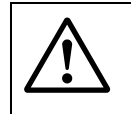

#### **OSTRZEŻENIE:** Zagrożenie wybuchem

Wszystkie przyłącza elektryczne przepływomierza FLOWSIC500 są dopuszczone wyłącznie do udokumentowanych samobezpiecznych obwodów elektrycznych.

 Przed połączeniem z należącym do instalacji samobezpiecznym wyposażeniem należy przedstawić Dowód samobezpieczeństwa zgodny z IEC 60079-14.

W przeciwnym razie samobezpieczeństwo przepływomierza FLOWSIC500 może być zagrożone, tzn. ochrona przepływomierza FLOWSIC500 przed zapłonem nie jest zapewniona.

#### Warunki robocze dla czujników ultradźwiękowych

Przepływomierz FLOWSIC500 jest zaprojektowany do stosowania w przestrzeniach zagrożonych wybuchem wyłącznie w normalnych warunkach atmosferycznych w ramach następujących granic

- zakres ciśnienia otoczenia 0,8 bara (11,6 psi) do 1,1 bara (15,95 psi)
- normalna zawartość tlenu w powietrzu, zwykle 21% obj.

Temperatura otoczenia musi znajdować się w zakresie podanym na tabliczce znamionowej.

Po zamontowaniu przepływomierza FLOWSIC500 na rurociągu, przepływomierz staje się jego częścią.

Ścianki rurociągu i przepływomierza są traktowane jako granica dzieląca strefy. Poniższy rysunek pokazuje różne sytuacje możliwego zastosowania i pokazuje, jakie warunki robocze go dotyczą.

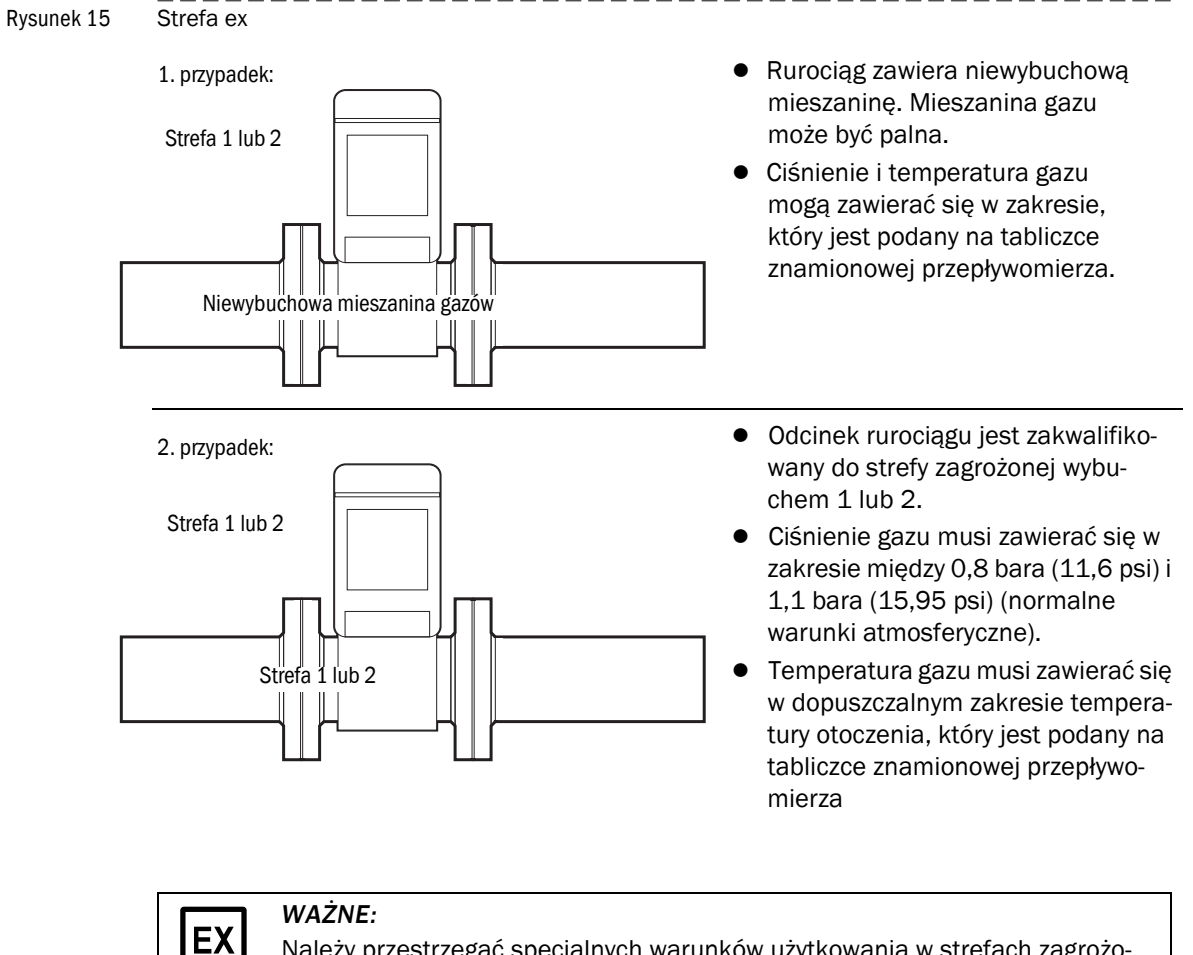

Należy przestrzegać specjalnych warunków użytkowania w strefach zagrożonych wybuchem,  $\rightarrow$  Str. 12, §1.3.3.

## 3.4.2 Warunki odnoszące się do podłączenia elektrycznego

Prace montażowe  $\rightarrow$  Str. 39, §3.3 muszą być zakończone.

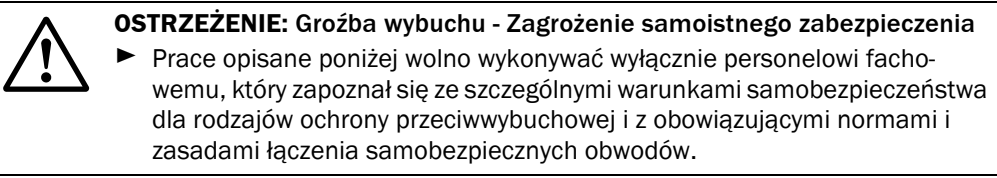

## 3.4.3 Otwieranie i zamykanie pokrywy elektroniki

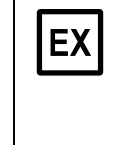

Po otwarciu pokrywy elektroniki dostępny jest przedział zacisków ex i przepływomierza FLOWSIC500. Pokrywę w strefie zagrożenia można otwierać pod napięciem.

Jednakże nie wolno zlikwidować bezpiecznego rozdzielenia pomiędzy różnymi samobezpiecznymi obwodami elektrycznymi.

#### Otwieranie pokrywy elektroniki

Str. 1 Odkręcić 4 śruby pokrywy elektroniki (zabezpieczone prze zgubieniem) imbusowym kluczem sześciokątnym SW3.

Rysunek 16 Położenie śrub pokrywy elektroniki

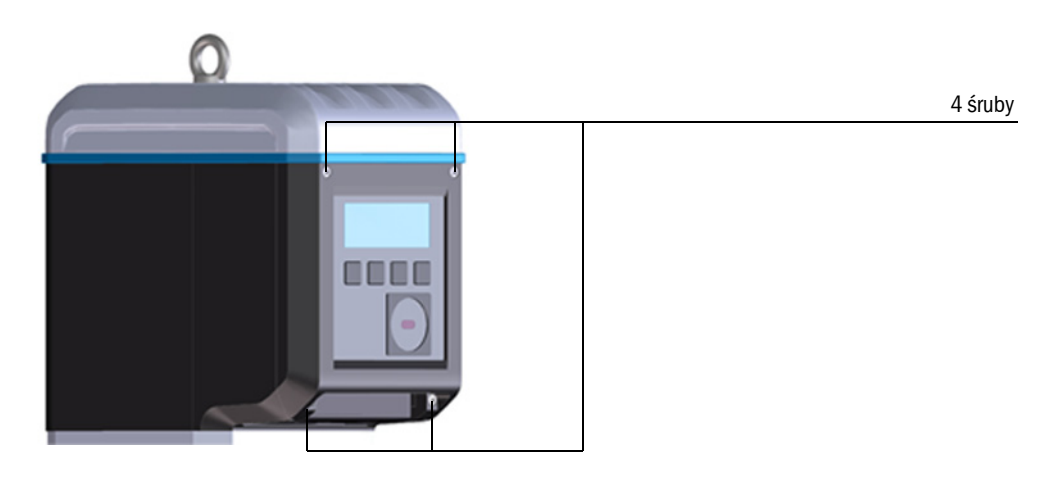

Str: 2 Otworzyć pokrywę elektroniki.

## Zamykanie pokrywy elektroniki

Str: 1 Zamknąć pokrywę elektroniki.

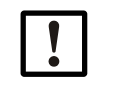

Sprawdzić, czy kable baterii i wyświetlacza nie są zakleszczone.

Str. 2 Z powrotem przykręcić pokrywę elektroniki. Moment obrotowy dokręcania: 2,0 Nm (18 lbf in)

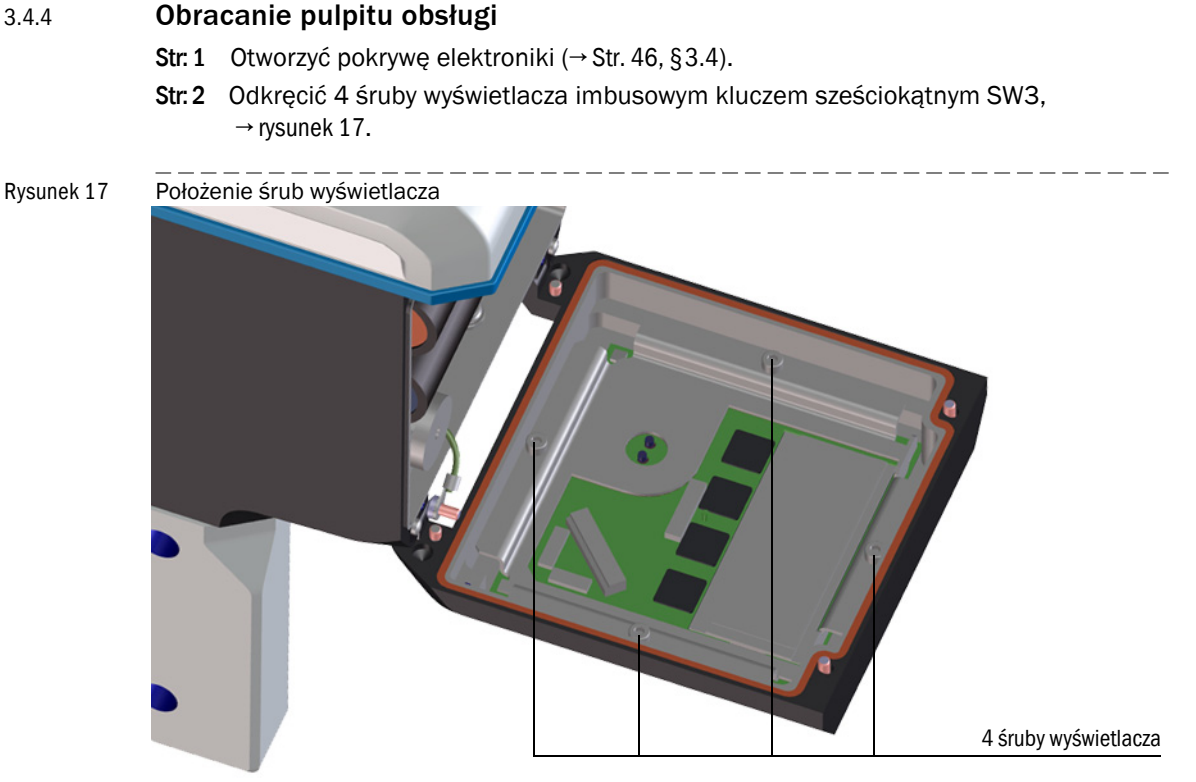

- Str. 3 Sprawdzić uszczelkę wyświetlacza, czy jest nieuszkodzona i prawidłowo założona.
- Str: 4 Jeżeli uszczelka wyświetlacza jest uszkodzona, nowa uszczelka jest dostępna jako część zapasowa (nr art. 2095177).
- Str. 5 Obrócić wyświetlacz do żądanego położenia i z powrotem założyć.
- Str: 6 Równomiernie dokręcić śruby wyświetlacza. Moment obrotowy dokręcania: 1,0 Nm (9 lbf in)
- Str: 7 Zamknąć pokrywę elektroniki.

## 3.4.5 Przyłącza elektryczne

Interfejsy przepływomierza FLOWSIC500 dostępne są z zewnątrz poprzez zewnętrzne łączniki wtykowe.

Rysunek 18 Przyłącza

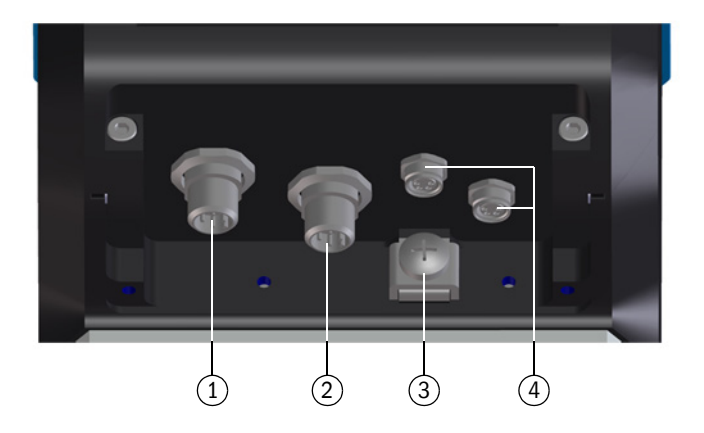

- 1 Łącznik wtykowy 1 (kodowanie typu B): Zewnętrzne zasilanie elektryczne i wyjście sygnałowe
- 2 Łącznik wtykowy 2 (kodowanie typu A): Wyjście sygnałowe
- 3 Wyrównanie potencjału
- 4 Przyłącza czujników ciśnienia/temperatury (opcjonalnie)

Rysunek 19 Kodowanie łączników wtykowych M12

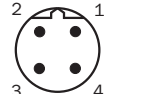

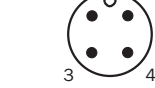

Łącznik wtykowy 1 Łącznik wtykowy 2 (kodowanie typu B) (kodowanie typu A)

| !          | WAŻNE:<br>Parametry związane z bezpieczeństwem obowiązują dla połączenia wszystkich<br>pinów łącznika wtykowego.                                                                                    |
|------------|----------------------------------------------------------------------------------------------------|
| + <b>i</b> | Łącznik wtykowy 2 (kodowanie typu A) można skonfigurować przy zamówieniu,<br>możliwości konfiguracji → Str. 51, §3.4.6.<br>Dana konfiguracja jest nadrukowana na tabliczce znamionowej (→ Str. 54). |
| <b>+i</b>  | Podłączenie zewnętrznego zasilania elektrycznego nie jest konieczne, jeżeli<br>FLOWSIC500 zasilany jest wewnętrzną baterią.                                                                         |

## 3.4.6 **Przyporządkowanie pinów łączników wtykowych**

## 3.4.6.1 Łącznik wtykowy 1: Zewnętrzne zasilanie elektryczne i wyjście sygnałowe

## Przyporządkowanie pinów dla konfiguracji F, G, H, I, J, K, L

#### Tabela 14Przyporządkowanie pinów dla łączników wtykowych M12 1 (męski/kodowanie typu B, czterobiegunowy)

| Pin M12 | Wejście/wyjście | Funkcja/sygnał                                                                                                    | Parametry robocze                                                                                                    | Parametry związane<br>z bezpieczeństwem                                 |
|---------|-----------------|----------------------------------------------------------------------------------------------------|----------------------------------------------------------------------------------------------------|-------------------------------------------------------------------------|
| 1       | PWR -           | Zasilanie napięciowe                                                                                                    | Znamionowe napięcie wejściowe<br>4,5 16 V                                                                                                    | $U_i = 20 V$<br>$I_i = 667 mA$<br>$P_i = 753 mW$                        |
| 2       | PWR +           | -                                                                                                    |                                                                                                    | $U_0 = 8,2 V$<br>$I_0 = 0,83 mA$<br>$P_0 = 1,7 mW$<br>$C_0 = 7.6 \mu F$ |
| 3       | D0_1-           | Ostrzeżenie diagno-<br>styczne,<br>Wyjście impulsowe w                                                                             | OC (Open Collector)<br>Pasywne, nieoddzielone galwanicznie                                                                                                    | $L_0 = 100 \text{ mH}$                                                  |
| 4       | D0_1+           | trybie kontrolnym<br>( $\rightarrow$ tabela 1) i dla konfigu-<br>racji K,<br>f <sub>max</sub> = 2 kHz dla 120%<br>Q <sub>max</sub> | $\begin{array}{l} \max 16 \text{ V} \\ \max 100 \text{ mA,} \\ \text{R}_{\text{on}} < 110 \ \Omega \\ \text{R}_{\text{off}} > 1 \ \text{M}\Omega \end{array}$ |                                                                         |

#### Przyporządkowanie pinów dla konfiguracji M

Tabela 15Przyporządkowanie pinów dla łączników wtykowych M12 1 (męski/kodowanie typu B, czterobiegunowy)

| Pin M12 | Wejście/wyjście | Funkcja/sygnał                                  | Parametry robocze                                                                             | Parametry związane<br>z bezpieczeństwem          |
|---------|-----------------|-------------------------------------------------|-----------------------------------------------------------------------------------------------|--------------------------------------------------|
| 1       | PWR -           | Zasilanie napięciowe                            | Znamionowe napięcie wejściowe<br>4,5 16 V                                                     | $U_i = 20 V$<br>$I_i = 667 mA$<br>$P_i = 753 mW$ |
| 2       | PWR +           | •                                               |                                                                                               |                                                  |
| 3       | D0_0-           | Impulsy HF<br>f <sub>max</sub> parametryzowalne | NAMUR, odseparowane galwanicz-<br>nie, optycznie odizolowane<br>Znamionowe napięcie wejściowe | •                                                |
| 4       | D0_0+           | do 2 kHz dla 120% Q <sub>max</sub>              | 8,2 V<br>I <sub>on</sub> = 3,4 mA<br>I <sub>off</sub> = 0,7 mA                                |                                                  |

#### Przyporządkowanie pinów dla konfiguracji N

Tabela 16Przyporządkowanie pinów dla łączników wtykowych M12 1 (męski/kodowanie typu B, czterobiegunowy)

| Pin M12 | Wejście/wyjście | Funkcja/sygnał                                  | Parametry robocze                                                                                                    | Parametry związane<br>z bezpieczeństwem          |
|---------|-----------------|-------------------------------------------------|----------------------------------------------------------------------------------------------------|--------------------------------------------------|
| 1       | PWR -           | Zasilanie napięciowe                            | Znamionowe napięcie wejściowe<br>4,5 16 V                                                                                  | $U_i = 20 V$<br>$I_i = 667 mA$<br>$P_i = 753 mW$ |
| 2       | PWR +           |                                                 |                                                                                                    |                                                  |
| 3       | D0_2-           | Impulsy LF<br>f <sub>max</sub> parametryzowalne | Pasywne, odseparowane galwanicz-<br>nie, konfigurowalne jako:<br>OC (Open Collector)*:                                     | -                                                |
| 4       | D0_2+           | do 100 Hz dla 120%<br>Q <sub>max</sub>          | max 16 V<br>Prąd znamionowy 20 mA<br>lub NAMUR:<br>Znamionowe napięcie wejściowe<br>8,2 V<br>Ion = 3,4 mA<br>Ioff = 0,7 mA |                                                  |

| Tabela 17             | Przyporządkowanie pinów dla łączników wtykowych M12 2 (męski/kodowanie typu A, czterobiegunowy) |                                                                         |                                                                                                    |                                                          |  |  |
|-----------------------|-------------------------------------------------------------------------------------------------|-------------------------------------------------------------------------|----------------------------------------------------------------------------------------------------|----------------------------------------------------------|--|--|
| Pin M12               | Wejście/wyjście                                                                                 | Funkcja/sygnał                                                          | Parametry robocze                                                                                                    | Parametry związane<br>z bezpieczeństwem                  |  |  |
| Przyporzą             | dkowanie pinów konfig                                                                           | guracja 1: LF-Impulsy i zakłóc                                          | enia (odseparowane galwanicznie), I                                                                                         | klucz typu I/O: F                                        |  |  |
| 1                     | D0_2+                                                                                           | Impulsy LF                                                              | Pasywne, odseparowane galwanicz-<br>nie, konfigurowalne jako:<br>OC (Open Collector)*:<br>max 16 V<br>Prąd znamionowy 20 mA | U <sub>i</sub> = 20 V<br>P <sub>i</sub> = 753 mW         |  |  |
| 2                     | 00_2-                                                                                           | do 100 Hz dla 120%<br>Q <sub>max</sub>                                  |                                                                                                    |                                                          |  |  |
| 3                     | D0_3-                                                                                           | Usterka                                                                 | lub NAMUR:<br>Znamionowe nanjecie wejściowe                                                                                 |                                                          |  |  |
| 4                     | D0_3+                                                                                           |                                                                         | 8,2 V<br>$I_{on} = 3,4 \text{ mA}$<br>$I_{off} = 0,7 \text{ mA}$                                                            |                                                          |  |  |
| Przyporzą             | dkowanie pinów konfig                                                                           | guracja 2: HF -Impulsy i zakłó                                          | cenia (odseparowane galwanicznie),                                                                                          | klucz typu I/O: G                                        |  |  |
| 1                     | D0_0+                                                                                           | Impulsy HF                                                              | NAMUR, odseparowane galwanicz-<br>nie, optycznie odizolowane                                                                | U <sub>i</sub> = 20 V<br>P <sub>i</sub> = 753 mW         |  |  |
| 2                     | D0_0-                                                                                           | f <sub>max</sub> parametryzowalne<br>do 2 kHz dla 120% Q <sub>max</sub> | Znamionowe napięcie wejsciowe 8,2 V<br>$I_{on} = 3,4$ mA<br>$I_{off} = 0,7$ mA                                              |                                                          |  |  |
| 3                     | D0_3-                                                                                           | Usterka                                                                 | Pasywne, odseparowane galwanicz-<br>nie, konfigurowalny jako OC (Open                                                       |                                                          |  |  |
| 4                     | D0_3+                                                                                           |                                                                         | robocze patrz konfiguracja 1                                                                                                |                                                          |  |  |
| Przyporzą             | dkowanie pinów konfig                                                                           | guracja 3: Enkoder i impulsy L                                          | -F (odseparowane galwanicznie), klu                                                                                         | cz typu I/O: H                                           |  |  |
| 1                     | D0_0+                                                                                           | Protokół enkodera                                                       | NAMUR, odseparowane galwanicz-<br>nie, optycznie odizolowane                                                                | U <sub>i</sub> = 20 V<br>P <sub>i</sub> = 753 mW         |  |  |
| 2                     | D0_0-                                                                                           |                                                                         | Znamionowe napięcie wejsciowe 8,2 V<br>$I_{on} = 3,4$ mA<br>$I_{off} = 0,7$ mA                                              |                                                          |  |  |
| 3                     | D0_3-                                                                                           | Impulsy LF                                                              | Pasywne, odseparowane galwanicz-<br>nie, konfigurowalny jako OC (Open                                                       | -                                                        |  |  |
| 4                     | D0_3+                                                                                           |                                                                         | robocze patrz konfiguracja 1                                                                                                |                                                          |  |  |
| * Standar             | dowa konfiguracja                                                                               |                                                                         |                                                                                                    |                                                          |  |  |
| Przyporzą<br>wykonani | dkowanie pinów konfig<br>e LV: Klucz typu I/O· I                                                | guracja 4: Moduł RS485 (zew                                             | nętrzne zasilanie), wersja standardo                                                                                        | wa: Klucz typu I/O: J,                                   |  |  |
| 1                     | PWR +                                                                                           | Moduł RS485<br>(zewnętrzne zasilanie)                                   | Odseparowane galwanicznie                                                                                                   | $U_i = 20 V$<br>$P_i = 1,1 W$                            |  |  |
| 2                     | Data A                                                                                          |                                                                         | Wykonanie standardowe:<br>Znamionowe napięcie wejściowe                                                                     | IIC: $C_i = 0,22 \ \mu F$<br>  IIB: $C_i = 1,35 \ \mu F$ |  |  |
| 3                     | PWR -                                                                                           |                                                                         | Wykonanie LV:<br>Znamionowe napiecie weiściowe                                                                              | Li – 0,03 IIIN                                           |  |  |
| 4                     | Data B                                                                                          |                                                                         | U <sub>b</sub> = 2,7 5 V                                                                                                    |                                                          |  |  |

## 3.4.6.2 Łącznik wtykowy 2: Wyjście sygnałowe

|           |                               |                                                         |                                                                                                    | zterobiegunowy)                                                |
|-----------|-------------------------------|---------------------------------------------------------|----------------------------------------------------------------------------------------------------|----------------------------------------------------------------|
| Pin M12   | Wejście/wyjście               | Funkcja/sygnał                                          | Parametry robocze                                                                                         | Parametry związane<br>z bezpieczeństwem                        |
| Przyporzą | dkowanie pinów konfigura      | cja 5: Enkoder i impulsy ł                              | HF (nieoddzielone galwanicznie), klu                                                                      | cz typu I/O: K                                                 |
| Impulsy H | F podawane są przez łącznik w | rtykowy 1 (D0_1), → tabela                              | 14.                                                                                                    |                                                                |
| 1         | D0_0+                         | Protokół enkodera                                       | NAMUR, odseparowane galwanicz-<br>nie, optycznie odizolowane                                              | U <sub>i</sub> = 20 V<br>P <sub>i</sub> = 753 mW               |
| 2         | D0_0-                         | _                                                       | Znamionowe napięcie wejściowe 8,2 V $I_{on} = 3,4$ mA $I_{off} = 0,7$ mA                                  |                                                                |
| 3         | D0_3-                         | Usterka                                                 | Pasywne, odseparowane galwanicz-<br>nie, konfigurowalny jako OC (Open<br>Collector)* lub NAMUR, Parametry |                                                                |
| 4         | D0_3+                         |                                                         | robocze patrz konfiguracja 1                                                                              |                                                                |
| * Standar | dowa konfiguracja             | 1                                                       | 1                                                                                                    |                                                                |
| Przyporza | dkowanie ninów konfigura      | cia 6: l E-Impulsy i zakłóc                             | enia (odsenarowane galwanicznie)                                                                          | kluez typu I/O: I                                              |
| ΤΖγρυτές  |                               |                                                         |                                                                                                    |                                                                |
| 1         | D0_2+                         | Impulsy LF                                              | Pasywne, odseparowane galwanicz-<br>nie, konfigurowalne jako:                                             | U <sub>i</sub> = 20 V<br>P <sub>i</sub> = 753 mW               |
| 2         | D0_2-                         | do 100 Hz dla 120%                                      | max 16 V<br>Prad znamionowy 20 mA                                                                         |                                                                |
| 3         | DO 3-                         |                                                         |                                                                                                    |                                                                |
| 5         | 00_3-                         |                                                         | lub NAMUR:<br>Znamionowe napiecie weiściowe                                                               |                                                                |
| 4         | D0_3+                         | f <sub>max</sub> parametryzowalne<br>do 100 Hz dla 120% | 8,2 V<br>$I_{an} = 3,4 mA$                                                                                |                                                                |
|           |                               | Qmax                                                    | $I_{off} = 0.7 \text{ mA}$                                                                                |                                                                |
| Przyporzą | dkowanie pinów konfigura      | cja 7: Moduł RS485 + Im                                 | puls HF, klucz typu I/O: M                                                                                |                                                                |
| Impulsy H | F podawane są przez łącznik w | /tykowy 1 (DO_0), → tabela                              | 15.                                                                                                    |                                                                |
| 1         | PWR +                         | Moduł RS485<br>(zewnetrzne zasilanie)                   | Odseparowane galwanicznie                                                                                 | $U_i = 20 V$<br>$P_i = 1.1 W$                                  |
| 2         | Data A                        |                                                         | Wykonanie standardowe:<br>Znamionowe napięcie wejściowe                                                   | IIC: C <sub>i</sub> = 0,22 μF<br>IIB: C <sub>i</sub> = 1,35 μF |
| 3         | PWR -                         | -                                                       | U <sub>b</sub> = 4 16 V                                                                                   | L <sub>i</sub> = 0,03 mH                                       |
| 4         | Data B                        |                                                         |                                                                                                    |                                                                |
| Przyporzą | dkowanie pinów konfigura      | cja 8: Moduł RS485 + Im                                 | puls HF, klucz typu I/O: N                                                                                |                                                                |
| Impulsy H | F podawane są przez łącznik w | rtykowy 1 (DO_2), → tabela                              | 16.                                                                                                    |                                                                |
| 1         | PWR +                         | Moduł RS485<br>(zewnętrzne zasilanie)                   | Odseparowane galwanicznie                                                                                 | $U_i = 20 V$<br>$P_i = 1,1 W$                                  |
| 2         | Data A                        |                                                         | Wykonanie standardowe:<br>Znamionowe napięcie wejściowe                                                   | IIC: $C_i = 0,22 \ \mu F$<br>IIB: $C_i = 1,35 \ \mu F$         |
| 3         | PWR -                         |                                                         | U <sub>b</sub> = 4 16 V                                                                                   | L <sub>i</sub> = 0,03 mH                                       |
| 4         | Data B                        |                                                         |                                                                                                    |                                                                |

| ₽١ | veunak 20 | Oznaczonio na | tabliczco  | znamionowai | (nrzykład) |
|----|-----------|---------------|------------|-------------|------------|
| R  | ysunek ∠0 | Oznaczenie na | labiliczce | znamionowej | (przykłau) |

| B coded                                        | A coded<br>$\begin{pmatrix} 2 & 0 & 0 \\ 0 & 0 & 1 \\ 0 & 0 & 4 \end{pmatrix}$ |                                               |                                               |
|------------------------------------------------|--------------------------------------------------------------------------------|-----------------------------------------------|-----------------------------------------------|
| Power                                          | Signal output                                                                  | Sensor                                        | Sensor                                        |
| (1) PWR-<br>(2) PWR+<br>(3) DO_1-<br>(4) DO_1+ | (1) DO_2+<br>(2) DO_2-<br>(3) DO_3-<br>(4) DO_3+                               | (1) PWR+<br>(2) Data+<br>(3) GND<br>(4) Data- | (1) PWR+<br>(2) Data+<br>(3) GND<br>(4) Data- |

+1>

Wewnętrzny schemat łączeniowy → Str. 159, §9.7.

## 3.4.7 Przełącznik parametryzacji DO (Open Collector - Namur)

Rysunek 21

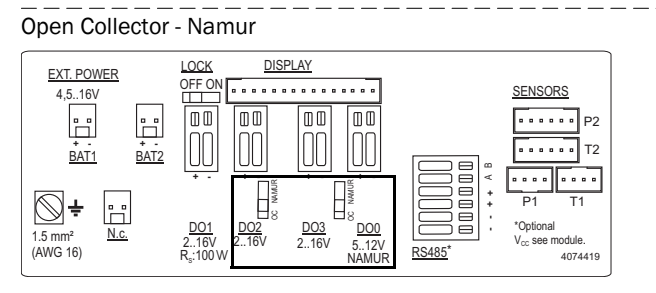

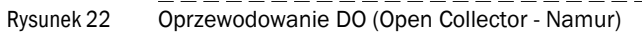

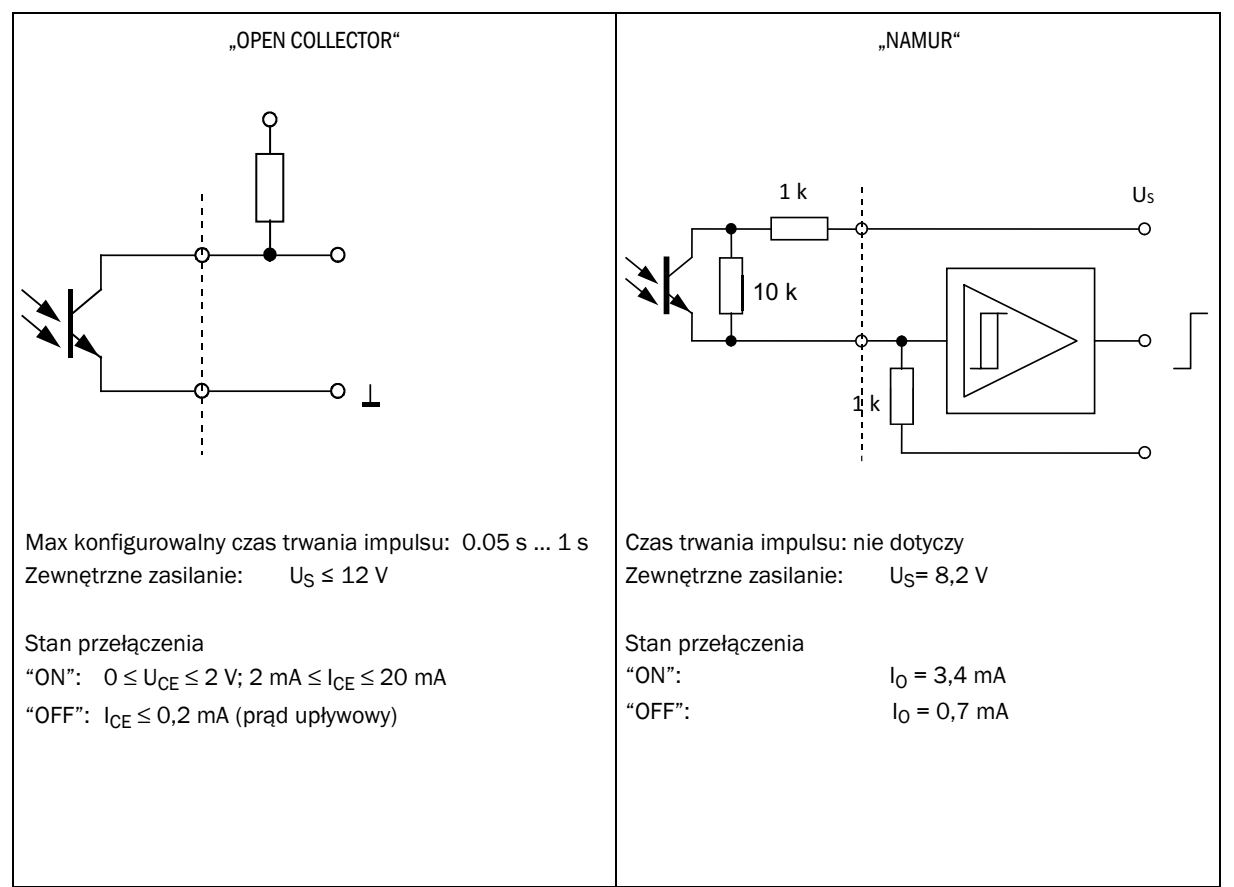

## 3.4.8 Charakterystyka kabli

Jeżeli stosowane są wtyki dostępne w Endress+Hauser konieczny jest ekranowany przewód sterujący o przekroju 4x0,25 mm, <sup>2</sup> z izolacją PVC i średnicą zewnętrzną ok. 5 mm

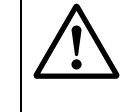

- OSTRZEŻENIE: Wymagania dotyczące kabli i instalacji
- Przy doborze kabli, jak też podczas instalowania stosować się do wymagań normy EN 60079-14!
- Przy zastosowaniu w wybuchowej atmosferze należy ponadto przestrzegać postanowień prawnych.

Endress+Hauser zaleca należące do systemu wstępnie konfekcjonowane kable, które są dostępne jako części osprzętu (→ Str. 138, §8.1).

#### Kolory żył kabli dostępnych jako osprzęt

Tabela 18

Kabel zasilający; do podłączenia do łącznika wtykowego 1, kodowanie typu B

| Nr art.  | Pin | Kolor żyły                 | Wtyk |
|----------|-----|----------------------------|------|
| 2067424, | 1   | brązowy                    |      |
| 2067425  | 2   | biały                      |      |
|          | 3   | niebieski                  |      |
|          | 4   | czarny (lub żółty/zielony) |      |
|          |     |                            |      |
| 2067632, | 1   | biały                      | 4 3  |
| 2067633  | 2   | brązowy                    |      |
|          | 3   | zielony                    |      |
|          | 4   | żółty                      |      |

Tabela 19

Kabel danych; do podłączenia do łącznika wtykowego 2, kodowanie typu A

| Nr art.  | Pin | Kolor żyły                 | Wtyk |
|----------|-----|----------------------------|------|
| 2067422, | 1   | brązowy                    |      |
| 2067423  | 2   | biały                      |      |
|          | 3   | niebieski                  |      |
|          | 4   | czarny (lub żółty/zielony) |      |
|          |     |                            |      |
| 2067630, | 1   | biały                      |      |
| 2067631  | 2   | brązowy                    | 4 3  |
|          | 3   | zielony                    |      |
|          | 4   | żółty                      |      |

## 3.4.9 Eksploatacja z zewnętrznym zasilaniem elektrycznym

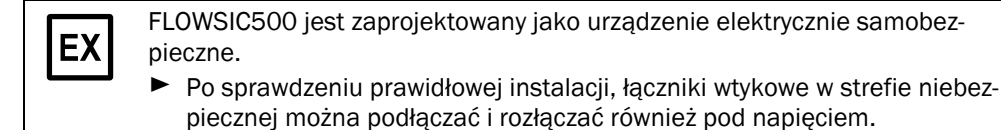

#### 3.4.9.1 **Podłączenie zewnętrznego zasilania elektrycznego**

Str. 1 Podłączyć zewnętrzne samobezpieczne zasilanie elektryczne do łącznika wtykowego M12 przepływomierza FLOWSIC500.

Parametry związane z bezpieczeństwem  $\rightarrow$  Str. 51, §3.4.6.

Rysunek 23 Przyłącze zewnętrznego zasilania elektrycznego u dołu przepływomierza

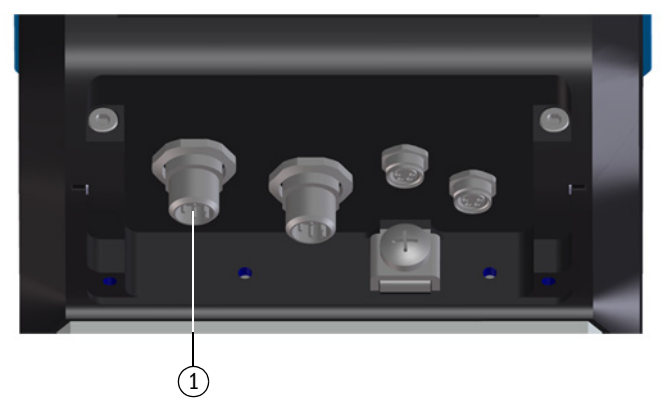

1 Zewnętrzne zasilanie elektryczne i wyjście sygnałowe

- Str. 2 Włączyć zasilanie elektryczne. FLOWSIC500 jest instalowany.
- Str. 3 Zaczyna się pomiar i ukazuje się aktualna zmierzona wartość objętości gazu.
- **Str: 4** Ustawić datę i godzinę ( $\rightarrow$  Str. 68, §4.2).

#### 3.4.9.2 Włożenie baterii podtrzymującej

- Str: 1 Otworzyć pokrywę elektroniki (→ Str. 48, 3.4.3)
- Str.2 Podłączyć baterię podtrzymującą (nr art. 2065928) do przyłącza BAT2 w przedziale zacisków (→ rysunek 24).
- Str: 3 Zamknąć pokrywę elektroniki.

## Rysunek 24 Podłączona bateria podtrzymująca

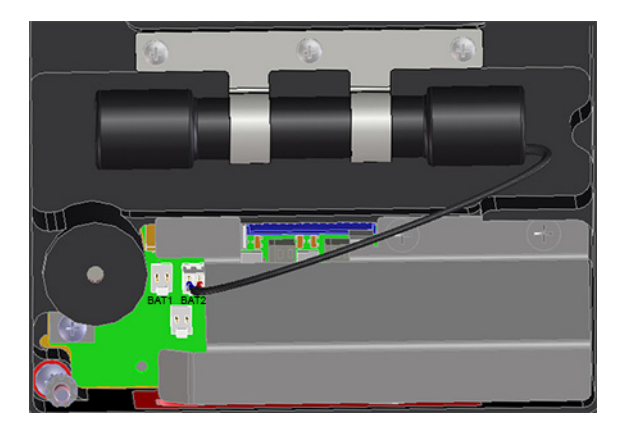

# 3.4.10 Eksploatacja z baterią

|    | <ul> <li>FLOWSIC500 i zawarte w dostawie pakiety baterii są zaprojektowane jako elektrycznie samobezpieczne.</li> <li>Do zasilania urządzeń wolno stosować wyłącznie wymienialne pakiety baterii firmy Endress+Hauser o numerze 2064018 i baterię podtrzymującą o numerze 2065928.</li> <li>Pakiety baterii wolno podłączać i rozłączać również w obszarze niebezpiecznym.</li> <li>Pakiety baterii wolno podłączać do zaznaczonych w tym celu przyłączy w przedziale zacisków przepływomierza FLOWSIC500.</li> <li>Zmiany elektrycznych części przyłączy są zabronione.</li> </ul> |
|----|----------------------------------------------------------------------------------------------------|
|    |                                                                                                    |
| EX | WAŻNE:<br>Należy przestrzegać specjalnych warunków użytkowania w strefach zagrożo-<br>nych wybuchem, → Str. 12, §1.3.3.                                                                                                    |

## 3.4.10.1 Podłączyć baterie dla zasilania FLOWSIC500

- Str. 1 Otworzyć pokrywę elektroniki ( $\rightarrow$  Str. 48, 3.4.3).
- Str.2 Podłączyć pakiety baterii (nr art. 2064018) jak pokazano na rysunku do przyłączy BAT1 i BAT2 w przedziale zacisków.

FLOWSIC500 jest instalowany.

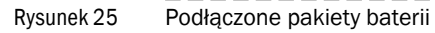

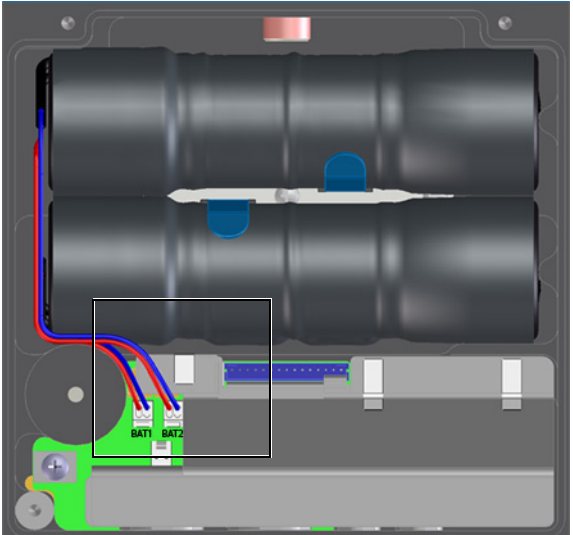

Str: 3 Zamknąć pokrywę elektroniki.

Str. 4 Ustawić datę i godzinę ( $\rightarrow$  Str. 68, §4.2).

# 3.5 **Montaż zewnętrznych czujników ciśnienia i temperatury**

Na przystawce montażowej przepływomierza FLOWSIC500 znajdują się punkty pomiaru ciśnienia i temperatury.

## WAŻNE:

- Stosowane do pomiaru miejsce pomiaru ciśnienia jest oznaczone jako "P<sub>M</sub>". W licznikach z kierunkiem przepływu "w lewo-w prawo" (→) oznaczone miejsce pomiaru ciśnienia znajduje się na tylnej stronie, w licznikach z kierunkiem przepływu "w prawo-w lewo" (←) na przedniej stronie łącznika.
- Czujniki ciśnienia i temperatury można wymieniać wyłącznie wtedy, kiedy otwarty jest przełącznik blokady parametrów.

Rysunek 26 Miejsce pomiaru ciśnienia i temperatury (przednia i tylna strona)

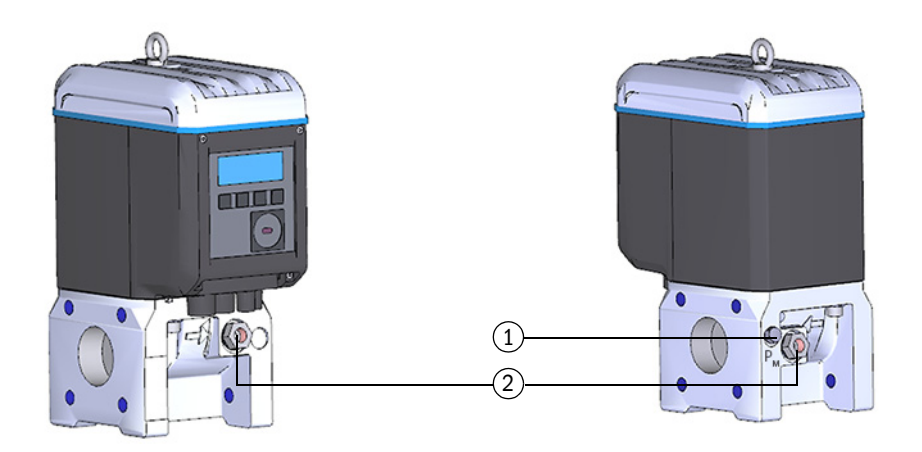

1 Miejsce pomiaru ciśnienia

2 Alternatywne punkty pomiaru temperatury

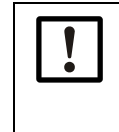

#### WAŻNE: Stosować wymagany odstęp montażowy!

W czasie instalacji czujników w miejscach pomiaru na tylnej stronie zachować wystarczający odstęp od ściany i innych komponentów. Zalecany odstęp od ściany wynosi 0,3 m.

## 3.5.1 Montaż osłony złącz wtykowych

Osłona łączników wtykowych musi być zamontowana przed montażem czujników. **Str. 1** Wtyki czujników przeprowadzić przez otwory w osłonie złącz wtykowych.

Rysunek 27 Osłona złącz wtykowych

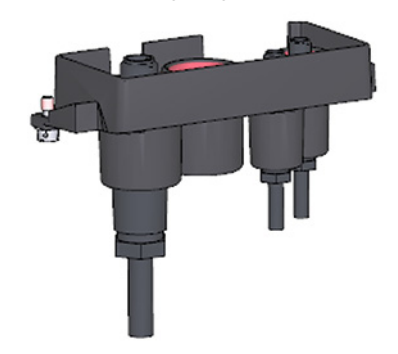

#### Str: 2 Wtyki podłączyć do odpowiednich przyłączy.

+1 Zaleca się w wypadku średnicy znamionowej DN50 i DN80 podłączyć czujnik ciśnienia do prawego przyłącza M8, a czujnik temperatury do lewego przyłącza M8.

FLOWSIC500 rozpoznaje automatycznie, czy czujnik ciśnienia lub temperatury podłączony jest do przyłącza.

Rysunek 28

Przyłącza czujników ciśnienia i temperatury

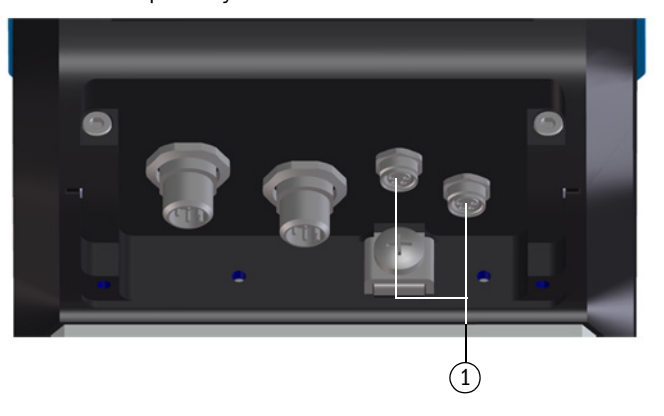

- 1 Przyłącza czujników ciśnienia i temperatury
- **Str.3** Osłonę złącz wtykowych nasunąć na wtyki i zamocować obiema śrubami z łbem krzyżowym (zabezpieczone przed zgubieniem).
- Rysunek 29 Mocowanie osłony złącz wtykowych

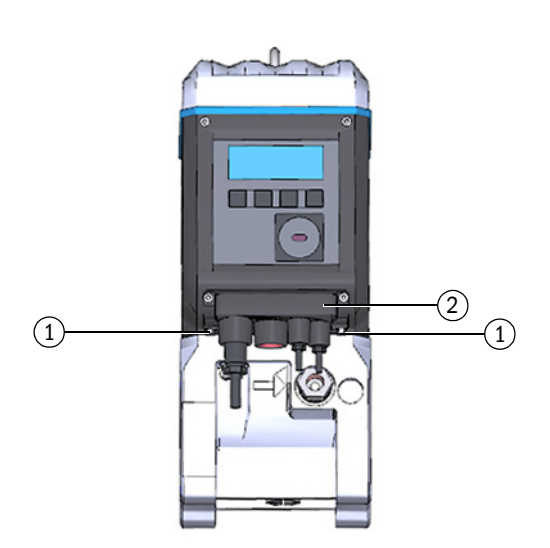

- 1 Śruba z łbem krzyżowym
- 2 Osłona złącz wtykowych

#### Instalacja czujnika ciśnienia 3.5.2

Aby móc sprawdzić czujnik ciśnienia również w stanie wbudowanym, instaluje się zwykle trójdrożny zawór kontrolny.

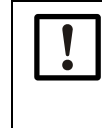

## WAŻNE: Wskazówki montażowe

Zaleca się takie połączenie czujnika ciśnienia z trójdrożnym zaworem kontrolnym lub z FLOWSIC500, aby powstało pochylenie od czujnika ciśnienia do punktu podłączenia i od trójdrożnego zaworu kontrolnego do FLOWSIC500.

- Sprawdzić przed instalacją czujnika ciśnienia, czy na przystawce montażowej znajduje się gwint G 1/4" lub NPT 1/4".
- Typ gwintu zaznaczony jest na przystawce montażowej:
- Rysunek 30 Oznaczenie na przystawce montażowej Gwint G 1/4"

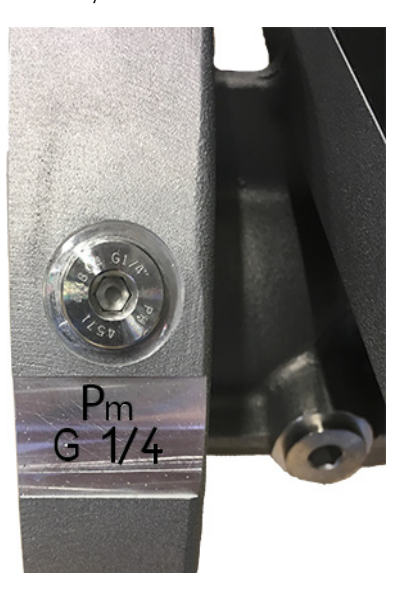

Gwint 1/4" NPT

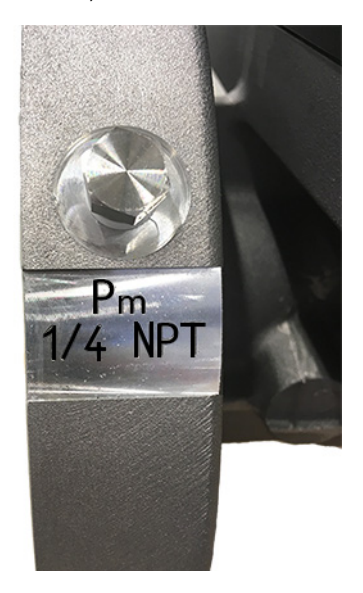

► Jeżeli na przystawce montażowej znajduje się gwint NPT 1/4", przed zastosowaniem części osprzętu firmy Endress+Hauser, wkręcić przystawkę z NPT 1/4" na G 1/4" (nr art. 2075562).

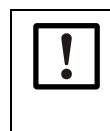

WAŻNE:

Gwint na przystawce montażowej ulega uszkodzeniu, jeżeli wkręcony jest nieprawidłowy typ gwintu.

Zwrócić uwagę na oznaczenie na przystawce montażowej!

Wariant 1: Instalacja z zaworem kontrolnym BDA04 (do -20°C dynamicznie, do -30°C statycznie)

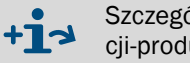

Szczegóły instalacji z zaworem kontrolnym BDA04 patrz instrukcja eksploatacji-producenta. Dokument jest dostępny do pobrania.

- Str. 1 Usunąć zaślepkę z miejsca pomiaru ciśnienia oznaczonego jako "P"".
- Str: 2 Jeżeli na łączniku naboju jest gwint NPT 1/4", najpierw wkręcić łącznik z NPT 1/4" na G 1/4" (nr art. 2075562).
- Zamontować zawór kontrolny BDA04. Str: 3 Uwzględnić przy tym ukierunkowanie przyłącza na czujniku ciśnienia.
- Zamontować czujnik ciśnienia na zaworze kontrolnym BDA04 (→ rysunek 31). Str: 4

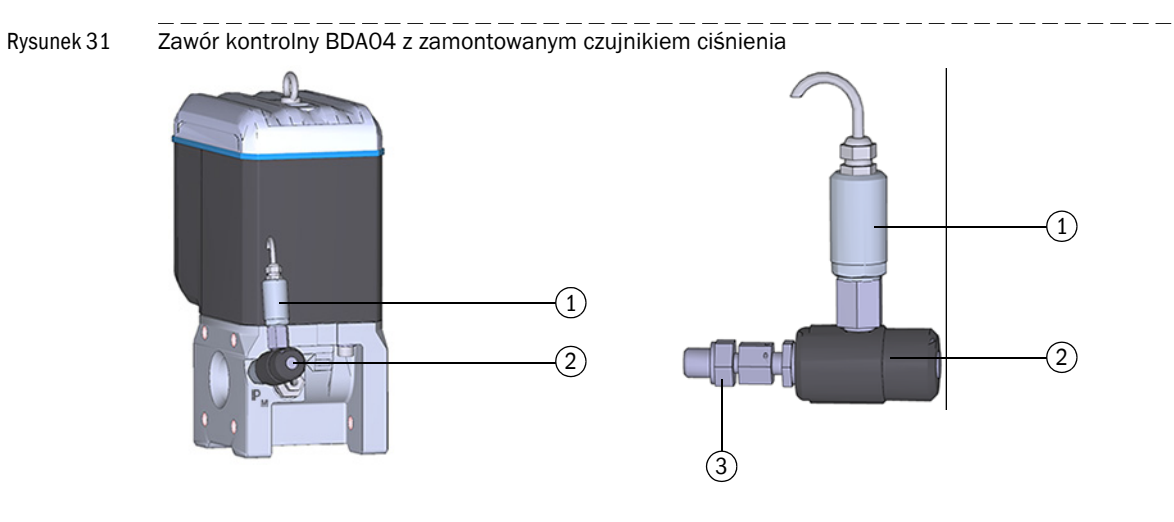

- 1 Czujnik ciśnienia, gwint łączący G 1/4"
- 2 Zawór kontrolny BDA04
- 3 Przyłącze FLOWSIC500 (G 1/4" gwint zewnętrzny)

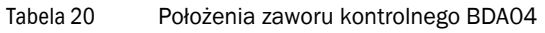

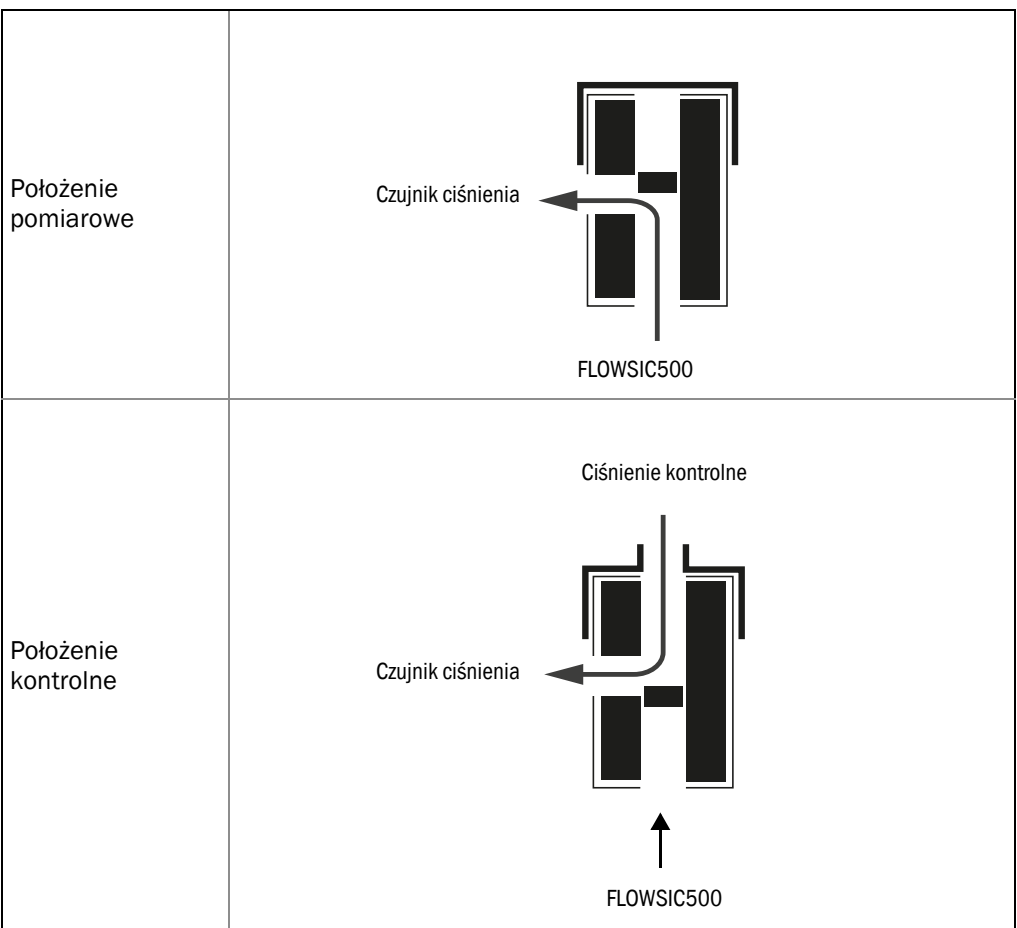

#### Wariant 2: Instalacja z trójdrożnym zaworem kontrolnym (do - 40°C)

W odróżnieniu od wariantu 1 stosowany jest konwencjonalny trójdrożny zawór kontrolny Trójdrożny zawór kontrolny z zamontowanym czujnikiem ciśnienia montowany jest w odpowiednim miejscu obok FLOWSIC500. Połączenie od złącza pomiaru ciśnienia przepływomierza FLOWSIC500 do trójdrożnego zaworu kontrolnego dokonywane jest za pomocą przewodu ciśnieniowego.

Zestaw przyłączeniowy z trójdrożnym zaworem kontrolnym jest dostępny w dwóch wariantach. W kluczu typu podane jest, jaki wariant należy wybrać.

- Sprawdzić klucz typu, pozycja 6 "Złącze czujnika p", na tabliczce znamionowej (
   - rysunek 1) danego FLOWSIC500.
- Wybrać zestaw przyłączeniowy odpowiednio do złącza pomiaru ciśnienia przepływomierza FLOWSIC500, → Str. 138, §8.1.

| "Złącze czujnika p" w kluczu typu | Złącze pomiaru ciśnienia           |
|-----------------------------------|------------------------------------|
| 3                                 | Śrubowe złącze rurowe do rury 1/4" |
| 4                                 | Śrubowe złącze rurowe do rury D6   |

Pełny opis klucza typu patrz → Str. 153, §9.4.

Rysunek 32 Złącze pomiaru ciśnienia na przepływomierzu FLOWSIC500

6

6 Connection p-sensor

| FL5 | - |   |   |   | 2 |   |   |   |    |    |    |    |    |    |    |    |    |    |    |    |    |    |    | XX |
|-----|---|---|---|---|---|---|---|---|----|----|----|----|----|----|----|----|----|----|----|----|----|----|----|----|
| 1   | 2 | 3 | 4 | 5 | 6 | 7 | 8 | 9 | 10 | 11 | 12 | 13 | 14 | 15 | 16 | 17 | 18 | 19 | 20 | 21 | 22 | 23 | 24 | 25 |

- Str. 1 Zamocować trójdrożny zawór kontrolny w odpowiednim miejscu.
- Str. 1 Usunąć zaślepkę z miejsca pomiaru ciśnienia oznaczonego jako "Pm".
- Str.2 Jeżeli na łączniku naboju jest gwint NPT 1/4", najpierw wkręcić łącznik z NPT 1/4" na G 1/4" (nr art. 2075562).
- Str: 3 Wkręcić śrubowe złącze rurowe dla rury 1/4" lub rury D6.
- **Str. 4** Zainstalować przewód ciśnieniowy pomiędzy FLOWSIC500 i trójdrożnym zaworem kontrolnym.
- Str: 5 Zamontować czujnik ciśnienia na trójdrożnym zaworze kontrolnym.

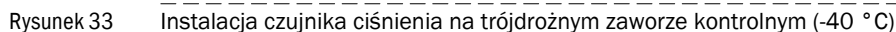

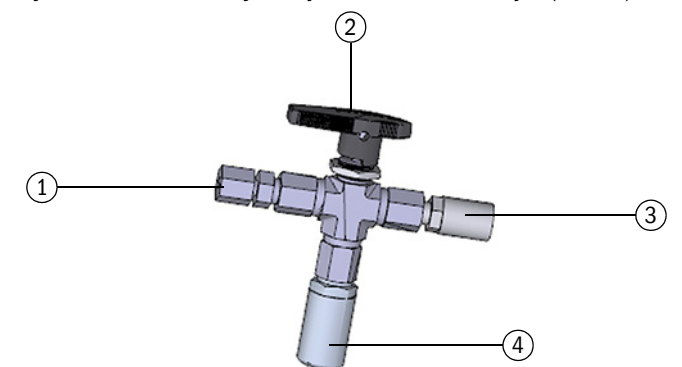

- 1 Śrubowe złącze rurowe 1/4" NPT do rury D06
  - lub śrubowe złącze rurowe 1/4" NPT do rury 1/4"
- 2 Dźwignia ręczna
- 3 Złącze kontrolne (łącznik Minimess)
- 4 Czujnik ciśnienia, gwint łączący G 1/4"

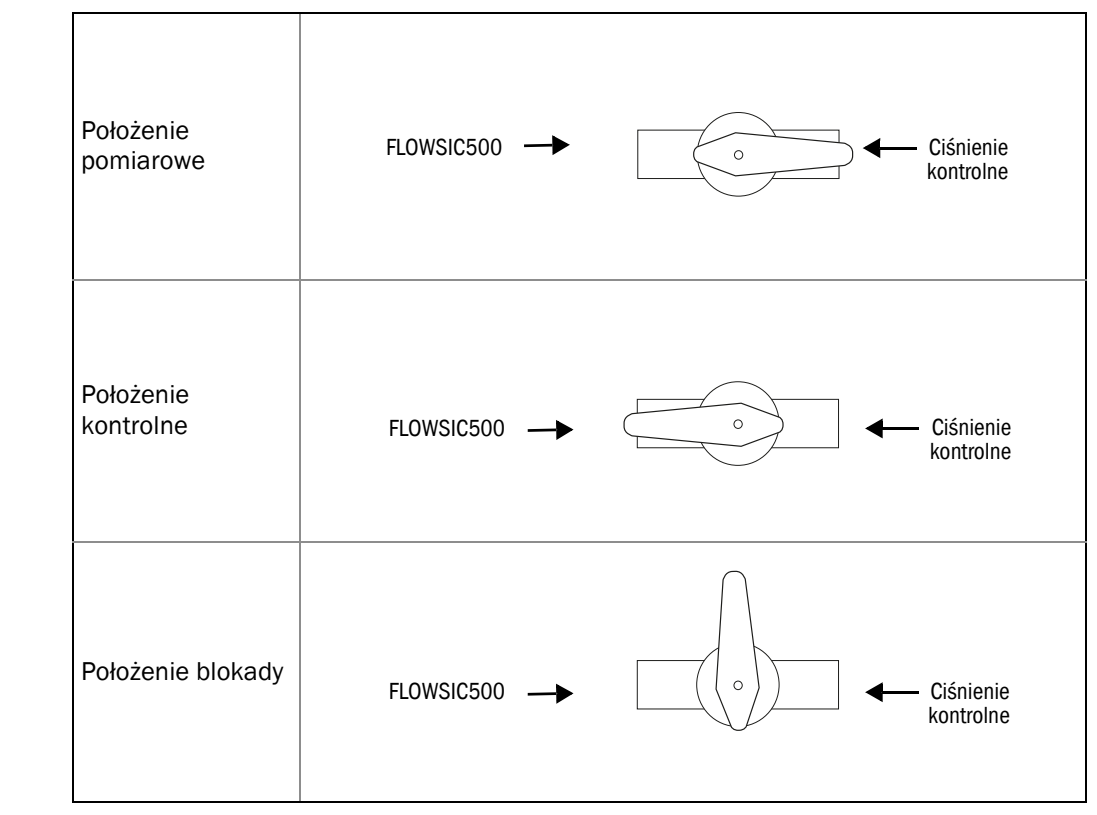

#### Tabela 21Położenia trójdrożnego zaworu kontrolnego

#### Wariant 3: Instalacja bez trójdrożnego zaworu kontrolnego

W tym wariancie czujnik ciśnienia połączony jest bezpośrednio z FLOWSIC500.

- Str. 1 Usunąć zaślepkę z miejsca pomiaru ciśnienia oznaczonego jako "Pm".
- **Str.2** Jeżeli przyłącze czujnika posiada gwint NPT 1/4", najpierw wkręcić przystawkę (nr art. 2075562).
- Str: 3 Zamontować czujnik ciśnienia.
- Rysunek 34 Instalacja bez trójdrożnego zaworu kontrolnego

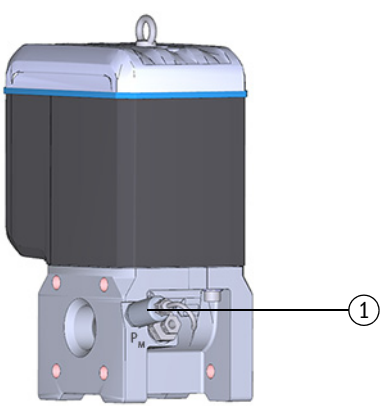

1 Czujnik ciśnienia, gwint łączący G 1/4"

## 3.5.3 Instalacja czujnika temperatury

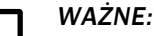

Endress+Hauser zaleca zamontowanie czujnika temperatury w miejscu pomiaru temperatury, które znajduje się po tej samej stronie co wyświetlacz.

+1 Aby usprawnić działanie czujnika można go przesmarować olejem lub pastą termoprzewodzącą.

- Str: 1 Wprowadzić czujnik temperatury do oporu w tuleję nurnikową.
- Str: 2 Dociągnąć nakrętkę zabezpieczającą.
- Str.3 Urzędnik odpowiedzialny za legalizację musi umieścić plombę z drutem (→ rysunek 10).
- Rysunek 35 Instalacja czujnika temperatury

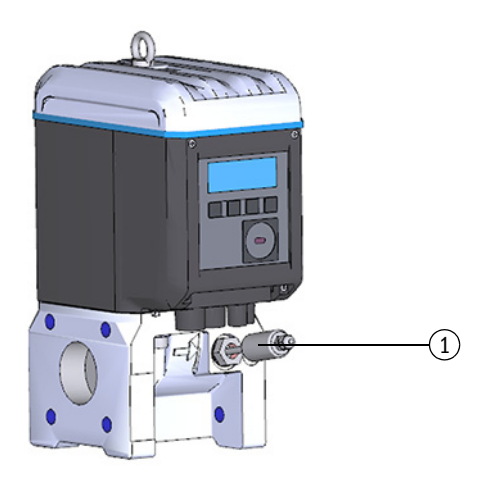

1 Czujnik temperatury

# 3.6 Montaż ochrony wyświetlacza (opcja)

W celu ochrony wyświetlacza przed światłem UV opcjonalnie dostępna jest ochrona wyświetlacza (nr art. 2085547).

Rysunek 36

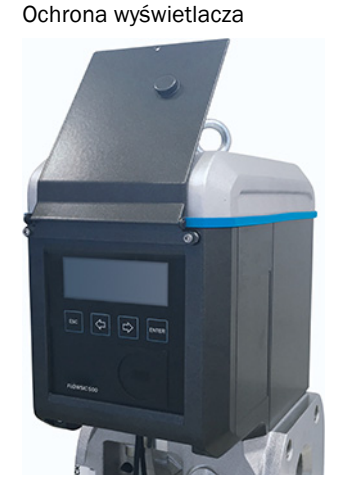

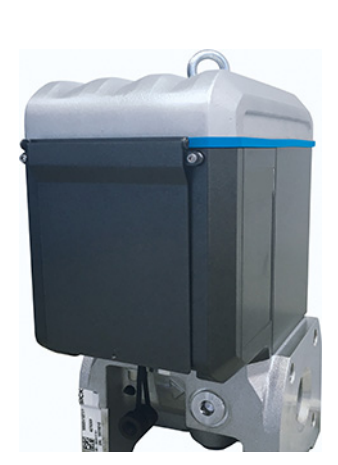

#### Konieczne narzędzia

- Imbusowy klucz sześciokątny SW 3 i 2,5
- Klucz płaski SW 6

|   | EX Po otwarciu pokrywy elektroniki dostę<br>mierza<br>FLOWSIC500. Pokrywę w strefie zagro<br>Jednakże nie wolno zlikwidować bezp<br>samobezpiecznymi obwodami elektry | pny jest przedział zacisków ex i przepływo-<br>ożenia można otwierać pod napięciem.<br>iecznego rozdzielenia pomiędzy różnymi<br>cznymi. |
|---|----------------------------------------------------------------------------------------------------|----------------------------------------------------------------------------------------------------|
| 4 | Poluzować i wykręcić obie górne śruby<br>pokrywy elektroniki przy pomocy imbuso-<br>wego klucza sześciokątnego SW 3.                                                  |                                                                                                    |
| 5 | Zamiast tego zamontować zawarte w dosta-<br>wie śruby przy pomocy klucza płaskiego<br>SW 6.                                                                           |                                                                                                    |
| 6 | Zamontować ochronę wyświetlacza przy<br>pomocy wstępnie zmontowanych śrub<br>(zabezpieczone przed zgubieniem) imbuso-<br>wym kluczem sześciokątnym SW 2,5.            |                                                                                                    |

# **FLOWSIC500**

# **4** Uruchomienie

Ogólne wskazówki Uruchomienie z wyświetlacza Uruchomienie za pomocą programu obsługowego FLOWgate<sup>TM</sup>

## 4.1 **Ogólne wskazówki**

- Przed przystąpieniem do uruchomienia należy zakończyć wszystkie czynności opisane w § 3 "Instalacja".
- Uruchomienie można przeprowadzić bezpośrednio na urządzeniu z wyświetlacza, → Str. 68, §4.2.
- Rozszerzone uruchomienia wspierane jest przez asystenta uruchomienia w programie obsługowym FLOWgate™, → Str. 71, §4.3.

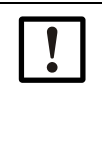

WAŻNE: Ingerencja w metrologicznie zabezpieczoną strefę

- Jeśli krajowe przepisy tak przewidują, to po uruchomieniu w metrologicznie zabezpieczoną strefę urządzenia wolno ingerować tylko pod urzędowym nadzorem.
- To trzeba uzgodnić z urzędem przed przystąpieniem do takich ingerencji.
- Wszystkie prace muszą być przeprowadzone zgodnie z niniejszą instrukcją.

# 4.2 Uruchomienie z wyświetlacza

## 4.2.1 **Przebieg uruchomienia**

#### 4.2.1.1 Uruchomienie przepływomierza

Uruchomienie przepływomierza FLOWSIC500 odbywa się zwykle w następującej kolejności:

- Zalogować jako "Authorized user" (Autoryzowany użytkownik) (→ Str. 98, §5.2.7).
- ► Ustawić datę i godzinę (→ Str. 69, §4.2.2).
- ► Sprawdzić status urządzenia (→ Str. 70, §4.2.4).

#### 4.2.1.2 Uruchomienie przepływomierza z opcją przeliczania objętości gazu

- Zalogować jako "Authorized user" (Autoryzowany użytkownik) (→ Str. 98, §5.2.7).
- ► Ustawić datę i godzinę (→ Str. 69, §4.2.2).
- ► Uaktywnić tryb konfiguracji (→ Str. 98, §5.2.9).
- ► Ustawić wartości domyślne dla ciśnienia i temperatury (→ Str. 69, §4.2.3.1).
- ► Ustawić wartości odniesienia (wstępnie skonfigurowane: → tabela 4).
- ▶ Wybrać metodę obliczania (wstępnie skonfigurowana: → Str. 91, §5.2.6.5)
- ► Ustawić wartość domyślną współczynnika ściśliwości (→ Str. 91, §5.2.6.5).
- ► Sprawdzić konfigurację (→ Str. 70, §4.2.3.3).
- Skonfigurować dane dotyczące jakości gazu (→ Str. 70, §4.2.3.3).
- Dopasować granice alarmu dla ciśnienia i temperatury (→ Str. 92, §5.2.6.6 i → Str. 92, §5.2.6.7).

**Granice alarmu są ustawione fabrycznie na zakres pomiarowy wybranego** czujnika

- Zakończyć tryb konfiguracji (→ Str. 98, §5.2.9).
- ► Sprawdzić status urządzenia (→ Str. 70, §4.2.4).

## 4.2.2 Ustawianie daty i czasu

Po podłączeniu do zasilania elektrycznego, należy ustawić datę i godzinę. FLOWSIC500 pokazuje błąd E-3007 ("nieważna godzina"), aż do ustawienia godziny.

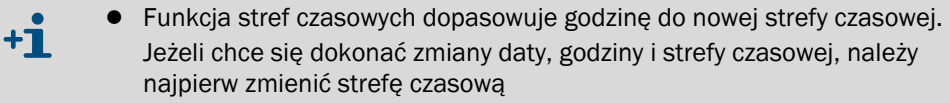

• Datę i godzinę można zmienić bez uruchamiania trybu konfiguracji.

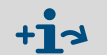

Szczegółowe informacje dot. obsługi z wyświetlacza i nawigacji w menu $\rightarrow$  Str. 80, §5.2.

- Str. 1 Zalogować jako "Authorized user" (Autoryzowany użytkownik) (→ Str. 98, §5.2.7).
- Str.2 Przejść w menu FLOWSIC500 do podmenu "System settings" (Ustawienia systemowe).
- Str: 3 Wywołać widok "Date" (Data)
- Str. 4 W celu włączenia trybu edycji, nacisnąć ENTER. Kursor miga pod pierwszym miejscem daty.
- Str. 5 Przy pomocy klawiszy ze strzałkami w wybranym miejscu wartość podwyższać lub zwiększać o 1, aż pojawi się prawidłowa liczba.
- Str: 6 Potwierdzić klawiszem ENTER. Kursor miga pod drugim miejscem daty.
- Str. 7 Powtórzyć dla wszystkich dalszych miejsc daty. Jeżeli potwierdzi się ostatnie miejsce klawiszem ENTER, data jest zapisywana.
- Str: 8 Przejść do widoku "Time" (Godzina).
- Str. 9 Przy pomocy klawiszy ze strzałkami w wybranym miejscu dla godzin wartość podwyższać lub zwiększać o 1, aż pojawi się prawidłowa liczba.
- Str: 10 Potwierdzić klawiszem ENTER.
- Str: 11 Powtórzyć dla wszystkich dalszych miejsc godziny.

Jeżeli potwierdzi się ostatnie miejsce klawiszem ENTER, godzina jest zapisywana.

## 4.2.3 Konfiguracja przeliczania objętości gazu (opcja urządzenia)

#### 4.2.3.1 Ustawianie wartości domyślnych

Wartości domyślne należy ustawić na średnie warunki eksploatacji ciśnienia i temperatury:

- Str. 1 Zalogować jako "Authorized user" (Autoryzowany użytkownik) (→ Str. 98, §5.2.7).
- Str: 2 Uruchomić tryb konfiguracji (→ Str. 98).
- Str. 3 Przejść w menu FLOWSIC500 do podmenu "Pressure parameters" (Parametry ciśnienia) wzgl. "Temperature parameters" (Parametry temperatury).
- Str: 4 Wywołać widok "p Default value" (Wartość domyślna p" wzgl. "T Default value" (Wartość domyślna T).
- Str. 5 W celu włączenia trybu edycji, nacisnąć ENTER.Kursor miga pod pierwszym miejscem parametru.
- Str. 6 Przy pomocy klawiszy ze strzałkami w wybranym miejscu wartość podwyższać lub zwiększać o 1, aż pojawi się prawidłowa liczba
- Str. 7 Potwierdzić klawiszem ENTER. Kursor miga pod drugim miejscem parametru.
- Str. 8 Powtórzyć dla wszystkich parametrów. Jeżeli miejsce potwierdzi się klawiszem ENTER, to wartość domyślna jest zapisywana.

#### 4.2.3.2 Sprawdzenie konfiguracji

FLOWSIC500 dostarcza się wstępnie skonfigurowane zgodnie z danymi od klienta. Zaleca się kontrolę parametrów i ustawień wymagających cechowania. Parametry wymagające cechowania zostały podane w raporcie parametrów zawartym w dostawie; parametry można porównać z aktualną konfiguracją na wyświetlaczu.

Nowy raport parametrów można przygotować w programie obsługowym FLOWgate<sup>TM</sup>:

- W tym celu otworzyć w programie obsługowym FLOWgate<sup>TM</sup> menu "Parameter change" (Zmiana parametrów).
- Kliknąć " Create Parameter report" (Przygotuj raport parametrów). Raport jest przygotowywany.
- Raport zachować razem z dokumentacją urządzenia.

#### 4.2.3.3 Konfiguracja danych dotyczących jakości gazu

- Str. 1 Zalogować jako "Authorized user" (Autoryzowany użytkownik) (→ Str. 98, §5.2.7).
- Str: 2 Uruchomić tryb konfiguracji (→ Str. 98).
- Str. 3 Przejść w menu FLOWSIC500 do podmenu "Conversion/Gas composition" (Przeliczanie/dane dotyczące jakości gazu).
- Str. 4 Parametry dot. charakteryzacji mierzonego gazu odpowiadają wybranej metodzie obliczania ze współczynnikiem K .

| ! | WAŻNE:<br>Konfigurację danych dotyczących jakości gazu można zmieniać maksymalnie<br>raz na dzień.                                                                                                    |
|---|----------------------------------------------------------------------------------------------------|
|   | Częstsze zmiany mogą doprowadzić do tego, że wewnętrzna pamięć, w której zapisywane są parametry (EEPROM) zostanie uszkodzona i w ten sposób skróci się okres eksploatacji przepływomierza FLOWSIC500. |
|   |                                                                                                    |
| • | Zmiany parametrów odnośnie do danych dotyczacych jakości gazu zapisywane                                                                                                    |

+1 Zmiany parametrów odnośnie do danych dotyczących jakości gazu zapisywane są w dzienniku parametrów gazu.

Wgląd do dziennika parametrów gazu jest możliwy w programie obsługowym FLOWgate™ (menu "Logbooks" > "Parameter logbook" (Dzienniki - Dziennik parametrów gazu).

## 4.2.4 Sprawdzić status urządzenia

str., aby FLOWSIC500 było w bezawaryjnym stanie:

- Str. 1 Zalogować jako "Authorized user" (Autoryzowany użytkownik) (→ Str. 98, §5.2.7).
- Str. 2 Sprawdzić, czy na pasku na wyświetlaczu sygnalizowane są ostrzeżenia i błędy.

|        | Urządzenie wydaje ostrzeżenie.<br>FLOWSIC500 znajduje się w statusie "Warning" (Ostrzeżenie). |
|--------|-----------------------------------------------------------------------------------------------|
| (ألله) | W urządzeniu wystąpił błąd.<br>FLOWSIC500 znajduje się w statusie "Malfunction" (Zakłócenie). |

- **Str. 3** Jeżeli pojawiają się ostrzeżenia i błędy, to na ekranie głównym wybrać widok "Current events" (Aktualne zdarzenia):
  - Usunąć występujące zakłócenia (→ Str. 104, §6.2, "Komunikaty statusu").
  - Jeżeli wystąpią zakłócenia, których użytkownik nie zdoła sam usunąć, skontaktować się z Działem obsługi klienta firmy Endress+Hauser (→ Str. 104, §6.1, "Kontakt z Działem obsługi klienta").
- Str.4 Po usunięciu wszystkich ostrzeżeń i błędów, można zresetować listę zdarzeń (→ Str. 99, §5.2.12).

# 4.3 Uruchomienie za pomocą programu obsługowego FLOWgate<sup>TM</sup>

#### 4.3.1 **Połączenie z urządzeniem**

Przy pomocy optycznego interfejsu danych i adapteru podczerwieni/USB HIE-04 (nr art. 6050502) można uzyskać połączenie do przesyłu danych.

Poprzez ten interfejs można sparametryzować FLOWSIC500. Adapter podczerwieni/USB posiada interfejs USB 2.0. Poprzez ten interfejs adapter jest zasilany z PC i przesyła dane przepływomierza FLOWSIC500.

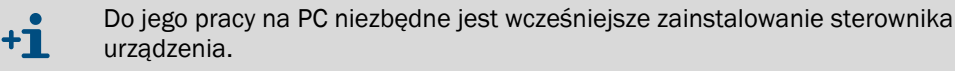

Oprogramowanie sterownika urządzenia jest dostępne do pobrania.

- Str: 1 Przed włożeniem wtyku USB do PC należy najpierw zainstalować sterownik.
- Str: 2 Włożyć wtyk USB do PC.
- Str.3 Przyłożyć adapter podczerwieni/USB do interfejsu podczerwieni w pokazany sposób (→ rysunek 37), który jest przytrzymywany przez magnes znajdujący się w głowicy odczytującej.
- Rysunek 37 Przyłożenie adaptera podczerwieni

#### Prawidłowe przyłożenie

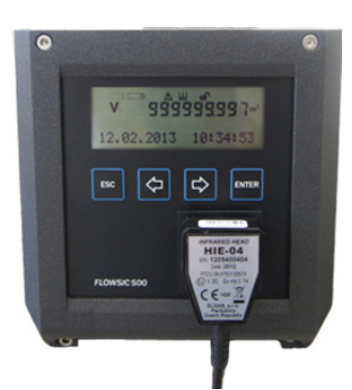

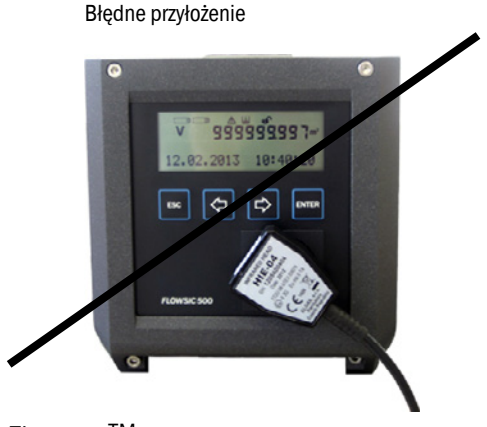

Str: 4 Zainstalować program obsługowy Flowgate<sup>TM</sup>.

Oprogramowanie operacyjne FLOWgate™ i związana z nim instrukcja obsługi są dostępne do pobrania ze strony internetowej producenta.

Str. 5 Uaktywnić optyczny interfejs danych na FLOWSIC500, naciskając dowolny przycisk na wyświetlaczu.

Po nawiązaniu połączenia z adapterem podczerwieni/USB, optyczny interfejs danych na FLOWSIC500 pozostaje aktywny, aż do usunięcia adaptera podczerwieni/USB.

- **Str. 6** W czasie trwania połączenia wyświetlacz i optyczny interfejs są aktywne.
- Str. 7 Aby uruchomić oprogramowanie FLOWgate<sup>TM</sup>, kliknąć ikonę FLOWgate<sup>TM</sup>:

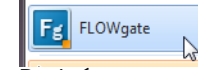

- Str.8 Dodać w managerze urządzeń FLOWSIC500 do programu obsługowego FLOWgate™ i połączyć z urządzeniem.
- Str: 9 Zalogować się w urządzeniu jako "Authorized user, (Autoryzowany użytkownik ).

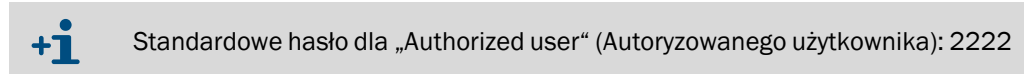

Str: 10 Uruchomić asystenta uruchomienia i postępować krok po kroku zgodnie z instrukcją.

## 4.3.2 Asystent uruchomienia

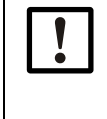

#### WAŻNE:

Do zmiany parametrów musi być aktywny tryb konfiguracji.

 W celu włączenia trybu konfiguracji kliknąć na symbol na pasku narzędziowym.

#### 4.3.2.1 Identyfikacja urządzenia

- Sprawdzić numer seryjny urządzenia i klucz typu: Wpisy dopasować do tabliczki znamionowej.
- Wprowadzić nazwę urządzenia: można ją dowolnie wybrać.

#### 4.3.2.2 System/użytkownik

#### Data i czas

Wprowadzić datę i czas lub zsynchronizować z PC.

Po zakończeniu uruchomienia można aktywować i skonfigurować ustawienia czas letni/ czas zimowy; patrz  $\rightarrow$  Str. 76, §4.3.3.

#### Zarządzanie użytkownikami

WAŻNE:

Endress+Hauser zaleca ze względów bezpieczeństwa zmienić początkowe hasło ustalone dla "Authorized User 1" (Autoryzowanego użytkownika 1).

Tu można aktywować, jeżeli istnieje taka potrzeba, następnych użytkowników.

- Zaznaczyć przynależne okienko wybranego użytkownika.
- Ustalić hasło: hasło musi składać się z czterech cyfr.

Można dodać maksymalnie trzech użytkowników i trzech autoryzowanych użytkowników. "Authorized User" (Autoryzowany użytkownik 1) i "User 1" (Użytkownik 1) są zawsze aktywni,

Prawa dostępu dla poszczególnych poziomów użytkowników - patrz → Str. 22, §2.3.3.

#### Rysunek 38 Przykład

| User              | Activate | Password |
|-------------------|----------|----------|
| User 1            |          |          |
| User 2            | V        | ••••     |
| User 3            |          |          |
| Authorized User 1 |          |          |
| Authorized User 2 |          |          |
| Authorized User 3 |          | ••••     |
### 4.3.2.3 Ostrzeżenia

W zakresie "Warnings" (Ostrzeżenia) można ustawić wartości graniczne, poza którymi FLOWSIC500 będzie wydawał ostrzeżenia (przepływ) lub informacje o błędach (ciśnienie i temperatura).

Wartości graniczne można ustawić dla następujących wskaźników:

- Przepływ
- Ciśnienie
- Temperatura
- Objętość strumienia wstecznego (objętość buforowa)
- Wartość graniczna niskiego przepływu (punkt odcięcia minimalnego przepływu)

Dodatkowo w zakresie "Aktywacja ostrzeżeń dla użytkownika" można indywidualnie uaktywnić lub zdezaktywować ostrzeżenia sygnalizowane przez urządzenie.

Wskaźnik jakości gazu umożliwia nadzór nad jakością gazu w czasie rzeczywistym. Poprzez kliknięcie na "Ustaw punkt referencyjny" punkt referencyjny ustawiany jest na podstawie aktualnych wartości pomiarowych. Można skonfigurować dopuszczalne odchylenie w procentach. Jeżeli zostanie przekroczona górna lub dolna granica wartości granicznej, FLOWSIC500 wygenerowuje ostrzeżenie. Ustawienie punktu referencyjnego zakłada, że przez FLOWSIC500 przepływa gaz o typowej jakości. Jeżeli warunek ten nie jest spełniony w czasie uruchomienia, punkt referencyjny można ustawić później w menu "Zmiana parametrów/ostrzeżenia".

### Rysunek 39 Wskaźnik jakości gazu

| GAS QUALITY INDICATOR      |          |
|----------------------------|----------|
| 6                          | 2        |
| imit Gas Quality Indicator |          |
| 😡 Set referen              | ce point |

### 4.3.2.4 Komunikacja

- Konfiguracja pojedynczych łączników wtykowy jest wstępnie ustawiona zgodnie z zamówioną konfiguracją. Sprawdzić konfigurację i dostosować w razie potrzeby.
- Dla wyjść impulsowych w czasie uruchomienia należy ustawić maksymalną częstotliwość i minimalną szerokość impulsu.
- Standardowo wyjścia statusowe są tak skonfigurowane, że podawany jest status "Measurement invalid" (Pomiar nieważny). Jeżeli wybiera się stan "Measurement invalid" (Pomiar nieważny), prowadzi to do znacznego skrócenia czasu eksploatacji baterii, wo wyjście jest cały czas aktywne.

### Wtyk 1: kodowanie typu B

- Możliwa konfiguracja jako wyjście statusowe lub impulsowe: Wybrać żądaną konfigurację.
- Dla konfiguracji jako wyjście impulsowe wprowadzić maksymalna częstotliwość i minimalną szerokość impulsu w zakresie "Pulse 1" (Impuls 1).

Dla konfiguracji jako wyjście impulsowe należy str., aby uwzględniona była częstotliwość przeciążenia o wartości 120%  $Q_{max}$ i aby ta częstotliwość rozumiana była przez podłączone urządzenie.

Muszą być spełnione następujące warunki:

- "Maximum frequency" (Maksymalna częstotliwość) musi być ustawiona na wartość wyższą lub taką samą jak "Frequency at Qr" (Częstotliwość dla Qr).
- "Minimum pulse width" (Minimalna szerokość impulsu) musi być ustawiona na wartość mniejszą lub równą 1/(2 x "Frequency at Qr" (Częstotliwość dla Qr).

### Przykład

Częstotliwość dla Qr = 382 Hz Maksymalna częstotliwość:

"Maximum frequency" (Maksymalna częstotliwość) musi być ustawiona na wartość ≥ 382 Hz.

Zalecenie: Zaokrąglić do 400 Hz

Minimalna szerokość impulsu: 1 Hz odpowiada 1000 ms 382 Hz odpowiadają 2,6 ms 1/(2 x "Częstotliwość przy Qr") = 1,3 ms "Minimum pulse width" (Minimalna szerokość impulsu) musi być ustawiona na wartość całkowitoliczbową < 1,3 ms. Zalecenie: Ustawić 1 ms

Rysunek 40 Pr

Przykład ustawień impulsów

| PULSE 1 SETTINGS                                                                                                    |                           |    |
|----------------------------------------------------------------------------------------------------|---------------------------|----|
| Corrected volume  Volume  Volume Volume  Volume Volume Volume Volume Volume Volume Volume Volume Volume Volume Volume Volume Volume Volume Volume Volume Volume Volume |                           |    |
| Hz 400<br>Maximum Frequency                                                                                                    | Hz 3<br>Frequency at Qr   | 82 |
| Imp/m <sup>3</sup> 7162.509<br>Meter Factor                                                                                                    | ms<br>Minimum Pulse Width | 1  |

### Wtyk 2: kodowanie typu A

- Możliwa konfiguracja jako wyjście statusowe lub impulsowe: Wybrać żądaną konfigurację.
- Dla konfiguracji jako wyjście impulsowe wprowadzić maksymalna częstotliwość i minimalną szerokość impulsu w zakresie "Pulse 2" (Impuls 2). Konfiguracja patrz podrozdział "Wtyk 1": kodowanie typu B.

#### Testy komunikacji

- Wyjście impulsowe:
  - Wprowadzić żądaną częstotliwość kontrolną.
  - Przesunąć suwak wyboru na "ON" (ZAŁ)i rozpocząć test. Częstotliwość kontrolna podawana jest na wszystkie wyjścia impulsowe.

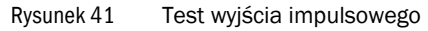

| IMPULSE OUTPUT TEST     |     |  |  |
|-------------------------|-----|--|--|
| On Off                  |     |  |  |
| Impulse Test Activation |     |  |  |
| Hz                      | 100 |  |  |
| Pulse Test Frequency    |     |  |  |

Przepływ

- Wprowadzić żądany wskaźnik przepływu kontrolnego i rozpocząć test.
- Wyjście cyfrowe
  - Wybrać żądane wyjście cyfrowe.
  - Przesunąć suwak wyboru na "ON" (ZAŁ).
- 4.3.2.5Przeliczanie objętości gazu (tylko w wypadku opcji przeliczania objętości gazu)Szczegółowy opis poszczególnych parametrów, patrz opis menu przepływomierza<br/>FLOWSIC500, Str. 91, §5.2.6.5.
  - Ustalić wartości odniesienia.
  - Wprowadzić dane dotyczące jakości gazu.
  - ► Wybrać algorytm i parametry obliczania współczynnika ściśliwości.
  - Wprowadzić wartości domyślne.

### 4.3.2.6 Liczniki

### Liczniki

- Ustawić i zresetować liczniki.
- Ustalić granicę dla objętości strumienia wstecznego.

### Ustawienia liczników

- Sparametryzować znaczące cyfry dla liczników:
   Wszystkie liczniki posiadają do 9 znaczących cyfr, bez znaków liczby. Znaczące cyfry można zmieniać w zakresie od 5 do 9.
- Ustalić rozdzielczość liczników:

Rozdzielczość licznika można ustawić dla objętości roboczej i objętości w warunkach normalnych w zakresie od 0,001 do 100 w krokach czynnika 10. Do interpretacji stanu licznika jest więc konieczne pomnożenie stanu licznika przez jego odpowiednią rozdzielczość.

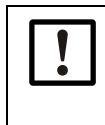

### WAŻNE:

Stany licznika są zapisywane w ustawionym w urządzeniu układzie jednostek. Ponieważ jednostka i rozdzielczość zapisywane są również w rekordzie danych, dzienniki również w wypadku tych zmian pozostają niezmienione i nie trzeba ich resetować.

Przy zmianie jednostki lub rozdzielczości licznika stan liczników jest kasowany.

### 4.3.2.7 Instalowanie

- Jeżeli zaistnieje taka potrzeba opróżnić dzienniki i archiwa:
  - Uaktywnić okienko dzienników lub archiwa, które mają być opróżnione.
  - Kliknąć "Clear selected" (Wybrane opróżnić).
- Sprawdzić status zbierania danych. Jeżeli istnieje tak potrzeba, zresetować listę zdarzeń.
- Wygenerować raport parametrów:
  - Kliknąć " Create Parameter report" (Przygotuj raport parametrów). Raport jest przygotowywany.
  - Raport zachować razem z dokumentacją urządzenia.

| 4.3.3       | Uaktywnianie i konfiguracja ustawienia czasu letniego/zimowego                                                                                                    |
|-------------|----------------------------------------------------------------------------------------------------|
|             | WAŻNE:Jeżeli uaktywniona jest funkcja "Pamięć charakterystyki obciążeniowej ze<br>wskaźnikiem najwyższego obciążenia", to okresy dla czasu letniego są<br>ustawione fabrycznie na 10 lat.Terminowej aktualizacji okresu dla czasu letniego przed minięciem ustawionych<br>wcześniej czasów musi dokonać administrator punktu pomiarowego.<br>Aby wpisy archiwalne były wyświetlane prawidłowo, należy do aktualizacji<br>zachować dwa ostatnie lata.                                                                                                    |
|             | <ul> <li>Str. 1 W menu "Parameter Modification" (Zmiana parametrów) otworzyć kafelek "System/<br/>User" (System/Użytkownik).</li> <li>Str. 2 Uaktywnić tryb konfiguracji.</li> <li>Str. 3 Uaktywnić czas letni/czas zimowy.</li> </ul>                                                                                                    |
| Byounok 12  |                                                                                                    |
| RySullek 42 | DAYLIGHT SAVINGS TIME   On Off   Daylight savings time   Image: A stress of the stress of the stress of t |
|             | <ul> <li>Str. 4 Kliknąć ikonę "+" w celu wprowadzenia nowego okresu czasu letniego.</li> <li>Str. 5 Klawiszami ze strzałkami ustawić początek czasu letniego.</li> <li>Program obsługowy FLOWgate™ zawsze zwiększa lub zmniejsza pozycję, którą kliknięto; np. zwiększa się miesiąc, jeżeli kliknięto na miesiąc. Zwiększa się rok, jeżeli kliknięto na rok. Jeżeli nie kliknięto w pole tekstowe, program obsługowy FLOWgate™ generuje datę, zwiększając dni.</li> <li>Poza tym możliwe jest wprowadzenie daty w pole poprzez klawiaturę.</li> </ul>                                                                                                    |
| Rysunek 43  | Ustawianie okresu czasu letniego                                                                                                    |
|             | DAYLIGHT SAVINGS TIME         On Off         Daylight savings time         Image: Start Image: Start Ima                                             |
|             | niego mozna skontigurować na 10 lat do przodu.                                                                                                    |

### 4.3.4 Konfiguracja zasilania elektrycznego

Wybrać rodzaj zasilania elektrycznego zgodnie z konfiguracją FLOWSIC500:

- Dynamic Mode (zewnętrzne + back-up): Częstotliwość pomiaru: 4 Hz
- Battery Mode (2 x bateria):
  - Częstotliwość pomiaru: 1 Hz, żeby zoptymalizować czas eksploatacji baterii
- Eco Mode (zewnętrzne + back-up): Ustawienie standardowe: Jeżeli dostępne jest zewnętrzne zasilanie energią, częstotliwość pomiaru wynosi 4 Hz. Jeżeli zewnętrzne zasilanie energią nie jest dostępne, częstotliwość pomiaru automatycznie ustawiana jest na 1 Hz w celu optymalizacji czasu eksploatacji baterii podtrzymującej.

#### Rysunek 44 Zasilanie

| Battery-Mode (2 x Battery) | 30s                 |    |
|----------------------------|---------------------|----|
| Power mode                 | Response time       |    |
| Change battery (Batt 2)    | Filter size         | 20 |
| % 100<br>Battery 2 level   | HzI<br>Measure rate | 8  |
| Change battery (Batt 1)    |                     |    |
| % 0                        |                     |    |

# 4.3.5 Test działania po uruchomieniu ▶ Sprawdzić status urządzenia. Tabela 22 Sygnalizacja statusu urządzenia w FLOWgate<sup>TM</sup>

| Status | Opis                                                                                                    |
|--------|----------------------------------------------------------------------------------------------------|
|        | Zwykły tryb pracy, nie ma ani ostrzeżeń ani błędów                                                                          |
| !      | Status urządzenia Ostrzeżenie: w urządzeniu wystąpiło przynajmniej jedno ostrzeżenie, zmierzona wartość jest jeszcze ważna. |
| ×      | Status urządzenia Błąd: w urządzeniu wystąpił przynajmniej jeden błąd,<br>zmierzona wartość jest nieważna.                  |

W przypadku wystąpienia ostrzeżeń lub błędów kliknąć symbol na pasku statusu.
 Pojawia się przegląd statusu i podaje szczegóły i wskazówki do dalszego postępowania.

## **FLOWSIC500**

# **5** Obsługa

Pulpit obsługi Obsługa z wyświetlacza

### 5.1 Pulpit obsługi

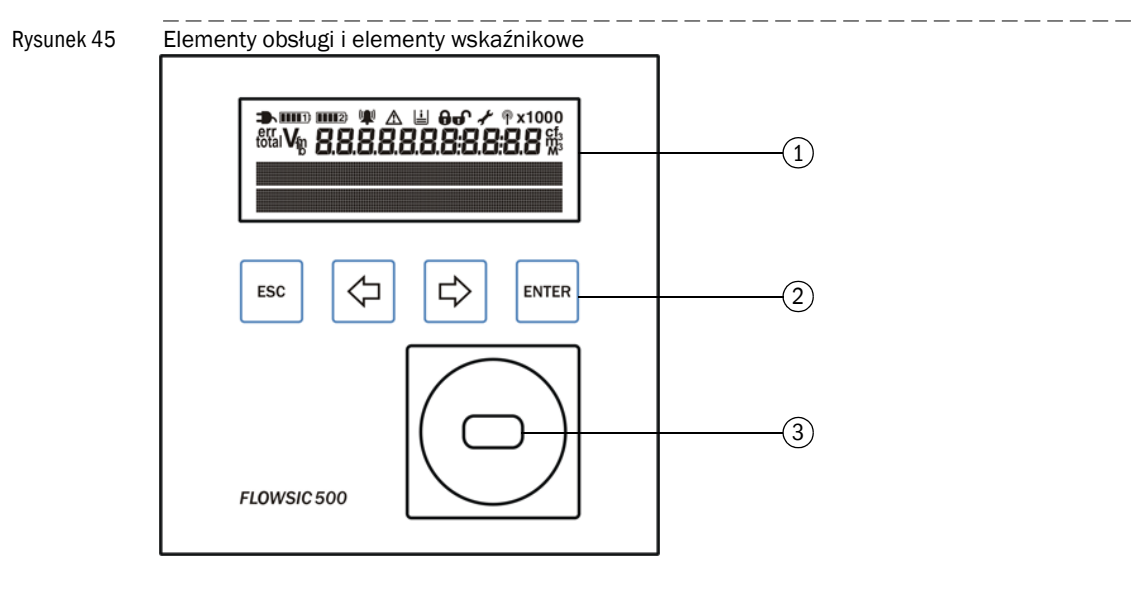

- 1 Wyświetlacz
- 2 Klawisze
- 3 Optyczny interfejs danych

### 5.2 **Obsługa z wyświetlacza**

Włączyć wyświetlacz, naciskając dowolny klawisz.

W wypadku zasilania z baterii wyświetlacz i optyczny interfejs danych działają z funkcją przekroczenia czasu i wyłączają się po 60 sekundach (wstępne ustawienie), jeżeli nie naciska się żadnego klawisza lub jeżeli nie odbywa się transfer danych.

W wypadku zewnętrznego zasilania wyświetlacz i optyczny interfejs są cały czas aktywne.

### Tabela 23 Klawisze

|       | W menu                                       | W trybie edycji                                                                           |  |  |
|-------|----------------------------------------------|-------------------------------------------------------------------------------------------|--|--|
| ESC   | Powrót na wyższy poziom menu<br>obsługi.     | Przerwanie wprowadzania nowej<br>wartości, przejście do wyższego<br>poziomu menu obsługi. |  |  |
| ¢     | Przechodzenie między poszczególnymi          | Zwiększenie lub zmniejszenie parame-                                                      |  |  |
| ⇒     | pozycjami w menu na jednym poziomie.         | możliwościami wyboru.                                                                     |  |  |
| ENTER | Wywołanie podmenu, rozpoczęcie trybu edycji. | Potwierdzenie wprowadzenia.                                                               |  |  |

### 5.2.1 Symbole na pasku ekranu

Symbole

Tabela 24

| Symbol            | Znaczenie                                     | Opis                                                                                                    |
|-------------------|-----------------------------------------------|----------------------------------------------------------------------------------------------------|
|                   | Zewnętrzne zasilanie elek-<br>tryczne         | Wyświetla się, jeżeli urządzenie skonfigurowane jest dla<br>zewnętrznego zasilania elektrycznego.                                                                                                    |
| <b>DIU</b> 1)     | Stan napełnienia baterii -<br>bateria 1       | Wyświetla się, jeżeli FLOWSIC500 skonfigurowany jest dla<br>zasilania z baterii: Status pierwszego pakietu baterii<br>Szczegóły dot. stanu naładowania baterii → Str. 81, §5.2.2.                       |
| <b>()        </b> | Stan napełnienia baterii -<br>bateria 2       | W wypadku zewnętrznego zasilania: Status baterii podtrzymu-<br>jącej.<br>W wypadku zasilania z baterii: Status drugiego pakietu baterii.<br>Szczegóły dot. stanu naładowania baterii → Str. 81, §5.2.2. |
| (())              | Status urządzenia: Usterka                    | W urządzeniu wystąpił błąd, zmierzona wartość jest nieważna.                                                                                                    |
|                   | Status urządzenia: Ostrzeże-<br>nie           | W urządzeniu wystąpiło ostrzeżenie, zmierzona wartość jest jeszcze ważna.                                                                                                    |
| Ŀ                 | Zarejestrowane zdarzenia                      | Zdarzenia które wystąpiły od ostatniego zresetowania ich przeglądu.                                                                                                    |
| Ð                 | Zamknięty przełącznik blo-<br>kady parametrów | Parametry metrologiczne są zabezpieczone przed zmianą;<br>zmiany są zapisywane w metrologicznym dzienniku → Str. 31,<br>§2.8.2.                                                                         |
| Ð                 | Otwarty przełącznik blokady<br>parametrów     | Parametry metrologiczne mogą być zmieniane bez konieczno-<br>ści ich zapisywania w dzienniku legalizacji.                                                                                               |
| af a              | Tryb konfiguracji                             | Można zmieniać parametry urządzenia.                                                                                                    |

! v

### WAŻNE:

W statusie urządzenia "Malfunction" (Zakłócenie) lub "Warning" (Ostrzeżenie) na wyświetlaczu wyświetlają się i migają odpowiednie symbole.

### 5.2.2 Wskaźnik naładowania baterii

Symbol baterii zmienia się wraz ze stanem naładowania baterii.

Tabela 25

Wskaźnik naładowania baterii

|          | Stan naładowania baterii > 75%            |
|----------|-------------------------------------------|
|          | Stan naładowania baterii > 50%            |
|          | Stan naładowania baterii > 25%            |
|          | Stan naładowania baterii < 25%            |
| <u> </u> | Bateria prawie pusta, ale jeszcze pracuje |

• Jeżeli stan naładowania baterii spadnie poniżej 10 procent, ostatni segment w symbolu baterii zaczyna migać.

• Jeżeli bateria jest całkowicie wyładowana, miga pusty symbol baterii i FLOWSIC500 przełączył się na drugą baterię.

### 5.2.3 Główny ekran (bez opcji przeliczania objętości gazu)

- Przy pomocy klawiszy 
   i i i można przechodzić pomiędzy wpisami w menu na jednym poziomie.
- ► Aby przejść do poziomu niższego menu, nacisnąć klawisz ENTER.

### Główny ekran

Na najwyższym poziomie menu wyświetlacza ukazywane są następujące informacje:

| Główny ekran                                                                                                    | Opis                                                                                                    |  |  |  |
|----------------------------------------------------------------------------------------------------|----------------------------------------------------------------------------------------------------|--|--|--|
|                                                                                                    |                                                                                                    |  |  |  |
| V 00000000 m <sup>3</sup>                                                                                                    | V = objętość bezwzględna, nieresetowalna                                                                                |  |  |  |
| 20.08.2021 10:30:52                                                                                                    |                                                                                                    |  |  |  |
| ➡ Naciśnięcie klawisza ENTER otwier                                                                                                    | a menu FLOWSIC500.                                                                                                    |  |  |  |
| errV 00000000 m <sup>3</sup>                                                                                                    | <sup>err</sup> V = Objętość w czasie zakłócenia: Zmierzona objętość w czasie<br>zakłócenia, resetowalna                 |  |  |  |
| 20.08.2021 10:30:52                                                                                                    |                                                                                                    |  |  |  |
| → Naciśnięcie klawisza ENTER otwier<br>cenia).                                                                                                    | a funkcję "Reset error volume" (Zresetuj objętość w czasie zakłó-                                                       |  |  |  |
|                                                                                                    |                                                                                                    |  |  |  |
| Q 0.000 m3/h<br>VOG 0.000 m/s                                                                                                    | Q = strumień objętości<br>VOG = prędkość przepływu gazu                                                                 |  |  |  |
|                                                                                                    |                                                                                                    |  |  |  |
| Current Events<br>1 Event                                                                                                    | Aktualne zdarzenia (aktualnie 1 zdarzenie)                                                                              |  |  |  |
| Naciśnięcie klawisza ENTER otwiera listę aktualnych zdarzeń.<br>Przy pomocy klawiszy ze strzałkami można przechodzić pomiędzy poszczególnymi aktualnymi zdarze-<br>niami.                            |                                                                                                    |  |  |  |
| Event summary<br>2 Events                                                                                                    | Zapisane komunikaty statusu: Zdarzenia które wystąpiły od<br>ostatniego zresetowania ich listy (wystąpiły 2 zdarzenia). |  |  |  |
| <ul> <li>Naciśnięcie klawisza ENTER otwiera listę zapisanych zdarzeń.</li> <li>Przy pomocy klawiszy ze strzałkami można przechodzić pomiędzy poszczególnymi zapisanymi zdarze-<br/>niami.</li> </ul> |                                                                                                    |  |  |  |
| WAŻNE:<br>Jeżeli jakiś parametr znajduje się w statusie zakłócenia, wyświetlane jest to na<br>wyświetlaczu w postaci migającego wykrzyknika znajdującego się za parame-<br>trem (np. O!).            |                                                                                                    |  |  |  |

### Nawigacja w menu (bez opcji przeliczania objętości gazu)

Niektóre funkcje menu są dostępne, jeżeli nastąpiło logowanie jako "User" (Użytkownik) lub "Authorized user" (Autoryzowany użytkownik ):

| Poziom<br>użytkownika | n:                           | G Gość (standard)                    | U      | User<br>User<br>User | (1)<br>(2)<br>(3) |   |      | А1 А<br>А2 А<br>А3 А                           | uthorized User (1)<br>uthorized User (2)<br>uthorized User (3) |
|-----------------------|------------------------------|--------------------------------------|--------|----------------------|-------------------|---|------|------------------------------------------------|----------------------------------------------------------------|
| Prawa doste           | pu:                          | - Niewidoczny                        | 0      | Zoba                 | obaczyć           |   |      | <ul> <li>Rozpocząć/<br/>modyfikować</li> </ul> |                                                                |
| Ścieżka               |                              |                                      |        |                      | G                 | U | A2+3 | 3 A1                                           | Objaśnienie                                                    |
| Main displa           | w Ohi                        | otość V                              |        |                      | 0                 | 0 | 0    |                                                |                                                                |
| mun uopi              | Menu                         | FLOWSIC500 · Użytkownik              |        |                      | 0                 | 0 | 0    |                                                |                                                                |
| l                     |                              | good in user level                   |        |                      | •                 | • |      |                                                | → Str 88 85 2 6 1                                              |
|                       |                              |                                      |        |                      | •                 | • | •    | •                                              | 00100, 30121011                                                |
|                       |                              | Logout                               |        |                      | _                 | • | •    | •                                              |                                                                |
| [                     | Menu                         | FLOWSIC500 : Trvb pracy u            | zadzen | ia                   | 0                 | 0 | 0    | 0                                              | → Str. 89. § 5.2.6.2                                           |
| L                     | Tr                           | /b kalibracii                        |        |                      | 0                 | 0 | •    | •                                              |                                                                |
|                       | Tr                           | /b konfiguracji                      |        |                      | 0                 | 0 | •    | •                                              |                                                                |
| [                     | Menu                         | FLOWSIC500 : Informacje o            | lot.   |                      | 0                 | 0 | 0    | 0                                              | → Str. 89, §5.2.6.3                                            |
| l                     | ui zą<br>M                   | easuring point                       |        |                      |                   | 0 | 0    | 0                                              |                                                                |
|                       | Se                           | erial number                         |        |                      | 0                 | 0 | 0    |                                                |                                                                |
|                       | Fi                           | mware Version                        |        |                      | 0                 | 0 | 0    |                                                |                                                                |
|                       | Fi                           | mware Date                           |        |                      | 0                 | 0 | 0    | 0                                              |                                                                |
|                       | Fi                           | mware CRC                            |        |                      | 0                 | 0 | 0    | 0                                              |                                                                |
|                       | M                            | etrology CRC                         |        |                      | 0                 | 0 | 0    | 0                                              |                                                                |
|                       | M                            | in, oper, pressure                   |        |                      | 0                 | 0 | 0    | 0                                              |                                                                |
|                       |                              |                                      |        | 0                    | 0                 | 0 | 0    |                                                |                                                                |
| Meter factor          |                              |                                      |        | 0                    | 0                 | 0 | 0    |                                                |                                                                |
| Frequency at Or [Hz]  |                              |                                      |        | 0                    | 0                 | 0 | 0    |                                                |                                                                |
|                       | М                            | eter factor 2                        |        |                      | 0                 | 0 | 0    | 0                                              |                                                                |
| [                     | Menu                         | FLOWSIC500: Ustawienia sy            | stemov | ve                   | 0                 | 0 | 0    | 0                                              | → Str. 89, §5.2.6.4                                            |
| L                     | Pc                           | wer supply (1) [%]                   |        |                      | 0                 | 0 | •    | •                                              |                                                                |
|                       | Po                           | ower supply (2) [%]                  |        |                      | 0                 | 0 | •    | •                                              |                                                                |
|                       | Da                           | ate                                  |        |                      | 0                 | 0 | •    | •                                              |                                                                |
|                       | Tir                          | ne                                   |        |                      | 0                 | 0 | •    | •                                              |                                                                |
|                       | Tir                          | me zone                              |        |                      | 0                 | 0 | •    | •                                              |                                                                |
|                       | La                           | nguage                               |        |                      | 0                 | • | •    | •                                              |                                                                |
|                       | Sy                           | rmbols                               |        |                      | 0                 | 0 | 0    | 0                                              |                                                                |
|                       | LC                           | D test                               |        |                      | 0                 | • | •    | •                                              |                                                                |
|                       | Menu                         | FLOWSIC500: Dzienniki                |        |                      | 0                 | 0 | 0    | 0                                              |                                                                |
|                       | Dz                           | riennik zdarzeń                      |        |                      | 0                 | 0 | 0    | 0                                              |                                                                |
|                       |                              | List of stored events                |        |                      | -                 | 0 | 0    | 0                                              |                                                                |
|                       | Dz                           | ziennik parametrów                   |        |                      | 0                 | 0 | 0    | 0                                              |                                                                |
|                       | M                            | etrology logbook                     |        |                      | 0                 | 0 | 0    | 0                                              |                                                                |
| Main displa           | ay: Erro                     | r volumes errV                       |        |                      | 0                 | 0 | •    | •                                              |                                                                |
| Main displa           | ay: Volu<br>s / gas          | me flow unter measuremen<br>velocity | t      |                      | 0                 | 0 | 0    | 0                                              |                                                                |
| Main displa           | Main display: Current Events |                                      |        |                      | 0                 | 0 | 0    | 0                                              |                                                                |
| · · ·                 | List of                      | current events                       |        |                      | 0                 | 0 | 0    | 0                                              |                                                                |
| Main displa           | ay: Ever                     | nt summary                           |        |                      | 0                 | 0 | 0    | 0                                              |                                                                |
| L                     | List of                      | stored events                        |        |                      | 0                 | 0 | 0    | 0                                              |                                                                |
| Main displa           | ay: Ever                     | nt Summary Reset                     |        |                      | 0                 | 0 | •    | •                                              | → Str. 99, §5.2.12                                             |

### 5.2.4 Główny ekran (z opcją przeliczania objętości gazu)

Przy pomocy klawiszy i można przechodzić pomiędzy wpisami w menu na jednym poziomie.

Aby przejść do poziomu niższego menu, nacisnąć klawisz ENTER.

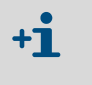

Symbole na wyświetlaczu ukazywane są standardowo zgodnie z EN12405. Regionalnie odbiegające symbole można skonfigurować. W niniejszej instrukcji eksploatacji używane są symbole zgodnie z EN12405.

### Główny ekran (z opcją przeliczania objętości gazu)

Na najwyższym poziomie menu wyświetlacza ukazywane są następujące informacje:

| Główny ekran                                       |                                               | Opis                                                                                                    |  |
|----------------------------------------------------|-----------------------------------------------|----------------------------------------------------------------------------------------------------|--|
|                                                    |                                               |                                                                                                    |  |
| Vb<br>20 08 2021                                   | 000000000 m <sup>3</sup><br>10:30:52          | V <sub>b</sub> = objętość w warunkach bazowych, bez zakłóceń                                                              |  |
| 20.00.2021                                         | 10.30.32                                      |                                                                                                    |  |
| ➡ Naciśnięcie kl                                   | awisza ENTER otwier                           | a menu FLOWSIC500.                                                                                                    |  |
| errVb                                              | 000000000 m <sup>3</sup>                      | <sup>errV</sup> b = Objętość w czasie zakłócenia w warunkach bazowych                                                     |  |
| 20.08.2021                                         | 10:30:52                                      |                                                                                                    |  |
| → Naciśnięcie kl<br>zakłócenia).<br>→ "Resetowanie | awisza ENTER otwier<br>e objętości w czasie z | a funkcję "Reset error volume" (Zresetuj objętość w czasie<br>rakłócenia" (Str. 99).                                      |  |
| total $V_b$                                        | 000000000 m <sup>3</sup>                      | $_{całkowity}V_b$ = całkowita objętość w warunkach bazowych = V_b + $^{err}V_b$                                           |  |
| 20.08.2021                                         | 10:30:52                                      |                                                                                                    |  |
|                                                    |                                               |                                                                                                    |  |
| V <sub>m</sub>                                     | 000000000 m <sup>3</sup>                      | V <sub>m</sub> = wzrost ilościowy w warunkach pomiaru                                                                     |  |
| 20.08.2021                                         | 10:30:52                                      |                                                                                                    |  |
|                                                    |                                               |                                                                                                    |  |
| errVm                                              | 000000000 m <sup>3</sup>                      | <sup>err</sup> V <sub>m</sub> = objętość w czasie zakłócenia:<br>Zmierzona objętość w warunkach pomiaru, jeżeli nastąpiło |  |
| 20.08.2021                                         | 10:30:52                                      | zakłocenie, resetowalna                                                                                                   |  |
|                                                    |                                               |                                                                                                    |  |
| Q<br>Qb                                            | 0.000 m3/h<br>0.000 m3/h                      | Q = strumień objętości pomiarowej<br>Qb = strumień objętości bazowej                                                      |  |
|                                                    |                                               |                                                                                                    |  |
| SOS<br>VOG                                         | 430.00 m/s<br>0.000 m/s                       | SOS = aktualnie mierzona prędkość dźwięku<br>VOG = aktualnie mierzona prędkość przepływu gazu                             |  |

| Główny ekran                                                                                                    | Opis                                                                                                    |
|----------------------------------------------------------------------------------------------------|----------------------------------------------------------------------------------------------------|
| p 3.532 bar<br>T 25.42 °C                                                                                                    | p = aktualnie stosowane ciśnienie dla przeliczania objętości gazu<br>T = aktualnie stosowana temperatura dla przeliczania objętości<br>gazu                                                                          |
| С 25.7368<br>к 0.9541                                                                                                    | C = współczynnik konwersji<br>K = współczynnik ściśliwości                                                                                                    |
| z 0.99830<br>Zb 0.99812                                                                                                    | Z = aktualnie stosowany współczynnik ściśliwości w warunkach<br>pomiaru dla przeliczania objętości gazu<br>Zb = aktualnie stosowany współczynnik ściśliwości w warunkach<br>bazowych dla przeliczania objętości gazu |
| Current Events<br>1 Event                                                                                                    | Aktualne zdarzenia (aktualnie 1 zdarzenie)                                                                                                    |
| Naciśnięcie klawisza ENTER otwier<br>Przy pomocy klawiszy ze strzałkami r<br>niami.                                                    | a listę aktualnych zdarzeń.<br>nożna przechodzić pomiędzy poszczególnymi aktualnymi zdarze-                                                                                                    |
| Event summary<br>2 Events                                                                                                    | Zapisane komunikaty statusu: Zdarzenia które wystąpiły od<br>ostatniego zresetowania ich listy (wystąpiły 2 zdarzenia).                                                                                              |
| Naciśnięcie klawisza ENTER otwier<br>Przy pomocy klawiszy ze strzałkami r<br>niami.                                                    | a listę zapisanych zdarzeń.<br>nożna przechodzić pomiędzy poszczególnymi zapisanymi zdarze-                                                                                                    |
| Last Event Reset<br>20.08.2021 10:30:52<br>→ Naciśnięcie klawisza ENTER otwier<br>zakłócenia").<br>→ "Resetowanie listy wydarzeń" (Str | Ostatnie wyzerowanie listy zdarzeń<br>a funkcję " Reset the event summary" (Zresetuj objętość w czasie<br>. 99).                                                                                                    |
| WAŻNE:<br>Jeżeli jakiś parametr zr<br>wyświetlaczu w postac<br>trem (np. Q!).                                                          | najduje się w statusie zakłócenia, wyświetlane jest to na<br>i migającego wykrzyknika znajdującego się za parame-                                                                                                    |

### Nawigacja w menu (z opcją przeliczania objętości gazu)

Niektóre funkcje menu są dostępne, jeżeli nastąpiło logowanie jako "User" (użytkownik) lub "Authorized user" (Autoryzowany użytkownik ):

| Poziom użytł<br>nika:        | (OW-       | G Gość (standard)            | U     | User<br>User<br>User | er (1) A1 Authorized User (1)<br>er (2) A2 Authorized User (2)<br>er (3) A3 Authorized User (3)<br>baczyć • Rozpoczać/modyfiko- |      |    | uthorized User (1)<br>uthorized User (2)<br>uthorized User (3) |                     |
|------------------------------|------------|------------------------------|-------|----------------------|----------------------------------------------------------------------------------------------------|------|----|----------------------------------------------------------------|---------------------|
|                              |            |                              | ICZYC |                      |                                                                                                    |      | ać |                                                                |                     |
| Ścieżka                      |            |                              |       | G                    | U                                                                                                    | A2+3 | A1 | Objaśnienie                                                    |                     |
| Main display: Base volume Vb |            |                              | 0     | 0                    | 0                                                                                                    | 0    |    |                                                                |                     |
| · ·                          | Menu I     | FLOWSIC500 : Użvtkownik      |       |                      | 0                                                                                                    | 0    | 0  | 0                                                              | → Str. 88, §5,2,6,1 |
| L                            | Lo         | gged in user level           |       |                      | •                                                                                                    | •    | •  | •                                                              |                     |
|                              |            | Login                        |       |                      | •                                                                                                    | •    | •  | •                                                              |                     |
|                              |            | Logout                       |       |                      | -                                                                                                    | •    | •  | •                                                              |                     |
| Γ                            | Menu       | FLOWSIC500 : Tryb pracy urzą | dze   | nia                  | 0                                                                                                    | 0    | 0  | 0                                                              | → Str. 89, §5.2.6.2 |
| L                            | Try        | b kalibracji                 |       |                      | 0                                                                                                    | 0    | •  | •                                                              |                     |
| _                            | Try        | b konfiguracji               |       |                      | 0                                                                                                    | 0    | •  | •                                                              |                     |
|                              | Menu       | FLOWSIC500 : Informacje dot  |       |                      | 0                                                                                                    | 0    | 0  | 0                                                              | Str. 89, §5.2.6.3   |
|                              | urząc      | izenia                       |       |                      |                                                                                                    |      | ~  |                                                                |                     |
|                              |            | asuring point                |       |                      |                                                                                                    |      | 0  |                                                                |                     |
|                              | 50         |                              |       |                      |                                                                                                    |      | 0  |                                                                |                     |
|                              | FII        | mware Version                |       |                      |                                                                                                    |      | 0  |                                                                |                     |
|                              | FII<br>Eir | mware CPC                    |       |                      |                                                                                                    |      | 0  |                                                                |                     |
|                              | M          | niwale CNC                   |       |                      |                                                                                                    |      | 0  |                                                                |                     |
|                              | Mi         | n oper pressure              |       |                      |                                                                                                    |      | 0  |                                                                |                     |
|                              | Ma         |                              |       |                      | 0                                                                                                    | 0    | 0  |                                                                |                     |
|                              | Me         | ter factor                   |       |                      | 0                                                                                                    | 0    | 0  |                                                                |                     |
|                              | Fre        | equency at Or                |       |                      | 0                                                                                                    | 0    | 0  | 0                                                              |                     |
|                              | Me         | eter factor 2                |       |                      | 0                                                                                                    | 0    | 0  | 0                                                              |                     |
| Γ                            | Menu F     | LOWSIC500: Ustawienia svst   | emo   | we                   | 0                                                                                                    | 0    | 0  | 0                                                              | → Str. 89. §5.2.6.4 |
| L                            | Po         | wer supply (1)               |       |                      | 0                                                                                                    | 0    | •  | •                                                              |                     |
|                              | Po         | wer supply (2)               |       |                      | 0                                                                                                    | 0    | •  | •                                                              |                     |
|                              | Da         | te                           |       |                      | 0                                                                                                    | 0    | •  | •                                                              |                     |
|                              | Tin        | ne                           |       |                      | 0                                                                                                    | 0    | •  | •                                                              |                     |
|                              | Tin        | ne zone                      |       |                      | 0                                                                                                    | 0    | •  | •                                                              |                     |
|                              | La         | nguage                       |       |                      | 0                                                                                                    | •    | •  | •                                                              |                     |
|                              | Sy         | mbols                        |       |                      | 0                                                                                                    | 0    | 0  | 0                                                              |                     |
| -                            | LC         | D test                       |       |                      | 0                                                                                                    | •    | •  | •                                                              |                     |
|                              | Menu F     | LOWSIC500: Przeliczanie      |       |                      | 0                                                                                                    | 0    | 0  | 0                                                              | → Str. 91, §5.2.6.5 |
|                              | Co         | nversion: References         |       |                      | 0                                                                                                    | 0    | 0  | 0                                                              |                     |
|                              |            | Basic pressure               |       |                      | 0                                                                                                    | 0    | •  |                                                                |                     |
|                              |            | Basic temperature            |       |                      | 0                                                                                                    | 0    | •  |                                                                |                     |
|                              |            | Ref. conditions              |       |                      | 0                                                                                                    | 0    | •  |                                                                |                     |
| Atmospheric pressure         |            |                              |       |                      | •                                                                                                    |      |    |                                                                |                     |
|                              |            |                              |       |                      | •                                                                                                    |      |    |                                                                |                     |
|                              |            |                              |       |                      |                                                                                                    |      |    |                                                                |                     |
| K - factor (fixed)           |            |                              | 0     | 0                    | •                                                                                                    |      |    |                                                                |                     |
| Conversion: Cas composition  |            |                              | 0     | 0                    | 0                                                                                                    |      |    |                                                                |                     |
|                              | 00         | Density entry type           |       |                      | 0                                                                                                    | 0    | •  |                                                                |                     |
| Reference density            |            | 0                            | 0     | •                    |                                                                                                    |      |    |                                                                |                     |
| Relative density             |            | 0                            | 0     | •                    | •                                                                                                    |      |    |                                                                |                     |
| CO2 [mol%]                   |            |                              | 0     | 0                    | •                                                                                                    | •    |    |                                                                |                     |
|                              |            | N2 [mol%]                    |       |                      | 0                                                                                                    | 0    | •  | •                                                              |                     |
|                              |            | H2 [mol%]                    |       |                      | 0                                                                                                    | 0    | •  | •                                                              |                     |
|                              |            | Heating value                |       |                      | 0                                                                                                    | 0    | •  | •                                                              |                     |
| Heating value / Unit         |            |                              | 0     | 0                    | ٠                                                                                                    | •    |    |                                                                |                     |

| Ścieżka                        |                            |                                  | G   | U | A2+3 | A1 | Objaśnienie          |
|--------------------------------|----------------------------|----------------------------------|-----|---|------|----|----------------------|
| [                              | Menu F                     | LOWSIC500: Parametry ciśnienia   | 0   | 0 | 0    | 0  | → Str. 92, §5.2.6.6  |
| L                              | p Sensor type              |                                  |     |   | 0    | 0  |                      |
|                                | p Sensor serial type       |                                  |     | 0 | 0    | 0  |                      |
|                                | рL                         | ower alarm limit                 | 0   | 0 | •    | •  |                      |
|                                | рU                         | pper alarm limit                 | 0   | 0 | •    | •  |                      |
|                                | рD                         | efault value                     | 0   | 0 | •    | •  |                      |
|                                | рU                         | nit                              | 0   | 0 | •    | •  |                      |
|                                | рA                         | djust offset                     | 0   | 0 | •    | •  |                      |
|                                | рA                         | djust factor                     | 0   | 0 | •    | •  |                      |
|                                | Menu F                     | LOWSIC500: Parametry temperatury | 0   | 0 | 0    | 0  | → Str. 92, §5.2.6.7  |
|                                | TS                         | ensor type                       | 0   | 0 | 0    | 0  |                      |
|                                | TS                         | ensor serial numer               | 0   | 0 | 0    | 0  |                      |
|                                | TLC                        | ower alarm limit                 | 0   | 0 | •    | •  |                      |
|                                | ΤU                         | pper alarm limit                 | 0   | 0 | •    | •  |                      |
|                                | TD                         | efault value                     | 0   | 0 | •    | •  |                      |
|                                | TU                         | nit                              | 0   | 0 | •    | •  |                      |
|                                | TA                         | djust offset                     | 0   | 0 | •    | •  |                      |
|                                | TA                         | djust factor                     | 0   | 0 | •    | •  |                      |
| [                              | Menu Fl                    | LOWSIC500: Dzienniki             | 0   | 0 | 0    | 0  |                      |
| L                              | Dzi                        | ennik zdarzeń                    | 0   | 0 | 0    | 0  |                      |
|                                |                            | List of stored events            | · _ | 0 | 0    | 0  |                      |
|                                | Dzi                        | ennik parametrów                 | 0   | 0 | 0    | 0  |                      |
|                                | Me                         | trology logbook                  | 0   | 0 | 0    | 0  |                      |
|                                | Gas                        | s composition logbook            | 0   | 0 | 0    | 0  |                      |
| [                              | Menu Fl                    | LOWSIC500: Archiwa               | 0   | 0 | 0    | 0  | → Str. 94, §5.2.6.9  |
| L                              | Cor                        | nfiguration                      | ·   |   |      |    |                      |
|                                |                            | Gas hour                         | 0   | 0 | •    | •  |                      |
|                                |                            | Gas day                          | · 0 | 0 | •    | •  |                      |
|                                |                            | Measuring period                 | · 0 | 0 | •    | •  |                      |
|                                | Me                         | asuring period archive           | 0   | 0 | 0    | 0  |                      |
|                                |                            | List of stored entries           | 0   | 0 | 0    | 0  |                      |
|                                | Dai                        | ly archive                       | · 0 | 0 | 0    | 0  |                      |
|                                | 1 - •                      | List of stored entries           | · 0 | 0 | 0    | 0  |                      |
|                                | Mo                         | nthly archive                    | · 0 | 0 | 0    | 0  |                      |
|                                | 1                          | List of stored entries           | 0   | 0 | 0    | 0  |                      |
| [                              | Menu F                     | OWSIC500: Maksymalne obciażenie  | 0   | 0 | 0    | 0  | → Str. 97, §5,2,6,10 |
| l                              | Cur                        | rent periods                     |     | 0 | 0    | 0  | 00.01, 30.20.20      |
|                                | Uui                        | List of detailed data            |     | 0 | 0    | 0  |                      |
|                                | Pre                        | vious periods                    |     | 0 | 0    | 0  |                      |
|                                | 110                        | List of detailed data            |     | 0 | 0    | 0  |                      |
| Main disnla                    | av: errVh                  |                                  |     | 0 | •    | ě  | → Str 99 85 2 11     |
| Maladi                         |                            | . //L                            |     |   |      |    | 00.00, 30.2.11       |
| wain displa                    | ay: total                  |                                  | . 0 | 0 | 0    | 0  |                      |
| Main displa                    | ay: Pm                     |                                  | 0   | 0 | 0    | 0  |                      |
| Main displa                    | ay: errVn                  | n                                | · 0 | 0 | 0    | 0  |                      |
| Main display: 0/0b             |                            | o                                | 0   | 0 | 0    |    |                      |
| Main display: SOS/VOG          |                            |                                  | 0   | 0 | 0    |    |                      |
| Main display: p/T              |                            |                                  | 0   | 0 | 0    |    |                      |
| Main dienla                    | -y·P/ ·<br>av: C fac       | tor                              |     |   | 0    | 0  |                      |
| Main display: C lactor         |                            |                                  |     |   |      |    |                      |
| Main display: Z/ ZD            |                            |                                  | . 🤇 |   |      |    |                      |
| Iviain display: Current Events |                            |                                  |     |   |      |    |                      |
| Main displa                    | LIST OT C                  |                                  |     | 0 | 0    | 0  |                      |
|                                | Inam uspray: Event summary |                                  |     | ) |      | )  |                      |
| Main disnla                    | ISLOIS                     | Event Reset                      | . 0 | 0 | •    |    | → Str. 99 85 2 12    |
|                                | iy. Last                   |                                  | . ~ | ~ | -    | •  | 00.00, 30.2.12       |

### 5.2.5 Konfiguracja głównego ekranu

Konfiguracji głównego ekranu można dokonać w programie obsługowym FLOWgate™. Do wyboru są następujące treści:

- Pusty (wiersz 1 ustawiony fabrycznie)
- Data, godzina (wiersz 2 ustawiony fabrycznie)
- Ciśnienie p
- Temperatura T
- Współczynnik konwersji C
- Współczynnik ściśliwości K
- Przepływ roboczy Q
- Przepływ w odniesieniu do warunków bazowych Qb
- VOG
- SOS

### Konfiguracja

- Str. 1 Zestawić połączenie z urządzeniem, → Str. 71, §4.3.1.
- Str. 2 W menu "Parameter Modification" (Zmiana parametrów) otworzyć kafelek "System/ User" (System/Użytkownik).
- Str: 3 Uruchomić tryb konfiguracji.
- Str: 4 W polach wyboru "Contents display line" (Treść górnego wiersza wyświetlacza) i "Contents bottom display line" (Treść dolnego wiersza wyświetlacza) wybrać żądane parametry.
- Str. 5 Kliknąć "Write to device" (Zapisać w urządzeniu).
   Parametry są zapisywane w urządzeniu i treść wyświetlacza dopasowywana jest zgodnie z wyborem.
- Str: 6 Z powrotem przejść do trybu pracy.

### 5.2.6 Menu FLOWSIC500

### 5.2.6.1 Użytkownik

| User | Zalogowany poziom użytkownika, bez logowania: Gość<br>→ "Zmiana poziomu użytkownika" (Str. 98)                                                                                     |
|------|----------------------------------------------------------------------------------------------------|
|      | Logowanie jako:<br>• Użytkownik (1)<br>• Użytkownik (2)*<br>• Użytkownik (3)*<br>• Autoryzowany użytkownik (1)<br>• Autoryzowany użytkownik (2)*<br>• Autoryzowany użytkownik (3)* |
|      | * jeżeli aktywowany                                                                                                    |

### 5.2.6.2 Tryb pracy urządzenia

| Calibration mode   | Wskazanie, czy tryb kalibracji dla kontroli przepływu jest włączony lub<br>wyłączony, rozpocząć i zakończyć tryb kalibracji                                                                                                    |
|--------------------|----------------------------------------------------------------------------------------------------|
|                    | W trybie kalibracji miga na głównym ekranie komunikat "CALIBRATION MODE" (TRYB KALIBRACJI) z teraz skutecznym współczynnikiem impulsu dla kalibracji (ustawienie fabryczne).<br>FLOWSIC500 podaje na cyfrowym wyjściu łączeniowym DO_1 ( $\rightarrow$ Str. 51, § 3.4.6.1) impulsy kontrolne o maksymalnie możliwej częstotliwości 2 kHz przy 120% Q <sub>max</sub> . |
|                    | Informacje na temat kontroli przepływu i kalibracji patrz dokument<br>"9193003: Calibration Instructions for the Ultrasonic Gas Flow Meter<br>FLOWSIC500"                                                                                                    |
| Configuration mode | Wskazanie, czy tryb konfiguracji jest włączony czy wyłączony,<br>Rozpoczęcie i zakończenie trybu kalibracji                                                                                                    |
|                    | → "Rozpoczęcie trybu konfiguracji" (Str. 98)                                                                                                    |

### 5.2.6.3 Informacje dot. urządzenia

| Measuring point     | Podanie punktu pomiaru                                                                                                    |
|---------------------|----------------------------------------------------------------------------------------------------|
| Serial number       | Numer seryjny urządzenia                                                                                                    |
| Firmware Version    | Wersja oprogramowania sprzętowego zainstalowana na urządzeniu                                                                                                    |
| Firmware Date       | Data wydania oprogramowania sprzętowego                                                                                                    |
| Firmware CRC        | Suma kontrolna oprogramowania sprzętowego                                                                                                    |
| Metrology CRC       | Suma kontrolna parametrów ważnych metrologicznie                                                                                                    |
| Min. oper. pressure | Minimalne ciśnienie bezwzględne                                                                                                    |
| Max. oper. pressure | Maksymalne ciśnienie bezwzględne                                                                                                    |
| Meter factor        | Wartościowość impulsu, stosunek częstotliwości do przepływu [Imp/m <sup>3</sup> ]                                                                                     |
| Frequency at Qr     | Częstotliwość dla maksymalnie dopuszczalnego przepływu $Q_r$ = 1,2 $Q_{max}$                                                                                          |
| Meter factor 2      | Wartościowość impulsu, stosunek częstotliwości do przepływu [Imp/m <sup>3</sup> ],<br>dla drugiego wydania impulsu (dla konfiguracji interfejsów L, 2 x impuls<br>LF) |

### 5.2.6.4 Ustawienia systemowe

| Power supply (1) | <ul> <li>W wypadku zasilania z baterii:         <ul> <li>Stan naładowania pakietu baterii 1 [%],</li> <li>Potwierdzić wymianę pakietu baterii 1.</li> <li>→ "Potwierdzenie wymiany baterii" (Str. 100)</li> </ul> </li> <li>W wypadku zewnętrznego zasilania:         <ul> <li>Wskazanie: 100%</li> <li>→ "Kontrola zewnętrznego zasilania elektrycznego" (Str. 100)</li> </ul> </li> </ul>        |
|------------------|----------------------------------------------------------------------------------------------------|
| Power supply (2) | <ul> <li>W wypadku zasilania z baterii:         <ul> <li>Stan naładowania pakietu baterii 2 [%],</li> <li>Potwierdzić wymianę pakietu baterii 2.</li> </ul> </li> <li>W wypadku zewnętrznego zasilania:         <ul> <li>Stan naładowania baterii podtrzymującej</li> <li>Potwierdzić wymianę baterii podtrzymującej.</li> <li>→ "Potwierdzenie wymiany baterii" (Str. 100)</li> </ul> </li> </ul> |
| Date             | Data w urządzeniu, → "Uruchomienie z wyświetlacza" (Str. 68)                                                                                                    |
| Time             | Godzina w urządzeniu, → "Uruchomienie z wyświetlacza" (Str. 68)                                                                                                    |
| Time zone        | Strefa czasowa ustawiona w urządzeniu                                                                                                    |
| Language         | Język wskazań na wyświetlaczu,<br>Wybór: Angielski, niemiecki, rosyjski<br>→ "Ustawienie języka" (Str. 98)                                                                                                    |

| Symbols according to | Symbole dla wskaźnika wartości mi<br>Ustawienie można zmienić w FLOW                | Symbole dla wskaźnika wartości mierzonej.<br>Ustawienie można zmienić w FLOWgate™. |                     |                     |         |  |  |  |  |
|----------------------|-------------------------------------------------------------------------------------|------------------------------------------------------------------------------------|---------------------|---------------------|---------|--|--|--|--|
|                      | Przepływomierz:                                                                     | Przepływomierz:                                                                    |                     |                     |         |  |  |  |  |
|                      |                                                                                     | EN12405                                                                            | PTB                 | GOST                | API     |  |  |  |  |
|                      | Objętość całkowita                                                                  | V                                                                                  | V                   | V                   | Vf      |  |  |  |  |
|                      | Zakłócenie objętości                                                                | errV                                                                               | errV                | errV                | errVf   |  |  |  |  |
|                      | Przepływ                                                                            | Q                                                                                  | Q                   | Q                   | Qf      |  |  |  |  |
|                      | Prędkość przepływu gazu                                                             | VOG                                                                                | VOG                 | VOG                 | VOG     |  |  |  |  |
|                      | Prędkość dźwięku                                                                    | SOS                                                                                | SOS                 | SOS                 | SOS     |  |  |  |  |
|                      | Przepływomierz z przeliczaniem obje                                                 | ętości gazu:                                                                       |                     | 1                   |         |  |  |  |  |
|                      |                                                                                     | EN12405                                                                            | PTB                 | GOST                | API     |  |  |  |  |
|                      | Całkowita objętość robocza                                                          | Pm                                                                                 | Vb                  | V                   | Vf      |  |  |  |  |
|                      | Zakłócenie objętości roboczej                                                       | errVm                                                                              | errVb               | errV                | errVf   |  |  |  |  |
|                      | Brak zakłócenia objętość w<br>warunkach normalnych                                  | Vb                                                                                 | Vn                  | Vc                  | Vb      |  |  |  |  |
|                      | Zakłócenie objętości w warunkach<br>normalnych                                      | errVb                                                                              | errVn               | errVc               | errVb   |  |  |  |  |
|                      | Całkowita objętość w warunkach<br>normalnych                                        | totalVb                                                                            | <sub>total</sub> Vn | <sub>total</sub> Vc | totalVb |  |  |  |  |
|                      | Przepływ roboczy                                                                    | Q                                                                                  | Q                   | Q                   | Qf      |  |  |  |  |
|                      | Przepływ normalny                                                                   | Qb                                                                                 | Qn                  | Qc                  | Qb      |  |  |  |  |
|                      | Ciśnienie robocze                                                                   | р                                                                                  | р                   | Р                   | Pf      |  |  |  |  |
|                      | Ciśnienie standardowe                                                               | Pb                                                                                 | Pn                  | Рс                  | Pb      |  |  |  |  |
|                      | Temperatura robocza                                                                 | Т                                                                                  | Т                   | Т                   | Tf      |  |  |  |  |
|                      | Temperatura normalna                                                                | Tb                                                                                 | TN                  | Тс                  | Tb      |  |  |  |  |
|                      | Prędkość przepływu gazu                                                             | VOG                                                                                | VOG                 | VOG                 | VOG     |  |  |  |  |
|                      | Prędkość dźwięku                                                                    | SOS                                                                                | SOS                 | SOS                 | SOS     |  |  |  |  |
|                      | Ściśliwość                                                                          | K                                                                                  | K                   | K                   | S       |  |  |  |  |
|                      | Współczynnik konwersji                                                              | С                                                                                  | С                   | С                   | С       |  |  |  |  |
|                      | Współczynnik ściśliwości w<br>rzeczywistych warunkach eksplo-<br>atacji (stan rob.) | Z                                                                                  | Z                   | Z                   | Zf      |  |  |  |  |
|                      | Współczynnik ściśliwości w<br>warunkach standardowych                               | Zb                                                                                 | zn                  | Zc                  | Zb      |  |  |  |  |
| LCD test             | Test wyświetlacza, → "Test wyświetl                                                 | acza" (Str. 1                                                                      | .00)                |                     |         |  |  |  |  |

### 5.2.6.5 **Przeliczenie (tylko dla opcji przeliczania objętości gazu)**

### Odniesienia

| Basic pressure       | Ciśnienie bazowe [jednostka odpowiednio do wskazania]                                                                                                    |                                                                                  |                                          |                                          |  |  |
|----------------------|----------------------------------------------------------------------------------------------------|----------------------------------------------------------------------------------|------------------------------------------|------------------------------------------|--|--|
| Basic temperature    | Temperatura bazowa [jednostka odpowiednio do wskazania]                                                                                                    |                                                                                  |                                          |                                          |  |  |
| Ref. conditions      | Warunki o<br>Wskazanie                                                                                                    | Warunki odniesienia dla gęstości i wartości energetycznej<br>Wskazanie: T1/T2/p2 |                                          |                                          |  |  |
|                      | <ul> <li>T1 = temperatura odniesienia wartość energetyczna</li> <li>T2 = temperatura odniesienia wzg. gęstość/gęstość nominaln</li> <li>p2 = ciśnienie odniesienia wzgl. gęstość/gęstość nominalna</li> </ul> |                                                                                  |                                          |                                          |  |  |
|                      |                                                                                                    | T1                                                                               | T2                                       | p2                                       |  |  |
|                      | Zdanie 1                                                                                                    | 25°C                                                                             | 0°C                                      | 1,01325 bara (a)                         |  |  |
|                      | Zdanie 2                                                                                                    | 0°C                                                                              | 0°C                                      | 1,01325 bara (a)                         |  |  |
|                      | Zdanie 3                                                                                                    | 15°C                                                                             | 15°C                                     | 1,01325 bara (a)                         |  |  |
|                      | Zdanie 4                                                                                                    | 60°F                                                                             | 60°F                                     | 14,7347 psi (a)                          |  |  |
|                      | Zdanie 5                                                                                                    | 60°F                                                                             | 60°F                                     | 14,7300 psi (a)                          |  |  |
|                      | Zdanie 6                                                                                                    | 25°C                                                                             | 20°C                                     | 1,01325 bara (a)                         |  |  |
| Atmospheric pressure | Ciśnienie o<br>Wprowadz<br>względneg                                                                                                    | otoczenia [jedr<br>enie jest konie<br>go                                         | nostka odpowiednio<br>czne dla wykonania | do wskazania],<br>z czujnikiem ciśnienia |  |  |

### Obliczanie

| Calculation method   | Metoda obliczania dla współczynnika ściśliwości<br>Wybór:<br>SGERG88,<br>AGA 8 Gross method 1<br>AGA 8 Gross method 2<br>AGA NX-19<br>AGA NX-19 mod.<br>AGA NX-19 mod.<br>GERG91 mod.<br>AGA8-92DC<br>Wartość stała |
|----------------------|----------------------------------------------------------------------------------------------------|
| Calculation interval | Cykle czasowe do aktualizacji mierzonych wartości (ciśnienie,<br>temperatura), obliczanie współczynnika K<br>Wybór: 3 s, 10 s, 20 s, 30 s, 60 s                                                                     |
| K - factor (fixed)   | Wprowadzenie współczynnika K "wartość stała" i wartość domyślna, jeżeli nastąpiło zakłócenie obliczania współczynnika K.                                                                                            |

### Dane dotyczące jakości gazu (tylko dla opcji przeliczanie objętości gazu)

| Wybór:<br>Gęstość nominalna, względna gęstość<br>W zależności od wyboru ukazywany jest punkt menu "Gęstość<br>nominalna" lub "Względna gęstość". |
|----------------------------------------------------------------------------------------------------|
| Gęstość nominalna gazu w warunkach odniesienia                                                                                                   |
| Względna gęstość, stosunek gęstości gazu do gęstości powietrza w<br>warunkach odniesienia                                                        |
| Udział CO <sub>2</sub> w gazie [mol%]                                                                                                    |
| Udział N <sub>2</sub> w gazie [mol%]                                                                                                    |
| Udział H <sub>2</sub> w gazie [mol%]                                                                                                    |
|                                                                                                    |

**+i** 

| Heating value        | Wartość energetyczna gazu (w warunkach odniesienia)                                                              |
|----------------------|----------------------------------------------------------------------------------------------------|
| Heating value / Unit | Jednostka wartości energetycznej<br>Wybór: Default, MJ/m <sup>3</sup> , kWh/m <sup>3</sup> , BTU/ft <sup>3</sup> |
|                      | jednostek (SI lub US), skonfigurowany zgodnie z zamówieniem                                                      |
|                      |                                                                                                    |

Dopuszczalne granice wprowadzania składników gazu, jak również ciśnienia i temperatury ustalane są wraz z wyborem metody obliczania.

### 5.2.6.6 Pressure parameters (arametry ciśnienia) (tylko dla opcji przeliczania objętości gazu)

| p Sensor type        | Wskazanie skonfigurowanego czujnika ciśnienia                                                                                                    |
|----------------------|----------------------------------------------------------------------------------------------------|
| p Sensor serial type | Numer seryjny czujnika ciśnienia oczekiwany przez urządzenie, wstępnie ustawiony                                                                                                    |
| p Lower alarm limit  | Dolna granica alarmu czujnika ciśnienia                                                                                                    |
| p Upper alarm limit  | Górna granica alarmu czujnika ciśnienia                                                                                                    |
| p Default value      | Wartość stała/wartość domyślna ciśnienia pomiarowego [jednostka zgodnie ze wskazaniem]                                                                                                    |
|                      | Wprowadzana wartość stosowana jest jako wartość domyślna przy<br>konfiguracji przeliczenia TZ, jak również w wypadku zakłóceń pomiaru<br>ciśnienia.                                                                                                    |
| p Unit               | Jednostka dla wartości ciśnienia, stosowana dla wprowadzeń i wskaźnika<br>Wybór:<br>Default, bar, psia, kPa, MPa, kg/cm <sup>2</sup> , psig<br>Default = ustawienie standardowe odpowiednio do wybranego systemu<br>jednostek (SI lub Imperial), skonfigurowany zgodnie z zamówieniem |
| p Adjust offset      | Offset kalibracji dla czujnika ciśnienia [jednostka zgodnie ze wskaźni-<br>kiem]                                                                                                    |
| p Adjust factor      | Współczynnik kalibracji dla czujnika ciśnienia                                                                                                    |

### 5.2.6.7 **Temperature parameters (parametry temperatury) (tylko dla opcji przeliczania objętości gazu) T**

| T Sensor type         | Wskazanie skonfigurowanego czujnika temperatury                                                                                                    |
|-----------------------|----------------------------------------------------------------------------------------------------|
| T Sensor serial numer | Numer seryjny czujnika temperatury oczekiwany przez urządzenie, wstępnie ustawiony                                                                                                    |
| T Lower alarm limit   | Dolna granica alarmu czujnika temperatury                                                                                                    |
| T Upper alarm limit   | Górna granica alarmu czujnika temperatury                                                                                                    |
| T Default value       | Wartość stała/wartość domyślna mierzonej temperatury [jednostka zgodnie ze wskazaniem]                                                                                                 |
|                       | Wprowadzana wartość stosowana jest jako wartość domyślna w wypadku zakłóceń pomiaru temperatury.                                                                                       |
| T Unit                | Jednostka dla wartości temperatury, stosowana dla wprowadzeń i wskaź-<br>nika<br>Wybór:<br>Default, °C, °F, K, °R<br>Default = ustawienie standardowe odpowiednio do wybranego systemu |
|                       | jednostek (SI lub Imperial), skonfigurowany zgodnie z zamówieniem                                                                                                    |
| T Adjust offset       | Offset kalibracji dla czujnika temperatury [jednostka zgodnie ze wskaźni-<br>kiem]                                                                                                    |
| T Adjust factor       | Współczynnik kalibracji dla czujnika ciśnienia                                                                                                    |

### 5.2.6.8 Dzie

### Dzienniki

| Event logbook           | Liczba aktualnie zapisanych wpisów/liczba maks.<br>Naciśnięcie klawisza ENTER otwiera widok szczegółowy.<br>Widok szczegółowy ukazuje typ zdarzenia, krótki tekst i znacznik czasu. |
|-------------------------|----------------------------------------------------------------------------------------------------|
| Parameter Logbook       | Liczba aktualnie zapisanych wpisów/liczba maks.                                                                                                    |
| Metrology logbook       | Liczba aktualnie zapisanych wpisów/liczba maks.                                                                                                    |
| Gas composition logbook | Liczba aktualnie zapisanych wpisów/liczba maks.                                                                                                    |

### 5.2.6.9 Archiwa ( tylko dla opcji przeliczania objętości gazu)

### Konfiguracja

| Gas hour         | Godzina rozliczenia dla archiwum dziennego<br>Zakres wprowadzania : 00:00 23:59<br>Default: 06:00            |
|------------------|----------------------------------------------------------------------------------------------------|
| Gas day          | Dzień rozliczenia dla archiwum miesięcznego<br>Zakres wprowadzania : 1 28<br>Default: 1                      |
| Measuring period | Ustala okres dla archiwum rozliczeniowego.<br>Wybór: 3 min, 5 min, 15 min, 30 min, 60 min<br>Default: 60 min |

### Archiwum okresów pomiarowych

| Lis<br>(0 | t of entries<br>6000) | Wpis Indeks wprowadzeń, znacznik czasu,<br>Ocena sum kontrolnych OK lub błąd                                                   |
|-----------|-----------------------|----------------------------------------------------------------------------------------------------|
|           | Date/Time             | Znacznik czasu wprowadzenia<br>W celu włączenia edytor funkcji szukania, nacisnąć ENTER.                                       |
|           | Entry ID              | Numer ident. wpisu, taki sam jak numer ident. w archiwum FLOWgate<br>W celu włączenia edytor funkcji szukania, nacisnąć ENTER. |
|           | Entry status          | Status jako wartość szestnastkowa i werbalnie "ważny/nieważny"                                                                 |
|           | Device status         | Skumulowany status systemu w momencie zakończenia okresu pomiaro-<br>wego                                                      |
|           | VbMP                  | Objętość w warunkach normalnych V <sub>b</sub> stan licznika<br>W celu włączenia edytor funkcji szukania, nacisnąć ENTER.      |
|           | VbMPΔ                 | V <sub>b</sub> Postęp wartości licznika okresu pomiarowego                                                                     |
|           | VbErrMP               | Zakłócenie objętości w warunkach normalnych <sup>err</sup> V <sub>b</sub>                                                      |
|           | VbErrMP <u>A</u>      | <sup>err</sup> V <sub>b</sub> Postęp wartości licznika okresu pomiarowego                                                      |
|           | VmMP                  | Całkowita objętość robocza V <sub>m</sub> - stan licznika                                                                      |
|           | VmMPΔ                 | V <sub>m</sub> postęp wartości licznika okresu pomiarowego                                                                     |
|           | VmErrMP               | Zakłócenie objętości roboczej <sup>err</sup> V <sub>m</sub> - stan licznika                                                    |
|           | VmErrMPΔ              | <sup>err</sup> V <sub>m</sub> postęp wartości licznika okresu pomiarowego                                                      |
|           | QbMP↑                 | Maksymalna wartość standardowego przepływu okresu pomiarowego                                                                  |
|           | QMP↑                  | Maksymalna wartość przepływu roboczego okresu pomiarowego                                                                      |
|           | pMP↑<br>pMP↓          | Wartości ekstremalne ciśnienia okresu pomiarowego                                                                              |
|           | pMPØ<br>TMPØ          | Wartość średnia ciśnienia i<br>temperatury (wartość średnia ustalona wg. przepływu)                                            |
|           | KMPØ<br>CMPØ          | Wartość średnia ściśliwości i<br>współczynnik konwersji (wartość średnia ustalona wg. przepływu)                               |
|           | SOSMPØ<br>Flow time   | Wartość średnia prędkości dźwięku,<br>Czas przepływu (czas, w którymr Q > LowFlowCutOff)                                       |

### Archiwum dzienne

| ist of entries<br>0 600) | Wpis y: Indeks wprowadzeń, znacznik czasu,<br>Ocena sum kontrolnych OK lub błąd                                                |
|--------------------------|----------------------------------------------------------------------------------------------------|
| Date/Time                | Znacznik czasu wpisu<br>W celu włączenia edytor funkcji szukania, nacisnąć ENTER.                                              |
| Entry ID                 | Numer ident. wpisu, taki sam jak numer ident. w archiwum FLOWgate<br>W celu włączenia edytor funkcji szukania, nacisnąć ENTER. |
| Entry status             | Status jako wartość szestnastkowa i werbalnie "ważny/nieważny"                                                                 |
| Device status            | Skumulowany status systemu w momencie zakończenia dnia                                                                         |
| VbDy                     | Objętość w warunkach normalnych V <sub>b</sub> stan licznika<br>W celu włączenia edytor funkcji szukania, nacisnąć ENTER.      |
| VbDyΔ                    | V <sub>b</sub> postęp wartości licznika dnia (Dy)                                                                              |
| VbErrDy                  | Zakłócenie objętości w warunkach normalnych <sup>err</sup> V <sub>b</sub>                                                      |
| VbErrDy∆                 | <sup>errV</sup> b postęp wartości licznika dnia                                                                                |
| VmDy                     | Całkowita objętość robocza V <sub>b</sub> - stan licznika                                                                      |
| VmDy∆                    | V <sub>m</sub> Postęp wartości licznika dnia                                                                                   |
| VmErrDy                  | Zakłócenie objętości roboczej <sup>err</sup> V <sub>m</sub> - stan licznika                                                    |
| VmErrDy∆                 | <sup>errV</sup> m postęp wartości licznika dnia                                                                                |
| QbDy↑                    | Maksymalna wartość dnia standardowego przepływu                                                                                |
| QbDy↑ day/time           | Znacznik czasu do wartości maksymalnej dnia standardowego przepływu                                                            |
| QbDy↓                    | Wartość minimalna dnia standardowego przepływu                                                                                 |
| QbDy↓ day/time           | Znacznik czasu do wartości minimalnej dnia standardowego przepływu                                                             |
| QDy↑                     | Wartość maksymalna dnia przepływu roboczego                                                                                    |
| QDy↑ day/time            | Znacznik czasu do wartości maksymalnej dnia przepływu roboczego                                                                |
| QDy↓                     | Minimalna wartość dnia przepływu roboczego                                                                                     |
| QDy↓ day/time            | Znacznik czasu do wartości minimalnej dnia przepływu roboczego                                                                 |
| pDy↑                     | Wartość maksymalna dnia - ciśnienie                                                                                            |
| pDy↑ day/time            | Znacznik czasu do wartości maksymalnej dnia - ciśnienie                                                                        |
| pDy↓                     | Minimalna wartość dnia - ciśnienie                                                                                             |
| pDy↓ day/time            | Znacznik czasu do wartości minimalnej dnia - ciśnienie                                                                         |
| pDyØ                     | Średnia wartość dnia - ciśnienie ( wartość średnia ustalona wg.<br>przepływu)                                                  |
| TDyØ                     | Średnia wartość dnia - temperatura                                                                                             |
| TDy↑                     | Wartość maksymalna dnia - temperatura                                                                                          |
| TDy↑ day/time            | Znacznik czasu do wartości maksymalnej dnia - temperatura                                                                      |
| TDy↓                     | Minimalna wartość dnia - temperatura                                                                                           |
| TDy↓ day/time            | Znacznik czasu do wartości minimalenj dnia - temperatura                                                                       |
| KDyØ<br>CDyØ             | Średnia wartość dnia ściśliwości i<br>współczynnik konwersji (wartość średnia ustalona wg. przepływu)                          |
| SOSDyØ                   | Średnia wartość dnia - prędkość dźwięku                                                                                        |

### Archiwum miesięczne

| List of entries<br>(0 25) | Wpis z: Indeks wprowadzeń, znacznik czasu,<br>Ocena sum kontrolnych OK lub błąd                                                |
|---------------------------|----------------------------------------------------------------------------------------------------|
| Date/Time                 | Znacznik czasu wpisu<br>W celu włączenia edytor funkcji szukania, nacisnąć ENTER.                                              |
| Entry ID                  | Numer ident. wpisu, taki sam jak numer ident. w archiwum FLOWgate<br>W celu włączenia edytor funkcji szukania, nacisnąć ENTER. |
| Entry status              | Status jako wartość szestnastkowa i werbalnie "ważny/nieważny"                                                                 |
| Device status             | Skumulowany status systemu w momencie zakończenia miesiąca                                                                     |
| VbMo                      | Objętość w warunkach normalnych V <sub>b</sub> stan licznika<br>W celu włączenia edytor funkcji szukania, nacisnąć ENTER.      |
| VbMoΔ                     | V <sub>b</sub> postęp wartości licznika miesiąca (Mo)                                                                          |
| VbMP 1                    | Maksimum - postęp wartości okresu pomiarowego V <sub>b</sub> w miesiącu                                                        |
| VbMP↑ day/time            | Znacznik czasu do maksimum postępu wartości okresu pomiarowego V <sub>b</sub> w miesiącu                                       |
| VbDy↑                     | Maksimum - postęp wartości dnia V <sub>b</sub> w miesiącu                                                                      |
| VbDy↑ day/time            | Znacznik czasu do maksimum postępu wartości dnia $\mathrm{V}_\mathrm{b}$ w miesiącu                                            |
| VbErrMo                   | Zakłócenie objętości w warunkach normalnych <sup>err</sup> V <sub>b</sub>                                                      |
| VbErrMo∆                  | <sup>en</sup> V <sub>b</sub> postęp wartości licznika miesiąca                                                                 |
| VmMo                      | Całkowita objętość robocza V <sub>m</sub> - stan licznika                                                                      |
| VmMoΔ                     | V <sub>m</sub> postęp wartości licznika miesiąca                                                                               |
| VmMP↑                     | Maksimum - postęp wartości okresu pomiarowego V <sub>m</sub> w miesiącu                                                        |
| VmMP↑ dzień/czas          | Znacznik czasu do maksimum postępu wartości okresu pomiarowego V <sub>m</sub><br>w miesiącu                                    |
| VmDy↑                     | Maksimum - postęp wartości dnia V <sub>m</sub> w miesiącu                                                                      |
| VmDy↑ day/time            | Znacznik czasu do maksimum postępu wartości dnia V <sub>m</sub> w miesiącu                                                     |
| VmErrMo                   | Zakłócenie objętości roboczej <sup>err</sup> V <sub>m</sub> - stan licznika                                                    |
| VmErrMo∆                  | <sup>err</sup> V <sub>m</sub> postęp wartości licznika miesiąca                                                                |
| QbMo↑                     | Maksymalna wartość miesiąca - przepływ standardowy                                                                             |
| QbMo↑ day/time            | Znacznik czasu do wartości maksymalnej miesiąca - przepływ standar-<br>dowy                                                    |
| QbMo↓                     | Wartość minimalna miesiąca - przepływ standardowy                                                                              |
| QbMo↓ day/czas            | Znacznik czasu do wartości minimalnej miesiąca - przepływ standardowy                                                          |
| QMo ↑                     | Maksymalna wartość miesiąca - przepływ roboczy                                                                                 |
| QMo↑ day/time             | Znacznik czasu do wartości maksymalnej miesiąca - przepływ roboczy                                                             |
| QMo↓                      | Wartość minimalna miesiąca - przepływ roboczy                                                                                  |
| QMo↓ Tday/time            | Znacznik czasu do wartości minimalnej miesiąca - przepływ roboczy                                                              |
| pMo↑                      | Maksymalna wartość miesiąca - ciśnienie                                                                                        |
| pMo↑ day/time             | Znacznik czasu do wartości maksymalnej miesiąca - ciśnienie                                                                    |
| pMo↓                      | Wartość minimalna miesiąca - ciśnienie                                                                                         |
| pMo↓ day/time             | Znacznik czasu do wartości minimalnej miesiąca - ciśnienie                                                                     |
| pMoØ                      | Srednia wartość miesiąca - ciśnienie (wartość średnia ustalona wg.<br>przepływu                                                |
| ТМоØ                      | Średnia wartość miesiąca - temperatura                                                                                         |
| TMo↑                      | Maksymalna wartość miesiąca - temperatura                                                                                      |
| TMo↑ day/time             | Znacznik czasu do wartości maksymalnej miesiąca - temperatura                                                                  |
| TMo↓                      | Wartość minimalna miesiąca - temperatura                                                                                       |
| TMo↓ day/time             | Znacznik czasu do wartości maksymalnej miesiąca - temperatura                                                                  |
| KMoØ<br>CMoØ              | Srednia wartość miesiąca ściśliwości i<br>współczynnik konwersji (wartość średnia ustalona wg. przepływu)                      |

### 5.2.6.10 Maksymalne obciążenie (tylko dla opcja urządzenia z przeliczaniem objętości gazu)

### **Bieżace interwały**

| VbMPa∆            | Objętość w warunkach normalnych V <sub>b</sub> - postęp wartości licznika bieżcego okresu pomiarowego |
|-------------------|----------------------------------------------------------------------------------------------------|
| MP remaining time | Pozostały czas aktualnego okresu pomiarowego                                                          |
| VbDya∆            | V <sub>b</sub> postęp wartości licznika bieżącego dnia                                                |
| VbMoa∆            | V <sub>b</sub> postęp wartości licznika bieżącego miesiąca                                            |
| VbMPa个            | V <sub>b</sub> maksimum interwału bieżącego miesiąca                                                  |
| VbMPa个 day/time   | Znacznik czasu do V <sub>b</sub> maksimum interwału bieżącego miesiąca                                |
| VbDya↑            | V <sub>b</sub> maksimum dnia bieżącego miesiąca                                                       |
| VbDya个 day/time   | Znacznik czasu do V <sub>b</sub> maksimum dnia bieżącego miesiąca                                     |
| VmMPa∆            | objętość robocza V <sub>m</sub> - postęp wartości licznika bieżącego okresu pomiaro-<br>wego          |
| VmDya∆            | V <sub>m</sub> Dzienny postęp wartości licznika bieżącego dnia                                        |
| VmMoa∆            | V <sub>m</sub> miesięczny postęp wartości licznika bieżącego miesiąca                                 |
| VmMPa个            | V <sub>m</sub> maksimum interwału bieżącego miesiąca                                                  |
| VmMPa个 day/time   | Znacznik czasu do V <sub>m</sub> maksimum interwału bieżącego miesiąca                                |
| VmDya个            | V <sub>m</sub> maksimum dnia bieżącego miesiąca                                                       |
| VmDya个 day/time   | Znacznik czasu do V <sub>m</sub> maksimum dnia bieżącego miesiąca                                     |

### Poprzednie interwały

|    | Wartości maksymalne dużo wcześniejszych dni i miesięcy są dostępne w |
|----|----------------------------------------------------------------------|
| +1 | odpowiednich archiwach dni i miesięcy, → Str. 94, §5.2.6.9.          |

| VbMPΔ |                  | V <sub>b</sub> postęp wartości licznika poprzedniego okresu pomiarowego                                                                               |
|-------|------------------|----------------------------------------------------------------------------------------------------|
|       | VbMP∆ day/time   | Znacznik czasu $V_{b}$ - postęp wartości licznika poprzedniego okresu pomiarowego $% \left[ {{\left[ {{{\rm{s}}_{\rm{c}}} \right]}_{\rm{b}}} \right]$ |
| Vbl   | Оу∆              | V <sub>b</sub> postęp wartości licznika poprzedniego dnia                                                                                             |
|       | VbDy∆ day/time   | Znacznik czasu do V <sub>b</sub> - postęp wartości licznika poprzedniego dnia                                                                         |
| Vbl   | ΔoN              | V <sub>b</sub> postęp wartości licznika poprzedniego miesiąca                                                                                         |
|       | VbMo∆ day/time   | Znacznik czasu do V <sub>b</sub> - postęp wartości licznika poprzedniego miesiąca                                                                     |
| Vbl   | MP个              | V <sub>b</sub> Maksimum interwału poprzedniego miesiąca                                                                                               |
|       | VbMP个 day/time   | Znacznik czasu do V <sub>b</sub> maksimum interwału poprzedniego miesiąca                                                                             |
| Vbl   | Dy个              | V <sub>b</sub> maksimum dnia poprzedniego miesiąca                                                                                                    |
|       | VbDy个 day/time   | Znacznik czasu do V <sub>b</sub> maksimum dnia poprzedniego miesiąca                                                                                  |
| Vm    | MPΔ              | V <sub>m</sub> postęp wartości licznika poprzedniego okresu pomiarowego                                                                               |
|       | VmMP∆ day/time   | Znacznik czasu do V <sub>b</sub> - postęp wartości licznika poprzedniego okresu pomiarowego                                                           |
| Vm    | Dy∆              | V <sub>m</sub> Dzienny postęp wartości licznika poprzedniego dnia                                                                                     |
|       | VmDy∆ day/time   | Znacznik czasu do V <sub>m</sub> - dzienny postęp wartości licznika poprzedniego dnia                                                                 |
| Vm    | MoΔ              | V <sub>m</sub> miesięczny postęp wartości licznika poprzedniego miesiąca                                                                              |
|       | VmMo∆ day/time   | Znacznik czasu do V <sub>m</sub> - miesięczny postęp wartości licznika poprzedniego miesiąca                                                          |
| VmMP个 |                  | V <sub>m</sub> Maksimum interwału poprzedniego miesiąca                                                                                               |
|       | VmMP个 dzień/czas | Znacznik czasu do $\mathrm{V}_\mathrm{m}$ - maksimum interwału poprzedniego miesiąca                                                                  |
| Vm    | Dy个              | V <sub>m</sub> maksimum dnia poprzedniego miesiąca                                                                                                    |
|       | VmDy个 day/time   | Znacznik czasu do V <sub>m</sub> - maksimum dnia poprzedniego miesiąca                                                                                |

### 5.2.7 Zmiana poziomu użytkownika

- Str: 1 Wywołać funkcję menu "User" (Użytkownik).
- Str: 2 W celu włączenia trybu edycji, nacisnąć ENTER.
- Str. 3 Przy pomocy klawiszy ze strzałkami wybrać żądany poziom użytkownika.
- Str: 4 Potwierdzić klawiszem ENTER.
  - Kursor miga teraz pod pierwszym miejscem hasła.
- Str: 5 Wprowadzić hasło:
  - Przy pomocy klawiszy ze strzałkami pierwsze miejsce hasła podwyższać lub zwiększać o 1, aż pojawi się prawidłowa liczba.
  - Potwierdzić klawiszem ENTER.
     Kursor miga pod drugim miejscem hasła.
  - Powtórzyć dla wszystkich dalszych miejsc hasła.
  - Po potwierdzeniu ostatniego miejsca hasła następuje logowanie na wybranym poziomie użytkownika.
    - Fabrycznie ustawieni są następujący użytkownicy:
      - Użytkownik( 1), hasło: 1111
      - Autoryzowany użytkownik (1), hasło: 2222
      - Po pierwszym logowaniu zmienić hasło programem obsługowym FLOWgate<sup>TM</sup>.

### 5.2.8 Ustawienie języka

+1

- Str. 1 Przejść w menu FLOWSIC500 do podmenu "System settings" (Ustawienia systemowe).
- Str: 2 Wywołać widok "Language" (Język).
- Str: 3 W celu włączenia trybu edycji, nacisnąć ENTER.
- Str: 4 Wybrać wybrany język klawiszami ze strzałkami.
- Str: 5 Potwierdzić klawiszem ENTER.

Teksty na wyświetlaczu ukazywane są teraz w wybranym języku.

### 5.2.9 Zmiana tryb pracy urządzenia

W FLOWSIC500 można niezależnie od siebie aktywować tryby konfiguracji i kalibracji.

### 5.2.9.1 Rozpoczęcie i zakończenie trybu konfiguracji

### Rozpoczęcie trybu konfiguracji

- Str. 1 Przejść w menu FLOWSIC500 do podmenu "Device mode" (Tryb pracy urządzenia).
- Str: 2 Wywołać widok "Configuration mode" (Tryb konfiguracji).
- Str: 3 W celu włączenia trybu edycji, nacisnąć ENTER.
- Str: 4 Wybrać ON klawiszami ze strzałką.
- Str: 5 Potwierdzić klawiszem ENTER.
  - Następuje uruchomienie trybu konfiguracji. Na pasku ekranu na wyświetlaczu ukazuje się symbol 🗲 .

### Zakończenie tryb konfiguracji

- Str: 1 Wywołać widok "Configuration mode" (Tryb konfiguracji).
- Str: 2 Wybrać OFF klawiszami ze strzałką.
- Str: 3 Potwierdzić klawiszem ENTER.

Następuje zakończenie trybu konfiguracji.

### 5.2.9.2 Rozpoczęcie i zakończenie trybu kalibracji

Tryb kalibracji można rozpocząć i zakończyć w taki sam sposób jak tryb konfiguracji ( $\rightarrow$  Str. 99, §5.2.9.2).

W trybie kalibracji miga na głównym ekranie komunikat "CALIBRATION MODE" (TRYB KALI-BRACJI) z teraz skutecznym współczynnikiem impulsu dla kalibracji (ustawienie fabryczne). FLOWSIC500 podaje na cyfrowym wyjściu łączeniowym D0\_1 (→ Str. 34, § 3.4.6.1) impulsy kontrolne o maksymalnej możliwej częstotliwości 2 kHz dla 120% Q<sub>max</sub>.

### 5.2.10 Zmiana parametrów

### Wartości liczbowe

- Str. 1 Uruchomić tryb konfiguracji (→ Str. 98).
- Str: 2 Wywołać w menu żądany parametr.
- Str. 3 W celu włączenia trybu edycji, nacisnąć ENTER. Kursor miga pod pierwszym miejscem parametru.
- Str. 4 Przy pomocy klawiszy ze strzałkami w wybranym miejscu wartość podwyższać lub zwiększać o 1, aż pojawi się prawidłowa liczba
- Str. 5 Potwierdzić klawiszem ENTER. Kursor miga pod drugim miejscem parametru.
- Str: 6 Powtórzyć dla wszystkich innych pozycji parametru.

### Listy wyboru

- Str: 1 Uruchomić tryb konfiguracji (→ Str. 98).
- Str: 2 Wywołać w menu żądany parametr.
- Str: 3 W celu włączenia trybu edycji, nacisnąć ENTER.
- Str. 4 Przejść do żądanego wprowadzenia na liście przy pomocy klawiszy ze strzałką.
- Str: 5 Potwierdzić klawiszem ENTER.

### 5.2.11 Resetowanie objętości w czasie zakłócenia

- Str. 1 Przejść na głównym ekranie do wskazania objętości w czasie zakłócenia.
- Str: 2 W celu włączenia trybu edycji, nacisnąć ENTER.
- Str: 3 Wybrać JA klawiszami ze strzałką.
- Str: 4 Potwierdzić klawiszem ENTER.

Objętość w czasie zakłócenia jest resetowana.

### 5.2.12 Resetowanie listy wydarzeń

- Str. 1 Przejść na głównym ekranie do wskazania "Event summary" (Lista zdarzeń).
- Str: 2 Aby wywołać listę zapisanych zdarzeń, nacisnąć ENTER.
- Str: 3 W celu włączenia trybu edycji, nacisnąć ENTER.
- Str: 4 Wybrać JA klawiszami ze strzałką.
- Str: 5 Potwierdzić klawiszem ENTER.

Lista zdarzeń jest resetowana.

### 5.2.13 **Potwierdzenie wymiany baterii**

Jeżeli bateria została wymieniona, potwierdzić wymianę baterii na wyświetlaczu.

- Str. 1 Przejść w menu FLOWSIC500 do podmenu "System settings" (Ustawienia systemowe).
- Str.2 Przejść do wskaźnika statusu wymienionej baterii, np. "Power supply (1), (Zasilanie (1)".
- Str: 3 W celu włączenia trybu edycji, nacisnąć ENTER.
- Str: 4 Wybrać JA klawiszami ze strzałką.
- Str: 5 Potwierdzić klawiszem ENTER.

### 5.2.14 Kontrola zewnętrznego zasilania elektrycznego

Jeżeli do licznika podłączono zewnętrzne zasilanie elektryczne, można to sprawdzić w następujący sposób:

- Str. 1 Przejść w menu FLOWSIC500 do podmenu "System settings" (Ustawienia systemowe).
- **Str.2** Wybrać "Power supply (1), (Zasilanie elektryczne (1)) klawiszami ze strzałką i potwierdzić ENTER.
- Str. 3 Wybrać "Check ext. power supply" (Sprawdzić zewn. zasilan. el.) klawiszami ze strzałką i potwierdzić ENTER.

### 5.2.15 Test wyświetlacza

- Str. 1 Przejść w menu FLOWSIC500 do podmenu "System settings" (Ustawienia systemowe).
- Str: 2 Wywołać widok "LCD test" (Test LCD).
- Str. 3 W celu włączenia testu wyświetlacza, nacisnąć ENTER. Na wyświetlaczu trzykrotnie aktywowane i z powrotem dezaktywowane są wszystkie segmenty wskaźnikowe. Uszkodzone segmenty wskaźnikowe są w ten sposób widoczne.

### 5.2.16 Szukanie we wpisach archiwalnych

Wpisy archiwalne w archiwach okresów pomiarowych, dni i miesięcy można przezsukać na podstawie następujących wartości.

- Znacznik czasu (format wprowadzania: rr/mm/dd\*godz.godz.:min.min.
- Nr ident. wpisu (format wprowadzania: XXXXXXXXXX)
- Objętość w warunkach normalnych- stan licznika (format wprowadzania: NNNNNN-NNN.XXX)

Rozpoczęcie szukania jest możliwe, jeżeli w archiwum znajdują się co najmniej 2 wpisy. Stosowane edytory wyszukiwania są takie same dla wszystkich archiwów i są tak samo obsługiwane:

Str. 1 Aby zainicjować edytor należy nacisnąć w przeszukiwanym menu przy żądanym typie wpisu ENTER.

W dolnym wierszu ustawiana jest wstępnie wartość z aktualnego wpisu archiwalnego jako wartość początkowa do zmiany.

Str. 2 W dolnym wierszu wyświetlacza ustawić żądaną wartość dla każdego miejsca klawiszami ze strzałkami od lewej do prawej.

Po każdym miejscu nacisnąć ENTER, aby potwierdzić wprowadzenie.

Str: 3 Aby rozpocząć wyszukiwanie, ostatnie miejsce potwierdzić ENTER W czasie trwania wyszukiwania na wyświetlaczu pojawia się "Szukaj.. " NNNN" (NNNN = liczba przeszukanych już wpisów). Aby przerwać edytowanie lub bieżące wyszukiwanie, nacisnąć ESC. Następuje powrót do ostatniego wyświetlonego wpisu archiwalnego.

Pierwsza dokładna zgadzająca się wartość wyświetlana jest jako wynik wyszukiwania.

Jeżeli nie ma dokładnie zgadzającej się wartości, wybierany jest wpis archiwalny, który najmniej różni się od szukanej wartości. Jeżeli nie ma pasującego wpisu, następuje powrót do ostatniego wyświetlanego wpisu.

### **FLOWSIC500**

# 6 Usuwanie zakłóceń

Kontakt z Działem obsługi klienta Komunikaty statusu Pozostałe komunikaty w dzienniku zdarzeń Rozpoczęcie sesji diagnostycznej

### 6.1 Kontakt z Działem obsługi klienta

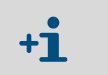

W przypadku awarii, których użytkownik sam nie może usunąć, należy skontaktować się z Działem obsługi klientów firmy Endress+Hauser

Aby Dział obsługi klienta mógł lepiej zrozumieć występujące zakłócenia, istnieje możliwość utworzenia za pomocą oprogramowania obsługowego FLOWgate<sup>TM</sup> pliku diagnostycznego, → Str. 107, § 6.4.

### 6.2 Komunikaty statusu

- Jeśli aktywne są błędy lub ostrzeżenia, to na wyświetlaczu pojawiają się one jako elementy migające. Aktualne błędy lub ostrzeżenia można wywołać pod "Device status/ current events" (Status urządzenia/Aktualne zdarzenia) za pomocą kodu błędu.
- Szczegółowe informacje dot. komunikatów statusu dostępne są poprzez program obsługowy FLOWgate<sup>TM</sup> w menu "Diagnostics" (Diagnostyka) i następnie kafelek "Status Diagnostics" (Status diagnostyki).

Tabela 26 Komunikaty informacyjne

| Komunikat<br>statusu | Opis/usuwanie                                                                                      |
|----------------------|----------------------------------------------------------------------------------------------------|
| I-1017               | Oprogramowanie sprzętowe urządzenia zostało zmienione.                                             |
| I-1018               | Ponownie uruchomiono urządzenie.                                                                   |
| I-1019               | Tryb konfiguracji jest aktywny. → Str. 98, §5.2.9.1 "Rozpoczęcie i zakończenie trybu konfiguracji" |
| I-1020               | Przełącznik blokady parametrów jest otwarty.→ Str. 31, §2.8.1 "Przełącznik blokady parametrów"     |

### Tabela 27 Komunikaty ostrzegawcze

| Komunikat | Opis/usuwanie                                                                                                    |
|-----------|----------------------------------------------------------------------------------------------------|
| W-2001    | Dziennik zdarzeń jest pełny w 90%.<br>Za pomocą programu obsługowego FLOWgate™ można podejrzeć, zapisać i zreseto-<br>wać dziennik zdarzeń.                                                                                                    |
| W-2002    | Dziennik metrologiczny jest pełny.<br>Parametry wymagające cechowania można zmienić wyłącznie po otwarciu przełącz-<br>nika blokady parametrów.<br>Dziennik metrologiczny można zresetować za pomocą programu obsługowego<br>FLOWgate <sup>™</sup> .<br>→ Str. 103, § 6 "Usuwanie zakłóceń"                                                                         |
| W-2003    | Na wyjściu impulsowym wydawanych jest więcej impulsów niż to dopuszczalne.<br>Sprawdzić, czy aktualny przepływ jest wyższy niż maks. przepływ.<br>Jeżeli przepływ znajduje się w dopuszczalnym zakresie, sprawdzić, czy skalowanie<br>sygnału na wyjściu (= współczynnik impulsu) jest prawidłowo wybrane.<br>→ Str. 104, § 6.1 "Kontakt z Działem obsługi klienta" |
| W-2008    | Pomiar przepływu jest w statusie "Ostrzeżenie".<br>Urządzenie powinno zostać sprawdzone przez Dział obsługi klienta.<br>→ Str. 104, § 6.1 "Kontakt z Działem obsługi klienta"                                                                                                    |
| W-2009    | Zmierzony przepływ wykracza poza ustawione granice ostrzeżenia.<br>Sprawdzić aktualne warunki pomiaru lub dopasować granice.<br>Granice ostrzeżenia można ustawić za pomoca programu obsługowego ELOWgate <sup>TM</sup>                                                                                                    |
| W-2010    | W-2009 = przepływ pod granicą ostrzeżenia,<br>W-2010 = przepływ nad granicą ostrzeżenia                                                                                                    |
| W-2016    | Bateria 1 nie działa.<br>→ Str. 113, § 7.3.2 "Wymiana pakietów baterii"                                                                                                    |

Tabela 28

| Komunikat<br>statusu | Opis/usuwanie                                                                                                    |
|----------------------|----------------------------------------------------------------------------------------------------|
| W-2017               | <ul> <li>Bateria 2 nie działa.</li> <li>W wypadku zewnętrznego zasilania:</li> <li>→ Str. 112, § 7.2.2 "Wymiana baterii podtrzymującej"</li> <li>W wypadku zasilania z baterii:</li> <li>→ Str. 113, § 7.3.2 "Wymiana pakietów baterii"</li> </ul>                                                                                                    |
| W-2018               | Zewnętrzne zasilanie elektryczne nie działa.<br>Sprawdzić przyłącze i działanie zewnętrznego zasilanie elektrycznego.<br>→ Str. 56, §3.4.9 "Eksploatacja z zewnętrznym zasilaniem elektrycznym".                                                                                                    |
| Komunikaty o I       | płędach                                                                                                    |
| Komunikat<br>statusu | Opis/usuwanie                                                                                                    |
| E-3001               | Dziennik zdarzeń jest pełny.<br>Sprawdzić dziennik zdarzeń. Dziennik zdarzeń można zresetować za pomocą<br>programu obsługowego FLOWgate <sup>TM</sup> .                                                                                                    |
| E-3006               | Błąd sumy kontrolnej<br>→ Str. 104, §6.1 "Kontakt z Działem obsługi klienta".                                                                                                    |
| E-3007               | Nieważny czas<br>→ Str. 68, §4.2 "Uruchomienie z wyświetlacza".                                                                                                    |
| E-3009               | FLOWSIC500 znajduje się w trybie kalibracji.<br>→ Str. 99, §5.2.9.2, "Rozpoczęcie i zakończenie trybu kalibracji".                                                                                                    |
| E-3010               | Czujnik temperatury nie działa.<br>FLOWSIC500 stosuje wprowadzoną wartość domyślną.<br>→ Str. 134, § 7.6 "Wymiana zewnętrznego czujnika ciśnienia i temperatury"<br>→ Str. 104, § 6.1 "Kontakt z Działem obsługi klienta".                                                                                                    |
| E-3012               | Czujnik ciśnienia nie działa.<br>FLOWSIC500 stosuje wprowadzoną wartość domyślną.<br>→ Str. 134, § 7.6 "Wymiana zewnętrznego czujnika ciśnienia i temperatury"<br>→ Str. 104, § 6.1 "Kontakt z Działem obsługi klienta".                                                                                                    |
| E-3013               | Urządzenie jest poza dopuszczalnym zakresem ciśnienia roboczego.<br>Sprawdzić ciśnienie względem Pmin/Pmax.                                                                                                    |
| E-3014               | Pomiar przepływu jest w statusie "Zakłócenie",<br>→ Str. 104, §6.1 "Kontakt z Działem obsługi klienta".                                                                                                    |
| E-3017               | Nie można było obliczyć współczynnika K.<br>Sprawdzić wprowadzane wartości odnośnie do jakości gazu, warunków odniesienia<br>warunków bazowych.<br>→ Str. 84, §5.2.4 "Główny ekran (z opcją przeliczania objętości gazu)".                                                                                                    |
| E-3018               | <ul> <li>Strumień wsteczny</li> <li>Zmierzona minimalna objętość (strumień wsteczny) jest większa niż wstępnie skont<br/>gurowana objętość buforowa (→ Str. 24).</li> <li>Jeżeli regularnie występują większe strumienie wsteczne, skontaktować się z Działe<br/>obsługi klienta w celu dopasowania wstępnie skonfigurowanej objętości.</li> <li>→ Str. 104, § 6.1 "Kontakt z Działem obsługi klienta".</li> </ul> |
| E-3019               | Zmierzona temperatura gazu/zmierzone ciśnienie gazu leży poza dopuszczalnymi granicami.                                                                                                    |
| E-3020               | Ē-3019 = temperatura gazu leży pod granicą alarmu<br>E-3020 = temperatura gazu leży nad granicą alarmu                                                                                                    |
| E-3021               | E-3021 = ciśnienie gazu jest pod granicą alarmu<br>E-3022 = ciśnienie gazu jest nad granicą alarmu                                                                                                    |
| E-3022               | Sprawdzić ustawione wartości graniczne alarmu.                                                                                                    |
| E-3023               | Niedokładna godzina.<br>Sprawdzić synchronizacje godziny.                                                                                                    |

### 6.3 **Pozostałe komunikaty w dzienniku zdarzeń**

FLOWSIC500 zapisuje wszystkie komunikaty statusu w dzienniku zdarzeń (→ Str. 104, §6.2), jak również dalsze, uzupełniające komunikaty odnośnie do zdarzeń i zmian statusu. Każdy kod komunikatu uzupełniany jest symbolem (+) lub (-), żeby zaznaczyć nadchodzący komunikat = (+) lub wydawany komunikat = (-).

|  | Tabela 29 | Komunikaty informacyjne w Dzienniku zdarzeń |
|--|-----------|---------------------------------------------|
|--|-----------|---------------------------------------------|

| Komunikat<br>statusu | Opis/usuwanie                                           |
|----------------------|---------------------------------------------------------|
| I-1001               | Zresetowano dziennik zdarzeń                            |
| I-1002               | Zresetowano dziennik parametrów.                        |
| I-1003               | Zresetowano dziennik metrologiczny.                     |
| I-1004               | Zresetowano archiwum okresów pomiarowych.               |
| I-1005               | Zresetowano archiwum dzienne.                           |
| I-1006               | Zresetowano archiwum miesięczne.                        |
| I-1010               | Zresetowano listę zdarzeń.*)                            |
| I-1011               | Wprowadzono godzinę.*)                                  |
| I-1012               | Zresetowano liczniki.                                   |
| I-1013               | Zresetowano liczniki objętości minimalnej.*)            |
| I-1014               | Zresetowano wszystkie parametry lub grupę parametrów.*) |
| I-1021               | Bateria (1) została wymieniona.                         |
| I-1022               | Bateria (2) została wymieniona.                         |
| I-1023               | Liczniki zostały wstępnie ustawione.*)                  |
| I-1025               | Zresetowano dziennik parametrów gazu                    |
| I-1026               | Parametry gazu zmienione                                |

Tabela 30

Komunikat ostrzegawczy w dzienniku zdarzeń

| Komunikat<br>statusu | Opis/usuwanie                                                                             |
|----------------------|-------------------------------------------------------------------------------------------|
| W-2011               | Liczba ważnych pomiarów (jakość pomiaru przepływu) jest wyraźnie mniejsza niż normalna.*) |
| W-2012               | Pomiar przepływu następuje ze zmniejszoną dokładnością.*)                                 |
| W-2013               | Przepływ jest większy niż 120% Q <sub>max</sub> .                                         |
| W-2021               | Wpis z nieważnym CRC w archiwum okresów pomiarowych.                                      |
| W-2022               | Wpis z nieważnym CRC w archiwum dziennym.                                                 |
| W-2023               | Wpis z nieważnym CRC w archiwum miesięcznym.                                              |

Tabela 31

Komunikaty o błędzie w dzienniku zdarzeń

| Komunikat<br>statusu | Opis/usuwanie                                                               |
|----------------------|-----------------------------------------------------------------------------|
| E-3002               | Suma kontrolna liczników jest nieważna.                                     |
| E-3003               | Suma kontrolna liczników jest nieważna.                                     |
| E-3004               | Parametr jest nieważny.*)                                                   |
| E-3005               | Suma kontrolna dzienników/archiwów jest nieważna.*)                         |
| E-3015               | Błąd sprzętu w pomiarze przepływu.*)                                        |
| E-3016               | Liczba ważnych pomiarów (jakość pomiaru przepływu) jest niewystarczająca.*) |

W Dzienniku zdarzeń zapisywane są dodatkowe dane, takie jak np. status, stan licznika, wartości pomiarowe i parametry o momencie konkretnych zdarzeń.

Te zdarzenia lub komunikaty oznaczone są <sup>\*</sup>). Dane można podejrzeć i zapisać za pomocą programu obsługowego FLOWgate<sup>™</sup> (→ Str. 78, §4.3.5).

### 6.4 Rozpoczęcie sesji diagnostycznej

- Str. 1 W celu rozpoczęcia sesji diagnostycznej kliknąć ikonę 🕀 na pasku narzędziowym.
- Str: 2 Wybrać czas zapisu i wprowadzić opis.

Zaleca się wybrać czas pobierania przynajmniej 5 minut.

Rysunek 46 Czas zapisu dla sesji diagnostycznej

| Diagnostic Session          |          |
|-----------------------------|----------|
| 5 minutes                   | <b>•</b> |
| Duration of Data Collection |          |
| Test session                |          |
| Description                 |          |
| Start                       | Cancel   |

- Str. 3 W celu rozpoczęcia rejestracji kliknąć "Start".
   Po skutecznym utworzeniu sesji diagnostycznej pojawia się poniższy komunikat z aktualną lokalizacją pamięci rejestracji.
- Rysunek 47 Zapis sesji diagnostycznej zakończony

| Diagnostic Session                                                                                                    |  |
|----------------------------------------------------------------------------------------------------|--|
| Diagnostic session successfully created. Stored at:<br>C:\Users\Public\Documents\SICK\FLOWgate\FLOWSIC500_13348104/<br>FLOWSIC500_13348104_Diagnostic_Session_7_3_2017_1_20_35_PM.sfgsession |  |
| ОК                                                                                                    |  |

- Str: 4 W celu potwierdzenia komunikatu kliknąć "OK".
- Str. 5 Zapisać sesję diagnostyczną i przesłać mailem.
- Sesje diagnostyczne są zapisywane standardowo jako pliki z rozszerzeniem<br/>.sfgsession pod:<br/>C:\Users\Public\Documents\SICK\FLOWgate<br/>Nazwa katalogu składa się z typu urządzenia i jego numeru seryjnego.
- Rysunek 48 Zapisać sesję diagnostyczną i przesłać mailem

| ) | agnostic Sessi | 0 | n: Save or Se | eno | 1 per e-m | a |
|---|----------------|---|---------------|-----|-----------|---|
|   | Save .zip as   |   | E-mail .zip   |     |           |   |
|   | Save as        |   | E-mail        |     | Close     |   |

Str. 6 Aby pozostawić plik w standardowej lokalizacji pamięci, kliknąć "Close" (Zamknąć).

- Aby wybrać inne miejsce zapisania w pamięci sesji diagnostycznej, nacisnąć "Save as" (Zapisz jako). Jeżeli wybrana zostanie opcja "Zapisać .zip jako", to zapisy parametrów i dane dzienników zapisywane będą jako osobne pliki w archiwum zip.
- W celu wysłania pliku przez e-mail kliknąć "E-mail". Plik zostaje dodany do poczty email, jeśli dostępny jest E-mail Client. Aby wybrać miejsce zapisania w pamięci rejestracji diagnostycznej nacisnąć "Save as" (Zapisz jako). Jeżeli wybrana zostanie opcja "Zapisać .zip jako", to zapisy parametrów i dane dzienników zapisywane będą jako osobne pliki w archiwum zip.
# FLOWSIC500

# 7 Konserwacja i wymiana przepływomierza

Wskazówki dotyczące obchodzenia się z bateriami litowymi Konserwacja przy zewnętrznym zasilaniu Konserwacja przy zasilaniu z baterii Wymiana przepływomierza Test działania czujnika ciśnienia i temperatury Wymiana zewnętrznego czujnika ciśnienia i temperatury

#### 7.1 Wskazówki dotyczące obchodzenia się z bateriami litowymi

#### OSTRZEŻENIE: Groźba wybuchu - Zagrożenie samoistnego zabezpieczenia

- Do zasilania urządzeń wolno stosować wyłącznie wymienialne pakiety baterii firmy Endress+Hauser o numerze 2064018 i baterię podtrzymującą o numerze 2065928.
  - ► Nie wykorzystywać uszkodzonych baterii, lecz je fachowo zutylizować!

Pakiety baterii są zaopatrzone w najważniejsze wskazówki do przechowywania i utylizacji.

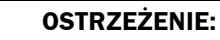

Wczasie transportu zużytych pakietów baterii jako fracht lotniczy, stosować się do narodowych przepisów!

Tabela 32

| Symbol | Znaczenie                         |
|--------|-----------------------------------|
| X      | Nie wyrzucać do odpadów domowych. |
| S S    | Recykling                         |

Rysunek 49 Oznaczenie pakietów baterii

| e in Germany               | Endress+Hauser 🖽                                                                                                    | FLOWSIC500            | Endress+Hause                                                                                                    |
|----------------------------|----------------------------------------------------------------------------------------------------|-----------------------|----------------------------------------------------------------------------------------------------|
| LOWSIC500                  | Bergener Ring 27, 01458 OttendorFOkrilla, Germany                                                                                                    | Battery pack 2R20 cel | type: TADIRAN SL-2880 Endress+Hauser SICK<br>Bergener Bing 27, 01458 Ottendorf-C                                                                                                    |
| Backup battery 2R6         | cell type: TADIRAN SL-860                                                                                                    | Part no : 00          | WARNING: Fire, explosion, and servere burn hazard. Do not recharge, disa                                                                                                    |
| Part no.: 2065928          | WARNING: Fire, explosion, and servere burn hazard.<br>Do not recharge, disassemble,heat above 100°C,<br>incinerate or expose contents to water.                             | Serial no.: 01        | neat above 100°C, incinerate of expose contents to water. Disposal in EU: Batteries shall be properly disposed and recycled accordin guideline 2006/66/EC. Upon request a disposal service is offered by Tadirar |
| Serial no.: 00<br>Date: 01 | Disposal in EU: Batteries shall be properly disposed<br>and recycled according to guideline 2006/66/EC<br>Upon request a disposal service is offered by Tadiran<br>Germany. |                       | Disposal in US: Spent batteries shall be treated by an authorized, professio<br>disposal company. It is recommended to contact the local EPA office.<br>Refer to FLOWSIC500 user manual for further information. |
|                            | Disposal in US: Spent batteries shall be treated by<br>an authorized, professional disposal company<br>It is recommended to contact the local EPA office.                   | X 43 19               |                                                                                                    |
|                            | Refer to FLOWSIC500 user manual for further information.                                                                                                    |                       |                                                                                                    |
| X C D                      | 02                                                                                                    |                       |                                                                                                    |

| Variable       | Description                 |                       |
|----------------|-----------------------------|-----------------------|
| 00             | Serial No.                  | Part No.              |
| 01             | Date                        | Serial No.            |
| 02<br>DMC-Code | $\rightarrow$ Part No. + 00 | $\rightarrow$ 00 + 01 |
| 03             |                             | Date                  |

#### 7.1.1 Informacje dotyczące przechowywania i transportu

- Zapobiegać zwarciom biegunów baterii:
  - baterie przechowywać i transportować w oryginalnych opakowaniach,
  - lub bieguny zakleić taśmą.
- Przechowywać w miejscu chłodnym (poniżej 21°C (70°F)), suchym i bez dużych wahań temperatury,.
- Chronić przed bezpośrednim nasłonecznieniem.
- Nie przechowywać w pobliżu ogrzewania.

#### 7.1.2 Informacje dotyczące utylizacji

#### W UE

- Baterie litowe utylizować zgodnie z Dyrektywą o bateriach 2006/66/UE,.
- B Niemczech baterie można przekazać do recyklingu do lokalnego punktu zbiorki odpadów.

Alternatywnie niemiecki producent baterii Tadiran na życzenie oferuje odbiór. Dane do kontaktu:

Telefon: +49 (0)6042/954-122

- Faks: +49 (0)6042/954-190
- www.tadiranbatteries.de

#### W USA

- Baterie muszą być utylizowane przez upoważnioną firmę zajmującą się utylizacją.
   Oznaczanie baterii litowych:
  - Prawidłowa nazwa wysyłkowa: Waste lithium Batteries
  - Numer UN: 3090
  - Wymagania dotyczące etykietowania: MISCELLANEOUS, HAZARDOUS WASTE
  - Disposal code: D003
- W razie niejasności należy kontaktować się z lokalnym biurem Agencji Ochrony Środowiska (EPA).

#### W innych krajach

Należy zwrócić uwagę na krajowe przepisy dotyczące utylizacji litowych baterii.

#### 7.2 Konserwacja przy zewnętrznym zasilaniu

#### 7.2.1 Okres eksploatacji baterii podtrzymującej

Okres eksploatacji nowej baterii podtrzymującej obliczony jest na ok. 3 miesiące w wypadku awarii napięcia zasilania. Jeżeli nie dochodzi do awarii napięcia zasilania okres eksploatacji baterii w temperaturze przechowywania 25 °C (77 °F) wynosi co najmniej 10 lat.

W wyniku powtarzających się, krótkotrwałych zaników napięcia redukuje się pojemność buforowa baterii i wtedy zalecana jest wymiana.

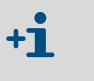

Jeżeli nie działają zarówno napięcie zasilania, jaki i bateria podtrzymująca, znika ustawienie zegara i FLOWSIC500 już nie przeprowadza pomiaru. Zmierzone do tego czasu stany licznika i konfiguracja są na stałe zapisane.

#### 7.2.2 Wymiana baterii podtrzymującej

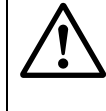

**OSTRZEŻENIE:** Groźba wybuchu - Zagrożenie samoistnego zabezpieczenia

Wolno stosować wyłącznie wymienialne pakiety baterii firmy

Endress+Hauser o numerze 2064018 i baterię podtrzymującą o numerze 2065928.

- Str: 1 Zapewnić zewnętrzne napięcie zasilania.
- **Str: 2** Otworzyć pokrywę elektroniki (→ Str. 48, §3.4.3).
- Str: 3 Odłączyć przyłącza baterii podtrzymującej.
- Str: 4 Wyjąć baterię podtrzymującą.
- **Str. 5** Włożyć nową baterię podtrzymującą i podłączyć do przyłącza BAT2.
- Str: 6 Zamknąć pokrywę elektroniki (→ Str. 48, §3.4.3).
- Str. 7 Potwierdzić wymianę baterii na wyświetlaczu (→ Str. 100, §5.2.13).
- Str. 8 Alternatywnie potwierdzić wymianę baterii za pomocą programu obsługowego FLOWgate^{TM} :
  - Zestawić połączenie z urządzeniem, → Str. 71, §4.3.1.
  - W menu "Parameter Modification" (Zmiana parametrów) otworzyć kafelek "System/ User" (System/Użytkownik).
  - Uruchomić tryb konfiguracji.
  - W menu "Power supply" (Zasilanie elektryczne) kliknąć przycisk "Battery change source 2" (Wymiana baterii źródło 2).
  - Z powrotem przejść do trybu pracy.

#### WAŻNE:

Po wymianie baterii symbol baterii na wyświetlaczu od razu wyświetla się jako pełny.

Kontrola, czy bateria rzeczywiście działa, jest zakończona po 20 minutach.

#### 7.3 Konserwacja przy zasilaniu z baterii

#### 7.3.1 Okres eksploatacji pakietu baterii

W typowych warunkach eksploatacji oczekiwany całkowity czas eksploatacji obu pakietów baterii wynosi 5 lat.

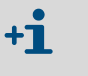

W wypadku wyładowania obu pakietów baterii znika ustawienie godziny i FLOWSIC500 nie dokonuje już pomiaru. Zmierzone do tego czasu stany liczników i konfiguracje są na stałe zapisane.

Zapotrzebowanie na energię elektryczną FLOWSIC500 zwiększa się, jeżeli często są używane

- wyświetlacz,
- interfejs podczerwieni,
- wyjście enkodera (cykle zapytań < 15 min.).

Jeżeli wykorzystywany jest odseparowane galwanicznie wyjście NAMUR (DO\_0) zaleca się w związku z silnie zwiększonym zapotrzebowaniem na energię elektryczną urządzenia zewnętrzne zasilanie.

Pojemność baterii zmniejsza się w niekorzystnych warunkach klimatycznych, jak np. przy temperaturach wyraźnie wyższych lub niższych niż 25°C (77°F).

#### 7.3.2 Wymiana pakietów baterii

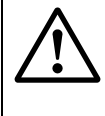

**OSTRZEŻENIE:** Groźba wybuchu - Zagrożenie samoistnego zabezpieczenia

Do zasilania urządzeń wolno stosować wyłącznie wymienialne pakiety

- baterii firmy Endress+Hauser o numerze 2064018 i baterię podtrzymującą o numerze 2065928.
- Nie wykorzystywać uszkodzonych baterii, lecz je fachowo zutylizować!

Stan naładowania pakietów baterii ukazywany jest na wyświetlaczu jako symbol.

#### Tabela 33 Stan naładowania baterii

| Symbol | Znaczenie                                                 | Opis                                                        |
|--------|-----------------------------------------------------------|-------------------------------------------------------------|
|        | Stan naładowania pakietu<br>baterii 1 (przyłącze BAT)     |                                                             |
|        | Stan naładowania pakietu<br>baterii 2<br>(przyłącze BAT2) | Szczegóły dot. stanu naładowania baterii → Str. 81, §5.2.2. |

Jeżeli pierwszy pakiet baterii został całkowicie wykorzystany, następuje automatyczne przełączenie na drugi pakiet baterii.

Po opróżnieniu jednego pakietu baterii należy co najmniej wymienić ten pakiet baterii. Najpóźniej wtedy, kiedy kończy się drugi pakiet baterii, należy wymienić oba pakiety.

- Str: 1 Na wyświetlaczu sprawdzić, który pakiet baterii jest pusty.
- Str: 2 Otworzyć pokrywę elektroniki (→ Str. 48, §3.4.3).
- Str. 3 Odłączyć tylko odpowiednie złącze zaciskowe pustego pakietu baterii.

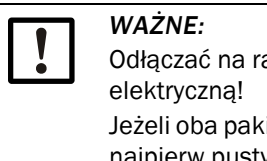

Odłączać na raz tylko jedno przyłącze, aby zapewnić stałe zasilanie energią elektryczną!

Jeżeli oba pakiety baterii wymieniane są jednocześnie, koniecznie wymienić najpierw pusty pakiet, potem ten jeszcze wykorzystywany.

Rysunek 50 Przyłącza baterii na płytce drukowanej

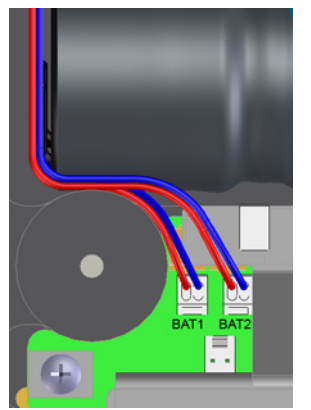

- Str: 4 Wyjąć pakiet baterii i wymienić na nowy.
- Str: 5 Z powrotem podłączyć do zasilania elektrycznego.
   FLOWSIC500 zużywa w dalszym ciągu drugi pakiet baterii i przełącza się teraz na nowy pakiet.
- Str: 6 Zamknąć pokrywę elektroniki (→ Str. 48, §3.4.3).
- Str. 7 Potwierdzić wymianę baterii na wyświetlaczu (→ Str. 100, §5.2.13).
- **Str: 8** Alternatywnie potwierdzić wymianę baterii za pomocą programu obsługowego FLOWgate<sup>TM</sup>:
  - Zestawić połączenie z urządzeniem, → Str. 71, §4.3.1.
  - Zalogować się w urządzeniu jako "Autohorized user" (Autoryzowany użytkownik).
  - W menu "Parameter Modification" (Zmiana parametrów) otworzyć kafelek "System/User" (System/Użytkownik).
  - Uruchomić tryb konfiguracji.
  - Jeżeli wymieniono pakiet baterii podłączony do "BAT2", kliknąć w menu "Power supply" (Zasilanie elektryczne) przycisk "Battery change Source 2" (Wymiana baterii źródło 2).
  - Jeżeli wymieniono pakiet baterii podłączony do "BAT", kliknąć w menu "Power supply" (Zasilanie elektryczne) przycisk "Battery change Source 1" (Wymiana baterii źródło 1).

**Str: 9** Z powrotem przejść do trybu pracy.

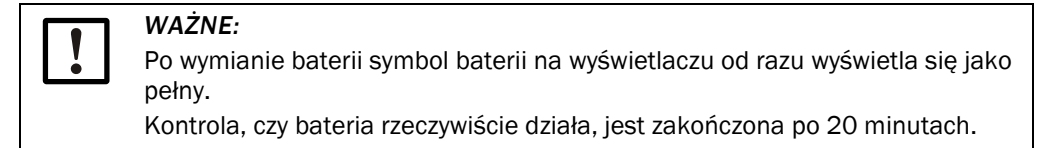

#### 7.4 Wymiana przepływomierza

#### 7.4.1 Warunki wymiany przepływomierza

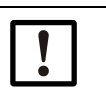

#### WAŻNE: Zagwarantować, aby wymiana przepływomierza odbywała się zgodnie z narodowymi przepisami dot. zastosowań pod ciśnieniem i w przestrzeni wybuchowej.

#### 7.4.2 Zagrożenia w czasie wymiany przepływomierza

**OSTRZEŻENIE:** Zagrożenie wskutek palnych gazów i wysokiego ciśnienia Przez przepływomierz przepływa w czasie jego pracy gaz ziemny pod ciśnieniem w rurociągu. Przepływomierz można wymieniać tylko, jeżeli instalacja jest wyłączona.

Przed rozpoczęciem prac instalacyjnych:

- Zagwarantować, aby rurociąg nie znajdował się pod ciśnieniem i aby nie znajdowały się w nim palne gazy.
- Jeżeli to konieczne rurociąg przepłukań gazem obojętnym.
- Stosować się do wskazówek bezpieczeństwa w §1.1 (→ Str. 10) i §3.1 (→ Str. 38).

| •        |  |
|----------|--|
|          |  |
|          |  |
| VVALINE. |  |
|          |  |

Wymiany przepływomierza może dokonywać wyłącznie wykwalifikowany personel, który na podstawie fachowego wykształcenia, wiedzy na temat budowy rurociągów i znajomości obowiązujących wymogów jest w stanie ocenić zlecone mu prace i rozpoznać zagrożenia.

- Stosować się do wskazówek w §1.4 (→ Str. 14).
- W razie wątpliwości należy się zwrócić do lokalnego Działu obsługi klienta firmy Endress+Hauser.

#### 7.4.3 Przebieg wymiany przepływomierza

W ramach wymiany przepływomierza konieczne są następujące prace:

- Str. 1 Pobranie konfiguracji zainstalowanego przepływomierza odpowiedniej do danego zastosowania (→ Str. 118, §7.4.6).
- **Str: 2** Usuwanie przyłączy elektrycznych ( $\rightarrow$  Str. 119, § 7.4.7).
- Str.3 Demontaż zainstalowanego przepływomierza (→ Str. 120, § 7.4.8).
- Str. 4 Montaż nowego przepływomierza (→ Str. 124, § 7.4.9).
- Str. 5 Przeprowadzanie testu szczelności (→ Str. 126, § 7.4.10).
- Str. 6 Podłączenie nowego przepływomierza do zasilania (→ Str. 46, §3.4).
- Str. 7 Załadowanie do nowego przepływomierza konfiguracji odpowiedniej do danego zastosowania wcześniej zainstalowanego przepływomierza (→ Str. 129, § 7.4.11).
- **Str: 8** Kontrola działania przepływomierza (→ Str. 133, § 7.4.12).
- Str.9 Jeżeli to konieczne, umieścić metrologiczne zabezpieczenia (→ Str. 133, § 7.4.13).

#### 7.4.4 Konieczne narzędzia i środki pomocnicze

- Zestaw do wymiany przepływomierza (numery art. → Str. 140, §8.2.1 ) z:
  - Zamknięcie kontrolne dla danej średnicy znamionowej (→ rysunek 51, część nr 9)
  - Klucz nasadowy
  - Imbusowy klucz sześciokątny

#### Tabela 34Rozwartość klucza

| Średnica<br>znamionowa | Klucz nasadowy | lmbusowy klucz<br>sześciokątny |
|------------------------|----------------|--------------------------------|
| DN50/2"                | 19             | 8                              |
| DN80/3"                | 24             | 10                             |
| DN100/4"               | 30             | 14                             |
| DN150/6"               |                |                                |

- Klucz dynamometryczny
- Zabezpieczenie transportowe dla przepływomierza pasem zabezpieczającym (numery art. → Str. 139, §8.1.3)
- Smar silikonowy
- Spray do wykrywania nieszczelności
- Pozbawiony metalu lub nadający się do aluminium środek smarowy np. OKS 235, w celu uniknięcia zacieranie się przy montażu gwintu.

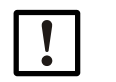

#### WAŻNE:

Nie stosować pasty miedzianej!

#### 7.4.5 Zestawienie

Rysunek 51 Części do wymiany przepływomierza na przykładzie DN50/2"

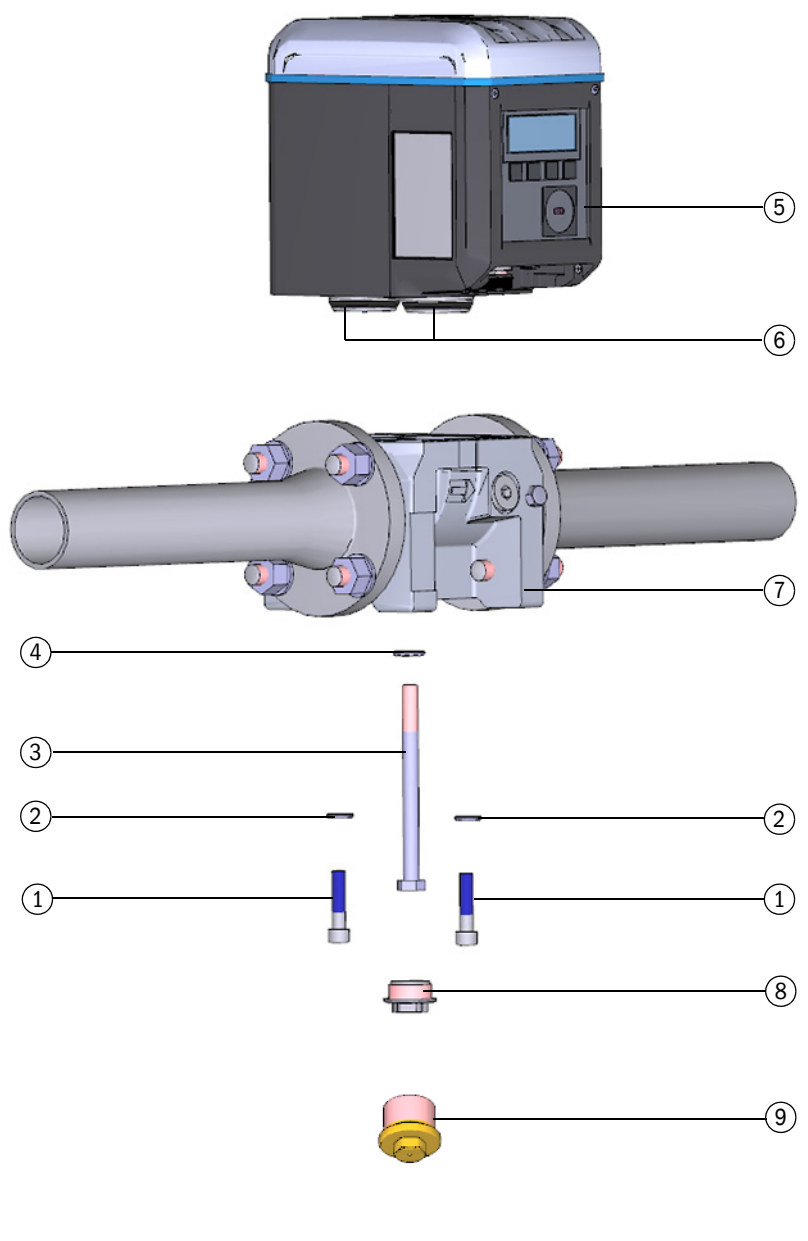

- 1 Śruby zabezpieczające
- 2 Podkładki ripp lock
- 3 Centralny sworzeń
- 4 Podkładka ripp lock
- 5 Przepływomierz

- 6 Elementy łączące z uszczelkami
- 7 Przystawka montażowa
- 8 Nasadka zamykająca
- 9 Zamknięcie kontrolne

#### Zapisywanie konfiguracji zainstalowanego przepływomierza odpowiedniej do 7.4.6 danego zastosowania

- Str. 1 Zestawić połączenie z urządzeniem,  $\rightarrow$  Str. 71, §4.3.1.
- Str. 2 W menu "Service" (Serwis) otworzyć kafelek "Meter replacement" (Wymiana przepływomierza).
- Str. 3 Aby zabezpieczyć parametry zainstalowanego przepływomierza, kliknąć "Backup parameter" (Zapisać parametry).

#### Rysunek 52

| Backup Parameter     | Switch To Operation Mode  | E Key: ElectronicEx | change_StartEx | changeProcess |
|----------------------|---------------------------|---------------------|----------------|---------------|
| LECT REPLACEMENT V   | ALUE SOURCE               |                     |                |               |
|                      |                           |                     |                |               |
| rameter File Otto De | evice from Device Manager |                     |                |               |
| rameter File ODE De  | evice from Device Manager |                     |                |               |
| rameter File 💽 De    | evice from Device Manager |                     |                |               |
| rameter File De      | evice from Device Manager |                     |                |               |
| LUES TO REPLACE      | evice from Device Manager |                     |                |               |

#### Str. 4 Zapisywanie pliku z parametrami:

- Aby wybrać inne miejsce zapisania w pamięci pliku z parametrami, kliknąć "Save as" (zapisz jako).
- W celu wysłania pliku przez e-mail kliknąć "E-mail". Plik zostaje dodany do poczty

e-mail, jeśli dostępny jest E-mail Client.

Rysunek 53 Zapisywanie pliku z parametrami

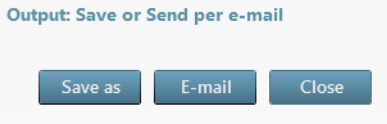

Str: 5 Po zapisaniu pliku csv kliknąć na "Close" (Zamknij)".

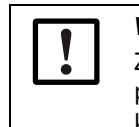

#### WAŻNE:

Zestaw parametrów będzie potrzebny po wymianie przepływomierza, w celu przeniesienia do nowego przepływomierza parametrów specyficznych dla klienta i urządzenia.

#### 7.4.7 Usuwanie przyłączy elektrycznych

Stosować się do wskazówek bezpieczeństwa w §3.4 (→ Str. 46)! W zależności od konfiguracji danego przepływomierza FLOWSIC500 należy postępować w następujący sposób:

- Str. 1 Odłączyć przewód wyrównania potencjałów na zewnętrznym zacisku uziemiającym (po prawej obok złącz wtykowych M12) obudowy elektroniki (→ rysunek 18, Str. 50).
- Str.2 Jeżeli zainstalowana jest osłona złącz wtykowych usunąć. W tym celu odkręcić śruby z łbem krzyżowym (→ rysunek 29, Str. 60).
- Str.3 Jeżeli zainstalowane są łączniki wtykowe M12 do zewnętrznego zasilania elektrycznego i wyjście sygnałowe - ręcznie poluzować i wyciągnąć (→ rysunek 18, Str. 50).
- Str. 4 Jeżeli zainstalowane są łączniki wtykowe M8 czujników ciśnienia i temperatury ręcznie poluzować i wyciągnąć (→ rysunek 18, Str. 50).
- **Str: 5** Otworzyć pokrywę elektroniki ( $\rightarrow$  Str. 48, §3.4.3).
  - Dla konfiguracji z zewnętrznym zasilaniem elektrycznym i baterią podtrzymującą: Baterię podtrzymującą przełączyć na miejsce "N.c.".

Rysunek 54 Przełączanie baterii podtrzymującej

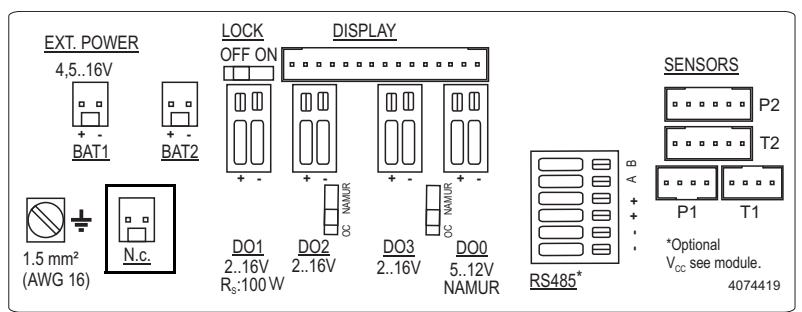

W wypadku energetycznie samowystarczalnej konfiguracji z pakietami baterii: Pakiety baterii wyjąć i prawidłowo zgodnie z → Str. 110, §7.1 usunąć lub zmagazynować.

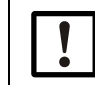

Endress+Hauser zaleca przy każdej wymianie przepływomierza wymieniać również baterie.

Str. 6 Z powrotem zamknąć pokrywę elektroniki (→ Str. 48, §3.4.3).

| 1 Zape      | wnić bezpieczne warunki.                                                                                                    |
|-------------|----------------------------------------------------------------------------------------------------|
|             | <ul> <li>OSTRZEŻENIE: Zagrożenie wskutek palnych gazów i wysokiego ciśnienia</li> <li>Przez przepływomierz przepływa w czasie jego pracy gaz ziemny pod ciśnieniem w rurociągu. Przepływomierz można wymieniać tylko, jeżeli instalacja jest wyłączona.</li> <li>Przed rozpoczęciem prac instalacyjnych:</li> <li>Zagwarantować, aby rurociąg nie znajdował się pod ciśnieniem i aby nie znajdowały się w nim palne gazy.</li> <li>Jeżeli to konieczne rurociąg przepłukań gazem obojętnym.</li> <li>Stosować się do wskazówek bezpieczeństwa w §1.1 i §3.1.</li> </ul> |
| $\triangle$ | <ul> <li>OSTRZEŻENIE: Zagrożenie wskutek upadku przepływomierza</li> <li>Przed rozłączeniem złącza śrubowego zabezpieczyć przepływomierz, np. podpierając lub podtrzymując przepływomierz (druga osoba).</li> </ul>                                                                                                    |
| 2 Wykr      | ęcic kołpak.                                                                                                    |

#### 7.4.8 Demontaż zainstalowanego przepływomierza

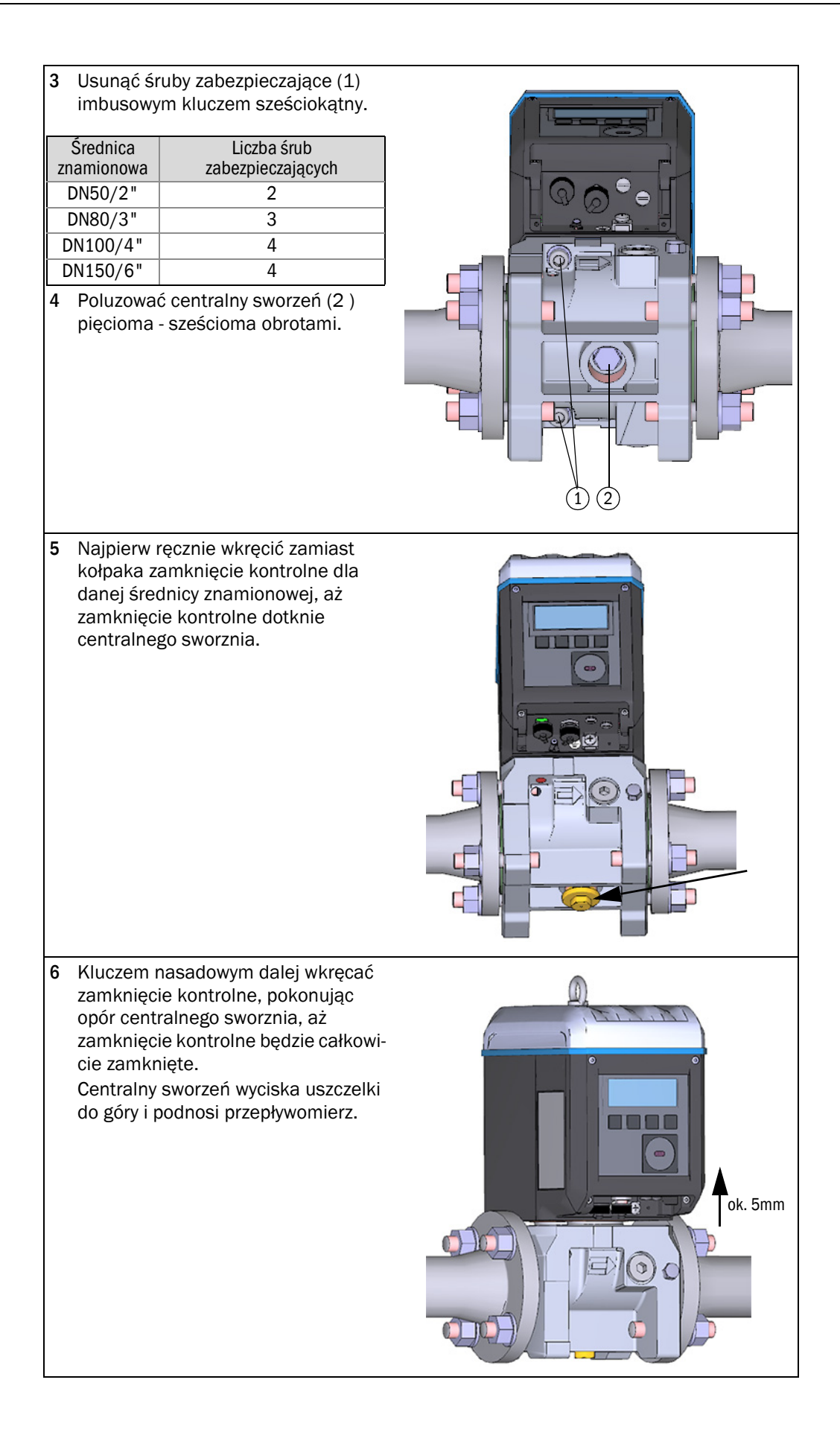

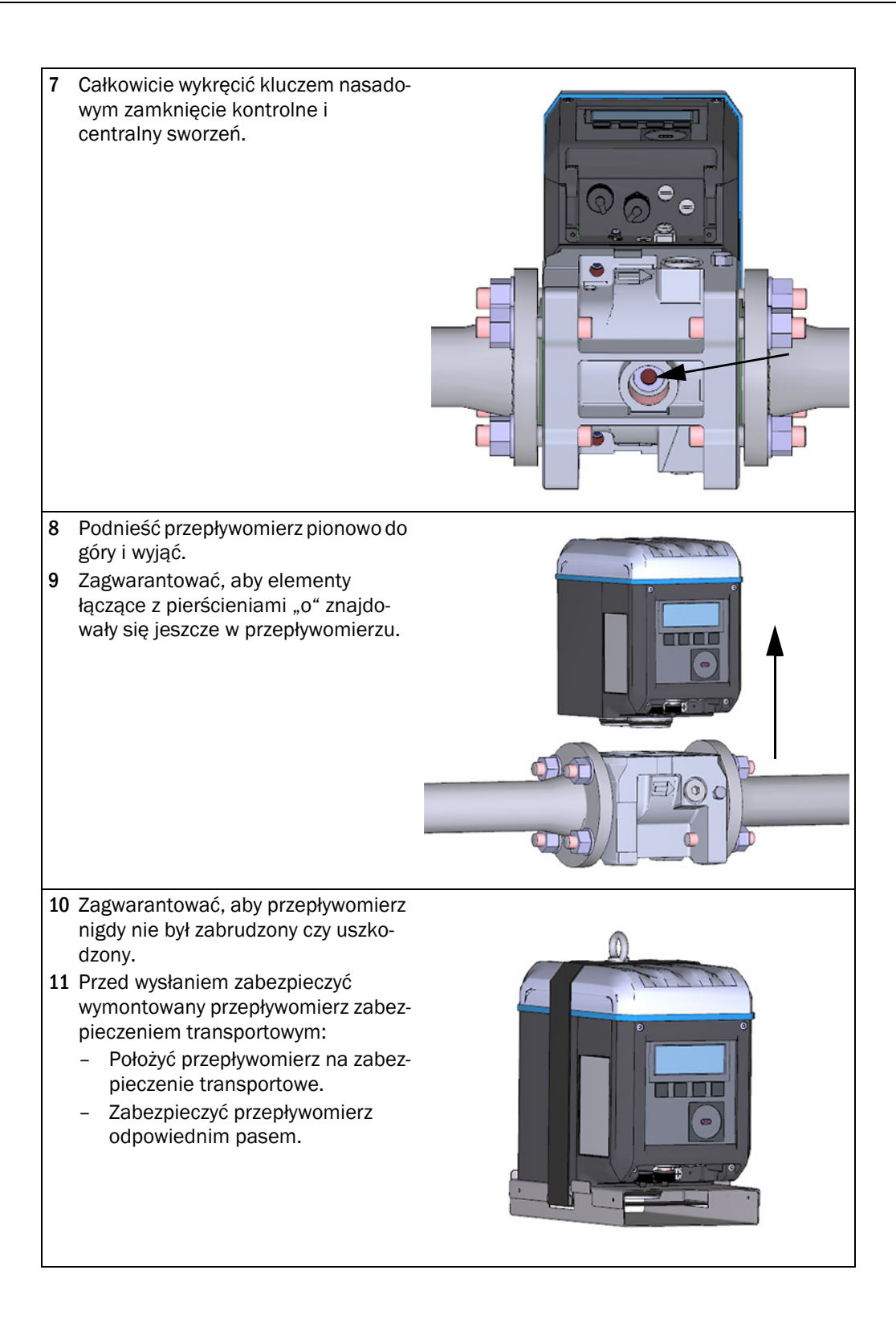

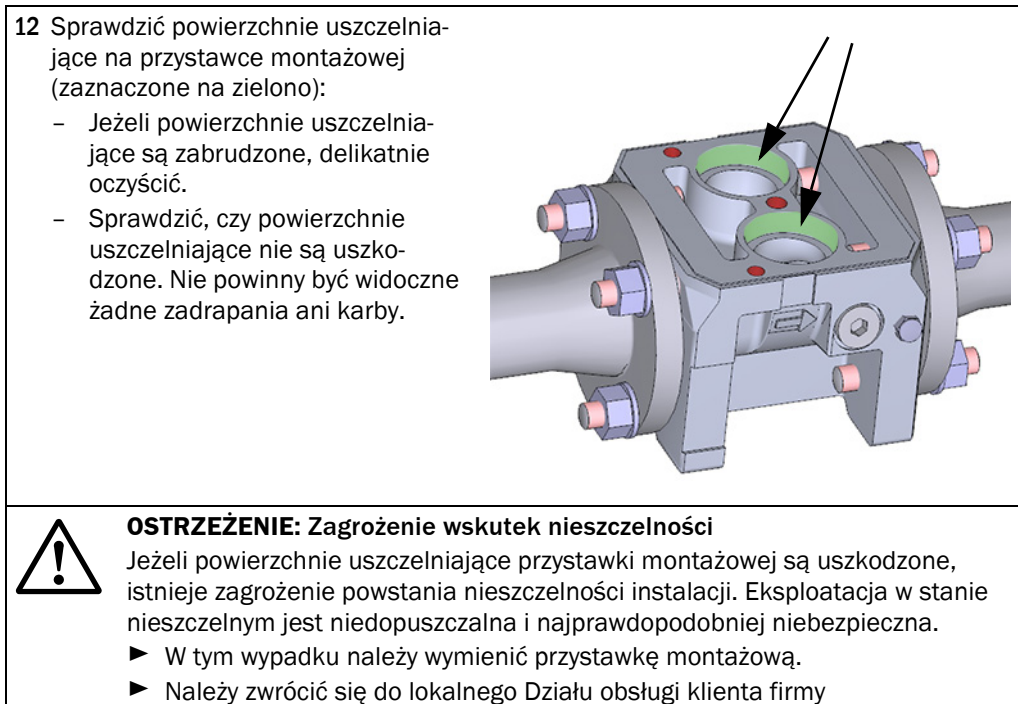

Endress+Hauser.

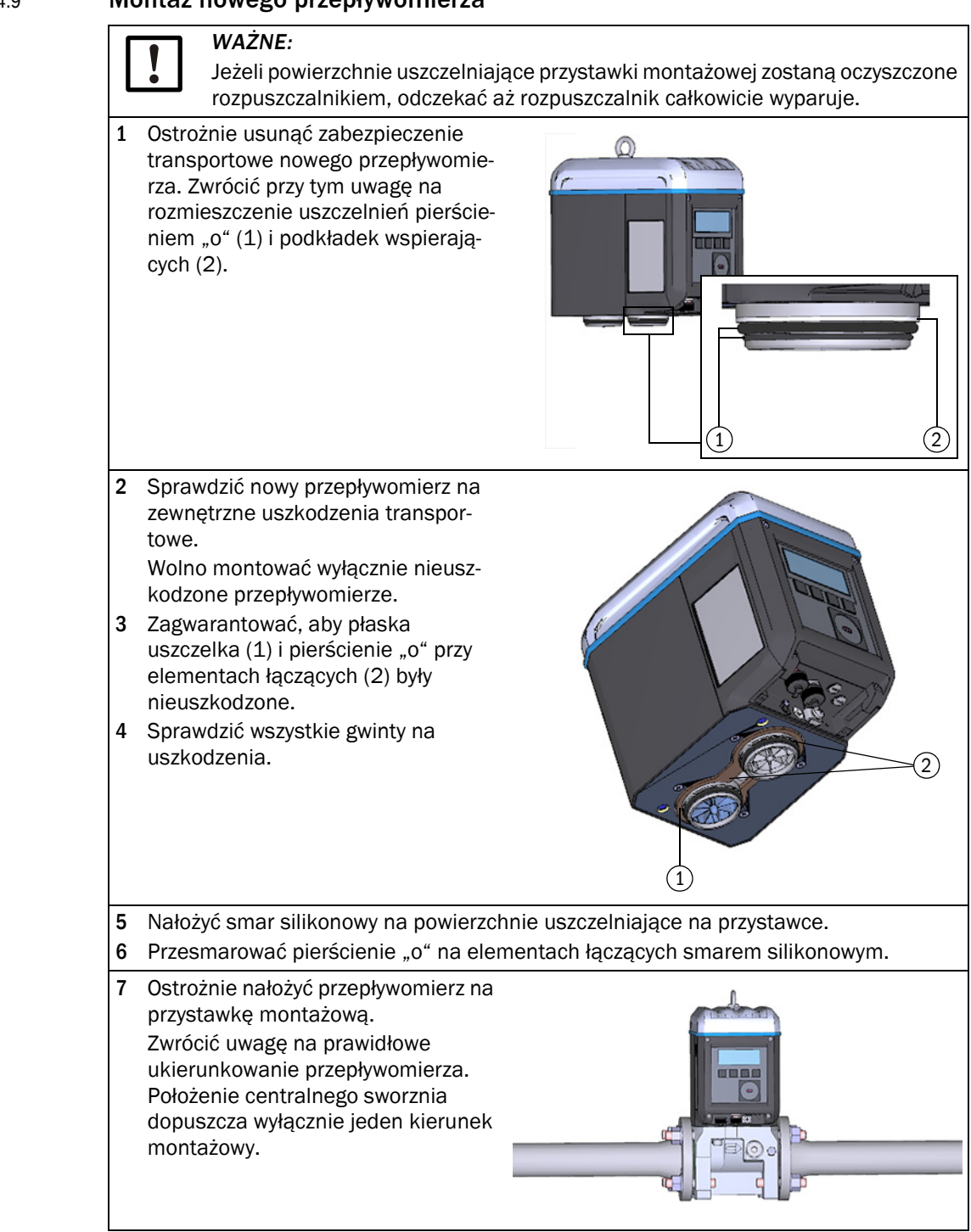

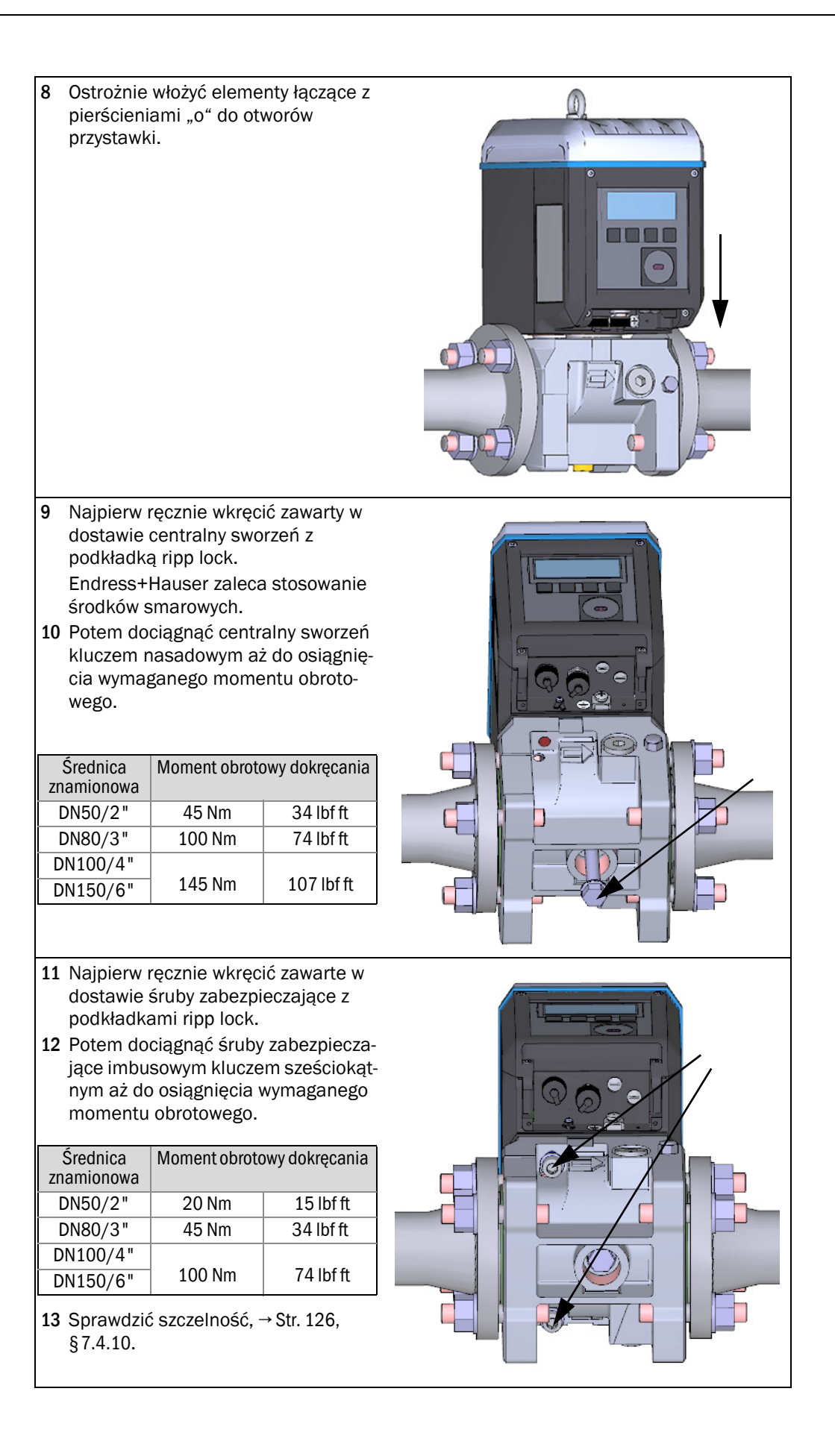

- 14 Jeżeli test szczelności przebiegł pomyślnie, przeprowadzić podłączenie elektryczne nowego przepływomierza, patrz §3. 4 "Podłączenie elektryczne"
- **15** Jeżeli istnieje taka potrzeba, załadować konfigurację starego przepływomierza do nowego przepływomierza (→ Str. 118, § 7.4.6).
- **16** Sprawdzanie działania nowego zainstalowanego przepływomierza, → Str. 133, §7.4.12.
- 17 Jeżeli to konieczne, umieścić metrologiczne zabezpieczenia (→ Str. 133, §7.4.13).

#### 7.4.10 Przeprowadzanie testu szczelności

Po każdej wymianie przepływomierza należy sprawdzić, czy przepływomierz został prawidłowo zamontowany i czy zapewniona jest szczelność urządzenia pomiarowego. W celu kontroli szczelności dla każdej średnicy znamionowej konieczne będzie odpowiednie zamknięcie kontrolne (→ Str. 116, § 7.4.4).

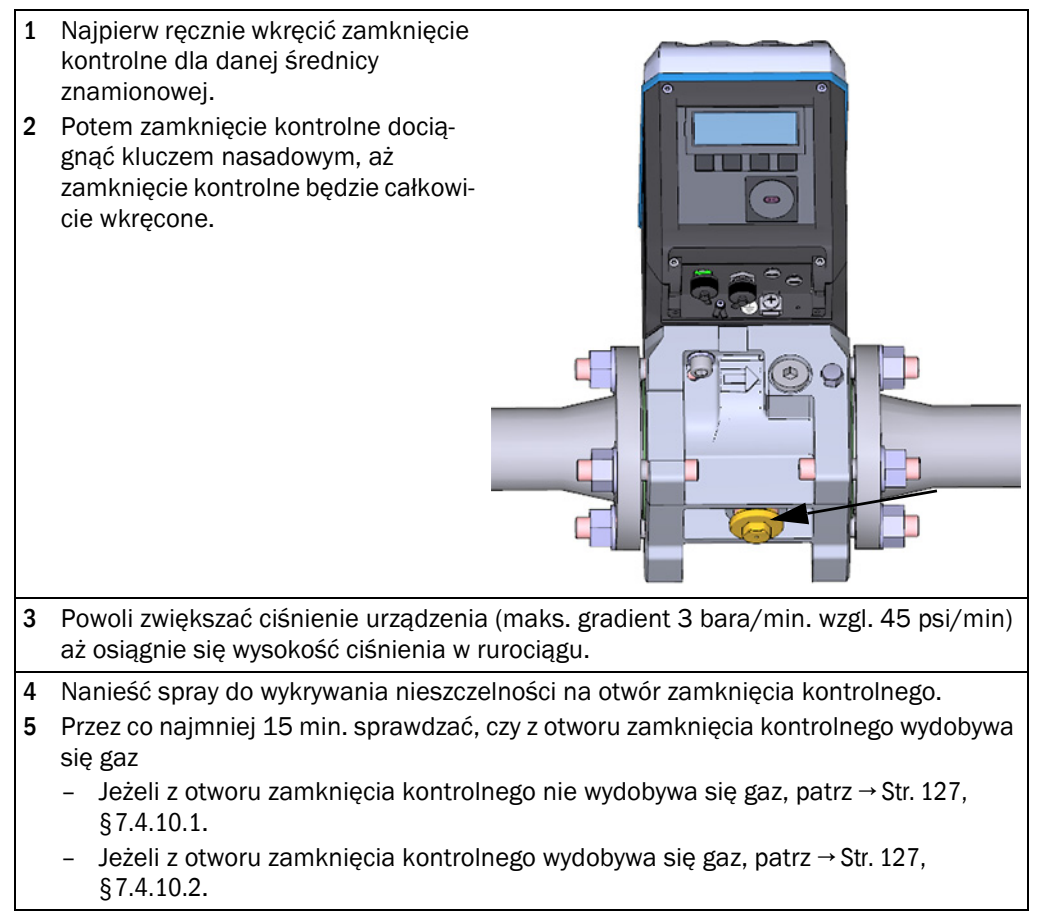

#### 7.4.10.1 Udany test szczelności

- Usunąć zamknięcie kontrolne 1 kluczem nasadowym.
- 2 Wkręcić kołpak.
- 3 Przeprowadzić podłączenie elektryczne nowego przepływomierza, patrz §3. 4 "Podłączenie elektryczne"

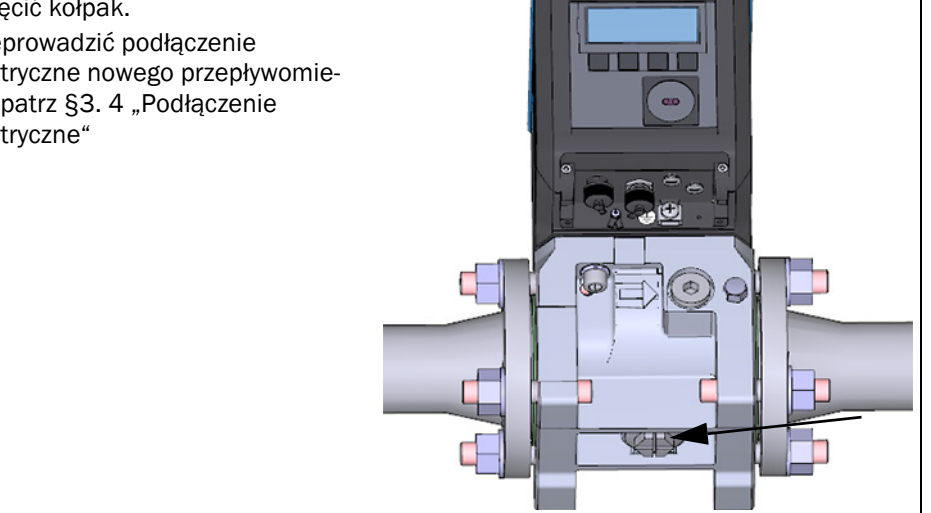

#### 7.4.10.2 Nieudany test szczelności

- 1 Zamknąć przewód i spuścić ciśnienie z urządzenia.
- 2 Przewietrzyć otoczenie.
- 3 Zdjąć przepływomierz z przystawki zgodnie z opisem, patrz → Str. 120, §7.4.8.
- 4 Sprawdzić płaską uszczelkę (1) i pierścienie "o" na elementach łączących (2) na kompletność, brak uszkodzeń i prawidłowy montaż. Jeżeli elementy uszczelniające są uszkodzone, nowy zestaw uszczelniający jest dostępny jako część zamienna.

| Średnica<br>znamionowa | Numer artykułu |
|------------------------|----------------|
| DN50                   | 2067394        |
| DN80                   | 2067395        |
| DN100                  |                |
| DN150                  | 2067396        |
|                        |                |

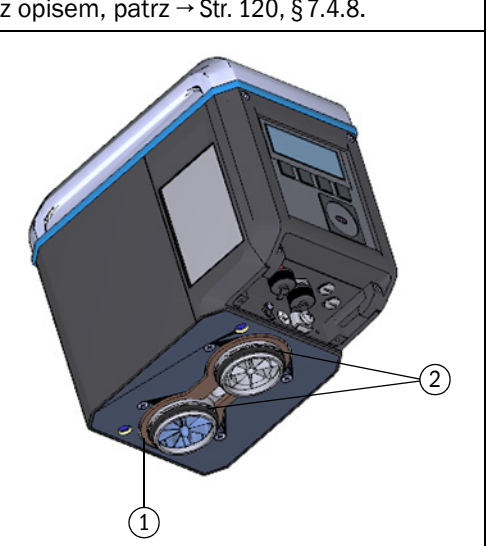

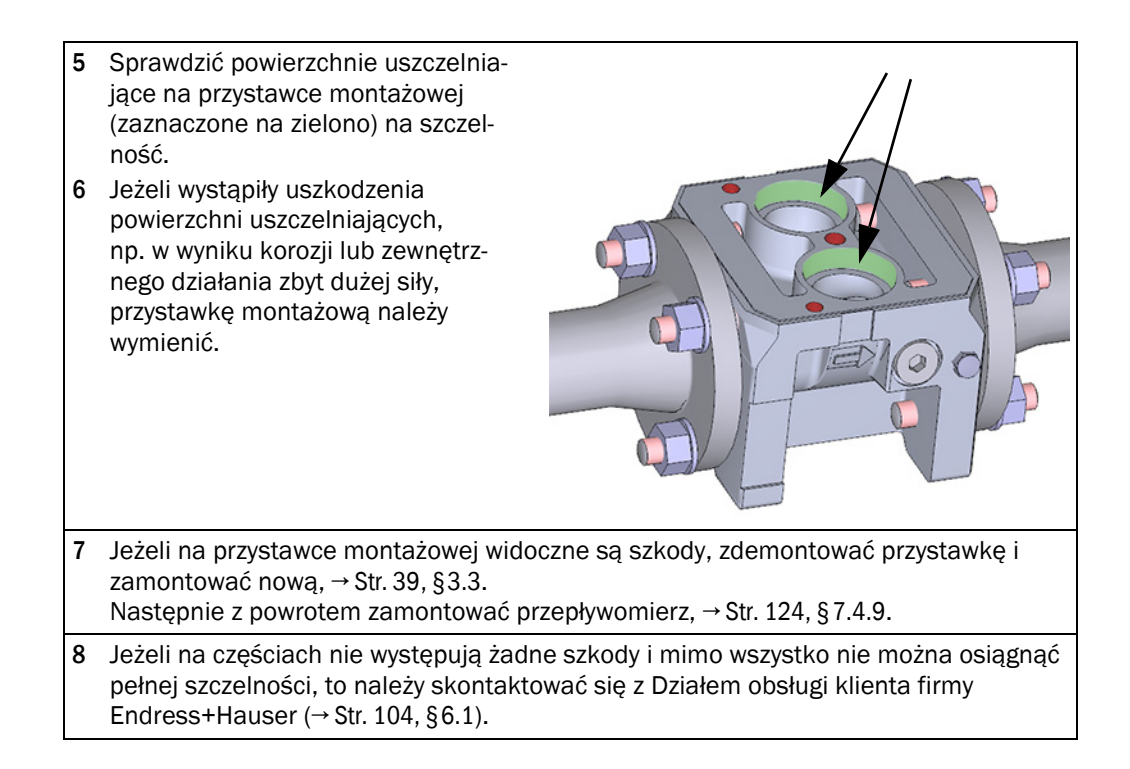

#### 7.4.11 Wgrywanie kopii zapasowej (back up) parametrów

#### WAŻNE: Blokada parametrów

- Sprawdzić pozycję przełącznika blokady parametrów, patrz → Str. 81, §5.2.1.
   Jeżeli przełącznik blokady parametrów jest otwarty, kontynuować od kroku 1.
- Jeżeli przełącznik blokady parametrów jest zamknięty, niemożliwe jest zapisanie na liczniku wartości licznika i konfiguracji wyjść cyfrowych. Podczas zapisywania parametrów wydawany jest komunikat informacyjny. Jeżeli jednak mają być zapisane dalsze parametry, potwierdzić komunikat informacyjny, klikając "OK
- Str: 1 Zestawić połączenie z urządzeniem, → Str. 71, §4.3.1.
- **Str.2** W menu "Service" (Serwis) otworzyć kafelek "Meter Replacement" (Wymiana przepływomierza).
- Str. 3 Ustawić źródło wymiany parametrów na "Parameter file" (Plik z parametrami).
- Str. 4 Wybrać plik z parametrami zapisany przed wymianą przepływomierza, → Str. 118, § 7.4.6.

#### Rysunek 55 Plik z parametrami

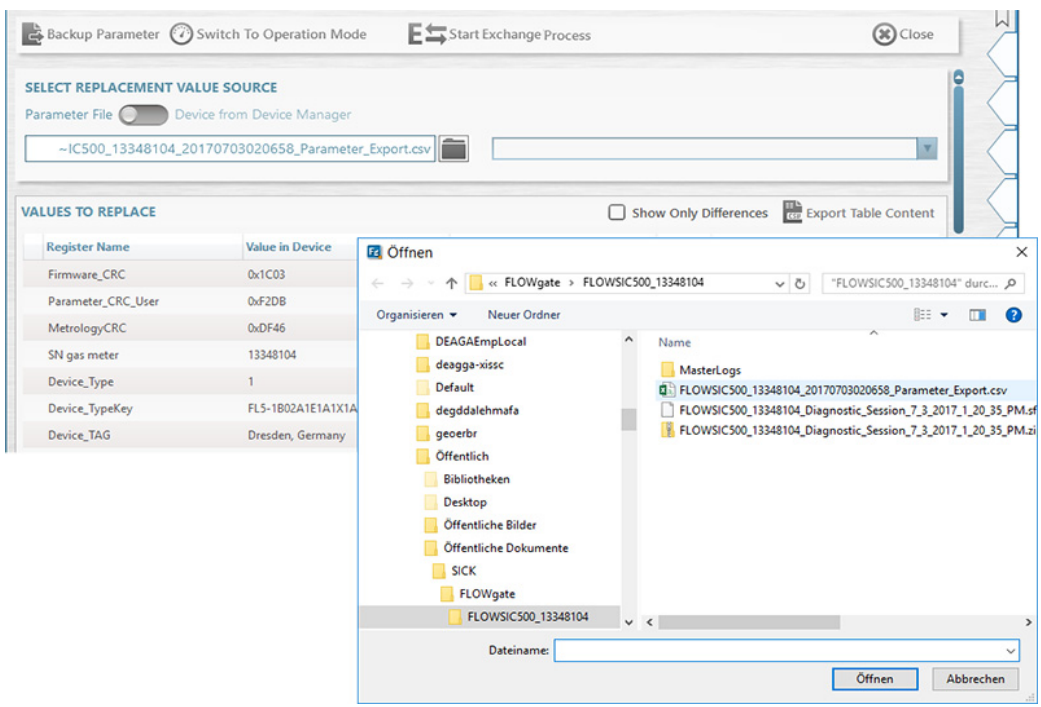

- Str. 5 W menu "Values to replace" (Wymiana wartości) pojawia się zestawienie starych i nowych wartości. Aby wyświetlić tylko różnice, aktywować okienko "Show only differences" (Wyświetl tylko różnice).
- Str: 6 Uaktywnić tryb konfiguracji.
- Str. 7 Aby wgrać kopię zapasową parametrów, kliknąć "Start value exchange" (Rozpocznij wymianę wartości).

| Rysunek 56 | Rozpoczęcie wymiany                                                                                                    |
|------------|----------------------------------------------------------------------------------------------------|
|            | Backup Parameter OSwitch To Operation Mode                                                                                                    |
|            | SELECT REPLACEMENT VALUE SOURCE Parameter File Device from Device Manager                                                                                                    |
|            | Str. 8 Wybrać w pojawiającym się oknie, czy wartości licznika należy przejąć z zapisanego<br>zestawu parametrów, czy też zresetować. Decyzja o przejęciu lub zresetowaniu liczni-<br>ków objętości należy od użytkownika. |
| Rysunek 57 | Wartości licznika                                                                                                    |
|            | COUNTER VALUES                                                                                                    |
|            | m <sup>3</sup> 0200.10<br>Volume at flowing conditions                                                                                                    |
|            | m <sup>3</sup> /Cnt -2<br>Resolution measure                                                                                                    |
|            | m <sup>3</sup> 0000.00<br>Volume at base conditions                                                                                                    |
|            | m <sup>3</sup> /Cnt -2<br>Resolution base                                                                                                    |
|            | Transfer Reset                                                                                                    |
|            | OK Cancel                                                                                                    |
|            | Str: 9 Potwierdzić "OK".                                                                                                    |
|            | Str. 10 W wypadku przepływomierzy z zewnętrznymi czujnikami ciśnienia i temperatury odpytywane są numery seryjne czujników ciśnienia i temperatury.                                                                       |

Rysunek 58 Numery seryjne czujników ciśnienia i temperatury

| EXTERNAL P/T SENSORS                |                                    |  |  |
|-------------------------------------|------------------------------------|--|--|
| 1582200068                          | 1582200070                         |  |  |
| Pressure Sensor Serial In Device    | Pressure Sensor Serial To Write    |  |  |
| 1384100169                          | 1284100112                         |  |  |
| Temperature Sensor Serial In Device | Temperature Sensor Serial To Write |  |  |
| Keep values in device 🗾 V           | Vrite values                       |  |  |
| ОК                                  | Cancel                             |  |  |
|                                     |                                    |  |  |

- Str: 11 Sprawdzić numery seryjne.
- Str. 12 Wprowadzić nowe numery seryjne, jeżeli numery nie odpowiadają numerom seryjnym zainstalowanych czujników ciśnienia i temperatury.
- Str: 13 Potwierdzić "OK".
- Str. 14 Sprawdzić numer seryjny przystawki montażowej; jeżeli przystawka montażowa ma inny numer seryjny niż zapisany w pamięci, wprowadzić numer seryjny.

| Rysunek 59 | Numer seryjny przystawki                                                              |
|------------|---------------------------------------------------------------------------------------|
|            | SN OF ADAPTER                                                                         |
|            | 3320 123                                                                              |
|            | 13348104 13320120                                                                     |
|            | SN of gas meter in connected device SN of gas meter (replaced device)                 |
|            | OK Cancel                                                                             |
|            | Str. 15 Podczas transferu parametrów, postęp wyświetlany jest w formie paska postępu. |
|            | Str. 16 Po zakończeniu ładowania, okno dialogowe potwierdzić "OK".                    |
|            | Generowany jest "Raport z wymiany przepływomierza".                                   |
|            | Str. 17 Zapisac raport jako plik pdf- lub csv albo przesłac mallem.                   |
| Rysunek 60 | Zapisywanie w pamięci raportu z wymiany przepływomierza                               |
|            | Output: Save or Send per e-mail                                                       |
|            | 🗹 pdf                                                                                 |
|            | CSV CSV                                                                               |
|            | Save as E-mail Close                                                                  |

#### Rysunek 61 Raport z wymiany przepływomierza (przykład)

#### FLOWSIC500

### Meter Replacement Report

| ID 1010100000         |                                |                      |                      |
|-----------------------|--------------------------------|----------------------|----------------------|
| Device name           | Dresden, Germany               | Device Type          | Ultrasonic gas meter |
| Station / Description |                                | Manufacturer         | SICK                 |
| SN gas meter          | 13348104                       | Nominal Diameter     | DN50   2"            |
| Device Type Key       | FL5-1B02A1E1A1X1A1C2D3B1C1L2XX | Firmware Version     | 2.07.00              |
| Company               |                                | Firmware CRC         | 0x1C03               |
| Address               |                                | Metrology CRC        | 0xDF46               |
| ZIP Code, City        |                                | Adjust Parameter CRC | 0xF2CD               |
| Country               |                                | Created with         | FLOWgate 1.6.0.4604  |
| GPS                   | Lat: 0.00000   Lon: 0.00000    |                      |                      |

|                    | Replaced meter                 | New meter                      |
|--------------------|--------------------------------|--------------------------------|
| SN gas meter       | 13348104                       | 13348104                       |
| Device Type Key    | FL5-1B02A1E1A1X1A1C2D3B1C1L2XX | FL5-1B02A1E1A1X1A1C2D3B1C1L2XX |
| Parameter CRC User | 0xF2DB                         | 0xF2DB                         |
| Metrology CRC      | 0xDF46                         | 0xDF46                         |
| Firmware CRC       | 0x1C03                         | 0x1C03                         |

| Register              | Initial value in device | New value        | Unit | Transfer state | Remark                |
|-----------------------|-------------------------|------------------|------|----------------|-----------------------|
| Device_TAG            | Dresden, Germany        | Dresden, Germany |      | no Transfer    | kept (no differences) |
| Serial number adapter | 00003320                | 123              |      | Success        |                       |
| Service_TimeOut       | 15                      | 15               | min  | no Transfer    | kept (no differences) |
| UserEnable            | 7                       | 7                |      | no Transfer    | kept (no differences) |
| Pwd_User_1            | ****                    | ****             |      | no Transfer    | kept (no differences) |
| Pwd_User_2            | ****                    | ****             |      | no Transfer    | kept (no differences) |
| Pwd_User_3            | ****                    | ****             |      | no Transfer    | kept (no differences) |
| Pwd_AuthorizedUser_1  | ****                    | ****             |      | no Transfer    | kept (no differences) |
| Pwd_AuthorizedUser_2  | ****                    | ****             |      | no Transfer    | kept (no differences) |
| Pwd_AuthorizedUser_3  | ****                    | ****             |      | no Transfer    | kept (no differences) |
| DO.0_Configuration    | 0                       | 0                |      | no Transfer    | kept (no differences) |
| DO.1_Configuration    | 2                       | 2                |      | no Transfer    | kept (no differences) |
| DO.2_Configuration    | 5                       | 5                |      | no Transfer    | kept (no differences) |
| DO.3_Configuration    | 8                       | 8                |      | no Transfer    | kept (no differences) |
| PulseSource           | 1                       | 1                |      | no Transfer    | kept (no differences) |
| PulseSource2          | 0                       | 0                |      | no Transfer    | kept (no differences) |
| PulseFrequencyLimit   | 400                     | 400              | Hz   | no Transfer    | kept (no differences) |
| PulseFrequencyLimit2  | 10                      | 10               | Hz   | no Transfer    | kept (no differences) |

#### 7.4.12 Sprawdzanie działania nowego zainstalowanego przepływomierza

Sprawdzić na wyświetlaczu, czy wystąpiły jakieś zakłócenia lub pojawiły się ostrzeżenia:

| (()) | Status urządzenia: Usterka        | W urządzeniu wystąpił błąd, zmierzona wartość jest<br>nieważna.           |
|------|-----------------------------------|---------------------------------------------------------------------------|
|      | Status urządzenia:<br>Ostrzeżenie | W urządzeniu wystąpiło ostrzeżenie, zmierzona wartość jest jeszcze ważna. |

- ► Jeżeli pojawiają się zakłócenia i ostrzeżenia, usunąć przyczynę (→ Str. 103, §6).
- ► Alternatywnie sprawdzić status urządzenia programem obsługowym FLOWgate<sup>TM</sup>, → Str. 78, §4.3.5.
- Przeprowadzić sesję diagnostyczną i umieścić w dokumentacji urządzenia, → Str. 107, §6.4.

#### 7.4.13 Umieszczanie zabezpieczeń metrologicznych

- Przepływomierz i przystawka montażowa mogą być zabezpieczone na wzajemnym połączeniu na obwodzie zabezpieczeniem użytkownika (naklejany znaczek) (→ Str. 34, §2.9).
- ► Jeżeli w czasie wymiany przepływomierza otwarto przełącznik blokady parametrów, przełącznik blokady parametrów z powrotem metrologicznie zabezpieczyć (→ rysunek 9, Str. 35).143

►

+1

ΈX

#### 7.5 **Test działania czujnika ciśnienia i temperatury**

Status błędu czujnika ukazywany jest na urządzeniu jako zdarzenie.

- Str. 1 Przejść do głównego widoku "Current Events" (Aktualne zdarzenia).
- **Str. 2** Sprawdzić listę na aktywne zdarzenie typu 'E-3010' (zakłócenie czujnika temperatury) lub 'E-3012' (awaria czujnika ciśnienia).

Jeżeli pojawia się jeden z tych błędów, należy wymienić uszkodzony czujnik – Str. 134, § 7.6.

W wypadku konfiguracji urządzenia z wewnętrznym czujnikiem ciśnienia i temperatury należy wymienić przepływomierz.

Jeżeli nie wyświetla się żaden błąd, działanie czujnika można sprawdzić, porównując wartość zmierzoną na przepływomierzu FLOWSIC500 z wartością zmierzoną czujnika odniesienia.

7.6

#### Wymiana zewnętrznego czujnika ciśnienia i temperatury

**OSTRZEŻENIE:** Zagrożenie wskutek niewłaściwych części zamiennych FLOWSIC500 i zawarte w dostawie czujniki ciśnienia i temperatury są zaprojektowane jako elektrycznie samobezpieczne.

- Wolno stosować wyłącznie czujniki ciśnienia i temperatury firmy Endress+Hauser → Str. 140, §8.2.2.
- Czujniki ciśnienia i temperatury wolno podłączać i rozłączać również w obszarze niebezpiecznym.
- Czujniki ciśnienia i temperatury można podłączać wyłącznie do oznaczonych łączników wtykowych M8 przepływomierza FLOWSIC500.
- Zmiany elektrycznych części przyłączy są zabronione.

WAŻNE: Czujniki

Czujniki ciśnienia i temperatury można wymieniać wyłącznie wtedy, kiedy otwarty jest przełącznik blokady parametrów.

#### 7.6.1 Wymiana czujnika ciśnienia

- Str. 1 Trójdrożny zawór kontrolny: Dźwignię ustawić w położeniu kontrolnym (→ tabela 21). Zawór kontrolny: Zamontować łącznik na złączu kontrolnym (nr art. 2071841).
- Str. 2 Odkręcić czujnik od trójdrożnego zaworu kontrolnego.
   Odkręcać wolno połączenie śrubowe, aby istniejące nadciśnienie mogło zmniejszać się w sposób kontrolowany.
- Str: 3 Poluzować osłonę złącz wtykowych.
- Str: 4 Wyjąć wtyk
- Str. 5 Wtyczkę podłączyć do przyłącza M8 na przepływomierzu FLOWSIC500.
- Str: 6 Przykręcić osłonę złącz wtykowych.
- Str. 7 Zamontować nowy czujnik ciśnienia do miejsca pomiaru ciśnienia zaznaczonego jako "P<sub>m</sub>"→ Str. 61, §3.5.2.
- Str.8 Wprowadzić numer seryjny nowego czujnika w przepływomierzu FLOWSIC500 za pomocą programu obsługowego FLOWgate™.
  - Zestawić połączenie z urządzeniem, → Str. 71, §4.3.1.
  - W menu "Parameter Modification" (Zmiana parametrów) otworzyć kafelek "Device identification" (identyfikacja urządzenia).
  - Uruchomić tryb konfiguracji.

- W polu "Pressure sensor serial number" (Numer seryjny czujnika ciśnienia) wprowadzić nowy numer seryjny.
- Z powrotem przejść do trybu pracy. Nowy numer seryjny zapisywany jest w urządzeniu.
- Str. 9 Sprawdzić działanie za pomocą porównania punktu pracy lub kontroli wartości wskazania (usunąć łącznik ze złącza kontrolnego) w porównaniu do pomiaru referencyjnego.

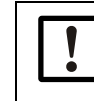

#### WAŻNE: Test szczelności

Endress+Hauser zaleca przeprowadzenie testu szczelności po wymianie czujników.

#### 7.6.2 Wymiana czujnika temperatury

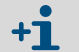

Aby usprawnić działanie czujnika można go przesmarować olejem lub pastą termoprzewodzącą.

- Str. 1 Poluzować nakrętkę zabezpieczającą i wyciągnąć czujnik temperatury z rurki zabezpieczającej.
- Str: 2 Poluzować osłonę złącz wtykowych.
- Str: 3 Wyjąć wtyk.
- Str: 4 Wtyk nowego czujnika przeprowadzić przez osłonę złącz wtykowych
- Str: 5 Wtyk podłączyć do przyłącza M8 na przepływomierzu FLOWSIC500
- Str: 6 Przykręcić osłonę złącz wtykowych.
- Str. 7 Zamontować nowy czujnik temperatury w rurce zabezpieczającej → Str. 65, §3.5.3.
- Str.8 Wprowadzić numer seryjny nowego czujnika w przepływomierzu FLOWSIC500 za pomocą programu obsługowego FLOWgate™:
  - Zestawić połączenie z urządzeniem, → Str. 71, §4.3.1.
  - W menu "Parameter Modification" (Zmiana parametrów) otworzyć kafelek "Device identification" (identyfikacja urządzenia).
  - Uruchomić tryb konfiguracji.
  - W polu "Temperature Sensor serial number" (Numer seryjny czujnika temperatury) wprowadzić nowy numer seryjny.
  - Z powrotem przejść do trybu pracy. Nowy numer seryjny zapisywany jest w urządzeniu.
- **Str. 9** Działanie sprawdzić za pomocą porównania punktów pracy lub kontroli wartości wskazania w porównaniu do wartości wskazania pomiaru referencyjnego.

### **FLOWSIC500**

## 8 Wyposażenie dodatkowe i części zamienne

Wyposażenie dodatkowe Części zamienne

### 8.1 Wyposażenie dodatkowe

#### 8.1.1 Wyposażenie dodatkowe przepływomierza

| Opis                                                                                                    | Nr art. |
|----------------------------------------------------------------------------------------------------|---------|
| Zestaw montażowy do instalacji przepływomierza 2 "/DN50 z typem kołnierza ANSI150 (ASME B16.5)                                                                                                    | 2067402 |
| Zestaw montażowy do instalacji przepływomierza 3 "/DN80 z typem kołnierza ANSI150 (ASME B16.5)                                                                                                    | 2067403 |
| Zestaw montażowy do instalacji przepływomierza 4"/DN100 z typem kołnierza ANSI150<br>(ASME B16.5)                                                                                                    | 2067404 |
| Zestaw montażowy do instalacji przepływomierza 6"/DN150 z typem kołnierza ANSI150<br>(ASME B16.5)                                                                                                    | 2067405 |
| Zestaw montażowy do instalacji przepływomierza 2 "/DN50 z typem kołnierza PN16<br>(EN1092-1)                                                                                                    | 2067406 |
| Zestaw montażowy do instalacji przepływomierza 3 "/DN80 z typem kołnierza PN16 (EN1092-1)                                                                                                    | 2067407 |
| Zestaw montażowy do instalacji przepływomierza 4"/DN100 z typem kołnierza PN16<br>(EN1092-1)                                                                                                    | 2067408 |
| Zestaw montażowy do instalacji przepływomierza 6"/DN150 z typem kołnierza PN16<br>(EN1092-1)                                                                                                    | 2067409 |
| Zestaw montażowy do instalacji przepływomierza 2"   DN50 z kołnierzem PN16 (GOST 12815-80 i GOST 33259–2015); Powierzchnia uszczelniająca V1 Serie 1/2                                                                                     | 2067411 |
| Zestaw montażowy do instalacji przepływomierza 3"   DN80 z kołnierzem PN16 (GOST<br>12815-80) dla powierzchni uszczelniającej V1 serii 1 lub z kołnierzem typu PN16 (GOST<br>33259–2015) dla powierzchni uszczelniającej wersji B serii    | 2067412 |
| Zestaw montażowy do instalacji przepływomierza 3"   DN80 z kołnierzem PN16 (GOST<br>12815-80) dla powierzchni uszczelniającej V1 serii 2; lub z kołnierzem typu PN16 (GOST<br>33259–2015) dla powierzchni uszczelniającej wersji B serii 1 | 2067413 |
| Zestaw montażowy do instalacji przepływomierza 4"   DN100 z kołnierzem PN16 (GOST 12815-80 i GOST 33259–2015); Powierzchnia uszczelniająca V1 Serie 1/2                                                                                    | 2067414 |
| Zestaw montażowy do instalacji przepływomierza 6"   DN150 z kołnierzem PN16 (GOST 12815-80 i GOST 33259–2015); Powierzchnia uszczelniająca V1 Serie 1/2                                                                                    | 2067416 |
| Zaślepka do złącza pomiaru ciśnienia NPT 1/4"                                                                                                    | 2067398 |
| Zaślepka do złącza pomiaru temperatury G1/2 "                                                                                                    | 206740  |
| Wtyk M12 (kodowanie typu A) do transferu danych                                                                                                    | 206741  |
| Wtyk M12 (kodowanie typu B) do zasilania elektrycznego                                                                                                    | 2067420 |
| 2 - metrowy kabel łączeniowy do transferu danych; -25°C +60°C / -13°F +140°F; z<br>wtykiem (kodowanie typu A) i tulejką kablową                                                                                                    | 2067422 |
| 5 - metrowy kabel łączeniowy do transferu danych; -25°C +60°C / -13°F +140°F; z<br>wtykiem (kodowanie typu A) i tulejką kablową                                                                                                    | 2067423 |
| 2 - metrowy kabel łączeniowy do transferu danych; -40°C +70°C / -40°F +158°F; z<br>wtykiem (kodowanie typu A) i tulejką kablową                                                                                                    | 206763  |
| 5 - metrowy kabel łączeniowy do transferu danych; -40°C +70°C / -40°F +158°F; z<br>wtykiem (kodowanie typu A) i tulejką kablową                                                                                                    | 206763  |
| 10 - metrowy kabel łączeniowy do zasilania elektrycznego; -25°C +60°C / -13°F<br>+140°F; z wtykiem (kodowanie typu B) i tulejką kablową                                                                                                    | 2067424 |
| 20 - metrowy kabel łączeniowy do zasilania elektrycznego; -25°C +60°C / -13°F<br>+140°F; z wtykiem (kodowanie typu B) i tulejką kablową                                                                                                    | 206742  |
| 10 - metrowy kabel łączeniowy do zasilania elektrycznego; -40°C +70°C / -40°F<br>+158°F; z wtykiem (kodowanie typu B) i tulejką kablową                                                                                                    | 2067632 |
| 20 - metrowy kabel łączeniowy do zasilania elektrycznego; -40°C +70°C / -40°F                                                                                                    | 2067633 |

| Opis                                                                                                    | Nr art. |
|----------------------------------------------------------------------------------------------------|---------|
| Bariera Zenera Z715, napięcie robocze 13 V przy 10 µA, ATEX II (1) GD [Ex ia Ga] IIC;<br>Montaż szyny kapeluszowej DIN;<br>Stopień ochrony IP20; Temperatura robocza -20 do +60°C                                   | 6079581 |
| Jednokanałowa bariera ex seria 9001; Napięcie robocze 12 V DC; ATEX II 3 (1) G Ex nA [ia Ga] IIC/IIB T4 Gc; CSA Class I, Division 2, Groups A, B, C, D; Stopień ochrony IP20/40; Temperatura robocza -20°C +60°C    | 6050603 |
| Zasilacz 253 V AC / 12 V DC; Napięcie robocze unit 12 V DC/1 A; 1-fazowe; Połączenie<br>śrubowe Montaż szyny kapeluszowej DIN NS 35, EN 60715; CUL listed; Stopień ochrony<br>IP20; Temperatura robocza: -25°C 70°C | 6050642 |
| Adapter podczerwieni /USB HIE-04; Prędkość transmisji danych do 38400 bodów; USB<br>2.0; długość przewodu 2,25 m; ATEX II 2G Ex mb IIC T4; Temperatura robocza -25°C<br>+60°C;<br>Stopień ochrony IP30              | 6050602 |
| Zabezpieczenie przed wyciągnięciem kabla (ochrona przed manipulacją)                                                                                                    | 2067397 |
|                                                                                                    |         |
| Ochrona wyświetlacza dla FLOWSIC500, do późniejszego montażu                                                                                                    | 2085547 |

### 8.1.2 Wyposażenie dodatkowe przeliczania objętości gazu (opcja urządzenia)

| Opis                                                                                                    | Nr art. |
|----------------------------------------------------------------------------------------------------|---------|
| Zestaw przyłączeniowy -40°C do 70°C: Zawór trójdrożny, złącze śrubowe z pierścieniem tnącym 6 mm, złącze kontrolne (łącznik Minimess)                                                               | 2066281 |
| Zestaw przyłączeniowy -40°C do 70°C: Zawór trójdrożny, złącze śrubowe z pierścieniem tnącym 1/4 mm, złącze kontrolne (łącznik Minimess)                                                             | 2071770 |
| Zestaw przyłączeniowy -25°C do 60°C: Zawór kontrolny BDA04 (G1/4"), złącze śrubowe z pierścieniem tnącym                                                                                            | 2071098 |
| Zestaw złącze wężowe DN4 RP1/4                                                                                                    | 2071841 |
| Torebka z czujnikiem temperatury dla średnic znamionowych DN50 do DN100   2" do 4"<br>Uszczelka do zastosowania w temp40°C bis 70°C                                                                 | 2068309 |
| Torebka z czujnikiem temperatury dla średnicy znamionowej DN150   6"<br>Uszczelka do zastosowania w temp40°C bis 70°C                                                                               | 2093697 |
| Torebka z czujnikiem temperatury dla średnic znamionowych DN50 do DN100   2" do 4"<br>Uszczelka do zastosowania w temp40°C bis 70°C<br>włącznie z kontrolą szczelności wytrzymałości wg DIN 30690-1 | 2095155 |
| Torebka z czujnikiem temperatury dla średnicy znamionowej DN150   6"<br>Uszczelka do zastosowania w temp40°C bis 70°C<br>włącznie z kontrolą szczelności wytrzymałości wg DIN 30690-1               | 2095156 |

#### 8.1.3

#### Wyposażenie dodatkowe - transport

| Opis                                                                          | Nr art. |
|-------------------------------------------------------------------------------|---------|
| Zabezpieczenie transportowe dla przepływomierza; średnica znamionowa DN50/2"  | 2079021 |
| Zabezpieczenie transportowe dla przepływomierza; średnica znamionowa DN80/3"  | 2079001 |
| Zabezpieczenie transportowe dla przepływomierza; średnica znamionowa DN100/4" | 2079022 |
| Zabezpieczenie transportowe dla przepływomierza; średnica znamionowa DN150/6" |         |

### 8.2 Części zamienne

#### 8.2.1 Części zamienne przepływomierza

| Opis                                                                                                    | Nr art. |
|----------------------------------------------------------------------------------------------------|---------|
| Pakiet baterii (7,2 V; 19 Ah) do eksploatacji energetycznie samowystarczalnego przepły-<br>womierza                         | 2064018 |
| (Pakiet baterii $2R20 \rightarrow 6050492$ Tadiran SL-2880)                                                                 |         |
| Bateria podtrzymująca (7,2 V; 2,7 Ah) dla samobezpiecznego działania sieci<br>(Pakiet baterii 2R6 → 6049966 Tadiran SL-860) | 2065928 |
| Moduł wyświetlacza dla FLOWSIC500; dla konfiguracji wyjściowej "A-E" (klucz typów)                                          | 2066077 |
| Moduł wyświetlacza dla FLOWSIC500; dla konfiguracji wyjściowej "F-L" (klucz typu)                                           | 2092947 |
| Uszczelka wyświetlacza                                                                                                    | 2095177 |
| Moduł RS485; Znamionowe napięcie wejściowe 4 - 16 V dla konfiguracji wyjściowej "J"<br>(klucz typu)                         | 2087946 |
| Moduł RS485; Znamionowe napięcie wejściowe 2,7 - 5 V dla konfiguracji wyjściowej "I"<br>(klucz typu)                        | 2087945 |
| Zastow powodzi dla wywiany pwanku omiawa 011 /DNEO                                                                          | 2067510 |
|                                                                                                    | 2067510 |
| Zestaw narzędzi dla wymiany przepływomierza 3 "/DN80                                                                        | 2067511 |
| Zestaw narzędzi dla wymiany przepływomierza 4"/DN100 i 6"/DN150                                                             | 2067512 |
|                                                                                                    |         |
| Zestaw uszczelek dla wymiany przepływomierza 2"/DN50                                                                        | 2067394 |
| Zestaw uszczelek dla wymiany przepływomierza 3"/DN80                                                                        | 2067395 |
| Zestaw narzędzi dla wymiany przepływomierza 4"/DN100 i 6"/DN150                                                             | 2067396 |

#### 8.2.2 Części zamienne przeliczania objętości gazu (opcja urządzenia)

| Opis                                                                                            | Nr art. |
|-------------------------------------------------------------------------------------------------|---------|
| Cyfrowy czujnik ciśnienia EDT23; Nadciśnienie 0 do 4 bara; Gwint zewnętrzny G1/4"               | 2071175 |
| Cyfrowy czujnik ciśnienia EDT23; Nadciśnienie 0 do 10 barów; Gwint zewnętrzny G1/4"             | 2071174 |
| Cyfrowy czujnik ciśnienia EDT23; Nadciśnienie 0 do 20 barów; Gwint zewnętrzny G1/4 "            | 2071176 |
| Cyfrowy czujnik ciśnienia EDT23; Ciśnienie bezwzględne 0,8 do 5,2 bara; Gwint zewnętrzny G1/4"  | 2071178 |
| Cyfrowy czujnik ciśnienia EDT23; Ciśnienie bezwzględne 2 do 10 barów; Gwint zewnętrzny G1/4" $$ | 2071179 |
| Cyfrowy czujnik ciśnienia EDT23; Ciśnienie bezwzględne 4 do 20 barów; Gwint zewnętrzny G1/4"    | 2071180 |
| Cyfrowy czujnik ciśnienia EDT96; Ciśnienie bezwzględne 0,8 do 20 barów; Gwint zewnętrzny G1/4"  | 2115920 |
|                                                                                                 | 0074404 |
| EDT34 - cyfrowy czujnik temperatury, -25°C do +60°C                                             | 2071181 |
| EDT34 - cyfrowy czujnik temperatury, -40°C do +70°C                                             | 2071777 |
|                                                                                                 | 0007000 |
| Zatýczka NPT 1/4"                                                                               | 2067398 |
| Zatyczka G1/4"                                                                                  | 2067400 |
| Śrubowe złącze rurowe dla średnicy rury 6 mm                                                    | 2071771 |
| Śrubowe złącze rurowe dla średnicy rury 1/4"                                                    | 2069071 |
| Adapter NPT 1/4 " gwint zewnętrzny na G1/4 " gwint wewnętrzny                                   | 2075562 |

### **FLOWSIC500**

# 9 Załącznik

Zgodność i dane techniczne Granice aplikacji Przeliczanie objętości gazu: Wartości wejściowe i wartości graniczne algorytmów Klucz typu Tabliczki znamionowe Rysunki wymiarowe Wewnętrzny schemat łączeniowy Przykładowa instalacja Schematy połączeń dla pracy przepływomierza FLOWSIC500 zgodnie z CSA

#### 9.1 Zgodność i dane techniczne

#### 9.1.1 Oznakowanie CE

Przepływomierz FLOWSIC500 został opracowany, zbudowany i przetestowany zgodnie z poniższymi Dyrektywami WE:

- Dyrektywa ciśnieniowa 2014/68/UE
- Dyrektywa ATEX 2014/34/UE
- Dyrektywa EMV 2014/30/UE
- Dyrektywa urządzeń pomiarowych 2014/32/UE

Zgodność z powyższymi Dyrektywami została stwierdzona i urządzenie zostało odpowiednio oznakowane znakiem CE.

#### 9.1.2 Zgodność z normami

FLOWSIC500 jest zgodny z następującymi normami, standardami i zaleceniami:

- OIML R137-1&2, 2012
   Gas Meters Part 1: Metrological And Technical Requirements; Part 2: Metrological controls and performance tests
- EN 60079-0:2012/A11:2013, EN 60079-11:2012, EN 60079-28:2007 Explosive atmospheres - Part 0: Equipment - General requirements; Part 11: Equiment protection by intrinsic safety "i"; Part 28: Protection of equipment and transmission systems using optical radiation
- IEC 60079-0: 2011, IEC 60079-28: 2011 (6th Edition)
   Explosive atmospheres Part 0: Equipment General requirements; Part 28: Protection of equipment and transmission systems using optical radiation
- IEC 60079-11: 2011+Cor.: 2012 (6.Edition)
   Explosive atmospheres Part 11: Equipment protection by intrinsic safety "i"
- EN 61326-1:2006

Electrical equipment for measurement, control and laboratory use - EMC requirements - Part 1: General requirements (IEC 61326-1:2005)

- IEC 61326:2005
   Electrical equipment for measurement, control and laboratory use EMC requirements
- EN 61010-1:2010 Safety requirements for electrical equipment for measurement, control, and laboratory use - Part 1: General requirements (IEC 61010-1:2010)
- IEC 61010-1:2010 + Cor.: 2011
   Safety requirements for electrical equipment for measurement, control and laboratory use Part 1: General requirements
- EN 12405-1+A2:2010-10 Gas meters - Conversion devices - Part 1: Volume conversion

| Właściwości licznika i parametry pomiarc                                                      | owe                                                                                                    |                                                                                     |  |
|-----------------------------------------------------------------------------------------------|----------------------------------------------------------------------------------------------------|-------------------------------------------------------------------------------------|--|
| Aierzona wielkość Strumień objętości w stanie roboczym, strumień objętości w stanie roboczym. |                                                                                                    |                                                                                     |  |
| Zasada pomiaru                                                                                | Ultradźwiękowy pomiar różnicy czasu przebiegu                                                                                                    |                                                                                     |  |
| Medium pomiarowe                                                                              | Gaz ziemny (suchy, nawoniony), azot, powietrze, do 30% wodoru w gazie ziemnym                                                                                                    |                                                                                     |  |
|                                                                                               | Strumień objętości w stanie<br>roboczym, DN50/2"                                                                                                    | 1,0 160 m <sup>3</sup> /h (35 5.650 cfh)                                            |  |
| Zakresy pomiarowe [1]                                                                         | Strumień objętości w stanie<br>roboczym, DN80/3"                                                                                                    | 2,5 400 m°/h (88 14.125 cfh)                                                        |  |
|                                                                                               | Strumień objętości w stanie<br>roboczym, DN100/4"                                                                                                    | 4,0 650 m <sup>3</sup> /h (141 22.955 cfh)                                          |  |
|                                                                                               | Strumień objętości w stanie<br>roboczym, DN150/6"                                                                                                    | 4,0 1.000 m <sup>3</sup> /h (141 35.314 cfh)                                        |  |
| Powtarzalność                                                                                 | ≤ 0,1%                                                                                                    |                                                                                     |  |
| Dokładność                                                                                    | Klasa dokładności 1, typowe granice błędu:<br>$Q_{min}$ do 0,1 $Q_{max}$ : $\leq \pm 1,0\%$<br>0,1 $Q_{max}$ do $Q_{max}$ : $\leq \pm 0,5\%$                                                                                                    |                                                                                     |  |
|                                                                                               | Klasa dokładności 1, maks. dopu<br>Q <sub>min</sub> do 0,1 Q <sub>max</sub> : $\leq \pm 2\%$<br>0,1 Q <sub>max</sub> do Q <sub>max</sub> : $\leq \pm 1\%$<br>Po kalibracji przepływu wys. ciś.:<br>poza tym $\pm 0,5\%$                                                                                                    | uszczalne:<br>± 0,2% dla ciśnienia kontrolnego,                                     |  |
| Funkcje diagnostyczne                                                                         | Stała kontrola wartości mierzonyc                                                                                                    | ch                                                                                  |  |
| Temperatura gazu                                                                              | -25°C +60°C (-13°F 140°<br>Opcjonalnie: -40°C +70°C (-4                                                                                                    | F);<br>ŀ0°F 158°F)                                                                  |  |
| Ciśnienie robocze                                                                             | PN16 (EN 1092-1, GOST 12815-80): 0 bara (g) 16 barów (g)<br>Class 150 (ASME B16.5): 0 bara (g) 20 barów (g)                                                                                                    |                                                                                     |  |
| Warunki otoczenia                                                                             |                                                                                                    |                                                                                     |  |
| Temperatura otoczenia                                                                         | -25°C +60°C (-13°F 140°F)<br>Opcjonalnie: -40°C +70°C (-40°F 158°F)                                                                                                    |                                                                                     |  |
| Temperatura przechowywania                                                                    | -40°C +80°C (-40°F 176°F)                                                                                                    |                                                                                     |  |
| Warunki elektromagnetyczne (EMC)                                                              | E2 zgodnie z OIML R137-1&2, 2012                                                                                                    |                                                                                     |  |
| Warunki mechaniczne M2 zgodnie z OIML R137-1&2, 2012                                          |                                                                                                    |                                                                                     |  |
| Dopuszczenia                                                                                  |                                                                                                    |                                                                                     |  |
| Zgodność → Str. 142, §9.1                                                                     |                                                                                                    |                                                                                     |  |
|                                                                                               | IECEx                                                                                                    | Ex ia [ia] IIB T4 Gb, Ex ia [ia] IIC T4 Gb,<br>Ex op is IIC T4 Gb                   |  |
| Dopuszczenia EX                                                                               | ATEX                                                                                                    | II 2G Ex ia [ia] IIB T4 Gb, II 2G Ex ia [ia] IIC T4 Gb,<br>II 2G Ex op is IIC T4 Gb |  |
|                                                                                               | NEC/CEC (US/CA)                                                                                                    | CSA: I. S. for<br>Class I, Division 1 Groups C,D T4,<br>Ex/AEx ia IIB T4 Ga         |  |
| Stopień ochrony                                                                               | IP 66                                                                                                    |                                                                                     |  |
| Wyjścia i interfejsy                                                                          |                                                                                                    |                                                                                     |  |
|                                                                                               | <ul> <li>Konfiguracje:</li> <li>Impulsy LF + zakłócenie, odseparowane galwanicznie (f<sub>max</sub> = 100 Hz),</li> <li>Impulsy LF + zakłócenie, odseparowane galwanicznie (f<sub>max</sub> = 2 Hz),</li> <li>Enkoder + impulsy LF, odseparowane galwanicznie (f<sub>max</sub> = 100 Hz),</li> <li>Enkoder, odseparowany galwanicznie + impulsy HF, nieodseparowane galwanicznie (f<sub>max</sub> = 2 Hz),</li> <li>2 x impulsy LF, odseparowane galwanicznie (f<sub>max</sub> = 100 Hz)</li> </ul>                                                     |                                                                                     |  |
| Wyjście cyfrowe i interfejsy                                                                  | <ul> <li>Moduł RS-485, zewnętrznie zasilany, alternatywnie do wyjść cyfrowych<br/>Protokół magistrali RTU<br/>Wyciek rejestru: Magistrala Modbus ENRON, Instancja F DSfG</li> <li>Moduł RS485, zewnętrznie zasilany + Impulsy HF, odseparowane galwanicznie<br/>(f<sub>max</sub> = 2 kHz)</li> <li>Moduł RS485, zewnętrznie zasilany + Impulsy LF, odseparowane galwanicznie<br/>(f<sub>max</sub> = 100 Hz),</li> <li>Optyczny interfejs (zgodnie z EN62056-21 (podrozdz. 4.3))</li> <li>Opcja urządzenia: Moduł RS485, wewnętrznie zasilany</li> </ul> |                                                                                     |  |

#### 9.1.3 Dane techniczne

| Montaż                          |                                                                                                    |
|---------------------------------|----------------------------------------------------------------------------------------------------|
| Wymiary ( szer. x wys. x głęb.) | patrz rysunek wymiarowy (→ Str. 158, §9.6)                                                                     |
| Ciężar                          | patrz rysunek wymiarowy (→ Str. 158, §9.6)                                                                     |
| Materiał stykający się z medium | Aluminium AC-42100-S-T6                                                                                        |
| Montaż                          | Poziomy lub pionowy montaż prostym odcinkiem wlotu/wylotu 0 D                                                  |
| Podłączenie elektryczne         |                                                                                                    |
| Napięcie                        | Samobezpieczne zasilanie: 4,5 16 V DC                                                                          |
|                                 | Włącz. z 3-miesięczną baterią podtrzymującą                                                                    |
| Pobór mocy                      | ≤ 100 mW                                                                                                    |
| Ogólnie                         |                                                                                                    |
| Opcje                           | Energetycznie samowystarczalne wykonanie przepływomierza (typowy okres eksploatacji baterii: więcej niż 5 lat) |
| Zakres dostawy                  | Zakres dostawy jest zależny od aplikacji i specyfikacji klienta.                                               |
| Bateria                         |                                                                                                    |
| Typ baterii                     | Pakiet baterii 2R6 $\rightarrow$ 6049966 Tadriran SL-860                                                       |
|                                 | Pakiet baterii $2R20 \rightarrow 6050492$ Tadiran SL-2880                                                      |
| Chemia baterii                  | Ogniwo litowo-chlorkowo-tionylowe → Li/SOCl2                                                                   |

Tabela 35Dane techniczne (dodatkowo dla opcji przeliczania objętości gazu)

| Przeliczanie objętości gazu                                       |                                                                                                    |                                                                                                    |
|-------------------------------------------------------------------|----------------------------------------------------------------------------------------------------|----------------------------------------------------------------------------------------------------|
| Dokładność                                                        | Klasa dokładności 0,5<br>Maksymalnie dopuszczalna granica błędu współczynnik konwersji C: $\leq\pm$ 0,5% (w warunkach odniesienia)                                                     |                                                                                                    |
| Metoda przeliczania                                               | PTZ lub TZ                                                                                                    |                                                                                                    |
| Metody obliczania                                                 | <ul> <li>Wartość stała</li> <li>SGERG88,</li> <li>AGA 8 Gross method 1</li> <li>AGA 8 Gross method 2</li> <li>AGA NX-19</li> </ul>                                                     | <ul> <li>AGA NX-19 mod.</li> <li>AGA NX-19 mod. GOST</li> <li>GERG91 mod.</li> <li>AGA8-92DC (AGA-8 Detail)</li> </ul> |
| Dzienniki i archiwa                                               |                                                                                                    |                                                                                                    |
| Dzienniki                                                         | <ul> <li>Dziennik zdarzeń (1000 wpisów)</li> <li>Dziennik parametrów (250 wpisów)</li> <li>Dziennik metrologiczny (100 wpisów)</li> <li>Dziennik metrologiczny (150 wpisów)</li> </ul> |                                                                                                    |
| Archiwa                                                           | <ul> <li>Archiwum rozliczeniowe (6000 wpisów)</li> <li>Archiwum dzienne (600 wpisów)</li> <li>Archiwum miesięczne (25 wpisów)</li> </ul>                                               |                                                                                                    |
| Czujnik ciśnienia (tylko dla opcji przeliczania objętości gazu    |                                                                                                    |                                                                                                    |
| Zakresy pomiarowe                                                 | Czujniki ciśnienia bezwzględ-<br>nego                                                                                                    | Czujniki ciśnienia względnego                                                                                          |
|                                                                   | 0,8 5,2 bara (a)                                                                                                    | 0 4 bara (g)                                                                                                    |
|                                                                   | 2,0 10,0 barów (a)                                                                                                    | 0 10 barów (g)                                                                                                    |
|                                                                   | 4,0 20,0 barów (a)                                                                                                    | 0 20 barów (g)                                                                                                    |
|                                                                   | 0,8 20,0 barów (a)                                                                                                    |                                                                                                    |
| Czujnik temperatury (tylko dla opcji przeliczania objętości gazu) |                                                                                                    |                                                                                                    |
| Zakresy pomiarowe                                                 | 25 +60 ° C                                                                                                    |                                                                                                    |
|                                                                   | -40 +70 ° C (opcjonalnie)                                                                                                    |                                                                                                    |
\_\_\_\_

#### 9.1.4 **Dopuszczalne maksymalne ciśnienie i maksymalna temperatura**

Należy zapoznać się z dostarczonym świadectwem odbioru (EN 10204 - 3.1) i tabliczką znamionową na aadapterze, aby uzyskać określone wartości maksymalnego dopuszczalnego ciśnienia i maksymalnej dopuszczalnej temperatury dla konkretnego urządzenia.

Rysunek 62 Przykład świadectwa odbioru (EN10204 – 3.1)

# FLOWSIC500: Inspection Certificate

Certificate No.: 24460012, EN 10204-3.1

| General      |                                |                             |           |  |  |
|--------------|--------------------------------|-----------------------------|-----------|--|--|
| Product name | FLOWSIC500                     | Max. operating pressure     | 16 bar    |  |  |
| Туре         | FL5-1A01C1E1A1X1A1C3E1E1B2M6XX | Ambient temperature         | -25 60 °C |  |  |
| Meter ID     | 7 EHS21 2446 0012              | Gas temperature             | -25 60 °C |  |  |
| Diameter     | DN 50   2"                     | Fluid group                 | 1         |  |  |
| Year         | 2024                           | Pressure equipment category | I         |  |  |
|              |                                |                             |           |  |  |

Rysunek 63 Przykład tabliczki znamionowej na adapterze

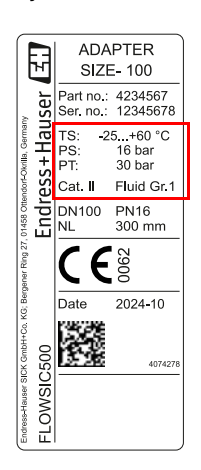

- TS Minimalna/maksymalna temperatura projektowa
- PS Maksymalna temperatura projektowa

PT Ciśnienie testowe

# 9.1.5 Współczynniki przepływu

Tabela 36 Współczynniki przepływu

| Średnica<br>znamionowa | Klasa G | Zakres pomiarowy [m <sup>3</sup> /h] | Zakres pomiarowy [cfh] | Współczynnik<br>turndown |
|------------------------|---------|--------------------------------------|------------------------|--------------------------|
|                        | G 40    | 1,3 - 65                             | 45,9 - 2.295,5         | 1:50                     |
|                        | G 65    | 2,0 - 100                            | 70,6 - 3.530,5         | 1:50                     |
| DN50/2"                | G 100   | 3,2 - 160                            | 113,0 - 5.650,3        | 1:50                     |
|                        | G 100   | 1,6 - 160                            | 56,5 - 5.650,3         | 1:100                    |
|                        | G 100   | 1,0 - 160                            | 35,3 - 5.650,0         | 1:160                    |
|                        | G 100   | 3,2 - 160                            | 113,0 - 5.650,0        | 1:50                     |
|                        | G 160   | 5,0 - 250                            | 176,6 - 8.828,7        | 1:50                     |
|                        | G 160   | 2,5 - 250                            | 88,3 - 8.828,7         | 1:100                    |
| DN00/3                 | G 250   | 8,0 - 400                            | 282,5 - 14.125,9       | 1:50                     |
|                        | G 250   | 4,0 - 400                            | 141,3 - 14.125,9       | 1:100                    |
|                        | G 250   | 2,5 - 400                            | 88,3 - 14.125,9        | 1:160                    |
|                        | G 160   | 5,0 - 250                            | 176,6 - 8.828,7        | 1:50                     |
|                        | G 250   | 8,0 - 400                            | 282,5 - 14.125,9       | 1:50                     |
| DN100 / 4"             | G 250   | 4,0 - 400                            | 141,3 - 14.125,9       | 1:100                    |
| DN100/4                | G 400   | 13,0 - 650                           | 459,1 - 22.954,5       | 1:50                     |
|                        | G 400   | 6,5 - 650                            | 229,5 - 22.954,5       | 1:100                    |
|                        | G 400   | 4,0 - 650                            | 141,3 - 22.954,5       | 1:160                    |
|                        | G 250   | 8,0 - 400                            | 282,5 - 14.125,9       | 1:50                     |
|                        | G 250   | 4,0 - 400                            | 141,3 - 14.125,9       | 1:100                    |
|                        | G 400   | 13,0 - 650                           | 459,1 - 22.954,5       | 1:50                     |
|                        | G 400   | 6,5 - 650                            | 229,5 - 22.954,5       | 1:100                    |
|                        | G 400   | 4,0 - 650                            | 141,3 - 22.954,5       | 1:160                    |
| DN150/0                | G 650   | 20,0 - 1.000                         | 706,3 - 35.314,7       | 1:50                     |
|                        | G 650   | 10,0 - 1.000                         | 353,1 - 35.314,7       | 1:100                    |
|                        | G 650   | 6,2 - 1.000                          | 219,0 - 35,314,7       | 1:160                    |
|                        | G 650   | 5,0 - 1.000                          | 176,6 - 35.314,7       | 1:200                    |
|                        | G650    | 4,0 - 1.000                          | 141,3 35.314,7         | 1:250                    |

# 9.1.6 Zabezpieczenie przeciążeniowe

Tabela 37

# Zabezpieczenie przeciążeniowe

| Średnica<br>znamionowa | Q <sub>max</sub> |        | Zabezpieczenie        | przeciążeniowe      | 9        |
|------------------------|------------------|--------|-----------------------|---------------------|----------|
|                        | [m³/h]           | [cfh]  |                       | [m <sup>3</sup> /h] | [cfh]    |
| DN50/2"                | 160              | 5.650  | 150% Q <sub>max</sub> | 240                 | 8.475    |
| DN80/3"                | 400              | 14.125 | 150% Q <sub>max</sub> | 600                 | 21.187,5 |
| DN100/4"               | 650              | 22.955 | 150% Q <sub>max</sub> | 975                 | 34.432,5 |
| DN150/6"               | 1.000            | 35.314 | 120% Q <sub>max</sub> | 1.200               | 42.376,8 |

\_\_\_\_\_

# 9.2 Granice aplikacji

Następne wykresy opisują gwarantowane właściwości pomiarowe urządzenia FLOWSIC500 odnośnie do różnego składu gazu i warunków procesowych. Wykresy pomagają w lepszej ocenie przydatności urządzenia przed instalacją.

Cechy podane w wykresach należy rozumieć jako wytyczne a nie jako bezwzględne wartości graniczne. W celu oceny Państwa specyficznej aplikacji prosimy o zwrócenie się do przedstawicielstwa firmy Endress+Hauser.

### 9.2.1 Spadek ciśnienia

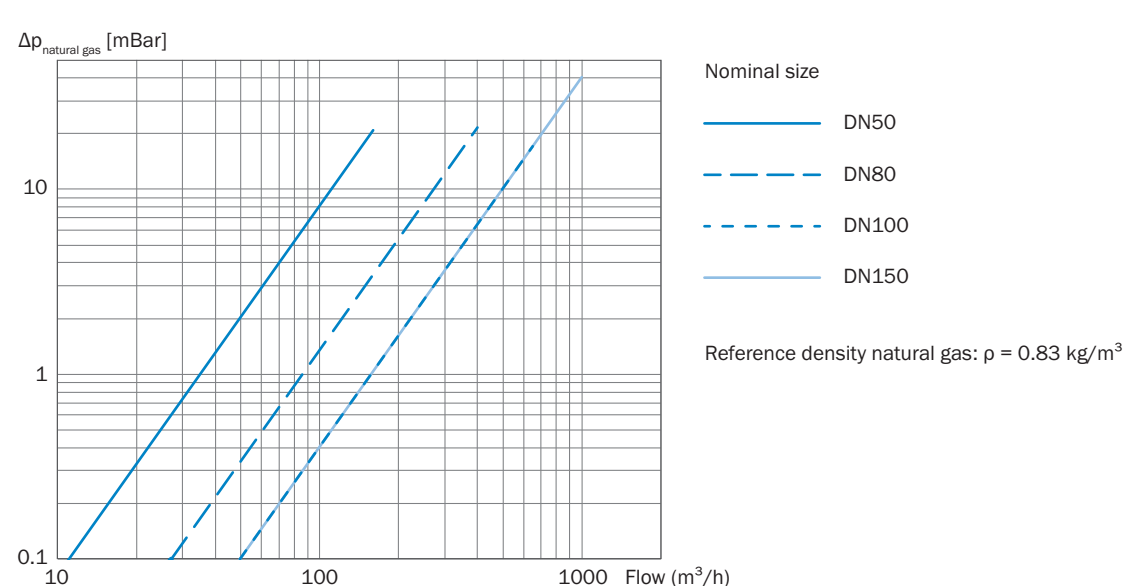

Rysunek 64 Typowy spadek ciśnienia FLOWSIC500

#### 9.2.2 Stężenie metanu (CH<sub>4</sub>) w gazie ziemnym

Przy wysokich stężeniach metanu FLOWSIC500 wymaga dla średnic znamionowych DN80 do DN150 minimalnego ciśnienia roboczego. Metan ma tłumiący wpływ na transmisję sygnału.

#### Średnica znamionowa DN50

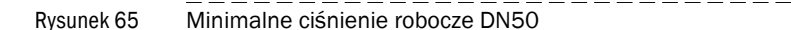

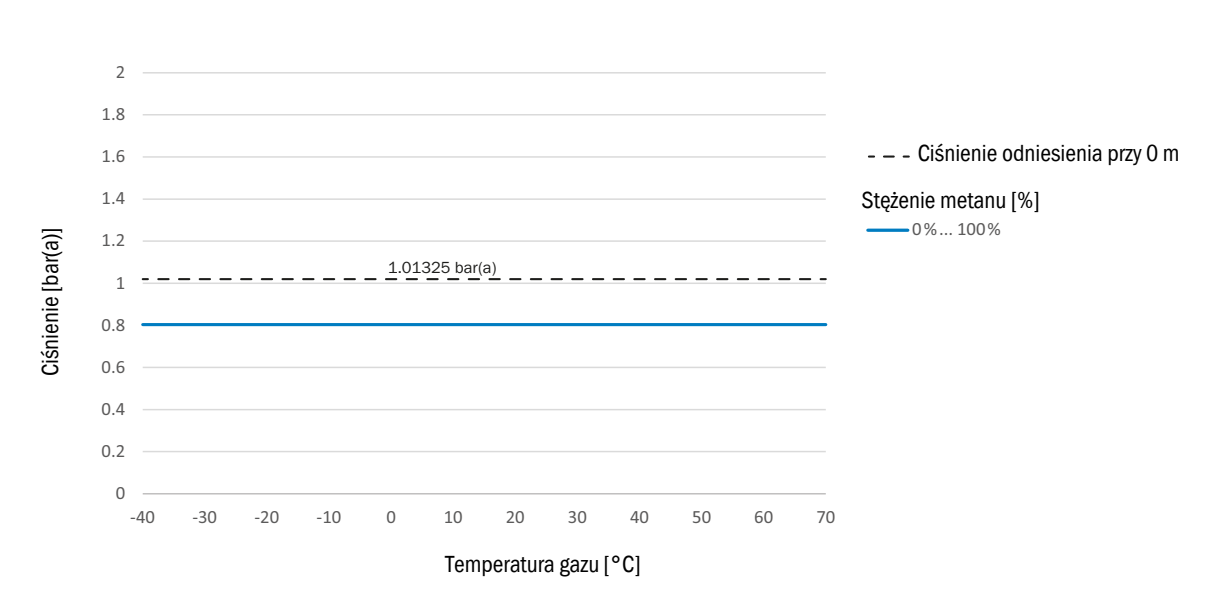

#### Średnica znamionowa DN80/DN100/DN150

Rysunek 66

6 Minimalne ciśnienie robocze DN80/DN100/DN150

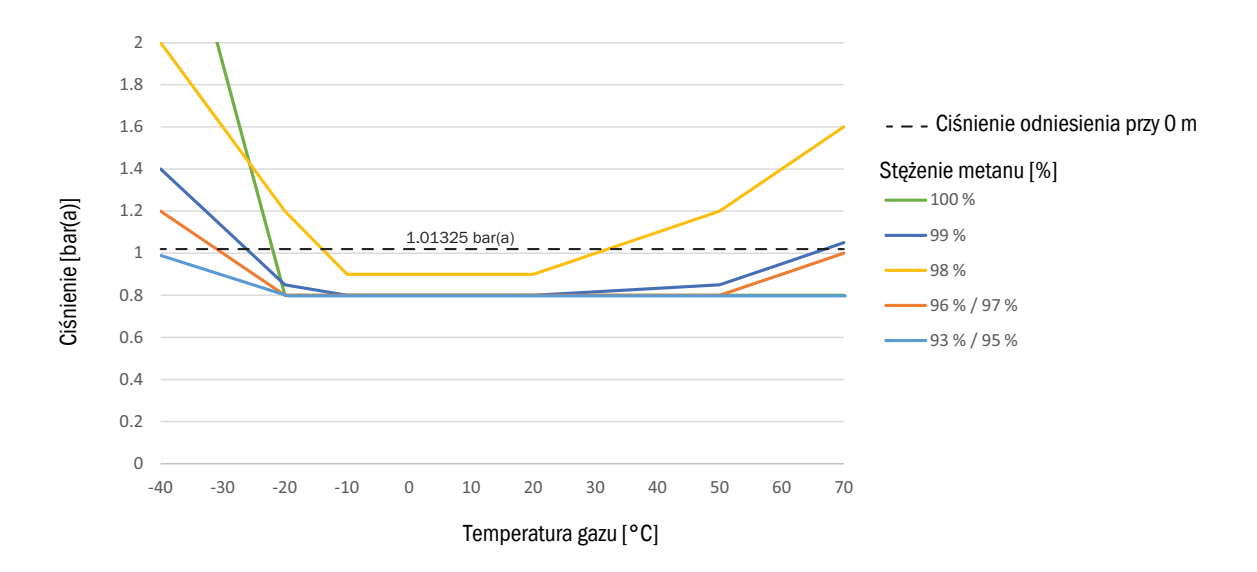

## 9.2.3 Stężenie dwutlenku węgla (CO<sub>2</sub>) w gazie ziemnym

Zdolność pomiarowa FLOWSIC500 jes ograniczona maksymalnym stężeniem dwutlenku węgla.

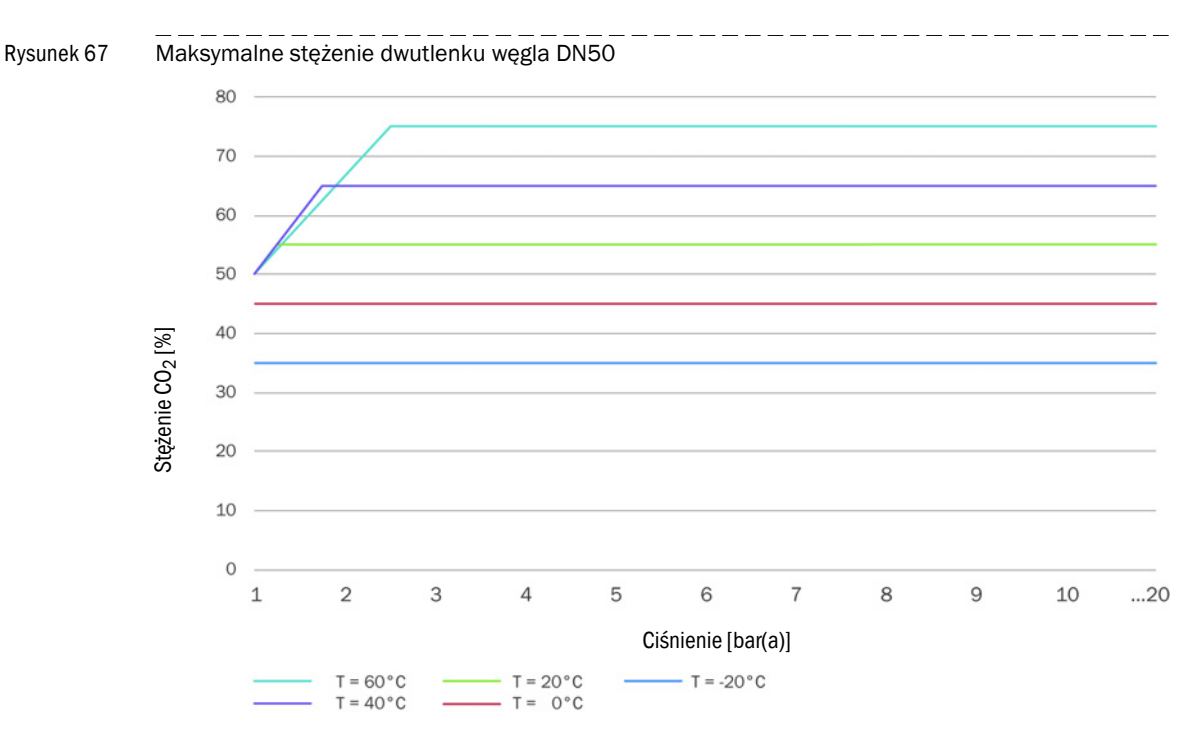

#### Średnica znamionowa DN50

#### Średnica znamionowa DN80 / DN100 / DN150

Rysunek 68 Maksymalne stężenie dwutlenku węgla DN80 / DN100 / DN150

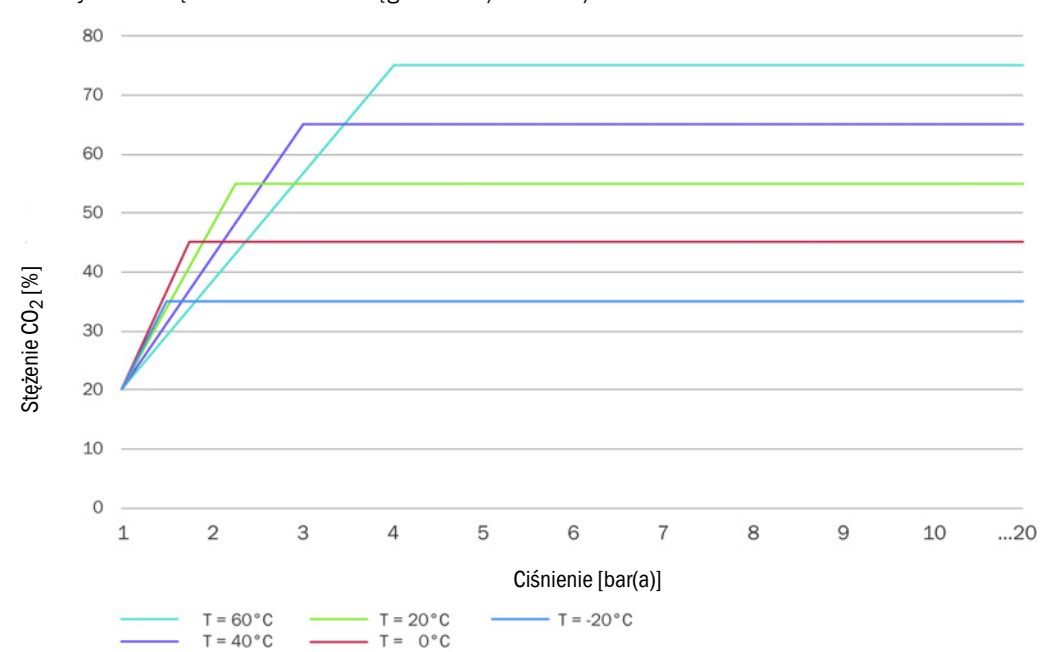

# 9.2.4 **Prędkość dźwięku**

Prędkość dźwięku mierzonego gazu musi znajdować się w zakresie od 300 m/s do 600 m/s.

# 9.3 Przeliczanie objętości gazu: Wartości wejściowe i wartości graniczne algorytmów

# 9.3.1 SGERG88

| Parametry        | Zakres standardowy | Zakres rozszerzony | Jednostka         |
|------------------|--------------------|--------------------|-------------------|
| Heating value    | 3045               | 2048               | MJ/m <sup>3</sup> |
| Relative density | 0,550,8            | 0,550,9            | -                 |
| Udział CO2       | 00,2               | 00,3               | mol/mol           |
| Udział H2        | 00,1               | 00,1               | mol/mol           |
| Ciśnienie        | 0120               | 0120               | bar(a)            |
| Temperatura      | -1065              | -1065              | °C                |

# 9.3.2 AGA 8 Gross method 1 i 2

| Parametry        | AGA Gross 1 | AGA Gross 2 | Jednostka         |
|------------------|-------------|-------------|-------------------|
| Heating value    | 18,745,1    | -           | MJ/m <sup>3</sup> |
| Relative density | 0,5540,87   | 0,5540,87   | -                 |
| Udział CO2       | 00,3        | 00,3        | mol/mol           |
| Udział N2        | -           | 00,5        | mol/mol           |
| Udział H2        | 00,1        | 00,1        | mol/mol           |
| Ciśnienie        | 0120        | 0120        | bar(a)            |
| Temperatura      | -862        | -862        | °C                |

# 9.3.3 AGA NX-19 i NX-19 mod.

| Parametry        | NX19      | NX19mod   | NX19mod.BR.korr.3H | Jednostka         |
|------------------|-----------|-----------|--------------------|-------------------|
| Heating value    | -         | 31,839,8  | 39,846,2           | MJ/m <sup>3</sup> |
| Relative density | 0,5541,0  | 0,5540,75 | 0,5540,691         | -                 |
| Udział CO2       | 00,15     | 00,15     | 0,025              | mol/mol           |
| Udział N2        | 00,15     | 00,15     | 0,07               | mol/mol           |
| Ciśnienie        | 0344,74   | 0137,9    | 080                | bar(a)            |
| Temperatura      | -40115,56 | -40115,6  | 030                | °C                |

# 9.3.4 AGA NX-19 mod. GOST

| Parametry         | NX19mod-GOST | Jednostka         |
|-------------------|--------------|-------------------|
| Reference density | 0,661,0      | kg/m <sup>3</sup> |
| Udział CO2        | 00,15        | mol/mol           |
| Udział N2         | 00,2         | mol/mol           |
| Ciśnienie         | 0120         | bar(a)            |
| Temperatura       | -23,1566,85  | °C                |

# 9.3.5 **GERG91 mod.**

| Parametry         | Zakres standardowy | Zakres rozszerzony | Jednostka         |
|-------------------|--------------------|--------------------|-------------------|
| Reference density | 0,661,05           | 0,661,05           | kg/m <sup>3</sup> |
| Udział CO2        | 00,2               | 00,2               | mol/mol           |
| Udział N2         | 00,2               | 00,2               | mol/mol           |
| Ciśnienie         | 075                | 0120               | bar(a)            |
| Temperatura       | -23,1576,85        | -23,1576,85        | °C                |

# 9.3.6 AGA8-92DC (AGA-8 Detail)

| Parametry           | Zakres standardowy       | Zakres rozszerzony               | Jednostka |
|---------------------|--------------------------|----------------------------------|-----------|
| Udział metanu       | 0,45 - 1,0               | 0 - 1                            | mol/mol   |
| Udział N2           | 0 - 0,5                  | 0 - 1                            | mol/mol   |
| Udział CO2          | 0 - 0,3                  | 0 - 1                            | mol/mol   |
| Udział etanu        | 0 - 0,1                  | 0 - 1                            | mol/mol   |
| Udział propanu      | 0 - 0,04                 | 0 - 0,12                         | mol/mol   |
| Udział wody         | 0 - 0,0005               | 0 - punkt rosy <sup>[4]</sup>    | mol/mol   |
| Udział siarkowodoru | 0 - 0,0002               | 0 - 1                            | mol/mol   |
| Udział H2           | 0 - 0,1                  | 0 - 1                            | mol/mol   |
| Udział tlenku węgla | 0 - 0,03                 | 0 - 0,03                         | mol/mol   |
| Udział tlenu        | -                        | 0 - 0,21                         | mol/mol   |
| Udział i-butanu     | 0 - 0,01[1]              | 0 - 0,06[1]                      | mol/mol   |
| udział n-butanu     | 0 - 0,01[1]              | 0 - 0,06[1]                      | mol/mol   |
| Udział i-pentanu    | 0 - 0,003[2]             | 0 - 0,04[2]                      | mol/mol   |
| Udział n-pentanu    | 0 - 0,003[2]             | 0 - 0,04[2]                      | mol/mol   |
| Udział n-heksanu    | 0 - 0,002[3]             | 0 - punkt rosy <sup>[3][4]</sup> | mol/mol   |
| Udział n-heptanu    | 0 - 0,002[3]             | 0 - punkt rosy <sup>[3][4]</sup> | mol/mol   |
| Udział n-oktanu     | 0 - 0,002 <sup>[3]</sup> | 0 - punkt rosy <sup>[3][4]</sup> | mol/mol   |
| Udział n-nonanu     | 0 - 0,002[3]             | 0 - punkt rosy <sup>[3][4]</sup> | mol/mol   |
| Udział n-dekanu     | 0 - 0,002[3]             | 0 - punkt rosy <sup>[3][4]</sup> | mol/mol   |
| Udział helu         | 0 - 0,002                | 0 - 0,03                         | mol/mol   |
| Udział argonu       | -                        | 0-0,01                           | mol/mol   |
| Ciśnienie           | 0 - 1379                 | 0 - 1379                         | bar(a)    |
| Temperatura         | -129 - 204               | -129 - 204                       | °C        |

[1] Suma udziałów butanu nie może przekroczyć podanej wartości granicznej.

[2] Suma udziałów pentanu nie może przekroczyć podanej wartości granicznej.

[3] Suma udziałów węglowodoru ≥ heksan nie może przekroczyć wartości granicznej.

 [4] Algorytm jest ważny do punktu rosy. Przed zastosowaniem algorytmu należy sprawdzić, czy gaz znajduje się w fazie gazowej (poniżej punktu rosy).

# 9.4 Klucz typu

Rysunek 69

Klucz typu FLOWSIC500 (zestawienie)

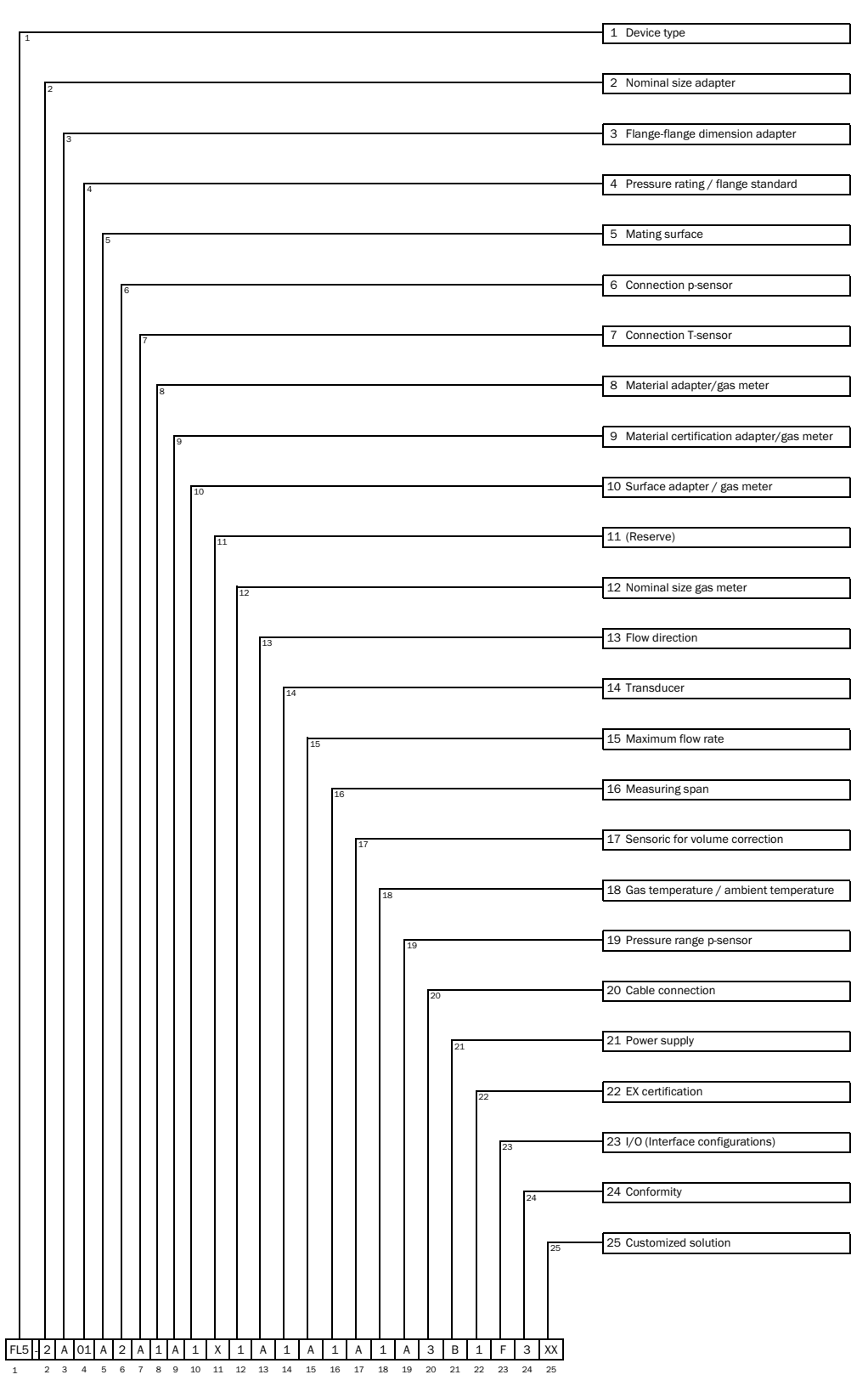

### Rysunek 70 Klucz typu FLOWSIC500 (objaśnienie)

| -                                                     | Device                                                                                                    | type                                                                                                    |
|-------------------------------------------------------|----------------------------------------------------------------------------------------------------|----------------------------------------------------------------------------------------------------|
|                                                       | FL5                                                                                                    | FLOWSIC500                                                                                                    |
| 2                                                     | Nomin                                                                                                    | al size adapter                                                                                                    |
|                                                       | Х                                                                                                    | Replacement meter only                                                                                                    |
|                                                       | 1                                                                                                    | DN 50 / 2"                                                                                                    |
|                                                       | 2                                                                                                    | DN 80 / 3"                                                                                                    |
|                                                       | 3                                                                                                    | DN100 / 4"                                                                                                    |
|                                                       | D                                                                                                    | DN150 / 6", adapter 4"                                                                                                    |
| 3                                                     | Flange                                                                                                    | -flange dimension adapter                                                                                                    |
|                                                       | X                                                                                                    | Replacement meter only                                                                                                    |
|                                                       | Δ                                                                                                    | 50 mm                                                                                                    |
|                                                       | B                                                                                                    | 171 mm                                                                                                    |
|                                                       | F                                                                                                    | 241 mm                                                                                                    |
|                                                       | G                                                                                                    | 300 mm                                                                                                    |
|                                                       | u<br>I                                                                                                    | 450 mm                                                                                                    |
| 4                                                     | Dress                                                                                                    | 450 mm                                                                                                    |
| 4                                                     | Pressu                                                                                                    | DN16 ( EN1002 1                                                                                                    |
|                                                       | 1                                                                                                    | PN167 EN1092-1                                                                                                    |
|                                                       | 2                                                                                                    | Class 150 / ASME B16.5                                                                                                    |
|                                                       | 3                                                                                                    | PN16/GUST 12815-80                                                                                                    |
|                                                       | 4                                                                                                    | PN16 / GOST 33259-2015                                                                                                    |
| 5                                                     | Mating                                                                                                    | surface                                                                                                    |
|                                                       | Х                                                                                                    | Replacement meter only                                                                                                    |
|                                                       | A                                                                                                    | Flat face, smooth finish                                                                                                    |
|                                                       | В                                                                                                    | Raised face, smooth finish                                                                                                    |
|                                                       | С                                                                                                    | Form A / DIN EN 1092-1                                                                                                    |
|                                                       | D                                                                                                    | Form B1 / DIN EN 1092-1                                                                                                    |
|                                                       | Е                                                                                                    | GOST V1 Series 2                                                                                                    |
|                                                       | F                                                                                                    | GOST V1 Series 1                                                                                                    |
|                                                       | G                                                                                                    | GOST VB Series 1                                                                                                    |
|                                                       | Н                                                                                                    | GOST VB Series 2                                                                                                    |
| 6                                                     | Conne                                                                                                    | ction p-sensor                                                                                                    |
|                                                       | Х                                                                                                    | Replacement meter only                                                                                                    |
|                                                       | 1                                                                                                    | Plug NPT 1/4"                                                                                                    |
|                                                       | 2                                                                                                    | Plug G1/4"                                                                                                    |
|                                                       | 3                                                                                                    | Compression fitting 1/4"                                                                                                    |
|                                                       | Δ                                                                                                    | Compression fitting D6                                                                                                    |
|                                                       |                                                                                                    | oompression needs bo                                                                                                    |
| 7                                                     | Conne                                                                                                    | ction T-sensor                                                                                                    |
| 7                                                     | Conne<br>X                                                                                                    | ction T-sensor<br>Replacement meter only                                                                                                    |
| 7                                                     | Conne<br>X<br>A                                                                                                    | Ction T-sensor<br>Replacement meter only<br>without                                                                                                    |
| 7                                                     | Conne<br>X<br>A                                                                                                    | Ction T-sensor<br>Replacement meter only<br>without<br>2xG1/2" 1x temperature pocket (left-                                                                                                    |
| 7                                                     | Conne<br>X<br>A<br>B                                                                                                    | Cition T-sensor<br>Replacement meter only<br>without<br>2xG1/2" 1x temperature pocket (left-<br>right), 1x blind plug                                                                                                    |
| 7                                                     | Conne<br>X<br>A<br>B                                                                                                    | Cition T-sensor<br>Replacement meter only<br>without<br>2xG1/2" 1x temperature pocket (left-<br>right), 1x blind plug<br>2xG1/2" 1x temperature pocket (right-                                                                                                    |
| 7                                                     | Conne<br>X<br>A<br>B<br>C                                                                                                    | Cition T-sensor<br>Replacement meter only<br>without<br>2xG1/2" 1x temperature pocket (left-<br>right), 1x blind plug<br>2xG1/2" 1x temperature pocket (right-<br>left), 1x blind plug                                                                                                    |
| 7                                                     | Conne<br>X<br>A<br>B<br>C<br>D                                                                                                    | Compression many 20<br>Cition T-sensor<br>Replacement meter only<br>without<br>2xG1/2" 1x temperature pocket (left-<br>right), 1x blind plug<br>2xG1/2" 1x temperature pocket (right-<br>left), 1x blind plug<br>2xG1/2" 2x temperature pocket                                                                                                    |
| 7                                                     | Conne<br>X<br>A<br>B<br>C<br>D<br>E                                                                                                    | Compression many Do<br>Clion T-sensor<br>Replacement meter only<br>without<br>2xG1/2" 1x temperature pocket (left-<br>right), 1x blind plug<br>2xG1/2" 1x temperature pocket (right-<br>left), 1x blind plug<br>2xG1/2" 2x temperature pocket<br>2x G 1/2" plug                                                                                                    |
| 7                                                     | Conne<br>X<br>A<br>B<br>C<br>D<br>E<br>Materi                                                                                                    | Compression many bold         Cition T-sensor         Replacement meter only         without         2xG1/2" 1x temperature pocket (left-<br>right), 1x blind plug         2xG1/2" 1x temperature pocket (right-<br>left), 1x blind plug         2xG1/2" 2x temperature pocket         2xG1/2" 2x temperature pocket         2x G 1/2" plug         al adapter/fas meter                                                                                                    |
| 7                                                     | Conne<br>X<br>A<br>B<br>C<br>D<br>E<br>Materi<br>1                                                                                                    | Compression many bo<br>Replacement meter only<br>without<br>2xG1/2" 1x temperature pocket (left-<br>right), 1x blind plug<br>2xG1/2" 1x temperature pocket (right-<br>left), 1x blind plug<br>2xG1/2" 2x temperature pocket<br>2x G 1/2" plug<br>al adapter/gas meter<br>Aluminum / aluminum                                                                                                    |
| 7<br>8                                                | Conne<br>X<br>A<br>B<br>C<br>D<br>E<br>Materi<br>1<br>Materi                                                                                                    | Replacement meter only<br>without<br>2xG1/2" 1x temperature pocket (left-<br>right), 1x blind plug<br>2xG1/2" 1x temperature pocket (right-<br>left), 1x blind plug<br>2xG1/2" 2x temperature pocket<br>2x G 1/2" plug<br>al adapter/gas meter<br>Aluminum / aluminum<br>al certification adapter/gas meter                                                                                                    |
| 7<br>8<br>9                                           | Conne<br>X<br>A<br>B<br>C<br>D<br>E<br>Materi<br>1<br>Materi                                                                                                    | Replacement meter only<br>without<br>2xG1/2" 1x temperature pocket (left-<br>right), 1x blind plug<br>2xG1/2" 1x temperature pocket (right-<br>left), 1x blind plug<br>2xG1/2" 2x temperature pocket<br>2x G 1/2" plug<br>al adapter/gas meter<br>Aluminum / aluminum<br>al certification adapter/gas meter                                                                                                    |
| 7<br>8<br>9                                           | Conne<br>X<br>A<br>B<br>C<br>D<br>E<br>Materi<br>1<br>Materi<br>A                                                                                                    | Replacement meter only<br>without<br>2xG1/2" 1x temperature pocket (left-<br>right), 1x blind plug<br>2xG1/2" 1x temperature pocket (right-<br>left), 1x blind plug<br>2xG1/2" 2x temperature pocket<br>2xG1/2" 2x temperature pocket<br>2xG 1/2" plug<br>al adapter/gas meter<br>Aluminum / aluminum<br>al certification adapter/gas meter<br>3.1 / 3.1                                                                                                    |
| 7<br>8<br>9<br>10                                     | Conne<br>X<br>A<br>B<br>C<br>D<br>E<br>Materi<br>1<br>Materi<br>A<br>Surfac                                                                                                    | Replacement meter only<br>without<br>2xG1/2" 1x temperature pocket (left-<br>right), 1x blind plug<br>2xG1/2" 1x temperature pocket (right-<br>left), 1x blind plug<br>2xG1/2" 2x temperature pocket<br>2xG1/2" 2x temperature pocket<br>2xG1/2" plug<br>al adapter/gas meter<br>Aluminum / aluminum<br>al certification adapter/gas meter<br>3.1 / 3.1<br>e adapter/gas meter                                                                                                    |
| 7<br>8<br>9<br>10                                     | Conne<br>X<br>A<br>B<br>C<br>D<br>E<br>Materi<br>1<br>Materi<br>A<br>Surfac                                                                                                    | continuity       Do         continuity       Do         without       2xG1/2" 1x temperature pocket (left-right), 1x blind plug         2xG1/2" 1x temperature pocket (right-left), 1x blind plug         2xG1/2" 2x temperature pocket         2xG1/2" 1x temperature pocket         2xG1/2" 1x temperature pocket         2xG1/2" 1x temperature pocket         2xG1/2" 1x temperature pocket         2xG1/2" 1x temperature pocket         2xG1/2" 1x temperature pocket         2xG1/2" 1x temperature pocket         2xG1/2" 1x temperature pocket         2xG1/2" 1x temperature pocket         2xG1/2" 1x temperature pocket         2xG1/2" 1x temperature pocket         2xG1/2" 2x temperature pocket         2xG1/2" 1x temperature pocket         2xG1/2" 1x temperature pocket         2xG1/2" 1x temperature pocket         2xG1/2" 1x temperature pocket         2xG1/2" 1x temperature pocket         3.1 / 3.1         e adapter/gas meter         Shot-peened / standard                                                    |
| 7<br>8<br>9<br>10<br>11                               | Conne<br>X<br>A<br>B<br>C<br>D<br>E<br>Materi<br>1<br>Materi<br>A<br>Surfac<br>1<br>Reserv                                                                                                    | cition T-sensor         Replacement meter only         without         2xG1/2" 1x temperature pocket (left-right), 1x blind plug         2xG1/2" 1x temperature pocket (right-left), 1x blind plug         2xG1/2" 2x temperature pocket         2xG1/2" 2x temperature pocket         2xG1/2" 1x temperature pocket         2xG1/2" 1x temperature pocket         2xG1/2" 1x temperature pocket         2xG1/2" 2x temperature pocket         2xG1/2" 2x temperature pocket         2xG1/2" 2x temperature pocket         2xG1/2" 1x temperature pocket         2xG1/2" 2x temperature pocket         3xG1/2" 1x temperature pocket         2xG1/2" 2x temperature pocket         3a dapter/gas meter         Aluminum / aluminum         al certification adapter/gas meter         3.1 / 3.1         e adapter/gas meter         Shot-peened / standard         re                                                                                                    |
| 7<br>8<br>9<br>10<br>11                               | Conne<br>X<br>A<br>B<br>C<br>D<br>E<br>Materi<br>1<br>Materi<br>A<br>Surfac<br>1<br>Reserv<br>X                                                                                                    | continent many boot         contine T-sensor         Replacement meter only         without         2xG1/2" 1x temperature pocket (left-right), 1x blind plug         2xG1/2" 1x temperature pocket (right-left), 1x blind plug         2xG1/2" 2x temperature pocket         2xG 1/2" plug         al adapter/gas meter         Aluminum / aluminum         al certification adapter/gas meter         3.1 / 3.1         e adapter/gas meter         Shot-peened / standard         re                                                                                                    |
| 7<br>8<br>9<br>10<br>11<br>12                         | X<br>A<br>B<br>C<br>D<br>E<br>Materi<br>1<br>Materi<br>A<br>Surfac<br>1<br>Reserv<br>X<br>Nomin                                                                                                    | Replacement meter only<br>without<br>2xG1/2" 1x temperature pocket (left-<br>right), 1x blind plug<br>2xG1/2" 1x temperature pocket (right-<br>left), 1x blind plug<br>2xG1/2" 1x temperature pocket (right-<br>left), 1x blind plug<br>2xG1/2" 2x temperature pocket<br>2x G 1/2" plug<br>al adapter/gas meter<br>Aluminum / aluminum<br>al certification adapter/gas meter<br>3.1 / 3.1<br>e adapter/gas meter<br>Shot-peened / standard<br>re<br>-<br>al size gas meter                                                                                                    |
| 7<br>8<br>9<br>10<br>11<br>12                         | X<br>A<br>B<br>C<br>D<br>E<br>Materi<br>1<br>Materi<br>A<br>Surfac<br>1<br>Reserv<br>X<br>Nomin<br>1                                                                                                    | Replacement meter only<br>without<br>2xG1/2" 1x temperature pocket (left-<br>right), 1x blind plug<br>2xG1/2" 1x temperature pocket (right-<br>left), 1x blind plug<br>2xG1/2" 2x temperature pocket<br>2xG1/2" 2x temperature pocket<br>2xG1/2" plug<br>al adapter/gas meter<br>Aluminum / aluminum<br>al certification adapter/gas meter<br>3.1 / 3.1<br>e adapter/gas meter<br>Shot-peened / standard<br>re<br>-<br>al size gas meter<br>DN 50 / 2"                                                                                                    |
| 7<br>8<br>9<br>10<br>11<br>12                         | Conne<br>X<br>A<br>B<br>C<br>D<br>E<br>Materi<br>A<br>Surfac<br>1<br>Reserv<br>X<br>Nomin<br>1<br>2                                                                                                    | continent sensor         Replacement meter only         without         2xG1/2" 1x temperature pocket (left-<br>right), 1x blind plug         2xG1/2" 1x temperature pocket (right-<br>left), 1x blind plug         2xG1/2" 2x temperature pocket         2x G 1/2" plug         al adapter/gas meter         Aluminum / aluminum         al certification adapter/gas meter         3.1 / 3.1         e adapter/gas meter         Shot-peened / standard         re         -         al size gas meter         DN 50 / 2"         DN 80 / 3"                                                                                                    |
| 7<br>8<br>9<br>10<br>11<br>12                         | Conne<br>X<br>A<br>B<br>C<br>D<br>E<br>Materi<br>1<br>Materi<br>A<br>Surfac<br>1<br>Reserv<br>X<br>Nomin<br>1<br>2<br>3                                                                                                    | continent many boot         Replacement meter only         without         2xG1/2" 1x temperature pocket (left-right), 1x blind plug         2xG1/2" 1x temperature pocket (right-left), 1x blind plug         2xG1/2" 1x temperature pocket (right-left), 1x blind plug         2xG1/2" 2x temperature pocket         2xG1/2" 2x temperature pocket         2xG1/2" 1x temperature pocket         2xG1/2" 1x temperature pocket         2xG1/2" 2x temperature pocket         2xG1/2" 1x temperature pocket         2xG1/2" 2x temperature pocket         2xG1/2" 1x temperature pocket         2xG1/2" 1x temperature pocket         2xG1/2" 2x temperature pocket         3xG1/2" 2x temperature pocket         2xG1/2" 2x temperature pocket         3al acettification adapter/gas meter         Shot-peened / standard         re         -         al size gas meter         DN 50 / 2"         DN 80 / 3"         DN100 / 4"                                                                                                    |
| 7<br>8<br>9<br>10<br>11<br>12                         | Conne<br>X<br>A<br>B<br>C<br>D<br>E<br>Materi<br>1<br>Materi<br>A<br>Surfac<br>1<br>Reserv<br>X<br>Nomin<br>1<br>2<br>3<br>C                                                                                                    | Replacement meter only<br>without<br>2xG1/2" 1x temperature pocket (left-<br>right), 1x blind plug<br>2xG1/2" 1x temperature pocket (right-<br>left), 1x blind plug<br>2xG1/2" 2x temperature pocket<br>2x G 1/2" plug<br>al adapter/gas meter<br>Aluminum / aluminum<br>al certification adapter/gas meter<br>3.1 / 3.1<br>e adapter/gas meter<br>Shot-peened / standard<br>re<br>al size gas meter<br>DN 50 / 2"<br>DN 80 / 3"<br>DN100 / 4"<br>DN150 / 6"                                                                                                    |
| 7<br>8<br>9<br>10<br>11<br>12<br>13                   | Conne<br>X<br>A<br>B<br>C<br>D<br>E<br>Materi<br>A<br>Surfac<br>I<br>A<br>Surfac<br>I<br>Nomin<br>1<br>2<br>3<br>C<br>Flow d                                                                                                    | Replacement meter only<br>without<br>2xG1/2" 1x temperature pocket (left-<br>right), 1x blind plug<br>2xG1/2" 1x temperature pocket (right-<br>left), 1x blind plug<br>2xG1/2" 1x temperature pocket (right-<br>left), 1x blind plug<br>2xG1/2" 2x temperature pocket<br>2x G 1/2" plug<br>al adapter/gas meter<br>Aluminum / aluminum<br>al certification adapter/gas meter<br>3.1 / 3.1<br>e adapter/gas meter<br>Shot-peened / standard<br>re<br>-<br>al size gas meter<br>DN 50 / 2"<br>DN 80 / 3"<br>DN100 / 4"<br>DN150 / 6"<br>irection                                                                                                    |
| 7<br>8<br>9<br>10<br>11<br>12<br>13                   | Conne<br>X<br>A<br>B<br>C<br>D<br>E<br>E<br>Materi<br>1<br>Materi<br>A<br>Surfac<br>1<br>Resen<br>X<br>Nomin<br>1<br>2<br>3<br>C<br>Flow d<br>A                                                                                                    | Compression many bo<br>Replacement meter only<br>without<br>2xG1/2" 1x temperature pocket (left-<br>right), 1x blind plug<br>2xG1/2" 1x temperature pocket (right-<br>left), 1x blind plug<br>2xG1/2" 2x temperature pocket<br>2x G 1/2" plug<br>al adapter/gas meter<br>Aluminum / aluminum<br>al certification adapter/gas meter<br>3.1 / 3.1<br>e adapter/gas meter<br>Shot-peened / standard<br>re<br>-<br>al size gas meter<br>DN 50 / 2"<br>DN 80 / 3"<br>DN100 / 4"<br>DN150 / 6"<br>irection<br>Left - right                                                                                                    |
| 7<br>8<br>9<br>10<br>11<br>12<br>13                   | Conne<br>X<br>A<br>B<br>C<br>C<br>E<br>E<br>E<br>Materi<br>1<br>Materi<br>A<br>Surfac<br>1<br>Reserv<br>X<br>Nomin<br>1<br>2<br>3<br>C<br>C<br>Flow d<br>A<br>B                                                                                                    | continue       Description         Replacement meter only         without         2xG1/2" 1x temperature pocket (left-right), 1x blind plug         2xG1/2" 1x temperature pocket (right-left), 1x blind plug         2xG1/2" 1x temperature pocket (right-left), 1x blind plug         2xG1/2" 2x temperature pocket         2xG1/2" 2x temperature pocket         2xG1/2" 1x temperature pocket         2xG1/2" 1x temperature pocket         2xG1/2" 2x temperature pocket         2xG1/2" 1x temperature pocket         2xG1/2" 1x temperature pocket         2xG1/2" 1x temperature pocket         2xG1/2" 1x temperature pocket         2xG1/2" 2x temperature pocket         2xG1/2" 2x temperature pocket         2xG1/2" 2x temperature pocket         2xG1/2" 2x temperature pocket         3.1 / 3.1         e adapter/gas meter         Shot-peened / standard         re         -         al size gas meter         DN 50 / 2"         DN 80 / 3"         DN150 / 6"         irection         Left - right         Right - left |
| 7<br>8<br>9<br>10<br>11<br>12<br>13<br>13             | Conne<br>X<br>A<br>B<br>C<br>D<br>E<br>C<br>D<br>E<br>Materi<br>1<br>Materi<br>1<br>A<br>Surfac<br>1<br>Surfac<br>1<br>Surfac<br>5<br>C<br>C<br>D<br>E<br>E<br>Surfac<br>6<br>A<br>Surfac<br>6<br>A<br>Surfac<br>7<br>A<br>B<br>B<br>C<br>C<br>D<br>E<br>E<br>S<br>C<br>C<br>D<br>E<br>E<br>S<br>C<br>C<br>D<br>E<br>E<br>S<br>C<br>C<br>D<br>E<br>E<br>S<br>C<br>C<br>D<br>E<br>E<br>S<br>C<br>C<br>D<br>E<br>E<br>S<br>C<br>C<br>S<br>C<br>S<br>C<br>S<br>C<br>S<br>C<br>S<br>C<br>S<br>C<br>S<br>C<br>S                                                                                                    | Replacement meter only<br>without<br>2xG1/2" 1x temperature pocket (left-<br>right), 1x blind plug<br>2xG1/2" 1x temperature pocket (right-<br>left), 1x blind plug<br>2xG1/2" 2x temperature pocket<br>2x G 1/2" plug<br>al adapter/gas meter<br>Aluminum / aluminum<br>al certification adapter/gas meter<br>3.1 / 3.1<br>e adapter/gas meter<br>Shot-peened / standard<br>re<br>-<br>al size gas meter<br>DN 50 / 2"<br>DN 80 / 3"<br>DN100 / 4"<br>DN150 / 6"<br>irection<br>Left - right<br>Right - left<br>ucer                                                                                                    |
| 7<br>8<br>9<br>10<br>11<br>12<br>13<br>14             | Conne<br>X<br>A<br>B<br>C<br>D<br>E<br>Materi<br>1<br>Materi<br>A<br>Surfac<br>1<br>Reserv<br>X<br>Nomin<br>1<br>2<br>3<br>C<br>Flow d<br>A<br>B<br>Transod<br>1                                                                                                    | Replacement meter only<br>without<br>2xG1/2" 1x temperature pocket (left-<br>right), 1x blind plug<br>2xG1/2" 1x temperature pocket (right-<br>left), 1x blind plug<br>2xG1/2" 2x temperature pocket<br>2x G 1/2" plug<br>al adapter/gas meter<br>Aluminum / aluminum<br>al certification adapter/gas meter<br>3.1 / 3.1<br>e adapter/gas meter<br>Shot-peened / standard<br>re<br>-<br>al size gas meter<br>DN 50 / 2"<br>DN 80 / 3"<br>DN100 / 4"<br>DN150 / 6"<br>irection<br>Left - right<br>Right - left<br>Lucer<br>Type 1: 300 kHz                                                                                                    |
| 7<br>8<br>9<br>10<br>11<br>12<br>13<br>14<br>15       | Conne<br>X<br>A<br>B<br>C<br>D<br>E<br>E<br>Materi<br>1<br>Materi<br>A<br>Surfac<br>1<br>X<br>Nomin<br>1<br>2<br>C<br>Flow d<br>A<br>B<br>Transd                                                                                                    | Replacement meter only<br>without<br>2xG1/2" 1x temperature pocket (left-<br>right), 1x blind plug<br>2xG1/2" 1x temperature pocket (right-<br>left), 1x blind plug<br>2xG1/2" 1x temperature pocket (right-<br>left), 1x blind plug<br>2xG1/2" 2x temperature pocket<br>2x G 1/2" plug<br>al adapter/gas meter<br>Aluminum / aluminum<br>al certification adapter/gas meter<br>3.1 / 3.1<br>e adapter/gas meter<br>Shot-peened / standard<br>re<br>-<br>al size gas meter<br>DN 50 / 2"<br>DN 80 / 3"<br>DN100 / 4"<br>DN150 / 6"<br>irection<br>Left - right<br>Right - left<br>ucer<br>Type 1: 300 kHz<br>uum flow rate                                                                                                    |
| 7<br>8<br>9<br>10<br>11<br>12<br>13<br>14<br>15       | Conne<br>X<br>A<br>B<br>C<br>D<br>E<br>E<br>E<br>Materi<br>1<br>1<br>Materi<br>A<br>Surfac<br>1<br>Resen<br>X<br>Nomin<br>1<br>2<br>3<br>C<br>C<br>Flow d<br>A<br>B<br>Materi<br>1<br>Materi<br>1<br>Materi<br>Materi<br>1<br>Materi<br>1<br>Materi<br>1<br>Materi<br>1<br>Materi<br>1<br>Materi<br>1<br>Materi<br>1<br>Materi<br>1<br>Materi<br>1<br>Materi<br>1<br>Materi<br>1<br>Materi<br>1<br>Materi<br>Materi<br>Materi<br>1<br>Materi<br>Materi<br>Materi<br>Materi<br>Materi<br>Materi<br>Materi<br>1<br>Materi<br>Materi<br>Mater                                                                                                    | Compression thing Do<br>Compression thing Do<br>Replacement meter only<br>without<br>2xG1/2" 1x temperature pocket (left-<br>right), 1x blind plug<br>2xG1/2" 1x temperature pocket (right-<br>left), 1x blind plug<br>2xG1/2" 2x temperature pocket<br>2x G 1/2" plug<br>al adapter/gas meter<br>Aluminum / aluminum<br>al certification adapter/gas meter<br>3.1 / 3.1<br>e adapter/gas meter<br>Shot-peened / standard<br>re<br>-<br>al size gas meter<br>DN 50 / 2"<br>DN 80 / 3"<br>DN100 / 4"<br>DN150 / 6"<br>irection<br>Left - right<br>Right - left<br>ucer<br>Type 1: 300 kHz<br>um flow rate<br>Qmax 65 m <sup>3</sup> /h                                                                                                    |
| 7<br>8<br>9<br>10<br>11<br>12<br>13<br>13<br>14<br>15 | Conne<br>X<br>A<br>B<br>C<br>C<br>D<br>E<br>C<br>Materi<br>1<br>Materi<br>A<br>Surfac<br>1<br>Reserv<br>X<br>Nomin<br>1<br>2<br>3<br>C<br>Flow d<br>A<br>B<br>Transd<br>1<br>B<br>B                                                                                                    | Compression thing Do<br>Compression thing Do<br>Replacement meter only<br>without<br>2xG1/2" 1x temperature pocket (left-<br>right), 1x blind plug<br>2xG1/2" 1x temperature pocket (right-<br>left), 1x blind plug<br>2xG1/2" 2x temperature pocket<br>2x G 1/2" plug<br>al adapter/gas meter<br>Aluminum / aluminum<br>al certification adapter/gas meter<br>3.1 / 3.1<br>e adapter/gas meter<br>Shot-peened / standard<br>re<br>-<br>al size gas meter<br>DN 50 / 2"<br>DN 80 / 3"<br>DN100 / 4"<br>DN150 / 6"<br>irection<br>Left - right<br>Right - left<br>ucer<br>Type 1: 300 kHz<br>um flow rate<br>Qmax 65 m <sup>3</sup> /h<br>Qmax 100 m <sup>3</sup> /h                                                                                                    |
| 7<br>8<br>9<br>10<br>11<br>12<br>13<br>13<br>14       | Conne<br>X<br>A<br>B<br>C<br>D<br>E<br>C<br>D<br>E<br>Materi<br>1<br>Materi<br>A<br>Surfac<br>1<br>Nomin<br>1<br>2<br>3<br>C<br>Flow d<br>A<br>B<br>Transd<br>1<br>Maxim<br>A<br>B<br>C                                                                                                    | Compression thing Do<br>Compression thing Do<br>Replacement meter only<br>without<br>2xG1/2" 1x temperature pocket (left-<br>right), 1x blind plug<br>2xG1/2" 1x temperature pocket (right-<br>left), 1x blind plug<br>2xG1/2" 2x temperature pocket<br>2x G 1/2" plug<br>al adapter/gas meter<br>Aluminum / aluminum<br>al certification adapter/gas meter<br>3.1 / 3.1<br>e adapter/gas meter<br>Shot-peened / standard<br>re<br>-<br>al size gas meter<br>DN 50 / 2"<br>DN 80 / 3"<br>DN100 / 4"<br>DN150 / 6"<br>irection<br>Left - right<br>Right - left<br>ucer<br>Type 1: 300 kHz<br>um flow rate<br>Qmax 65 m <sup>3</sup> /h<br>Qmax 160 m <sup>3</sup> /h                                                                                                    |
| 7<br>8<br>9<br>10<br>11<br>12<br>13<br>13<br>14<br>15 | Conne<br>X<br>A<br>B<br>C<br>D<br>E<br>Materi<br>1<br>Materi<br>A<br>Surfac<br>1<br>Reserv<br>X<br>Nomin<br>1<br>2<br>3<br>C<br>Flow d<br>A<br>B<br>Transco<br>1<br>Maxim<br>A<br>B<br>C<br>D<br>D<br>D<br>E<br>C<br>D<br>D<br>E<br>C<br>Surfac<br>D<br>D<br>C<br>Surfac<br>D<br>Surfac<br>D<br>Surfac<br>Surfac<br>D<br>Surfac<br>D<br>Surfac<br>Surfac<br>D<br>Surfac<br>D<br>Surfac<br>D<br>Surfac<br>D<br>Surfac<br>D<br>Surfac<br>D<br>Surfac<br>D<br>Surfac<br>D<br>Surfac<br>D<br>Surfac<br>D<br>Surfac<br>D<br>Surfac<br>D<br>Surfa<br>Surfa<br>D<br>Surfac<br>D<br>Surfa<br>Surfa<br>Surfa<br>Surfac<br>D<br>Surfa<br>Su<br>Su<br>Surfa<br>Surfa<br>Su<br>Su<br>Surfa<br>Surfa<br>Su<br>Su<br>Surfa<br>D<br>Su<br>Su<br>D<br>Surfa<br>Su<br>Surfa<br>Su<br>Surfa<br>Su<br>Surfa<br>Su<br>Surfa<br>Su<br>Surfa<br>Su<br>Surfa<br>Surfa<br>Su<br>Surfa<br>Surfa<br>Surfa<br>Surfa<br>Surfa<br>Surfa<br>Surfa<br>Surfa<br>Surfa<br>Surfa<br>Surfa<br>Surfa<br>Surfa<br>Surfa<br>Surfa<br>Surfa<br>Surfa<br>Surfa<br>Su<br>Su<br>Su<br>Surfa<br>Su<br>Su<br>Surfa<br>Surfa<br>Su<br>Surfa<br>Su<br>Surfa<br>Su<br>Su<br>Sur | Compression Hung Do<br>Compression Hung Do<br>Replacement meter only<br>without<br>2xG1/2" 1x temperature pocket (left-<br>right), 1x blind plug<br>2xG1/2" 1x temperature pocket (right-<br>left), 1x blind plug<br>2xG1/2" 2x temperature pocket<br>2x G 1/2" plug<br>al adapter/gas meter<br>Aluminum / aluminum<br>al certification adapter/gas meter<br>3.1 / 3.1<br>e adapter/gas meter<br>Shot-peened / standard<br>re<br>-<br>al size gas meter<br>DN 50 / 2"<br>DN 80 / 3"<br>DN100 / 4"<br>DN150 / 6"<br>irection<br>Left - right<br>Right - left<br>ucer<br>Type 1: 300 kHz<br>um flow rate<br>Qmax 65 m <sup>3</sup> /h<br>Qmax 160 m <sup>3</sup> /h<br>Qmax 250 m <sup>9</sup> /h                                                                                                    |
| 7<br>8<br>9<br>10<br>11<br>12<br>13<br>14<br>15       | Conne<br>X<br>A<br>B<br>C<br>D<br>E<br>E<br>Materi<br>1<br>Materi<br>A<br>Surfac<br>1<br>Materi<br>1<br>2<br>3<br>C<br>C<br>Flow d<br>A<br>B<br>Transd<br>1<br>Maxim<br>A<br>B<br>C<br>D<br>D<br>E<br>E<br>E<br>E<br>E<br>E<br>E<br>E<br>E<br>E<br>E<br>E<br>E<br>E<br>E<br>E<br>E                                                                                                    | Compression thing Do<br>Compression thing Do<br>Replacement meter only<br>without<br>2xG1/2" 1x temperature pocket (left-<br>right), 1x blind plug<br>2xG1/2" 1x temperature pocket (right-<br>left), 1x blind plug<br>2xG1/2" 2x temperature pocket<br>2x G 1/2" plug<br>al adapter/gas meter<br>Aluminum / aluminum<br>al certification adapter/gas meter<br>3.1 / 3.1<br>e adapter/gas meter<br>Shot-peened / standard<br>re<br>-<br>al size gas meter<br>DN 50 / 2"<br>DN 80 / 3"<br>DN100 / 4"<br>DN150 / 6"<br>irection<br>Left - right<br>Right - left<br>ucer<br>Type 1: 300 kHz<br>um flow rate<br>Qmax 65 m <sup>3</sup> /h<br>Qmax 100 m <sup>3</sup> /h<br>Qmax 250 m <sup>3</sup> /h<br>Omax 400 m <sup>3</sup> /h                                                                                                    |
| 7<br>8<br>9<br>10<br>11<br>12<br>13<br>14<br>15       | Conne<br>X<br>A<br>B<br>C<br>C<br>E<br>E<br>C<br>Materi<br>1<br>1<br>A<br>Surfac<br>1<br>Resert<br>X<br>Nomin<br>1<br>2<br>3<br>C<br>C<br>C<br>Flow d<br>A<br>B<br>Transd<br>A<br>B<br>C<br>C<br>D<br>E<br>E<br>E<br>E<br>E<br>E<br>E<br>E<br>E<br>E<br>E<br>E<br>E<br>E<br>E<br>E<br>E                                                                                                    | Compression thang bo<br>rection T-sensor<br>Replacement meter only<br>without<br>2xG1/2" 1x temperature pocket (left-<br>right), 1x blind plug<br>2xG1/2" 1x temperature pocket (right-<br>left), 1x blind plug<br>2xG1/2" 2x temperature pocket<br>2x G 1/2" plug<br>al adapter/gas meter<br>Aluminum / aluminum<br>al certification adapter/gas meter<br>3.1 / 3.1<br>e adapter/gas meter<br>Shot-peened / standard<br>re<br>-<br>al size gas meter<br>DN 50 / 2"<br>DN 80 / 3"<br>DN100 / 4"<br>DN150 / 6"<br>irection<br>Left - right<br>Right - left<br>ucer<br>Type 1: 300 kHz<br>um flow rate<br>Qmax 65 m <sup>3</sup> /h<br>Qmax 100 m <sup>3</sup> /h<br>Qmax 400 m <sup>3</sup> /h<br>Qmax 400 m <sup>3</sup> /h<br>Qmax 400 m <sup>3</sup> /h                                                                                                    |

| 16  | Meas                                                                                                    | suring span                                                                                                    |
|-----|----------------------------------------------------------------------------------------------------|----------------------------------------------------------------------------------------------------|
|     | 1                                                                                                    | 1.20                                                                                                    |
|     | -                                                                                                    | 1.00                                                                                                    |
|     | 2                                                                                                    | 1:100                                                                                                    |
|     | 3                                                                                                    | 1:160                                                                                                    |
|     | Δ                                                                                                    | 1.200                                                                                                    |
|     | -                                                                                                    | 1.200                                                                                                    |
|     | 5                                                                                                    | 1:320                                                                                                    |
|     | 6                                                                                                    | 1:400                                                                                                    |
|     | 7                                                                                                    | 1:406                                                                                                    |
|     | 1                                                                                                    | 1.400                                                                                                    |
|     | 8                                                                                                    | 1:625                                                                                                    |
|     | 9                                                                                                    | 1:250                                                                                                    |
| 17  | Sone                                                                                                    | aria for volume correction                                                                                                    |
| 11  | Sells                                                                                                    |                                                                                                    |
|     | A                                                                                                    | -                                                                                                    |
|     | В                                                                                                    | T-Sensor external                                                                                                    |
|     | <u> </u>                                                                                                    | T Sonsor internal                                                                                                    |
|     | C                                                                                                    |                                                                                                    |
|     | D                                                                                                    | p/T-Sensoren external                                                                                                    |
|     | E                                                                                                    | p/T-Sensoren internal                                                                                                    |
| 10  | 6001                                                                                                    | tomporature (ambient tomporature                                                                                                    |
| 10  | Gasi                                                                                                    | temperature/ampient temperature                                                                                                    |
|     | 1                                                                                                    | -25°C +60°C / -25°C +60°C                                                                                                    |
|     | 3                                                                                                    | -40°C +70°C / -40°C +70°C                                                                                                    |
| 10  | Drac                                                                                                    |                                                                                                    |
| 1.2 | rres                                                                                                    | sure range p-sensor                                                                                                    |
|     | A                                                                                                    | -                                                                                                    |
|     | В                                                                                                    | absolute 0.8 5.2 bar                                                                                                    |
|     | C                                                                                                    | absolute 2.0 10.0 bar                                                                                                    |
|     | C                                                                                                    | absolute 2.0 10,0 bar                                                                                                    |
|     | D                                                                                                    | absolute 4.0 20,0 bar                                                                                                    |
|     | F                                                                                                    | absolute 0.8 20.0 bar                                                                                                    |
|     | E                                                                                                    | rolative 0 10 har / 0 58 0 PSI                                                                                                    |
|     | F                                                                                                    | Telative 0 4.0 bat / 0 36,0 F31                                                                                                    |
|     | G                                                                                                    | relative 0 10.0 bar / 0 145.0 PSI                                                                                                    |
|     | Н                                                                                                    | relative 0 25.0 bar / 0 362.6 PSI                                                                                                    |
| 20  | Cabl                                                                                                    | e connection                                                                                                    |
| 20  | J                                                                                                    |                                                                                                    |
|     | 1                                                                                                    | 2x M12 , 2x M8                                                                                                    |
|     | 3                                                                                                    | 2x M12                                                                                                    |
| 21  | Powe                                                                                                    | ersunnly                                                                                                    |
|     |                                                                                                    | E to col 10 have a half a                                                                                                    |
|     | В                                                                                                    | External with backup battery                                                                                                    |
|     | C                                                                                                    | Autarkic with battery pack (5 years)                                                                                                    |
| 22  | EX ce                                                                                                    | ertification                                                                                                    |
|     | 1                                                                                                    | ATEX Zono 1 / IEC Ex Zono 1 Croup IIP                                                                                                    |
|     | 1                                                                                                    | ATEX ZOIRE 1/ IEC-EX ZOIRE 1, GLOUP IIB                                                                                                    |
|     | 2                                                                                                    | ATEX Zone 1 / IEC-Ex Zone 1, Group IIC                                                                                                    |
|     | 3                                                                                                    | CSA Class 1 Div 1, Group CD                                                                                                    |
|     |                                                                                                    | · ·                                                                                                    |
| 23  | I/0 (I                                                                                                    | Interface configurations)                                                                                                    |
|     |                                                                                                    |                                                                                                    |
|     |                                                                                                    |                                                                                                    |
|     |                                                                                                    |                                                                                                    |
| 1   | F                                                                                                    | Impulse LE + Status (galvanically isolated)                                                                                                    |
| 1   | F                                                                                                    | Impulse LF + Status (galvanically isolated)                                                                                                    |
|     | F<br>G                                                                                                    | Impulse LF + Status (galvanically isolated)<br>Impulse HF + Status (galvanically isolated)                                                                                                    |
|     | F<br>G<br>H                                                                                                    | Impulse LF + Status (galvanically isolated)<br>Impulse HF + Status (galvanically isolated)<br>Encoder + Impulse LF (galvanically isolated)                                                                                                    |
|     | F<br>G<br>H                                                                                                    | Impulse LF + Status (galvanically isolated)<br>Impulse HF + Status (galvanically isolated)<br>Encoder + Impulse LF (galvanically isolated)                                                                                                    |
|     | F<br>G<br>H<br>I                                                                                                    | Impulse LF + Status (galvanically isolated)<br>Impulse HF + Status (galvanically isolated)<br>Encoder + Impulse LF (galvanically isolated)<br>RS485 Module - battery powered (external)                                                                                                    |
|     | F<br>G<br>H<br>J                                                                                                    | Impulse LF + Status (galvanically isolated)<br>Impulse HF + Status (galvanically isolated)<br>Encoder + Impulse LF (galvanically isolated)<br>RS485 Module - battery powered (external)<br>RS485 Module - line powered (external)                                                                                                    |
|     | F<br>G<br>H<br>J<br>K                                                                                                    | Impulse LF + Status (galvanically isolated)<br>Impulse HF + Status (galvanically isolated)<br>Encoder + Impulse LF (galvanically isolated)<br>RS485 Module - battery powered (external)<br>RS485 Module - line powered (external)<br>Encoder + Impulse HF (not galvanically isolated)                                                                                                    |
|     | F<br>G<br>H<br>J<br>K                                                                                                    | Impulse LF + Status (galvanically isolated)<br>Impulse HF + Status (galvanically isolated)<br>Encoder + Impulse LF (galvanically isolated)<br>RS485 Module - battery powered (external)<br>RS485 Module - line powered (external)<br>Encoder + Impulse HF (not galvanically isolated)                                                                                                    |
|     | F<br>G<br>H<br>J<br>K<br>L                                                                                                   | Impulse LF + Status (galvanically isolated)<br>Impulse HF + Status (galvanically isolated)<br>Encoder + Impulse LF (galvanically isolated)<br>RS485 Module - battery powered (external)<br>RS485 Module - line powered (external)<br>Encoder + Impulse HF (not galvanically isolated)<br>2 x LF-Impulses (galvanically isolated)                                                                                                    |
|     | F<br>G<br>H<br>J<br>K<br>L<br>M                                                                                              | Impulse LF + Status (galvanically isolated)         Impulse HF + Status (galvanically isolated)         Encoder + Impulse LF (galvanically isolated)         RS485 Module - battery powered (external)         RS485 Module - line powered (external)         Encoder + Impulse HF (not galvanically isolated)         2 x LF-Impulses (galvanically isolated)         RS485 Module - line powered (external) + Impulse HF                                                                                                    |
|     | F<br>G<br>H<br>J<br>K<br>L                                                                                                   | Impulse LF + Status (galvanically isolated)<br>Impulse HF + Status (galvanically isolated)<br>Encoder + Impulse LF (galvanically isolated)<br>RS485 Module - battery powered (external)<br>RS485 Module - line powered (external)<br>Encoder + Impulse HF (not galvanically isolated)<br>2 x LF-Impulses (galvanically isolated)<br>RS485 Module - line powered (external) + Impulse HF<br>RS485 Module - line powered (external) + Impulse HF                                                                                                    |
|     | F<br>G<br>H<br>J<br>K<br>L<br>M<br>N                                                                                         | Impulse LF + Status (galvanically isolated)<br>Impulse HF + Status (galvanically isolated)<br>Encoder + Impulse LF (galvanically isolated)<br>RS485 Module - battery powered (external)<br>RS485 Module - line powered (external)<br>Encoder + Impulse HF (not galvanically isolated)<br>2 x LF-Impulses (galvanically isolated)<br>RS485 Module - line powered (external) + Impulse HF<br>RS485 Module - line powered (external) + Impulse LF                                                                                                    |
| 24  | F<br>G<br>H<br>J<br>K<br>L<br>M<br>N<br>Conf                                                                                 | Impulse LF + Status (galvanically isolated)<br>Impulse HF + Status (galvanically isolated)<br>Encoder + Impulse LF (galvanically isolated)<br>RS485 Module - battery powered (external)<br>RS485 Module - line powered (external)<br>Encoder + Impulse HF (not galvanically isolated)<br>2 x LF-Impulses (galvanically isolated)<br>RS485 Module - line powered (external) + Impulse HF<br>RS485 Module - line powered (external) + Impulse LF<br>ormity                                                                                                    |
| 24  | F<br>G<br>H<br>J<br>K<br>L<br>M<br>N<br>Conf                                                                                 | Impulse LF + Status (galvanically isolated)<br>Impulse HF + Status (galvanically isolated)<br>Encoder + Impulse LF (galvanically isolated)<br>RS485 Module - battery powered (external)<br>RS485 Module - line powered (external)<br>Encoder + Impulse HF (not galvanically isolated)<br>2 x LF-Impulses (galvanically isolated)<br>RS485 Module - line powered (external) + Impulse HF<br>RS485 Module - line powered (external) + Impulse HF<br>RS485 Module - line powered (external) + Impulse LF<br>ormity<br>PED                                                                                                    |
| 24  | F<br>G<br>H<br>J<br>K<br>L<br>M<br>N<br>Conf                                                                                 | Impulse LF + Status (galvanically isolated)<br>Impulse HF + Status (galvanically isolated)<br>Encoder + Impulse LF (galvanically isolated)<br>RS485 Module - battery powered (external)<br>RS485 Module - line powered (external)<br>Encoder + Impulse HF (not galvanically isolated)<br>2 x LF-Impulses (galvanically isolated)<br>RS485 Module - line powered (external) + Impulse HF<br>RS485 Module - line powered (external) + Impulse LF<br>ormity<br>PED                                                                                                    |
| 24  | F<br>G<br>H<br>J<br>K<br>L<br>M<br>N<br>Confe<br>2<br>3                                                                      | Impulse LF + Status (galvanically isolated)<br>Impulse HF + Status (galvanically isolated)<br>Encoder + Impulse LF (galvanically isolated)<br>RS485 Module - battery powered (external)<br>RS485 Module - line powered (external)<br>2 x LF-Impulses (galvanically isolated)<br>2 x LF-Impulses (galvanically isolated)<br>RS485 Module - line powered (external) + Impulse HF<br>RS485 Module - line powered (external) + Impulse LF<br>ormity<br>PED<br>MID, PED                                                                                                    |
| 24  | F<br>G<br>H<br>J<br>K<br>L<br>M<br>N<br>Conf<br>2<br>3<br>4                                                                  | Impulse LF + Status (galvanically isolated)<br>Impulse HF + Status (galvanically isolated)<br>Encoder + Impulse LF (galvanically isolated)<br>RS485 Module - battery powered (external)<br>RS485 Module - line powered (external)<br>Encoder + Impulse HF (not galvanically isolated)<br>2 x LF-Impulses (galvanically isolated)<br>RS485 Module - line powered (external) + Impulse HF<br>RS485 Module - line powered (external) + Impulse LF<br>ormity<br>PED<br>MID, PED<br>PED, CIS                                                                                                    |
| 24  | F<br>G<br>H<br>J<br>K<br>L<br>M<br>N<br>Conf<br>2<br>3<br>4<br>6                                                             | Impulse LF + Status (galvanically isolated)         Impulse HF + Status (galvanically isolated)         Encoder + Impulse LF (galvanically isolated)         RS485 Module - battery powered (external)         RS485 Module - line powered (external)         Encoder + Impulse HF (not galvanically isolated)         2 x LF-Impulses (galvanically isolated)         RS485 Module - line powered (external) + Impulse HF         RS485 Module - line powered (external) + Impulse LF         ormity         PED         MID, PED         PED, CIS         PED, China                                                                                                    |
| 24  | F<br>G<br>H<br>J<br>K<br>L<br>M<br>N<br>Conf<br>2<br>3<br>4<br>6<br>7                                                        | Impulse LF + Status (galvanically isolated)<br>Impulse HF + Status (galvanically isolated)<br>Encoder + Impulse LF (galvanically isolated)<br>RS485 Module - battery powered (external)<br>RS485 Module - line powered (external)<br>Encoder + Impulse HF (not galvanically isolated)<br>2 x LF-Impulses (galvanically isolated)<br>RS485 Module - line powered (external) + Impulse HF<br>RS485 Module - line powered (external) + Impulse HF<br>RS485 Module - line powered (external) + Impulse LF<br>ormity<br>PED<br>MID, PED<br>PED, Clis<br>PED, China<br>PED                                                                                                    |
| 24  | F<br>G<br>H<br>J<br>K<br>L<br>M<br>N<br>Confr<br>2<br>3<br>4<br>6<br>7<br>7                                                  | Impulse LF + Status (galvanically isolated)<br>Impulse HF + Status (galvanically isolated)<br>Encoder + Impulse LF (galvanically isolated)<br>RS485 Module - battery powered (external)<br>RS485 Module - line powered (external)<br>Encoder + Impulse HF (not galvanically isolated)<br>2 x LF-Impulses (galvanically isolated)<br>RS485 Module - line powered (external) + Impulse HF<br>RS485 Module - line powered (external) + Impulse LF<br>ormity<br>PED<br>MID, PED<br>PED, CIS<br>PED, Ukraine                                                                                                    |
| 24  | F<br>G<br>H<br>J<br>K<br>L<br>M<br>N<br>Conf<br>3<br>4<br>6<br>7<br>8                                                        | Impulse LF + Status (galvanically isolated)<br>Impulse HF + Status (galvanically isolated)<br>Encoder + Impulse LF (galvanically isolated)<br>RS485 Module - battery powered (external)<br>RS485 Module - line powered (external)<br>Encoder + Impulse HF (not galvanically isolated)<br>2 x LF-Impulses (galvanically isolated)<br>RS485 Module - line powered (external) + Impulse HF<br>RS485 Module - line powered (external) + Impulse HF<br>RS485 Module - line powered (external) + Impulse LF<br>ormity<br>PED<br>MID, PED<br>PED, CIS<br>PED, China<br>PED, Ukraine<br>PED, India                                                                                                    |
| 24  | F<br>G<br>H<br>J<br>K<br>L<br>M<br>N<br>Conf<br>2<br>3<br>4<br>6<br>7<br>8<br>9                                              | Impulse LF + Status (galvanically isolated)<br>Impulse HF + Status (galvanically isolated)<br>Encoder + Impulse LF (galvanically isolated)<br>RS485 Module - battery powered (external)<br>RS485 Module - line powered (external)<br>Encoder + Impulse HF (not galvanically isolated)<br>2 x LF-Impulses (galvanically isolated)<br>RS485 Module - line powered (external) + Impulse HF<br>RS485 Module - line powered (external) + Impulse HF<br>RS485 Module - line powered (external) + Impulse LF<br>ormity<br>PED<br>MID, PED<br>PED, CIS<br>PED, Ukraine<br>PED, India<br>PED, India                                                                                                    |
| 24  | F<br>G<br>H<br>J<br>K<br>L<br>M<br>N<br>Conf<br>2<br>3<br>4<br>6<br>7<br>8<br>9<br>9                                         | Impulse LF + Status (galvanically isolated)<br>Impulse HF + Status (galvanically isolated)<br>Encoder + Impulse LF (galvanically isolated)<br>RS485 Module - battery powered (external)<br>RS485 Module - line powered (external)<br>Encoder + Impulse HF (not galvanically isolated)<br>2 x LF-Impulses (galvanically isolated)<br>RS485 Module - line powered (external) + Impulse HF<br>RS485 Module - line powered (external) + Impulse LF<br>ormity<br>PED<br>MID, PED<br>PED, CIS<br>PED, CIS<br>PED, India<br>PED, India<br>PED, TR CU<br>Customized                                                                                                    |
| 24  | F<br>G<br>H<br>I<br>J<br>K<br>L<br>M<br>N<br>Confr<br>2<br>3<br>4<br>6<br>7<br>8<br>9<br>9<br>A                              | Impulse LF + Status (galvanically isolated)<br>Impulse HF + Status (galvanically isolated)<br>Encoder + Impulse LF (galvanically isolated)<br>RS485 Module - battery powered (external)<br>RS485 Module - line powered (external)<br>Encoder + Impulse HF (not galvanically isolated)<br>2 x LF-Impulses (galvanically isolated)<br>2 x LF-Impulses (galvanically isolated)<br>RS485 Module - line powered (external) + Impulse HF<br>RS485 Module - line powered (external) + Impulse HF<br>RS485 Module - line powered (external) + Impulse LF<br>ormity<br>PED<br>MID, PED<br>PED, Clis<br>PED, China<br>PED, Ukraine<br>PED, India<br>PED, TR CU<br>Customized                                           |
| 24  | F<br>G<br>H<br>J<br>K<br>L<br>M<br>N<br>Conf<br>2<br>3<br>4<br>6<br>7<br>8<br>9<br>A<br>B                                    | Impulse LF + Status (galvanically isolated)<br>Impulse HF + Status (galvanically isolated)<br>Encoder + Impulse LF (galvanically isolated)<br>RS485 Module - battery powered (external)<br>RS485 Module - line powered (external)<br>Encoder + Impulse HF (not galvanically isolated)<br>2 x LF-Impulses (galvanically isolated)<br>RS485 Module - line powered (external) + Impulse HF<br>RS485 Module - line powered (external) + Impulse LF<br>ormity<br>PED<br>MID, PED<br>PED, CIS<br>PED, CIS<br>PED, India<br>PED, India<br>PED, TR CU<br>Customized                                                                                                    |
| 24  | F<br>G<br>H<br>I<br>J<br>K<br>L<br>M<br>N<br>Confi<br>3<br>4<br>6<br>7<br>7<br>8<br>9<br>9<br>A<br>B<br>C                    | Impulse LF + Status (galvanically isolated)<br>Impulse HF + Status (galvanically isolated)<br>Encoder + Impulse LF (galvanically isolated)<br>RS485 Module - battery powered (external)<br>RS485 Module - line powered (external)<br>Encoder + Impulse HF (not galvanically isolated)<br>2 x LF-Impulses (galvanically isolated)<br>RS485 Module - line powered (external) + Impulse HF<br>RS485 Module - line powered (external) + Impulse LF<br>ormity<br>PED<br>MID, PED<br>PED, CIS<br>PED, China<br>PED, Ukraine<br>PED, India<br>PED, TR CU<br>Customized<br>Customized<br>Customized                                                                                                    |
| 24  | F<br>G<br>H<br>J<br>K<br>L<br>M<br>N<br>Confr<br>2<br>3<br>4<br>6<br>7<br>8<br>9<br>9<br>A<br>B<br>C<br>C                    | Impulse LF + Status (galvanically isolated)<br>Impulse HF + Status (galvanically isolated)<br>Encoder + Impulse LF (galvanically isolated)<br>RS485 Module - battery powered (external)<br>RS485 Module - line powered (external)<br>Encoder + Impulse HF (not galvanically isolated)<br>2 x LF-Impulses (galvanically isolated)<br>RS485 Module - line powered (external) + Impulse HF<br>RS485 Module - line powered (external) + Impulse HF<br>RS485 Module - line powered (external) + Impulse LF<br>ormity<br>PED<br>MID, PED<br>PED, ClS<br>PED, China<br>PED, Ukraine<br>PED, India<br>PED, India<br>PED, TR CU<br>Customized<br>Customized<br>Customized                                             |
| 24  | F<br>G<br>H<br>I<br>J<br>K<br>L<br>M<br>N<br>Confr<br>2<br>3<br>3<br>4<br>6<br>7<br>7<br>8<br>9<br>9<br>A<br>B<br>C<br>Custt | Impulse LF + Status (galvanically isolated)<br>Impulse HF + Status (galvanically isolated)<br>Encoder + Impulse LF (galvanically isolated)<br>RS485 Module - battery powered (external)<br>RS485 Module - line powered (external)<br>Encoder + Impulse HF (not galvanically isolated)<br>2 x LF-Impulses (galvanically isolated)<br>RS485 Module - line powered (external) + Impulse HF<br>RS485 Module - line powered (external) + Impulse LF<br>ormity<br>PED<br>MID, PED<br>PED, CIS<br>PED, CIS<br>PED, India<br>PED, India<br>PED, India<br>PED, India<br>PED, India<br>PED, India<br>PED, India<br>PED, India<br>PED, India<br>Outsomized<br>Customized<br>Customized<br>Customized<br>Omized solution |

\_\_\_\_\_

# 9.5 **Tabliczki znamionowe**

### 9.5.1 Metrologiczne i elektroniczne tabliczki znamionowe

Rysunek 71 Legenda opisania tabliczek znamionowych

| Variable | Bezeichnung                               | Description                             |
|----------|-------------------------------------------|-----------------------------------------|
| 00       | Typschlüssel                              | Type code                               |
| 01       | Artikelnummer Gaszähler (Materialm)       | Part number gas meter (material number) |
| 02       | Seriennummer                              | Serial number                           |
| 02.1     | Seriennummer (XXXX XXXX)                  | Serial number (XXXX XXXX)               |
| 03       | Datum (MM/JJJJ)                           | date (MM/YYYY)                          |
| 04       | Min. Umgebungstemperatur                  | Min. ambient temperature                |
| 05       | Max Umgebungstemperatur                   | Max. ambient temperature                |
| 06       | Min. Mediumstemperatur                    | Min. gas temperature                    |
| 07       | Max. Mediumstemperatur                    | Max. gas temperature                    |
| 08       | Max. Durchfluss                           | Max. flow rate                          |
| 09       | Min. Durchfluss                           | Min. flow rate                          |
| 10       | Trenndurchfluss                           | Transition flow rate                    |
| 11       | Nennweite                                 | Size                                    |
| 12       | Jahr (metrologisch) (JJ)                  | Year (metrological) (YY)                |
| 13       | Datamatrix-Code 01(M)+02(S)               | Datamatrix-Code 01(M)+02(S)             |
|          | Format: MMMMMMMSSSSSSSS                   | Format: MMMMMMMSSSSSSSS                 |
| 13.1     | Datamatrix-Code 01(M)+7SIC00+02(S)        | Datamatrix-Code 01(M)+7SIC00+02(S)      |
|          | Format: MMMMMMM7SIC00SSSSSSSS             | Format: MMMMMMM7SIC00SSSSSSSS           |
|          |                                           |                                         |
|          |                                           |                                         |
| 16       | Belegung PIN 1_1                          | PIN assignment 1_1                      |
| 17       | Belegung PIN 1_2                          | PIN assignment 1_2                      |
| 18       | Belegung PIN 2_1                          | PIN assignment 2_1                      |
| 19       | Belegung PIN 2_2                          | PIN assignment 2_2                      |
| 20       | Belegung PIN 2_3                          | PIN assignment 2_3                      |
| 21       | Belegung PIN 2_4                          | PIN assignment 2_4                      |
| 22       | Platzhalter Angaben EVCD                  | Placeholder label EVCD                  |
| 23       | Platzhalter Angaben CE                    | Placeholder label CE                    |
| 24       | Platzhalter variable Kennzeichnung        | Placeholder variable sign               |
| 25       | Durchmesser - 7/8*DNXX                    | diameter - 7/8*DNXX                     |
| 26       | Gewicht Gaszähler, inkl. Adapter          | Weight gas meter, including adapter     |
|          |                                           |                                         |
| 30       | Einheit der Temperatur(04)/(05)/(06)/(07) | unit of temperature (04)/(05)/(06)/(07) |
| 31       | Einheit des Volumenstroms (08)/(09)/(10)  | unit of volume flow (08)/(09)/(10)      |
| 32       | Einheit der Länge (25)                    | unit of lenght (25)                     |
| 33       | Einheit des Gewichts (26)                 | unit of weight (26)                     |

#### 9.5.1.1 Znakowanie zgodnie z ATEX/IECEx

Rysunek 72 Metrologiczna i elektroniczna tabliczka znamionowa (przykład)

| Made in Germany En                                                                                                    | dress+Hauser 🖽                                                                        |
|----------------------------------------------------------------------------------------------------|---------------------------------------------------------------------------------------|
| FLOWSIC500                                                                                                    | Endress+Hauser SICK GmbH+Co, KG<br>Bergener Ring 27, 01458 Ottendori-Okrilla, Germany |
| Type code:         FL5-2G01D1E1A           Serial no.:         12345678           Part no.:         1234567                                         | 2x2A1DA33A1B1F                                                                        |
| Ext. power supply:<br>U <sub>nom</sub> = 4.516 V DC==<br>I <sub>max</sub> = 50 mA                                                                   | U, = 20 V<br>I, = 667 mA<br>P, = 753 mW                                               |
| Material: Aluminum<br>Diameter: 87.5 mm<br>Max.weight: 18.3 kg (incl. ada                                                                           | FW: 01.00.00                                                                          |
| $\begin{array}{l} Q_{mn} & = 2.5 \; m^3/h \\ Q_t & = 40 \; m^3/h \\ Q_{msx} & = 400 \; m^3/h \\ \mbox{For value Pe and Cp see display} \end{array}$ | T <sub>a:</sub> -40+70 °C<br>T <sub>p:</sub> -40+70 °C<br>ιγ.                         |
| GAS METER SIZE-100<br>TEC: DE-15-MI002-PTB001<br>M2, E2, MPE 1.0 %                                                                                  |                                                                                       |
| VOLUME CONVERSION DEVI<br>TEC: DE-15-MI002-PTB003<br>MPE 0.5% EN12405-1<br>at reference conditions<br>more info: press key                          |                                                                                       |
|                                                                                                    | K & 3                                                                                 |
| ID: 7 EHS24 0803 2100                                                                                                    | Date: 2024-10<br>Only use with:<br>ADAPTER SIZE-100!                                  |
|                                                                                                    |                                                                                       |

| Made in Germany                                                                                                    | Endress+Hauser 🖽                                                                      |
|----------------------------------------------------------------------------------------------------|---------------------------------------------------------------------------------------|
| FLOWSIC500                                                                                                    | Endress+Hauser SICK GmbH+Co. KG<br>Bergener Ring 27, 01458 Ottendorf-Okrilla, Germany |
| Type code:         FL5-           Serial no.:         02           Part no.:         01                                                    | 00<br>] 13                                                                            |
| Ext. power supply:<br>U <sub>nom</sub> = 4.516 V D<br>I <sub>max</sub> = 50 mA                                                             | U, = 20 V<br>C== I, = 667 mA<br>P, = 753 mW                                           |
| Material: Aluminum<br>Diameter: 25 32<br>Max. weight: 26 33 (incl                                                                          | . adapter)                                                                            |
| $\begin{array}{l} Q_{min} & = & 09 & 31 \\ Q_t & = & 10 & 31 \\ Q_{max} & = & 08 & 3 \\ For \ value \ Pe \ and \ Cp \ see \ c \end{array}$ | T <sub>a</sub> 0405 30<br>T <sub>μ</sub> 0607 30<br>1<br>tisplay.                     |
| GAS METER SIZE-11<br>TEC: DE-15-MI002-PTB00<br>M2, E2, MPE 1.0 %                                                                           | 01                                                                                    |
| 22                                                                                                    | Verification mark                                                                     |
| 23                                                                                                    | uk 🙆 🕫 🕱                                                                              |
| 13,1 ID: 02.1                                                                                                    | Date: 03                                                                              |
|                                                                                                    |                                                                                       |

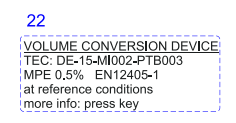

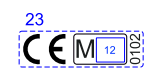

#### Rysunek 73 Przyporządkowanie pinów łączników wtykowych (przykład)

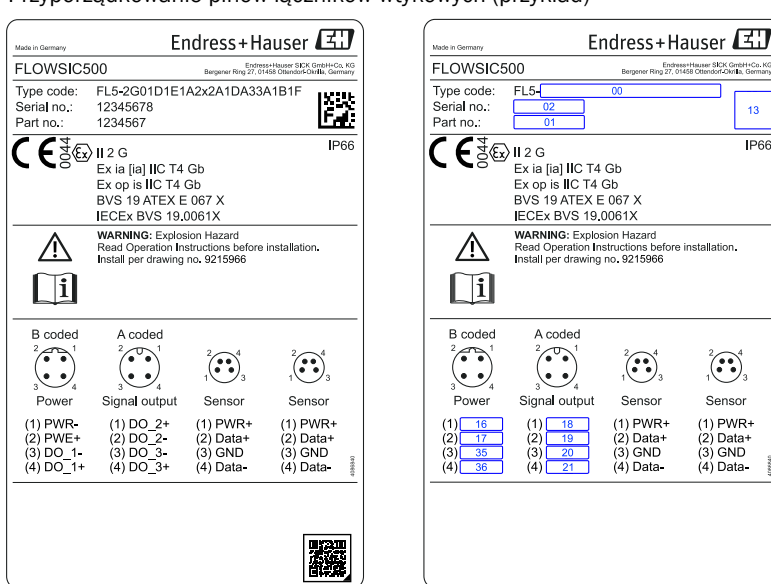

#### 9.5.1.2 Znakowanie zgodnie z CSA

Rysunek 74 Metrologiczna tabliczka znamionowa (przykład)

| Made h Germany                                                                                                    | EII                                                                                                    |                                                                     |
|----------------------------------------------------------------------------------------------------|----------------------------------------------------------------------------------------------------|---------------------------------------------------------------------|
| Type code:<br>Serial no.:<br>Part no.:                                                                                                    | FL5-2G01D1E1A<br>12345678<br>1234567                                                                                                    | Begener Ring 27, 01458 Obtendorf-Okrifa, Germany<br>V2x2A1DA33A1B1F |
| Ext. power<br>U <sub>nom</sub><br>I <sub>max</sub><br>Material:<br>Diameter:<br>Max. weigh                                                                                 | supply:<br>= 4.516 V DC=<br>= 50 mA<br>Aluminum<br>3.445"<br>t: 40.3 lb (incl. ada)                                                                                                    | U, = 20 V<br>I, = 667 mA<br>P, = 772 mW                             |
| Q <sub>enin</sub><br>Q <sub>t</sub><br>For value F<br><u>GAS METE</u><br>TEC: DE-1<br>M2, E2, MF<br><u>VOLUME (</u><br>TEC: DE-1<br>MPE 0.5%<br>at reference<br>more info: | = 88.29 cft/h<br>= 1412.59 cft/h<br>= 14125.87 cft/h<br>e and Cp see displa<br>ER SIZE-100<br>5-MI002-PTB001<br>= 1.0 %<br>CONVERSION DEVI<br>5-MI002-PTB003<br>= KN12405-1<br>e conditions<br>press key | T <sub>*</sub> -40+158 °F<br>T <sub>p</sub> -40+158 °F<br>y.<br>CE  |
| <b>1</b> 0:7                                                                                                    | 7 SIC20 0803 2100                                                                                                    | Date: 2024-10<br>Only use with:<br>ADAPTER SIZE-1001                |

| FLOWSIC500                                                                               | Endress+Hauser SICKGmbH+Co. K<br>Bergener Ring 27. 01458 Ottendorf Okrila. German       |
|------------------------------------------------------------------------------------------|-----------------------------------------------------------------------------------------|
| Type code:         FL5-[           Serial no.:         02           Part no.:         01 | 13                                                                                      |
| Ext. power supply:<br>U <sub>nom</sub> = 4.516 V DC=<br>I <sub>max</sub> = 50 mA         | U, = 20 V<br>I, = 667 mA<br>P, = 772 mW                                                 |
| Material: Aluminum<br>Diameter: 25 32<br>Max. weight: 26 33(incl. adap                   | ter)                                                                                    |
| $\begin{array}{llllllllllllllllllllllllllllllllllll$                                     | 7 <sub>e</sub> 04) <u>05</u> 50<br>7 <u>e</u> 06 <u>07</u> 80<br>/<br>Verification mark |
| 22                                                                                       | Verification mark                                                                       |
|                                                                                          |                                                                                         |
| 13.1 ID:[                                                                                | Date: 03<br>Only use with:<br>ADAPTER SIZE-11!                                          |

SICK GmbH-dorf-Okrilla, G

Sensor

(1) PWR+ (2) Data+ (3) GND (4) Data-

13

IP66

22 VOLUME CONVERSION DEVICE TEC: DE-15-MI002-PTB003 MPE 0.5% EN12405-1 at reference conditions more info: press key

|                                                                                   |                                                                                                    |                                                                   |                                                                   | ~          |                                                                         |                                                                                                    |                                                                                                    |                                                                        |
|-----------------------------------------------------------------------------------|----------------------------------------------------------------------------------------------------|-------------------------------------------------------------------|-------------------------------------------------------------------|------------|-------------------------------------------------------------------------|----------------------------------------------------------------------------------------------------|----------------------------------------------------------------------------------------------------|------------------------------------------------------------------------|
| Made in Germany                                                                   | Er                                                                                                    | ndress+Ha                                                         | auser 🖽                                                           | <u>'</u> ] | Made in Germany                                                         | E                                                                                                    | ndress+H                                                                                             | auser 🖽                                                                |
| FLOWSIC                                                                           | 500                                                                                                    | Endres<br>Bergener Ring 27, 01                                    | s+Hauser SICK GmbH+Co. KG<br>458 Ottendorf Okri Ia, German        | 2          | FLOWSIC5                                                                | 00                                                                                                    | Endre<br>Barganar Ring 27, 0                                                                         | es+Hauser SICK GmbH+Co, K<br>1458 Ottendorf-Okrilla, German            |
| Type code:<br>Serial no.:<br>Part no.:                                            | FL5-2G01D1E1<br>12345678<br>1234567                                                                                                    | A2x2A1DA33                                                        |                                                                   |            | Type code:<br>Serial no.:<br>Part no.:                                  | FL5-<br>02<br>01                                                                                                    | 00                                                                                                   | 13                                                                     |
|                                                                                   | Cl. I, Div. 1, Gro<br>Ex ia IIB T4 Ga<br>Cl. I, Zone 0, AE<br>CSA13CA25662                                                                           | ups C, D T4<br>Ex ia IIB T4 Ga<br>240                             | IP66<br>Type 3R                                                   |            |                                                                         | Cl. I, Div. 1, Gro<br>Ex ia IIB T4 Ga<br>Cl. I, Zone 0, AI<br>CSA13CA2566                                                                                             | oups C, D T4<br>Ex ia <b>II</b> B T4 Ga<br>240                                                       | IP66<br>Type 3F<br>a                                                   |
| <br>i                                                                             | WARNING:<br>Substitution of com<br>safety.Install per dr.<br>AVERTISSEMENT:<br>La substitution de c<br>securite intrinseque<br>Installer selon le de | ponents may imp<br>awing no. 92159<br>composants peut             | e intrinseque<br>pair intrinsic<br>65.<br>compromettre la         | -          | <u>A</u><br>[]i                                                         | Exia Intrinsicali<br>WARNING:<br>Substitution of con<br>safety.Install per di<br>AVERTISSEMENT<br>La substitution de<br>securite intrinsequi<br>Installer selon le di | y Sate/ Securi<br>nponents may im<br>awing no. 92159<br>:<br>composants peut<br>e.<br>essin 9215965. | te Intrinseque<br>pair intrinsic<br>165.<br>t compromettre la          |
| B coded<br>2<br>3<br>4<br>Power<br>(1) PWR-<br>(2) PWE+<br>(3) DO_1-<br>(4) DO_1+ | A coded<br>2<br>3<br>3<br>4<br>Signal output<br>(1) DO _2+<br>(2) DO _2-<br>(3) DO _3-<br>(4) DO _3+                                                 | 2<br>3<br>Sensor<br>(1) PWR+<br>(2) Data+<br>(3) GND<br>(4) Data- | 2<br>3<br>Sensor<br>(1) PWR+<br>(2) Data+<br>(3) GND<br>(4) Data- |            | B coded<br>2<br>3<br>4<br>Power<br>(1) 16<br>(2) 17<br>(3) 35<br>(4) 36 | A coded<br>2<br>3<br>3<br>4<br>Signal output<br>(1) 18<br>(2) 19<br>(3) 20<br>(4) 21                                                                                  | 2<br>3<br>Sensor<br>(1) PWR+<br>(2) Data+<br>(3) GND<br>(4) Data-                                    | 2<br>1<br>3<br>Sensor<br>(1) PWR+<br>(2) Data+<br>(3) GND<br>(4) Data- |

#### Rysunek 75 Elektroniczna tabliczka znamionowa (przykład)

#### Tabliczka znamionowa / Dyrektywa o urządzeniach ciśnieniowych 9.5.2

Rysunek 76 Tabliczka znamionowa / Dyrektywa o urządzeniach ciśnieniowych (przykład)

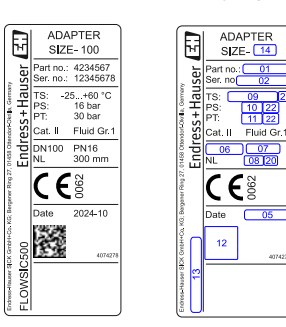

| Variable | Bezeichnung                                  | Description                           |
|----------|----------------------------------------------|---------------------------------------|
| 01       | Artikelnummer (Adapter)                      | Part number (Adapter)                 |
| 02       | Seriennummer (SSSSSSS) (Adapter)             | Serial number (SSSSSSS) (Adapter)     |
| 05       | Jahr (MM/YYYY)                               | Year (MM/YYYY)                        |
| 06       | Nennweite Adapter                            | Adapter size                          |
| 07       | Druckstufe                                   | Pressure rating                       |
| 08       | Nennlänge                                    | Flange to flange dimension            |
| 09       | Einsatztemperaturbereich (Format: -min/+max) | Temperature range (format: -min/+max) |
| 10       | Max. Betriebsüberdruck                       | Max. operating overpressure           |
| 11       | Prüfüberdruck                                | Pressure                              |
| 12       | Datamatrix-Code 01(M) + 02(S)                | Datamatrix-Code •01(M) + 02(S)        |
|          | Format: MMMMMMMSSSSSSSS                      | Format: MMMMMMMSSSSSSSS               |
| 13       | Label Gerätetyp                              | Label device type                     |
| 14       | Nennweite                                    | Size                                  |
|          |                                              |                                       |
| 20       | Einheit zur Nennlänge 08                     | Unit of nominal length                |
| 21       | Einheit zur Temperatur                       | Unit of temperature 09                |
| 21       | Finheit zum Druck                            | Unit of pressure (10) & (11)          |
|          |                                              |                                       |

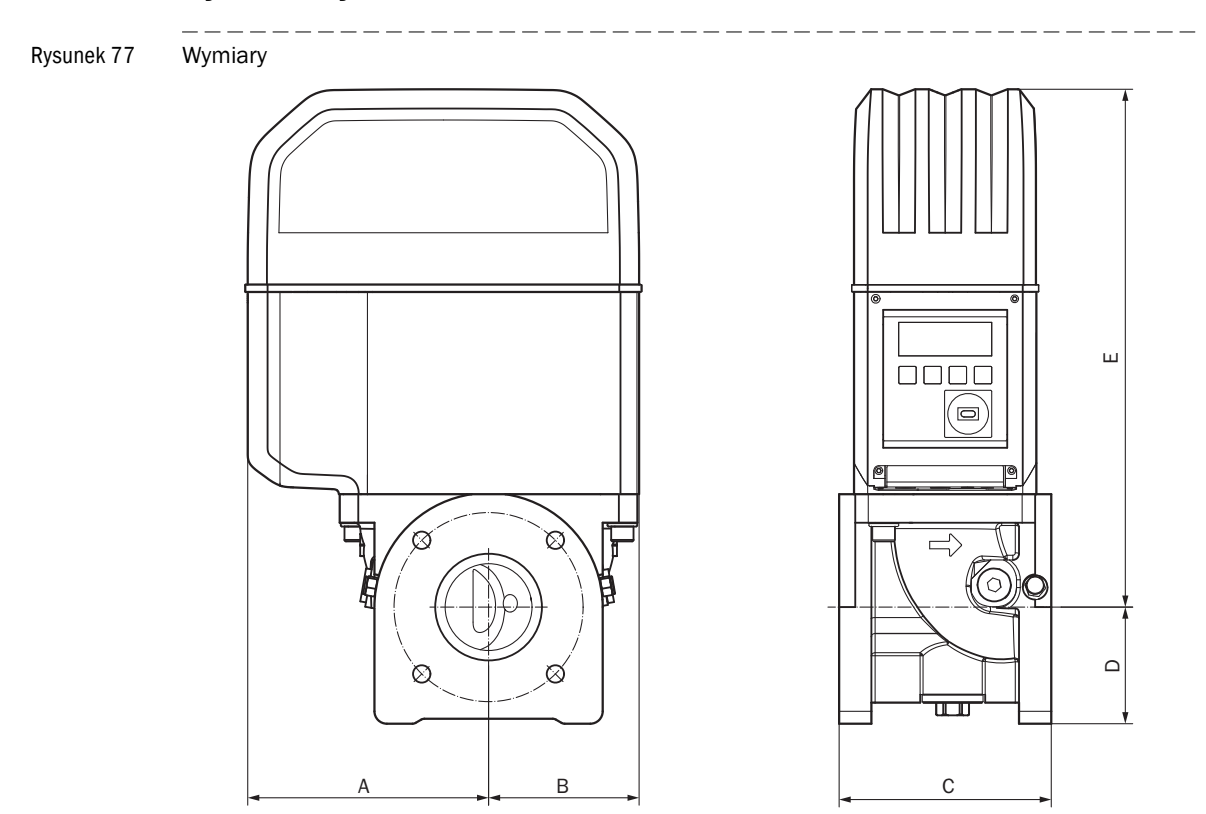

# 9.6 **Rysunki wymiarowe**

Tabela 38

# Wymiary metryczne (imperialne)<sup>[1]</sup>

|              | DN50    | )(2")   | DN80   | )(3")  | DN10   | 0(4")   | DN150(6") |
|--------------|---------|---------|--------|--------|--------|---------|-----------|
| A            | 15      | 53      | 19     | 94     | 23     | 31      | 232       |
|              | (6.0    | 02)     | (7.0   | 64)    | (9.    | 09)     | (9.13)    |
| В            | 7       | 8       | 12     | 21     | 15     | 59      | 158       |
|              | (3.0    | 07)     | (4.    | 76)    | (6.)   | 26)     | (6.22)    |
| <b>C</b> [2] | 150     | 171     | 171    | 241    | 241    | 300     | 450       |
|              | (5.91)  | (6.73)  | (6.73) | (9.49) | (9.49) | (11.81) | (17.72)   |
| D            | 7       | 1       | 9      | 4      | 10     | )8      | 143       |
|              | (2.3    | 80)     | 3.7    | 70)    | (4.:   | 25)     | (5.63)    |
| E            | 27      | 72      | 41     | l 7    | 47     | 76      | 476       |
|              | (10     | .71)    | (16    | .42)   | (18    | .74)    | (18.74)   |
| Ciężar       | 11      | 11      | 19     | 21     | 28     | 30      | 35        |
|              | (24.25) | (24.25) | (42)   | (46.3) | (61.7) | (66.1)  | (77.1)    |

[1] Wszystkie wymiary w mm (cal), ciężar w kg (lb)

[2] C = długość wbudowania, dla wielkości przepływomierza DN50 (2") do DN100 (4") dostępne są dwie długości wbudowania.

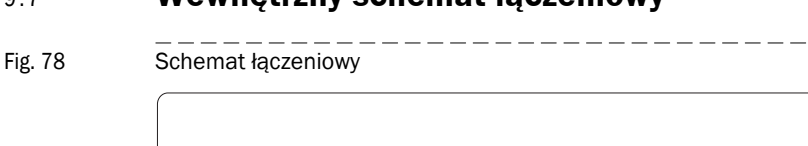

# 9.7 Wewnętrzny schemat łączeniowy

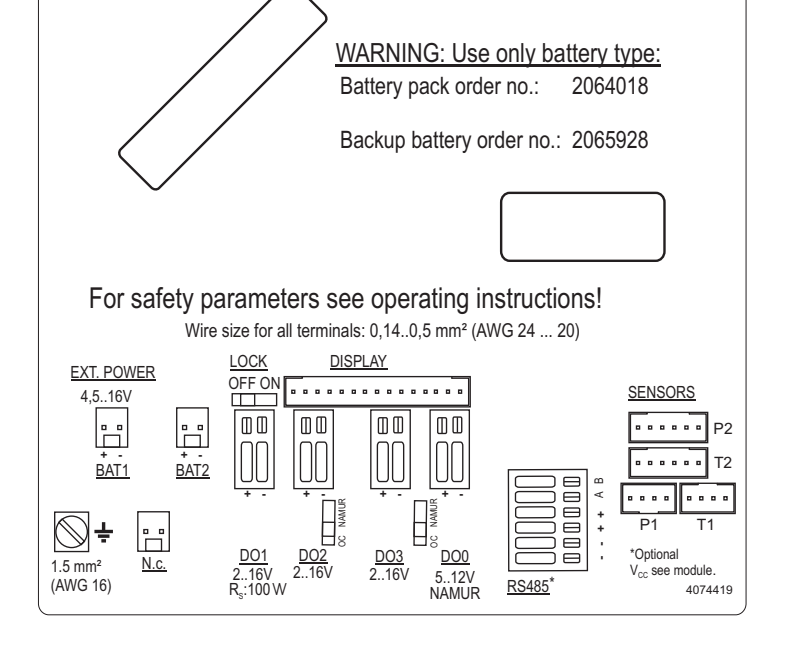

# 9.8 Przykładowa instalacja

Rysunek 79 Zasilanie z baterii

# FLOWSIC500 with LF output connected to electronic volume corrector (both battery powered and intrinsically safe)

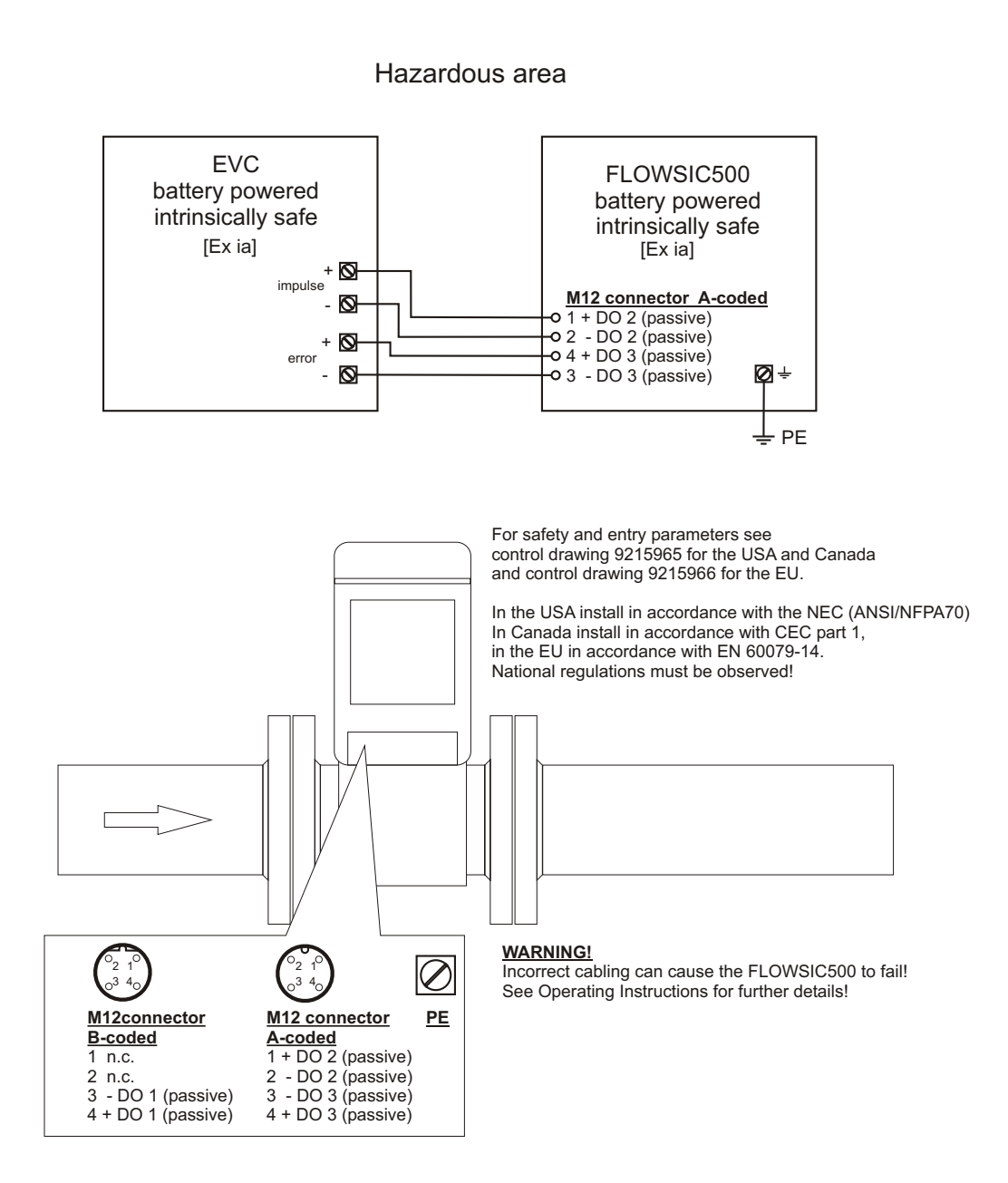

Rysunek 80 Eksploatacja z barierą bezpieczeństwa i zewnętrznym zasilaniem elektrycznym

FLOWSIC500 with HF output powered with safety barrier and external power supply, connected to electronic volume corrector

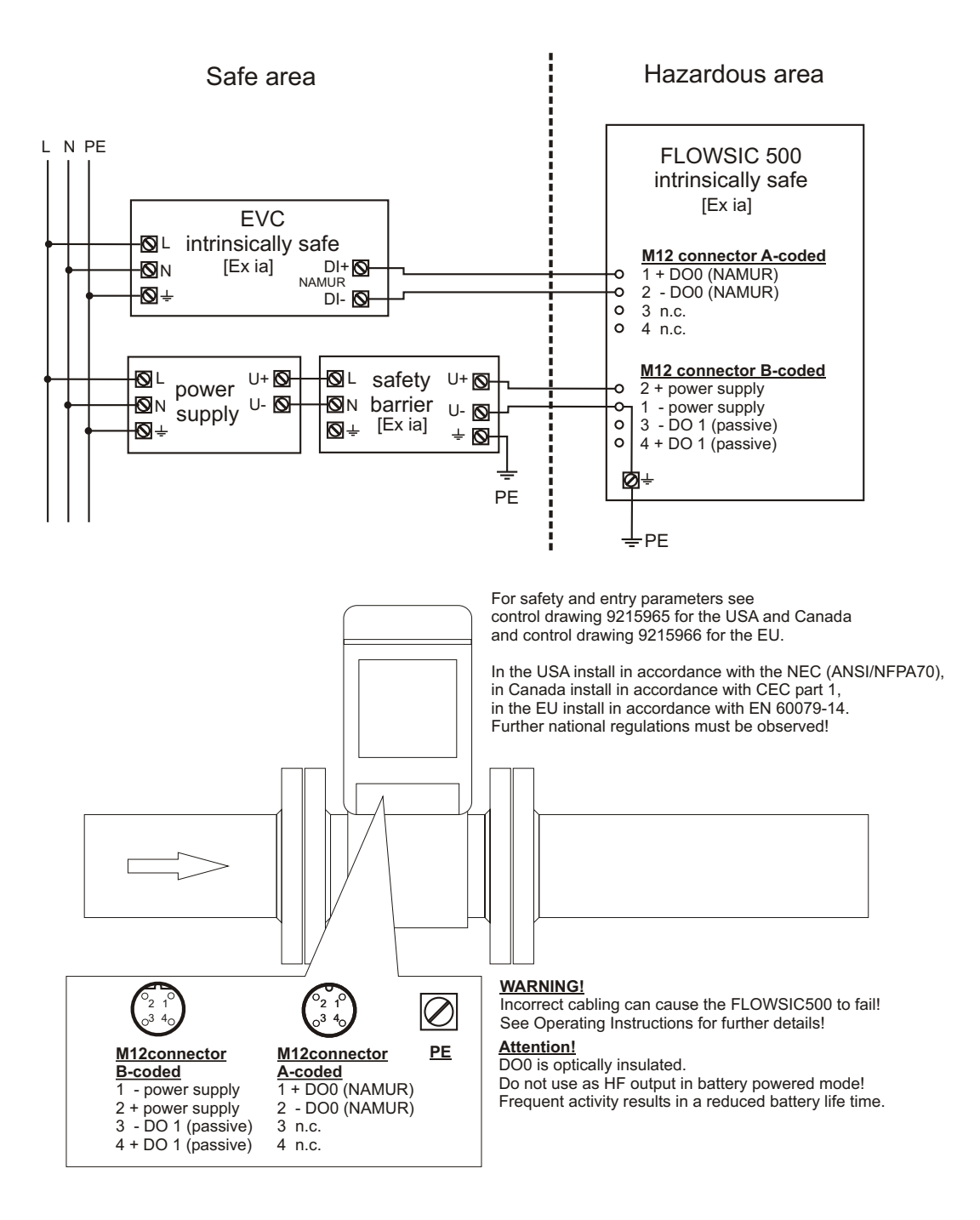

Rysunek 81 Eksploatacja z zewnętrznym zasilaniem elektrycznym (samobezpieczne)

FLOWSIC500 externally powered (IS) and connected to electronic volume corrector, RS485 externally powered

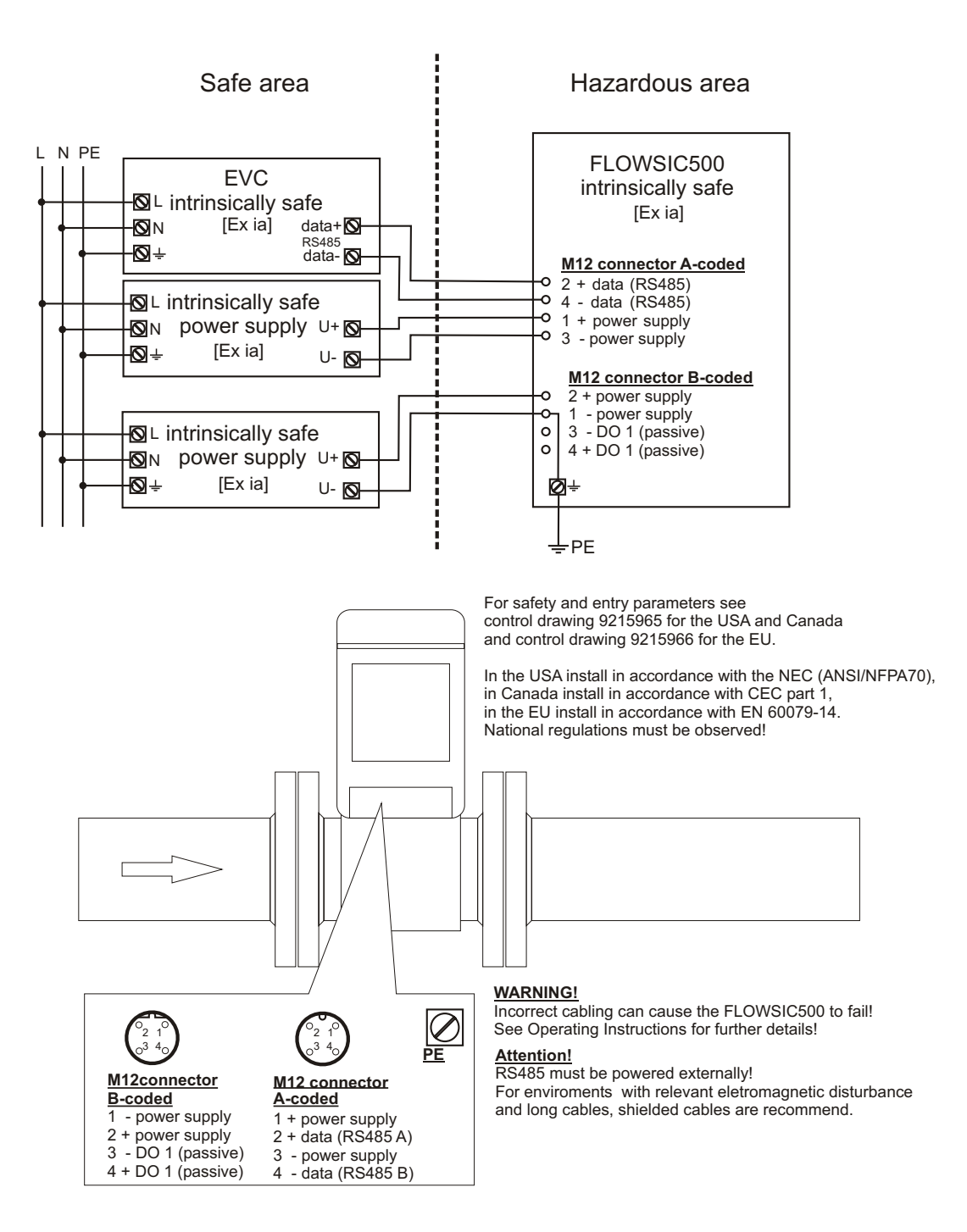

# 9.9 Schematy połączeń dla pracy przepływomierza FLOWSIC500 zgodnie z CSA

Rysunek 82 Schemat połączeń 9215965 (strona 1)

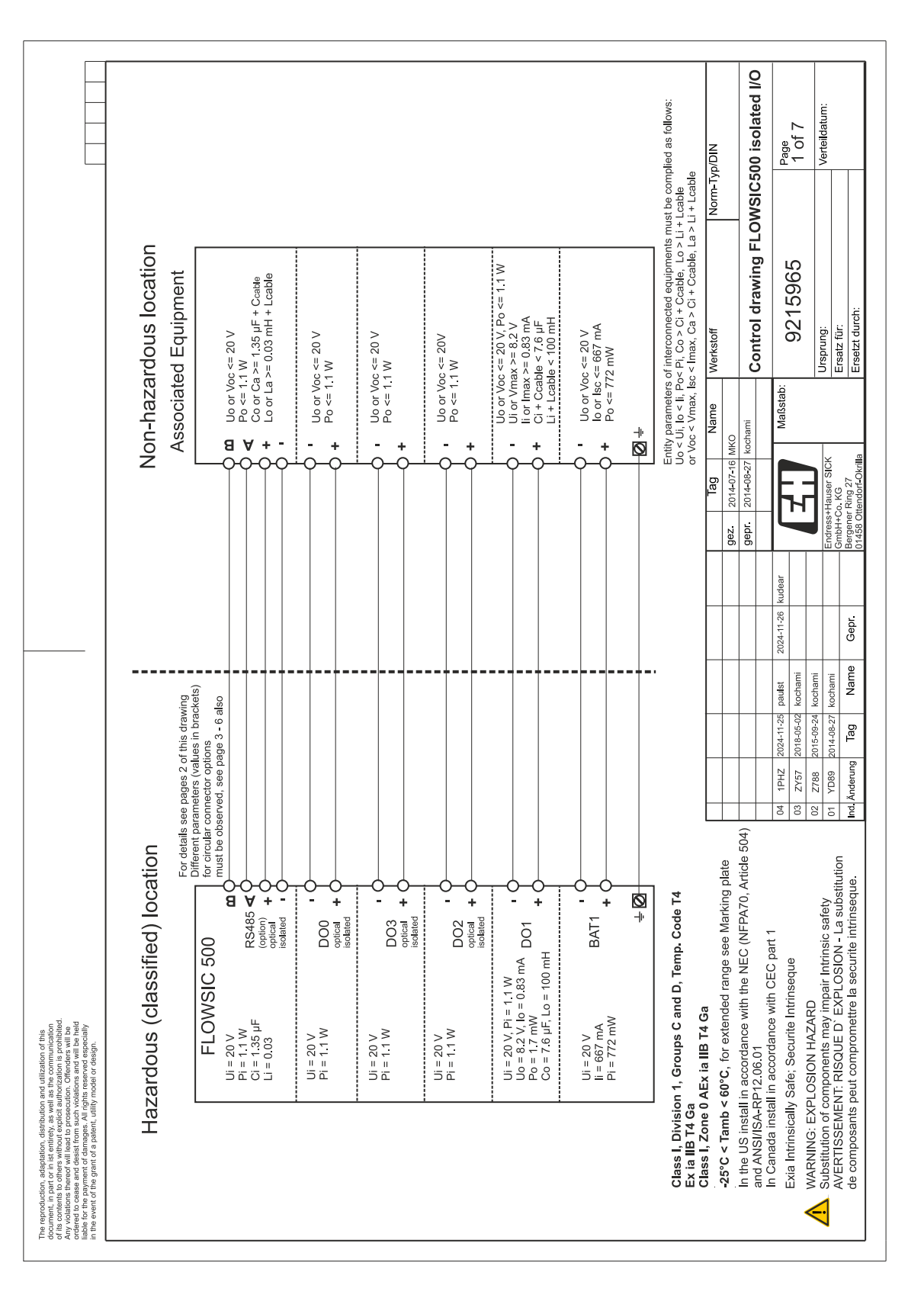

|                                                                                                    |                                                                                                    |             | Ci Li<br>(µF] (mH)           | n.s.<br>N.S.             | n.s n.s             | n.s. n.s                   | n.s<br>n.s               | n.s<br>n.s                 | n.s n.s                    | 1.35 0.03               | 1                                                        | I<br>I                                | le small                   | NID/d                    | 00 isolated I/O           | Page<br>2 of 7              | Z OL 7<br>Verteildatum: |                                           |
|----------------------------------------------------------------------------------------------------|----------------------------------------------------------------------------------------------------|-------------|------------------------------|--------------------------|---------------------|----------------------------|--------------------------|----------------------------|----------------------------|-------------------------|----------------------------------------------------------|---------------------------------------|----------------------------|--------------------------|---------------------------|-----------------------------|-------------------------|-------------------------------------------|
|                                                                                                    |                                                                                                    |             | (mW)                         | 772                      | 320                 | 1100                       | 1100                     | 1100                       | 1100                       | 1100                    | 1                                                        | 1                                     | s negligib                 | Norm-Ty                  | WSIC5                     |                             |                         |                                           |
|                                                                                                    |                                                                                                    | tment       | ssive<br>lax lmax<br>(mA)    | 667                      | 667                 | 1                          | 1                        | ı                          | 1                          | 1                       | 1                                                        | 1                                     | s.: denote                 |                          | ing FLC                   | 35                          |                         |                                           |
|                                                                                                    |                                                                                                    | compart     | H) C III                     | 50                       | 20                  | 20                         | 00 20                    | 20                         | 20                         | 50                      | 1                                                        | 1                                     | S.U.                       | L.                       | ol draw                   | 21596                       |                         |                                           |
|                                                                                                    | eut                                                                                                    | erminal     | So Lo<br>Sa La<br>mF) (m     |                          |                     |                            | .6 10                    | 1                          | 1                          | 1                       | . 4                                                      | 9.                                    | -                          | Werkstof                 | Contr                     | 0                           | Ursprund                | Ersatz fü                                 |
|                                                                                                    | ted equipm<br>d as follows                                                                                | he Exi te   | Po (mW)                      |                          | 1                   | 1                          | 1.7 7                    | 1                          |                            | 1                       | 716 6                                                    | 739 7                                 | -                          | Name                     | ami                       | Maßstab:                    |                         |                                           |
|                                                                                                    | ixi] associa<br>be compliec<br>ble or<br>cable                                                            | ions in t   | lo<br>Isc<br>(mA)            |                          | 1                   | 1                          | 0.83                     | 1                          | 1                          | 1                       | 396                                                      | 407                                   |                            | Be                       | -07-16 MKO<br>-08-27 koch |                             |                         | er SICK<br>27                             |
|                                                                                                    | ent or an [E<br>ents must h<br>o > Li + Lca<br>La > Li + Lc<br>oproved                                    | connect     | active<br>Uo<br>(V)          | 1                        | 1                   | 1                          | 8.2                      | 1                          | 1                          | 1                       | 8.2                                                      | 8.2                                   | ylno r                     | Ľ                        | ez. 2014<br>epr. 2014     | ľ                           | ſ                       | ndress+Haus<br>nbH+Co. KG<br>ergener Ring |
|                                                                                                    | Exi equipm<br>ted equipm<br>+ Ccable, Lc<br>i + Ccable, Lc<br>Sensors a                                   | xternal     |                              | ck 1 or<br>ower          | ck 2 resp.<br>rrerv | out 0<br>ated              | out 1                    | out 2<br>ated              | out 3<br>ated              | ta<br>option)           | alou<br>bly<br>ensors                                    | ed<br>ply<br>ensors                   | connection                 |                          | 5 5                       | dear                        | L                       |                                           |
|                                                                                                    | quipment<br>ion with an<br>interconnec<br>1, Co > Ci +<br>iax, Ca > Ci<br>interal p & T                   | ers for e   | unction                      | attery pac<br>xternal pc | attery pac          | igital outp<br>otical isol | igital outp              | igital outp<br>ptical isol | igital outp<br>ptical isol | S485 Dat<br>iterface (c | S 485 inc<br>ower sup                                    | PI include<br>ower sup<br>or p & T se | internal o                 | H                        |                           | 024-11-26 ku                |                         | Gepr.                                     |
|                                                                                                    | sociated E<br>nterconnect<br>ameters of<br>o < It, Po< F<br>ax, Isc < Im<br>ax, Isc < Im<br>ection with i | baramat     | al/ F<br>tor*)               | al/<br>al/<br>for        |                     |                            |                          |                            |                            | AB<br>AB                | ensor R                                                  | sensor S<br>pr                        | ectors for                 | H                        |                           | aulst 20                    | ochami                  | Name                                      |
|                                                                                                    | [Ex ia] As<br>Only for ir<br>Entity par.<br>Vo < Vi, Ic<br>Voc < Vm<br>Interconni                         | Entity p    | Termina<br>Connec            | BAT1 +<br>Termina        | BAT2 +              | DO0 +/                     | DO1 +/<br>termina        | DO2 +/<br>termina          | DO3 +/<br>termina          | RS485<br>-/-/+///       | P1/T1 \$                                                 | P2/T2 \$                              | *) conn                    |                          |                           | 2024-11-25 p                | 015-09-24 k             | 014-08-27 kc<br>Tag                       |
|                                                                                                    |                                                                                                    |             |                              |                          |                     |                            |                          | SORS                       | T 7                        |                         | nanual)                                                  |                                       |                            |                          |                           | 1 1PHZ                      | Z788 2                  | YD89 2                                    |
|                                                                                                    |                                                                                                    |             |                              |                          |                     |                            | 6                        | SENG                       |                            |                         | n, see user I                                            |                                       |                            |                          | e 504)                    | ð                           | 8 8                     | <u>5 2</u>                                |
|                                                                                                    | eusor                                                                                                    | P           |                              |                          | ,                   |                            | 4WG 24 2                 |                            |                            |                         | RS485 (optic                                             |                                       | s T4                       | kina plate               | v70, Article              |                             | etv.                    | ubstitutior<br>service                    |
|                                                                                                    | mperature S                                                                                               | » (         | ange<br>range<br>late        | ×                        |                     |                            | 40,5 mm² (,              |                            |                            |                         | 5.12V<br>5.12V<br>NAMUR                                  | 5 12) ↓                               | mp. Code                   | e see Mar                | EC (NFP/                  | t part 1<br>e               | trincic caf             | ION - La s<br>III - La s                  |
|                                                                                                    |                                                                                                    | 1 011401    | essure<br>essure<br>arking p |                          |                     |                            | erminals: 0,1<br>SPLAY   |                            |                            | ];                      | D03<br>2.16V                                             | 4 mn<br>(AW0                          | and D, Te                  | <b>sa</b><br>Ided rang   | with the N                | with CEC<br>Intrinsequ      | RD<br>imnair In         | EXPLOSI                                   |
| and of the second of the secon |                                                                                                    | TomoT       | and pr<br>see M              |                          |                     |                            | e size for all to<br>DIS |                            |                            |                         | , <u>202</u><br>00 2.16√                                 |                                       | iroups C                   | a IIB 14 C               | sordance v<br>6.01        | scordance<br>Securite       | ON HAZA                 | SQUE D'                                   |
| and the contract of the contract of the contra | Exia                                                                                                    | TIT See     |                              | ſ                        | /                   |                            | Wire                     |                            | ⊒⊆<br>•7:                  | +<br>+                  | <u>D01</u><br>R <sub>s</sub> :100<br>R <sub>s</sub> :100 |                                       | ision 1, G<br>Ga           | 1e 0 AEX 1<br>1b < 60°C  | stall in acc              | nstall in ac<br>cally Safe; | EXPLOSI                 | MENT: RI                                  |
| adaptation, univ<br>or in ist entirely,<br>there without ex<br>there of will lead to f<br>and desist from i<br>ent of damages<br>grant of a paten                                                                                                    | Optionally<br>pressure s                                                                                  | ic Transduc |                              |                          |                     |                            |                          |                            | <br>                       |                         | 10 21<br>11 0                                            |                                       | lass I, Div<br>< ia IIB T4 | lass I, Zoi<br>5°C < Tan | the US in<br>the ANSI/IS  | Canada i<br>tia Intrinsio   | ARNING:                 | /ERTISSE                                  |
| iment, in part (<br>contents to of<br>violations then<br>red to cease a<br>3 for the payme<br>3 event of the (                                                                                                    |                                                                                                    | Ultrason    |                              |                          |                     |                            |                          | 4,5.                       | <u>•</u> +                 |                         | 1.5 mm <sup>2</sup><br>(AWG 16)                          |                                       | 000                        | υ Ñ                      | a L                       | ΞЩ                          |                         | 5₹£                                       |

# Rysunek 83 Schemat połączeń 9215965 (strona 2)

Endress+Hauser

|                                                                                                    |                                                              | Safety<br>parameters*)                  | Ui = 20 V<br>li = 667 mA<br>Pi = 772 mW | UI = 20 V<br>Pi = 1.1 W<br>Uo = 8.2 V<br>Io = 0.83 mA<br>Co = 7.6 µF<br>Lo = 100 mH                                                                                                    | Ui = 20 V<br>Pi = 1.1 W                                                                                                    | NIQ                                                                                                    | 500 isolated I/O                                                                                                    | Page<br>3 of 7                                                                                   | Verteildatum:                                                                                                    |
|----------------------------------------------------------------------------------------------------|--------------------------------------------------------------|-----------------------------------------|-----------------------------------------|----------------------------------------------------------------------------------------------------|----------------------------------------------------------------------------------------------------|----------------------------------------------------------------------------------------------------|----------------------------------------------------------------------------------------------------|--------------------------------------------------------------------------------------------------|----------------------------------------------------------------------------------------------------|
|                                                                                                    |                                                              | Operating<br>parameters                 | nominal<br>input voltage<br>4.516 V     | passive,<br>non-isolated,<br>Low side switch<br>max.16 V<br>nom. 20 mA<br>Ron < 110 Ohm<br>Roff >1 MOhm                                                                                                    | passive,<br>optically isolated<br>max. 16 V<br>nom. 20 mA<br>nom. 20 mA<br>NMMCH<br>NAMUR<br>NAMUR<br>NAMUR<br>S.2 V<br>Ion = 3.4 mA              | l loff = 0.7 mA<br>ach connector                                                                                                    | awing FLOWSIC                                                                                                    | 965                                                                                              |                                                                                                    |
|                                                                                                    | tors M12, male                                               | ternal connection                       | 3AT1 –" terminal<br>3AT1 +" terminal    | 001 terminal<br>001 +- terminal                                                                                                    | 002 +" terminal<br>002 -" terminal<br>003 +" terminal<br>003 +" terminal                                                                          | circuits within ea                                                                                                    | Control dra                                                                                                    | <sup>3stab:</sup> 9215                                                                           | Ursprung:<br>Ersatz für:<br>Ersetzt durch:                                                                                                    |
|                                                                                                    | - circular connec                                            | <u> </u>                                | " <del>"</del> (GND) "E                 | 1. (OND)                                                                                                    |                                                                                                    | connection of all i                                                                                                    | z 2014-07-16 MKO<br>Dr 2014-08-27 kochami                                                                                                    | Mai                                                                                              | ress+Hauser SICK<br>H+Co. KG<br>gener Ring 27<br>58 Ottendorf-Okrilla                                                                                                    |
|                                                                                                    | Configuration for<br>2 Digital outpu                         | Function / signal                       | ext. power supply<br>ext. power supply  | Digital output DO'<br>Digital output DO'                                                                                                    | Configuration<br>"2 Digital outputs<br>Digital output DO2<br>Digital output DO2<br>Digital output DO2<br>Digital output DO3<br>Digital output DO3 | pply for the interc                                                                                                    |                                                                                                    | 2024-11-26 kudear                                                                                | Gepr. Gepr. 014                                                                                                    |
|                                                                                                    | Preselected                                                  | Connector<br>M12 , male,<br>B-coded     | Pin 1<br>Pin 2                          | Pin 3<br>Pin 3<br>Pin 4                                                                                                    | M12, male,<br>M12, male,<br>Pin 1<br>Pin 2<br>Pin 3<br>Pin 4                                                                                      | *) values ap                                                                                                    |                                                                                                    | 2024-11-25 paulst 2018-05-02 kochami                                                             | 2015-09-24 kochami<br>2014-08-27 kochami<br><b>Jag Name</b>                                                                                                    |
|                                                                                                    |                                                              |                                         |                                         | 20) SENSORS                                                                                                    |                                                                                                    |                                                                                                    | ie<br>Sie 504)                                                                                                    | 04 1PHZ<br>03 ZY57                                                                               | 02 Z788<br>01 YD89<br>Ind Änderun                                                                                                    |
| <ul> <li>reproduction, adoptation, distribution and utilization of this account of the second second se</li></ul> | Optionally Exia<br>Pressure sensor<br>Ultrasonic Transducers | and pressure range<br>see Marking plate |                                         | Wire size for all terminals: 0.140.5 mm <sup>2</sup> (AWG 24)<br>45.16V<br>4.5.16V<br>0FF ON<br>0FF ON | $\begin{array}{c ccccccccccccccccccccccccccccccccccc$                                                                                             | ext. Power + DO1 DO2 + DO3 (^₩₩0 12) ≑<br>Class I, Division 1, Groups C and D, Temp. Code T4<br>Ex ia IIB T4 Ga<br>Class I, Zone 0 AEx ia IIB T4 Ga | -25°C < Tamb < 60°C, for extended range see Marking plate<br>In the US install in accordance with the NEC (NFPA70, Articl<br>and ANSI/ISA-RP12.06.01 | In Canada install in accordance with CEC part 1<br>Exia Intrinsically Safe; Securite Intrinseque | A www.niv.c.zrc.bour.nr.zrc.but<br>Substitution of components may impair Intrinsic safety<br>AVERTISSEMENT: RISQUE D' EXPLOSION - La substitutio<br>de composants peut compromettre la securite intrinseque. |

#### Rysunek 84 Schemat połączeń 9215965 (strona 3)

|                                                                                                    | Safety<br>Barameters*)<br>UI = 20 V<br>II = 667 mA<br>PI = 772 mW<br>UI = 20 V<br>II = 20 V<br>PI = 1.1 W<br>PI = 1.1 W<br>DI = 2.0 S<br>PI = 0.83 mA | m Co = 7.6 µF<br>m Lo = 100 mH<br>Ui = 20 V<br>Pi = 1.1 W                                                                                                    | rm-Typ/DIN<br>SIC500 isolated I/O<br>4 of 7<br>Verteltdatum:                                                                                                    |
|----------------------------------------------------------------------------------------------------|----------------------------------------------------------------------------------------------------|----------------------------------------------------------------------------------------------------|----------------------------------------------------------------------------------------------------|
|                                                                                                    | Operating<br>parameters<br>nominal<br>nominal<br>tow tage<br>ta:516 V<br>passide switc<br>max.16 V<br>nom.20 mA                                       | Ron < 110 0h<br>Roff >1 M0h<br>NAMUR / OC<br>optically isolati<br>nominal 8.2 / MA<br>loff = 0.7 mA<br>nom 20 mA<br>switchable as<br>NAMUR<br>NAMUR<br>NAMUR<br>NAMUR<br>NAMUR<br>NAMUR                                                                                                    | Ich connecto<br>Inving FLOWS<br>965                                                                                                    |
|                                                                                                    | s M12, male<br>LF"<br>al connection<br>1 -* terminal<br>-* terminal<br>+* terminal                                                                    | ++ terminal<br>terminal<br>++ terminal<br>terminal                                                                                                    | uits within ea<br>werkstoff<br>Control dra<br>Ursprung:<br>Ersatz für:<br>Ersatz für:                                                                                                    |
|                                                                                                    | Encoder) + 1<br>Encoder) + 1<br>Intern<br>"BAT<br>"BAT<br>"D01                                                                                        | 000 XOQ.<br>,,,,,,,,,,,,,,,,,,,,,,,,,,,,,,,,,,,,                                                                                                    | n of all circ<br>Name<br>Name<br>Matstab<br>Circ<br>Matstab                                                                                                    |
|                                                                                                    | on for circula<br>outputs HF (f<br>anal<br>upply "-" (GND<br>upply "+"<br>t D01 "+" (GNL<br>t D01 "+"                                                 | n<br>dts HF + LF"<br>t D00 "+"<br>t D02 or D03 '<br>t D02 or D03 '                                                                                                    | Tagenti and the second and the second and the secon |
|                                                                                                    | I Configurati<br>n " 2 Digital (<br>Function / sig<br>ext. power si<br>ext. power si<br>ext. power si<br>Digital outpu                                | Configuration<br>Configuration<br>Digital outpu<br>Digital outpu<br>Digital outpu<br>Digital outpu                                                                                                    | 2024-11-26 kudear                                                                                                    |
|                                                                                                    | Pre-selectec<br>Configuratio<br>Connector.<br>M12 , male,<br>B-coded<br>Pin 1<br>Pin 2<br>Pin 3<br>Pin 4                                              | M12, male,<br>A-coded<br>Pin 1<br>Pin 2<br>Pin 3<br>Pin 4                                                                                                    | *) values al<br>values al<br>18-05-02 kochami<br>15-08-24 kochami<br>14-08-27 kochami<br>Tag Name                                                                                                    |
|                                                                                                    |                                                                                                    | ERNSORS<br>ERNSORS<br>ENSORS<br>ENSO | ()<br>04 1PHZ 200<br>04 200<br>03 2Y57 200<br>01 YD89 201<br>1nd, Anderung                                                                                                    |
| The reproduction, adeptation, distribution and utilization of this<br>document, in part or in its entering, as well as the communication<br>of its contrasts to other whole weaking and the part of the contrast so there whole weaking the part of the part of the<br>Any volcation to the set of the contrast on the part of the contrast of the part of the<br>content of the part of a part of a part of the part of the part of the<br>in the event of the grant of a parter, utility model or definit. | Optionally Eva<br>Temperature Sensor                                                                                                    | Wree size for all terminals: 0,14.0.5 mm² (AWG 2420)       EXT. POWER     OCK       0.5     0.5       4.516V     0.6       1.516V     0.6       1.516V     0.1       1.5     0.1       1.5     0.1       1.5     0.1       1.5     0.1       1.5     0.1       1.5     0.1       1.5     0.1       1.5     0.1       0.1     0.1       0.1     0.1       0.1     0.1       0.1     0.1       0.1     0.1       0.1     0.1       0.1     0.1       0.1     0.1       0.1     0.1       0.1     0.1       0.1     0.1       0.1     0.1       0.1     0.1       0.1     0.1       0.1     0.1       0.1     0.1       0.1     0.1       0.1     0.1       0.1     0.1       0.1     0.1       0.1     0.1       0.1     0.1       0.1     0.1       0.1     0.1                                                                                                    | Class I, Division 1, Groups C and D, Temp. Code T4<br>Ex ia IIB 74 Ga<br>Class I, Zone 0 AEx ia IIB 14 Ga<br>-25°C < Tamb < 60°C, for extended range see Marking plate<br>in the US install in accordance with the NEC (NFPA70, Article 504<br>and ANSI/SA-RP12.06.01<br>In Canada install in accordance with CEC part 1<br>Exia Intrinsically Safe; Securite Intrinseque<br>WARNING: EXPLOSION HAZARD<br>Substitution of components may impair Intrinsic safety<br>AVERTISSEMENT: RISQUED D' La substitution<br>de composants peut comprometitre la securite intrinseque.                                                                                                    |

Załącznik

Г

|                                                                                                    |                                                                                                    | Safety<br>parameters*)  | Ui = 20 V                       | li = 667 mA<br>Pi = 772 mW | Ui = 20 V                                                    | Pi = 11 W<br>Uo = 8.2 V<br>lo = 0.83 mA<br>Po = 1.7 mW<br>Co = 7.6 µF<br>Lo = 100 mH                                                                                                    |   |                                                                                              | Ui = 20 V<br>Bi - 1 1 W                       |               |                                 |                                                                                                    | Typ/DIN                                                 | 500 isolated I/O                                                                      | Page                                                                                             | 5 of 7                     | Verteildatum:                                                                                                    |                                                                                                    |
|----------------------------------------------------------------------------------------------------|----------------------------------------------------------------------------------------------------|-------------------------|---------------------------------|----------------------------|--------------------------------------------------------------|----------------------------------------------------------------------------------------------------|---|----------------------------------------------------------------------------------------------|-----------------------------------------------|---------------|---------------------------------|----------------------------------------------------------------------------------------------------|---------------------------------------------------------|---------------------------------------------------------------------------------------|--------------------------------------------------------------------------------------------------|----------------------------|----------------------------------------------------------------------------------------------------|----------------------------------------------------------------------------------------------------|
|                                                                                                    |                                                                                                    | Operating<br>parameters | nominal                         | input voltage<br>4.516 V   | passive,                                                     | non-isolated,<br>Low side switch<br>max.16 V<br>nom. 20 mA<br>Ron < 110 Ohm<br>Roff >1 MOhm                                                                                                    |   | NAMUR<br>optically isolated                                                                  | nominal 8.2 V                                 | loff = 0.7 mA | -                               | acn connector                                                                                            | Norm-                                                   | awing FLOWSIC                                                                         | U.C.E.                                                                                           | 200                        |                                                                                                    |                                                                                                    |
|                                                                                                    | tors M12, male                                                                                                    | ternal connection       | AT1 -" terminal                 | AT1 +" terminal            | 001 – "terminal                                              | 001 +" terminal                                                                                                    |   |                                                                                              | 000 +" terminal                               |               |                                 | circuits within ea                                                                                       | le Werkstoff                                            | Control dra                                                                           | Sstab: 001E                                                                                      | C1 76                      | Ursprung:                                                                                                    | Ersetzt durch:                                                                                              |
|                                                                                                    | or circular connec<br>t HF (Encoder)"                                                                                  |                         | v "–" (GND) "B                  | ۲, +" )                    | 01 "–" (GND) "E                                              | 01 "+" ["[                                                                                                    |   | F.                                                                                           | ,+, 00<br>,+, 00                              |               |                                 | rconnection of all                                                                                       | Tag Nam                                                 | gepr 2014-08-27 kochami                                                               | Mai                                                                                              |                            | ndress+Hauser SICK                                                                                               | ergener Ring 27<br>1458 Ottendorf-Okrilla                                                                   |
|                                                                                                    | d Configuration fo<br>"Dioital outbu                                                                                   | Function / signal       | ext. power suppl                | ext. power suppl           | Digital output DC                                            | Digital output DC                                                                                                    |   | Configuration<br>"Digital output HI                                                          | Digital output DC                             |               | n.c.                            | apply tor the inter                                                                                      |                                                         |                                                                                       | 2024-11-26 kudear                                                                                |                            |                                                                                                    | Gepr.                                                                                                    |
|                                                                                                    | Preselected<br>Configuratio                                                                                            | Connector               | M12 , male,<br>B-coded<br>Pin 1 | Pin 2                      | Pin 3                                                        | Pin 4                                                                                                    | - | M12, male,<br>A-coded                                                                        | Pin 1<br>Din 2                                | Pin 2         | Pin 4                           | °) values a                                                                                              |                                                         |                                                                                       | z 2024-11-25 paulst                                                                              | 2018-05-02 kochami         | 2013-09-24 Kuchami<br>2014-08-27 kochami                                                                         | ng Tag Name                                                                                                 |
|                                                                                                    |                                                                                                    |                         |                                 |                            | 20)                                                          | SENSORS<br>0 0 0<br>0 0 0<br>0 0<br>0 0<br>0 0<br>0 0<br>0 0                                                                                                    |   | 5                                                                                            |                                               |               |                                 |                                                                                                    | late                                                    | ticle 504)                                                                            | 04 1PHZ                                                                                          | 03 ZY57                    | 01 YD89                                                                                                    | Ind Anderu                                                                                                  |
| ion, adaptation, distribution and utilization of this<br>and or in its entropy, as well as the communication<br>to other without explorate automorphiled.<br>Inserted with teach or presentance in the<br>symmetric diamages. All rights mean and attraction<br>optimer diamages. All rights mean and attraction<br>the grant of a pattert, utility model or design. | Optionally Exia<br>Temperature Sensor<br>Pressure sensor<br>Pressure sensor<br>Temperature range<br>and pressure range |                         |                                 |                            | Wire size for all terminals: 0,140,5 mm <sup>2</sup> (AWG 24 | A. FOWER<br>4.6.16V<br>1.6.16V<br>1. |   | <b>) +</b> [1]<br>m <sup>2</sup> <u>1.60</u> <u>1.60</u> <u>1.60</u> <u>1.60</u> <u>1.60</u> | 3 16) R <sub>3</sub> :100 Ω 2:100 2:120 2:120 | M12 M12 4 mm² | ext. Power + D01 D00 (AWG 12) ∓ | Class I, Division 1, Groups C and D, Temp. Code T4<br>Ex ia IIB T4 Ga<br>Class 1 ZAMO 0 AEV ia IIB T1 Ga | -25°C < Tamb < 60°C, for extended range see Marking pla | In the US install in accordance with the NEC (NFPA70, Arti<br>and ANSI/ISA-RP12.06.01 | In Canada install in accordance with CEC part 1<br>Evia Intrinsically Safe: Securite Intrinsenue | WARNING: FXPI OSION HAZARD | Substitution of components may impair Intrinsic safety<br>Nubstitution of components may impair Intrinsic safety | AVENTISSEMENT. NISCOL D EXPLOSION - LA SUBSILIO<br>de composants peut compromettre la securite intrinseque. |

FLOWSIC500

|                                                                                                    |                                                                                                    | Safety<br>parameters*)        | Ui = 20 V<br>li = 667 mA<br>Pi = 772 mW | Ui = 20 V                                                       | Pi = 1.1 W<br>Uo = 8.2 V<br>lo = 0.83 mA<br>Po = 1.7 mW<br>Co = 7.6 µF<br>Lo = 100 mH                                                                                                    |                    | 1 li = 20 V                                                                           | Pi = 1.1 W            | Ci = 1 35 μF<br>Li = 0.03 mH                                 |                                                    | Typ/DIN                                                                                       | 500 isolated I/O                                                                            | Page                                                                                              | 6 of 7                     | Verteildatum:                                            |                                                                                                    |
|----------------------------------------------------------------------------------------------------|----------------------------------------------------------------------------------------------------|-------------------------------|-----------------------------------------|-----------------------------------------------------------------|----------------------------------------------------------------------------------------------------|--------------------|---------------------------------------------------------------------------------------|-----------------------|--------------------------------------------------------------|----------------------------------------------------|-----------------------------------------------------------------------------------------------|---------------------------------------------------------------------------------------------|---------------------------------------------------------------------------------------------------|----------------------------|----------------------------------------------------------|----------------------------------------------------------------------------------------------------|
|                                                                                                    |                                                                                                    | Operating<br>parameters       | nominal<br>input voltage<br>4.5. 16 V   | passive,                                                        | non-isolated,<br>Low side switch<br>max 16 V<br>nom. 20 mA<br>Ron < 110 0hm<br>Roff >1 MOhm                                                                                                    | optically isolated | nomina                                                                                | input voltage         | 2.7 5 V (LV)<br>4 16 V                                       | ach connector                                      | Norm                                                                                          | awing FLOWSIC                                                                               | 065                                                                                               | 200                        |                                                          |                                                                                                    |
|                                                                                                    | ors M12, male                                                                                                    | ernal connection              | AT1 –" terminal<br>AT1 +" terminal      | 01 – "terminal                                                  | 01 +" terminal                                                                                                    |                    | S485 +" terminal                                                                      | S485 A" terminal      | S485 –" terminal<br>S485 B" terminal                         | ircuits within ea                                  | Werkstoff                                                                                     | Control dra                                                                                 | stab:                                                                                             | C176                       | Ursprung:                                                | Ersatz für:<br>Ersetzt durch:                                                                                |
|                                                                                                    | tion for circular connect<br>external powered"                                                                                                    | signal                        | supply "–" (GND) "B,<br>supply "+" "B,  | out DO1 "–" (GND) "D                                            | out DO1 "+" D                                                                                                    | ion                | ternal powered"                                                                       | Data Interface "A" "R | ower supply input "–"     "R<br>ata Interface "B"         "R | interconnection of all c                           | Tag Name                                                                                      | gepr. 2014-01-16 MKU<br>gepr. 2014-08-27 kochami                                            | Maß                                                                                               |                            | Endress+Hauser SICK                                      | GmbH+Co. KG<br>Bergener Ring 27<br>01458 Ottendorf-Okrilla                                                   |
|                                                                                                    | tted Configural<br>ation "RS485 o                                                                                                    | or. Function /<br>ale,        | ext. power<br>ext. power                | Digital out                                                     | Digital out                                                                                                    | le, Configurat     | "RS485 ex                                                                             | "RS485                | Auxiliary p<br>RS485 D                                       | s apply for the                                    |                                                                                               |                                                                                             | t 2024-11-26 kudea                                                                                | ami                        | ami imi                                                  | ame Gepr.                                                                                                    |
|                                                                                                    | Preselec<br>Configur                                                                                                    | Connect<br>M12, ma<br>B-coded | Pin 2                                   | Pin 3                                                           | 5 5 5 5 5 5 5 5 5 5 5 5 5 5 5 5 5 5 5                                                                                                    | T1 M12, ma         | A-coded<br>Pin 1                                                                      | Pin 2                 | Pin 3<br>Pin 4                                               | *) value                                           |                                                                                               |                                                                                             | IPHZ 2024-11-25 pauls                                                                             | ZY57 2018-05-02 kocha      | 2788 2015-09-24 KUCH8<br>D89 2014-08-27 kocha            | derung Tag Na                                                                                                |
| The neuroclastican distallation distribution and utilization of this<br>observation in part or this error that service was an at the town monotopian or<br>document to protect the service and the service service service<br>Any volations thereof will sead to proceedings on protections on protections on the service will be<br>able to be a service service and the service service<br>document of an analysis of the service service<br>able and on the approximation of particular service and<br>the service service of a particul, utility you do do able<br>to be a service of a particular to a particular to approximate<br>the service of a particular to a particular to approximate<br>to be a service of a particular to approximate<br>and a service of a particular to approximate<br>and a service of a particular to approximate<br>and a service of a particular to approximate<br>and a service of a particular to approximate<br>and a service of a particular to approximate<br>and a service of a particular to approximate<br>and a service of a particular to approximate<br>and a service of a particular to approximate<br>and a service of a particular approximate<br>and a service of a particular to approximate<br>and a service of a particular to approximate<br>and a service approximate<br>and approximate<br>and approx | Optionally Exia<br>Descue sensor<br>Pressure sensor<br>Differentive Sensor<br>Differentive Sensor<br>Differentive Sensor<br>Differentive Sensor<br>Differentive Sensor<br>Differentive Sensor<br>Differentive Sensor<br>Differentive Sensor<br>Differentive Sensor<br>Differentive Sensor |                               |                                         | Wire size for all terminals: 0,140,5 mm <sup>2</sup> (AWG 2420) | EXT POWER LOCK DISPLAY<br>4.5.16V<br>A.5.16V<br>A.5.16 |                    | 1.5 mm <sup>2</sup> <u>D.G.</u> <u>D01</u> <u>D02</u> <u>D03</u> <u>D00</u> <u>CC</u> |                       | - M12 M12 4 mm²<br>ext. Power + D01 RS485 (AWG 12) ↓         | Class I, Division 1, Groups C and D, Temp. Code T4 | Class I, Zone 0 AEx ia IIB 14 Ga<br>-25°C < Tamb < 60°C, for extended range see Marking plate | In the US install in accordance with the NEC (NFPA70, Article 504) and ANS/I/ISA-RP12.06.01 | In Canada install in accordance with CEC part 1<br>Exia Intrinsically Safer Securite Intrinserule | WARNING: FXPI OSION HAZARD | Z Substitution of components may impair Intrinsic safety | AVERTISSEMENT: KISQUE U EXPLOSION - LA substitution de composants peut compromettre la securite intrinseque. |

## Rysunek 87 Schemat połączeń 9215965 (strona 6)

Г

|                                                                                                    | S                                                                                      | Safety<br>parameters*)  |                                                                  | Uo = 8.2 V              | lo = 396 mA           | Po = /16 mW<br>Co = 6.4 uF | Lo = 0.2 mH |                 | Uo = 8.2 V                                                                                                    | Do = 716 m/M                           | $Co = 6.4 \ \mu F$                                  |                                                    |                                                     | Typ/DIN                                                   | 500 isolated I/O                                                                           | Parte                                           | 7 of 7                                        | Verteildatum:                                                                     |                                                      |                                                          |  |
|----------------------------------------------------------------------------------------------------|----------------------------------------------------------------------------------------|-------------------------|------------------------------------------------------------------|-------------------------|-----------------------|----------------------------|-------------|-----------------|----------------------------------------------------------------------------------------------------|----------------------------------------|-----------------------------------------------------|----------------------------------------------------|-----------------------------------------------------|-----------------------------------------------------------|--------------------------------------------------------------------------------------------|-------------------------------------------------|-----------------------------------------------|-----------------------------------------------------------------------------------|------------------------------------------------------|----------------------------------------------------------|--|
|                                                                                                    | emal p & T sens                                                                        | Operating<br>parameters |                                                                  | nominal                 | output voltage        | 3.3 <                      |             |                 | nominal                                                                                                    | 3 3 V                                  |                                                     | ch connector                                       |                                                     | Norm                                                      | Irawing FLOWSIC                                                                            |                                                 | 5965                                          |                                                                                   |                                                      |                                                          |  |
|                                                                                                    | nnection with ext                                                                      | ternal Connection       |                                                                  | o & T sensor"           | -pole connector,      | oded                       |             |                 | o & T sensor"                                                                                                    | -pue cumerui,<br>adad                  | 5                                                   | l circuits within ea                               |                                                     | Name Werkstoff                                            | ami Control o                                                                              | Maßstab:                                        | 921                                           | Ursprung:                                                                         | Ersatz für:                                          | Ersetzt durch                                            |  |
|                                                                                                    | female for interco                                                                     | ignal                   | or                                                               | ir supply out "+") "    | 7                     | r supply out "") c         |             | or              | er supply +)                                                                                                    |                                        |                                                     | erconnection of al                                 |                                                     | Tag Tag dez 2014 07 18 MVC                                | gepr 2014-08-27 koch                                                                       |                                                 | Н                                             |                                                                                   |                                                      | bergener King 2/<br>01458 Ottendorf-Okrilla              |  |
|                                                                                                    | connectors M8,                                                                         | or. Function / s        | 2) p or T sense                                                  | PWR (powe               | DATA + (A)            | GND (powe<br>DATA – (B)    |             | () I or p sense | PWR (powe                                                                                                    |                                        | DATA - (B)                                          | s apply for the int                                |                                                     |                                                           |                                                                                            | t 2024-11-26 kudear                             | imi                                           | mi                                                                                | imi                                                  | ame Gepr.                                                |  |
|                                                                                                    | Circular                                                                               | Connect                 | M8 (M12 female                                                   | Pin 1                   | RS Pin 2              | Pin 3                      | T2          | T1 Remale       | Pin 1                                                                                                    | Pin 2                                  | Pin 4                                               | *) value:                                          |                                                     |                                                           |                                                                                            | 1PHZ 2024-11-25 pauls                           | ZY57 2018-05-02 kocha                         | Z788 2015-09-24 kocha                                                             | YD89 2014-08-27 kocha                                | Anderung Tag Na                                          |  |
| An expectively and application, distributions and utilizations of this<br>comment, in pair or the state and the state and the state of the state of th | Ultrasonic Transducers<br>Temperature range<br>and pressure range<br>see Marking plate |                         | Wire size for all terminals: 0,140,5 mm <sup>2</sup> (AWG 24 20) | EXT DRIVED LOCK DISPLAY | 4.5.16V OFF ON SENSOR |                            |             |                 | 1.5 mm <sup>2</sup> <u>D.6</u> <u>D.01</u> <u>D.02</u> <u>D.03</u> <u>D.00</u><br>1.1.0 mm <sup>2</sup> <u>D.6</u> 216V 216V 216V 212V | (AWUG 10) R <sub>8</sub> :100.02 NAMUR | M12 M12 Ami <sup>2</sup> M12 Ami <sup>2</sup> M8 M8 | Class I, Division 1, Groups C and D, Temp. Code T4 | EX la IID 14 Ga<br>Class I, Zone 0 AEx ia IIB T4 Ga | -25°C < Tamb < 60°C, for extended range see Marking plate | In the US install in accordance with the NEC (NFPA70, Article 504) and ANSI/ISA-RP12.06.01 | In Canada install in accordance with CEC part 1 | Exia Intrinsically Safe; Securite Intrinseque | WARNING: EXPLOSION HAZARD Cubbetitution of components may impair Intrinsic safety | AVERTISSEMENT: RISQUE D' EXPLOSION - La substitution | de composants peut compromettre la securite intrinseque. |  |

FLOWSIC500

# 9.10 Schematy połączeń dla pracy przepływomierza FLOWSIC500 zgodnie z ATEX/ IECEx

Rysunek 89 Schemat połączeń 9215966 (strona 1)

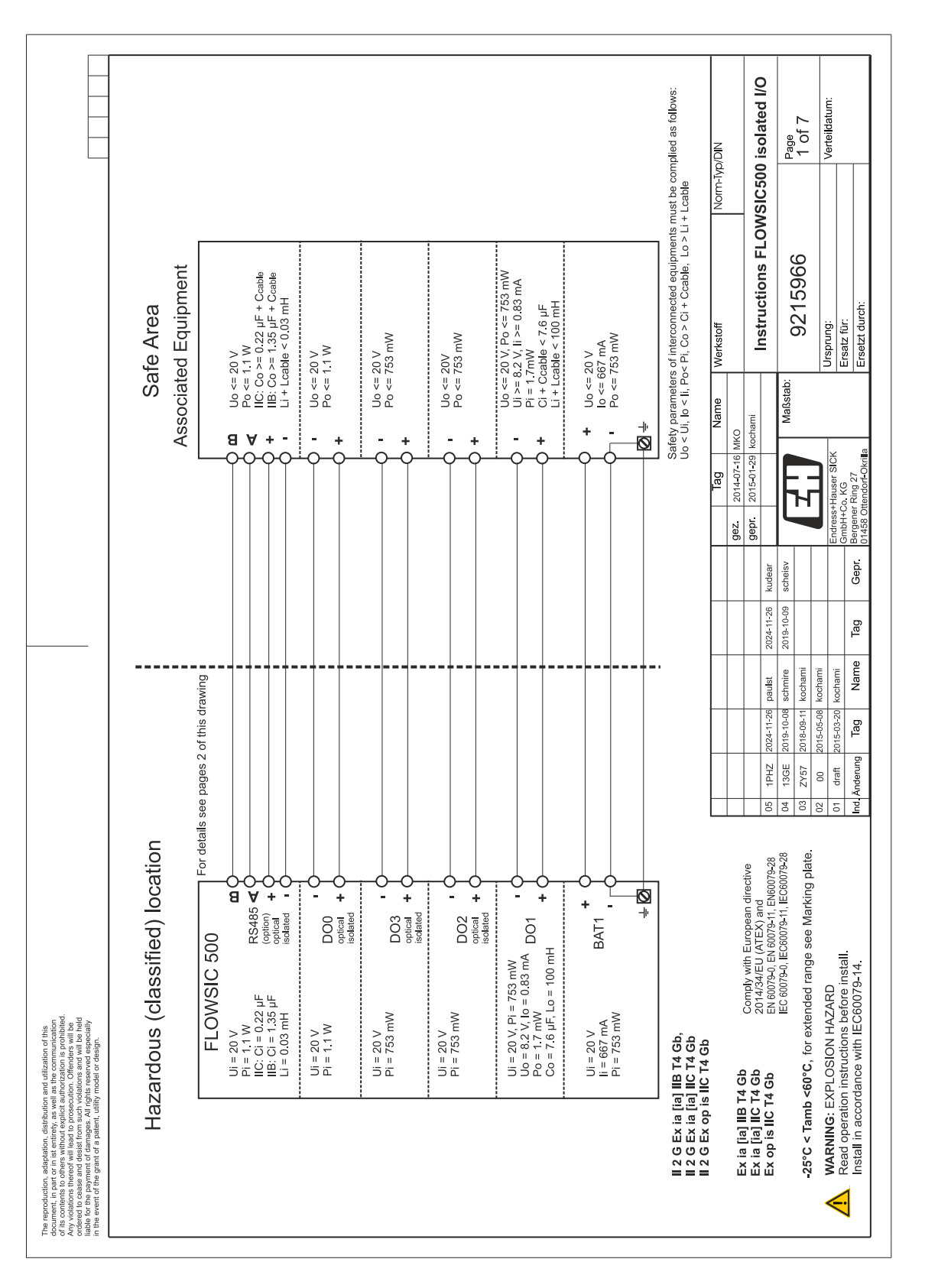

|                                                                                                    |                                                                            |                 | Ci            | (Wr) (WH) (Wr) | 53 n.s. n.s          | su su 0    | 100 n.s. n.s            | 53 n.s n.s            | 53 n.s n.s                  | 53 n.s n.s                              | 100 IIB:1.35 0.03<br>IIC:0.22  | 1                                   | 1                              | negligible small<br>ot to be applied           | Im-Typ/DIN |               | 3500 isolated I/O                  | 0                                          | 2 of 7          | Verteildatum:    |                                | _            |
|----------------------------------------------------------------------------------------------------|----------------------------------------------------------------------------|-----------------|---------------|----------------|----------------------|------------|-------------------------|-----------------------|-----------------------------|-----------------------------------------|--------------------------------|-------------------------------------|--------------------------------|------------------------------------------------|------------|---------------|------------------------------------|--------------------------------------------|-----------------|------------------|--------------------------------|--------------|
|                                                                                                    |                                                                            | nent            | i             | (mA)           | 667 75               | 667 32     | N/A 11                  | N/A 75                | N/A 75                      | N/A 75                                  | N/A 11                         | 1                                   | 1                              | s : denotes<br>and need n                      | No         | _             | FLOWSIC                            |                                            |                 |                  |                                |              |
|                                                                                                    |                                                                            | compartn        | passive<br>Ui | S              | 20                   | 20         | 20                      | 20                    | 20                          | 20                                      | 20                             | 1                                   | 1                              | n.s<br>ot relevant                             |            |               | uctions                            |                                            | 215966          |                  | .4c                            | cr.          |
|                                                                                                    | nent<br>vs:                                                                | terminal o      | ГО            | F) (mH         |                      | 1          | 1                       | 6 100                 | 1                           | 1                                       | 1                              | 4 0.2                               | 6 0.2                          | lenotes: no                                    | Werkstoff  |               | Instr                              |                                            | 62              | Ursprung:        | Ersatz für:<br>Ersetzt dur     | בוצמודו ממו  |
|                                                                                                    | iated equipm                                                               | the Exi t       | Po            | (mW)           | 1                    | 1          | 1                       | 1.7 7.6               |                             | 1                                       | 1                              | 673 6.4                             | 683 7.6                        | N/A d                                          | Name       |               | nami                               | Maßstah.                                   | Magaza          |                  |                                |              |
|                                                                                                    | ר [Exi] assoc<br>ust be comp<br>Lcable                                     | ctions in       | 0             | (mA)           |                      | 1          | 1                       | 0.83                  | 1                           | 1                                       | 1                              | 396                                 | 407                            |                                                | Tag        | 14-07-16 MKC  | 15-01-29 kocl                      |                                            |                 |                  | (G<br>19 27                    | dorf-Okrilla |
|                                                                                                    | lipment or al<br>quipments m<br>le, Lo > Li +<br>irs approved              | ial conne       | active<br>Uo  | S              |                      | I<br>d     | 1                       | 8.2                   | 1                           | 1                                       | 1                              | 8.2                                 | 8.2                            | ion only                                       |            | gez. 20       | gepr. 20                           | -[[                                        |                 | Endress+Ha       | GmbH+Co. P<br>Bergener Rir     | 01458 Otten  |
|                                                                                                    | nent<br>th an Exi equ<br>connected et<br>> Ci + Ccab<br>p & T sensc        | or exterr       | L             |                | pack 1 or<br>power   | pack 2 res | output 0<br>solated     | output 1<br>lated     | output 2<br>isolated        | output 3<br>isolated                    | Data<br>e (option)<br>isolated | included<br>supply<br>T sensors     | luded<br>supply<br>T sensors   | al connect                                     |            |               |                                    | 6 Kudear<br>9 scheisv                      |                 |                  | Gepr.                          |              |
|                                                                                                    | ted Equipm<br>nnection wit<br>lers of interc<br>Po< Pi, Co<br>with interal | maters f        | Functio       |                | Battery<br>externa   | Battery    | Digital o               | Digital c<br>non-isol | Digital c                   | Digital c                               | RS485<br>interfact             | - RS 485<br>power s<br>for p & -    | SPI incl<br>power s<br>for p & | for intern                                     |            |               |                                    | 2019-10-05                                 |                 |                  | e Tag                          |              |
|                                                                                                    | x ia] Associa<br>ily for interco<br>ifety parame<br>o < Ui, lo < Ii,       | fety para       | erminal/      | onnector*)     | VT1 +/-<br>erminal / | NT2 +/-    | 00 +/-                  | 01 +/-<br>minal       | D2 +/ <del>-</del><br>minal | 03 +/ <del>.</del><br>minal             | 5485<br>/+/+/A/B               | /T1 senso                           | 2/T2 senso                     | connectors                                     |            |               | :                                  | 1-26 paulst<br>0-08 schmire                | 9-11 kochami    | 5-08 kochami     | g Name                         | _            |
|                                                                                                    | <u>⊕</u> 6∞3 <u>≠</u>                                                      | Sa              | Te            | ပိ             | BA<br>Te             | 383        |                         | đ D                   | e D                         | 1 P2                                    |                                | <u> </u>                            |                                | ].                                             |            |               |                                    | HZ 2024-11<br>GF 2019-10                   | 157 2018-05     | 00 2015-05       | arung Tag                      | 2            |
|                                                                                                    |                                                                            |                 |               |                |                      |            |                         |                       | SENSORS                     |                                         |                                | <br>se user manua                   |                                |                                                |            |               | L                                  | 60 60<br>1 1                               | 03 Z            | 03               | Ind. Änd                       | -            |
|                                                                                                    | re Sensor                                                                  | P               |               |                | NULLIN COL           | 8          | 2 (MMC 24 20)           | (07 ··· +7 DMV) =     |                             |                                         |                                | RS485 (option, se                   |                                |                                                |            | :             | ean directive<br>) and             | -11, EN60079-28<br>3-11, IEC60079-28       | Marking plate.  |                  |                                |              |
|                                                                                                    | Optionally                                                                 | atura ranga     | ssure range   | rking plate    |                      |            | minuter 0.14 0.5 min    |                       |                             |                                         |                                | H8<br><u>216V<br/>512V</u><br>NAMUR | 4 mm <sup>2</sup><br>(AWG 12)  |                                                |            | L<br>;<br>-   | omply with Europ<br>14/34/EU (ATEX | I 60079-0, EN 60079<br>C 60079-0, IEC60079 | ded range see [ | ,RD              | ore install.<br>0079-14.       |              |
| utilization of this<br>e communication<br>zation is prohibited.<br>Offenders will be<br>served especially                                         | -iffeen view                                                               | Temner          | and pre       | see Ma         | //                   |            | fina airea far all tawa |                       |                             |                                         |                                | 01 D02<br>16V 216V<br>100Ω          |                                | 3 T4 Gb,<br>C T4 Gb<br>T4 Gb                   |            | q             | 58<br>9                            |                                            | °C. for extend  | OSION HAZA       | structions beforce with IEC60  |              |
| on, distribution and L<br>partiety, as well as the<br>hout explicit authoriz<br>and to prosecution. C<br>rades. All richts res                    | a parent, anny mou                                                         | Jagnoers        |               | , A            |                      |            | _                       |                       | 58<br> <br>                 | ::::::::::::::::::::::::::::::::::::::: |                                | ہے۔<br>2012 م                       |                                | Ex ia [ia] IE<br>Ex ia [ia] IC<br>Ev on is IIC |            | lial IIB T4 G | [ia] IIC T4 G                      | 0 IS IIC 14 GI                             | < Tamb <60      | NING: EXPL       | operation in:<br>in accordance |              |
| oduction, adaptatio<br>ut, in part or in ist et<br>itents to others with<br>tions thereof will le<br>tions thereof will le<br>the parment of dast | Optio                                                                      | Ultrasonic Tran |               |                |                      |            |                         | EXT POWER             | 4,5.16V                     | :0.                                     |                                | ₩G 16)                              |                                | 1200<br>1200                                   | 4          | Ex ia I       | EX ia                              | EX op                                      | -25°C           | MAR <sup>1</sup> | C Read                         |              |

# Rysunek 90 Schemat połączeń 9215966 (strona 2)

|                                                                                                    |                                       | Safety<br>parameters*)                                       | Ui = 20 V<br>li = 667 mA<br>Pi = 753 mW | Uo = 8.2 V                       | Po = 1.7 mW<br>Co = 1.7 mW<br>Co = 7.6 µF<br>Lo = 100mH                                             |   |                                     | Ui = 20 V         | Pi = 753mW                       |                                        |                                    |                                                                                      | ND/d/j               | 00 isolated I/O                                                                   | Page<br>3 of 7                           | Verteildatum:                                        |                                  |                          |
|----------------------------------------------------------------------------------------------------|---------------------------------------|--------------------------------------------------------------|-----------------------------------------|----------------------------------|----------------------------------------------------------------------------------------------------|---|-------------------------------------|-------------------|----------------------------------|----------------------------------------|------------------------------------|--------------------------------------------------------------------------------------|----------------------|-----------------------------------------------------------------------------------|------------------------------------------|------------------------------------------------------|----------------------------------|--------------------------|
|                                                                                                    |                                       | Operating<br>parameters                                      | nominal<br>input voltage<br>4.516 V     | passive,<br>non-isolated.        | Low side switch<br>max 16 V<br>max 100 mA<br>Ron < 110 Ohm<br>Roff >1 MOhm                          |   | passive,<br>optically isolated      | max.16 V          | nom. 20 mA<br>switchable as      | NAMUR                                  | loff = 0.7 mA                      | ach connector                                                                        | Norm-                | ons FLOWSIC5                                                                      | 966                                      |                                                      |                                  |                          |
|                                                                                                    | ors M12, male                         | ernal connection                                             | AT1" terminal<br>AT1 +" terminal        | 01 –" terminal<br>01 ±" terminal |                                                                                                    |   |                                     | 02 +" terminal    | D2 –" terminal<br>D3 –" terminal | 03 +" terminal                         |                                    | ircuits within ea                                                                    | Werkstoff            | Instructi                                                                         | tab: 9215                                | Ursprung.                                            | Ersatz für:                      | Ersetzt durch:           |
|                                                                                                    | or circular connect<br>uts LF"        |                                                              | ly "–" (GND) "B/<br>ly "+" "B/          | D1 "–" (GND) "D0<br>71 "±" "D1   | 5<br>                                                                                               |   | ° LF"                               | 02 "+" "DO        | 02 "- " _ "D(<br>03 "- " _ "D(   | 03 "+" "DO                             |                                    | connection of all ci                                                                 | Jez 2014-07-16 MKO   | Jepr. 2015-01-29 kochami                                                          | Maßs                                     |                                                      | ndress+Hauser SICK<br>mbH+Co. KG | ergener Ring 27          |
|                                                                                                    | d Configuration f                     | Function / signal                                            | ext. power suppl<br>ext. power suppl    | Digital output DC                |                                                                                                    |   | Configuration<br>"2 Digital outputs | Digital output DC | Digital output DC                | Digital output DC                      |                                    | Ipply for the inter                                                                  |                      | 2024-11-26 kudear                                                                 | 2019-10-09 scheisv                       |                                                      |                                  | Tag Gepr. B              |
|                                                                                                    | Pre-selectec<br>Configuratio          | Connector.<br>M12, male,                                     | Pin 2<br>Pin 2                          | Pin 3                            | t<br>E                                                                                              | 5 | 2 M12, male,<br>A-coded             | Pin 1             | Pin 2<br>Pin 3                   | Pin 4                                  |                                    | *) values a                                                                          |                      | 2024-11-26 paulst                                                                 | 2019-10-08 schmire<br>2018-09-11 kochami | 2015-05-08 kochami                                   | 2015-03-20 kochami               | g Tag Name               |
|                                                                                                    |                                       |                                                              |                                         |                                  | (0)<br>SENSORS                                                                                      |   |                                     | P1 T1             |                                  |                                        |                                    |                                                                                      |                      | 05 1PHZ                                                                           | 8 04 13GE<br>03 7757                     | 02 200                                               | 01 draft                         | Ind Anderun              |
| monitation<br>prohibited.<br>s will be held<br>separatily<br>sign.                                                                                                    | Optionally Exta<br>Temperature Sensor | Femperature range<br>and pressure range<br>see Marking plate |                                         |                                  | e for all terminals: 0,140,5 mm² (AWG 24)<br><u>DISPLAY</u><br>•••••••••••••••••••••••••••••••••••• |   |                                     |                   |                                  | 210V 512V<br>NAMUR                     | M12 4 mm² ⊕<br>22 + DO3 (AWG 12) ↓ | Gb,<br>Gb<br>3b                                                                      |                      | Comply with European directive<br>2014/34/EU (ATEX) and<br>FN 60079-0 FN 60079-35 | IEC 60079-0, IEC60079-11, IEC60079-2     | or extended range see Marking plat<br>אני בעביע שיאר | tions before install.            | ith IEC60079-14.         |
| The part of this steriferty, see where at the commis-<br>contents to others without explicit authorization is<br>actions thereof will lead to prosecution. Therate<br>d to cases and desist from such violations and w<br>or the payment of damages. All rights reserved e<br>event of the grant of a patent, utility model or des | Optionally Exta<br>pressure sensor    |                                                              |                                         | /                                | Wire siz<br>EXT POWER LOCK<br>4,516V                                                                |   | + + +-                              |                   |                                  | (AWG 16) Z-16V<br>R <sub>s</sub> :100Ω | M12<br>ext. Power + D01 DC         | II 2 G Ex ia [ia] IIB T4 (<br>II 2 G Ex ia [ia] IIC T4 (<br>II 2 G Ex op is IIC T4 G | Ev ia fial IIB TA Gh | Ex ia [ia] IIC T4 Gb<br>Ex op is IIC T4 Gb                                        |                                          | -25°C < lamb <60°C, 1                                | Read operation instruct          | Install in accordance wi |

# Rysunek 91 Schemat połączeń 9215966 (strona 3)

Г

Endress+Hauser

|                                                                                                    |                                                                                                    | Safety<br>parameters*)  | Ui = 20 V           | li = 667 mA<br>Pi = 753 mW                                   | Uo = 8.2 V<br>lo = 0.83 mA<br>Po = 1.7 mW<br>Co = 7.6 mH<br>Lo = 100 mH                                  |                                | Ui = 20 V<br>Pi = 753mW                                                                                                    |                                                                                              | -Typ/DIN                                                     | 00 isolated I/O                                                                                              | Page<br>4 of 7                                                                                                    | Verteildatum:                                                                                                    |
|----------------------------------------------------------------------------------------------------|----------------------------------------------------------------------------------------------------|-------------------------|---------------------|--------------------------------------------------------------|----------------------------------------------------------------------------------------------------|--------------------------------|----------------------------------------------------------------------------------------------------|----------------------------------------------------------------------------------------------|--------------------------------------------------------------|----------------------------------------------------------------------------------------------------|----------------------------------------------------------------------------------------------------|----------------------------------------------------------------------------------------------------|
|                                                                                                    |                                                                                                    | Operating<br>parameters | nominal             | input voltage<br>4.516 V                                     | passive,<br>non-isolated,<br>Low side switch<br>max.16 V<br>max.100 mA<br>Ron < 110 0hm<br>Ron < 110 0hm | NAMUR<br>optical isolated      | nominal 8.2 V<br>lon = 3.4 mA<br>loff = 0.7 mA                                                                                                    | ach connector                                                                                | Norm                                                         | ions FLOWSIC5                                                                                                | 9966                                                                                                    |                                                                                                    |
|                                                                                                    | ctors M12, male<br>) + LF"                                                                                                    | iternal connection      | 3AT1 –" terminal    | 3AT1 +" terminal                                             | 001 <del>-</del> terminal<br>001 +" terminal                                                             |                                | 000 +" terminal<br>000" terminal<br>00x +" terminal                                                                                                | circuits within e                                                                            | 1e Werkstoff                                                 | Instruct                                                                                                    | ßstab: 9215                                                                                                    | Ursprung:<br>Ersatz für:<br>Ersetzt durch:                                                                                                    |
|                                                                                                    | tion for circular connec<br>outputs HF (Encoder                                                                                                 | signal                  | supply "–" (GND) "E | #,#, Alddns                                                  | ut D01 *-* (GND) 1-                                                                                      | on<br>puts HF + LF"            | uut DO0 "+" " "<br>uut DO0 "–" " "<br>uut DO2 or DO3 "+" " "                                                                                       | interconnection of all                                                                       | Tag         Nan           gez         2014-07-16         MKO | ar gept. 2015-01-29 kochami                                                                                  | Ma                                                                                                    | Endress+Hauser SICK<br>GmbH+Co. KG<br>Bergener Ring 27<br>01458 Ottendorf-Okrilla                                                                                                    |
|                                                                                                    | ted Configurat<br>tion " 2 Digital                                                                                                    | r. Function / s<br>le.  | ext. power :        | ext. power :                                                 | Digital outp<br>Digital outp                                                                             | e, Configurati<br>"Digital out | Digital outp<br>Digital outp<br>Digital outp<br>Digital outp                                                                                       | s apply for the                                                                              |                                                              | 2024-11-26 kudea                                                                                             | e 2019-10-09 scheis<br>ni                                                                                                    | mi Tag Ger                                                                                                    |
|                                                                                                    | Pre-selec<br>Configura                                                                                                    | Connector<br>M12 . mal  | B-coded<br>Pin 1    | Pin 2                                                        | Pin 3<br>Pin 4                                                                                           | 1 M12, male<br>A-coded         | Pin 1<br>Pin 2<br>Pin 3<br>Pin 4                                                                                                    | *) values                                                                                    |                                                              | HZ 2024-11-26 paulst                                                                                         | GE 2019-10-08 schmire<br>57 2018-09-11 kochan                                                                                      | 0 2015-05-08 kocham<br>aft 2015-03-20 kocham<br>srung Tag Nar                                                                                                    |
| production, adaptication, distribution and utilization of this<br>ment, in part or in its entitives that is the communication<br>administribution is the communication is prohibited<br>administribution is administribution in the communication<br>administribution administribution is prohibited<br>administribution administribution administribution<br>administribution administribution administribution<br>administribution administribution administribution<br>administribution administribution administribution<br>administribution administribution administribution<br>administribution administribution administribution<br>administribution administribution administribution administribution<br>administribution administribution administribution administribution<br>administribution administribution administribution<br>administribution administribution administribution<br>administribution administribution administribution<br>administribution administribution<br>administribution<br>adm | Optionally Exia<br>Deptending Exia<br>Pressure sensor<br>Ultrasonic Transducers<br>Temperature range<br>and pressure range<br>See Marking plate |                         |                     | Milita citra for all transitions. 0.44 0.6 mm² (AMC 24 - 20) |                                                                                                    |                                | (AVG 16) E.10V 2.10V 5.12V<br>(MUG 16) R.100 2.10V 2.16V 5.12V<br>MMUR<br>MM12 M12 4 mm <sup>2</sup><br>M12 4 mm <sup>2</sup><br>M0 12 ↓ 000 + DOx | II 2 G E xia [ia] IIB T 4 Gb,<br>II 2 G E xia [ia] IIC T 4 Gb<br>II 2 G E x op is IIC T 4 Gb | Ex ia [ia] IIB T4 Gb CommU with Furnnean directive           | Ex ia [ia] IIC T4 Gb 2014/34/EU (ATEX) and<br>Ex op is IIC T4 Gb EN 60079-0, EN 60079-11, EN60079-28 05 1PHZ | IEC 60079-0, IEC 60079-0, IEC 60079-20         04         13GE           -25°C < Tamb <60°C, for extended range see Marking plate. | WARNING: EXPLOSION HAZARD         02         00           Read operation instructions before install.         01         draft           Install in accordance with IEC60079-14.         Install in draft         Install in draft |

Г

|                                                                                                    |                                                                                                    | Safety<br>parameters*) | _                      | Ui = 20 V         | i li = 667 mA<br>Pi = 753 mW                             | Uo = 8.2 V       | h lo = 0.83 mA<br>h Po = 1.7 mW<br>Co = 7.6 μF<br>Lo = 100 mH<br>mm                     | ed                               | V Ui = 20 V      | Pi = 1.1 W       |                                 |                                             | r                                                                                           | orm-Typ/DIN   | :                    | C500 isolated I/O                                                                                | Parte                                                | 5 of 7                                                    | Verteildatum:             |                                                                                       |
|----------------------------------------------------------------------------------------------------|----------------------------------------------------------------------------------------------------|------------------------|------------------------|-------------------|----------------------------------------------------------|------------------|-----------------------------------------------------------------------------------------|----------------------------------|------------------|------------------|---------------------------------|---------------------------------------------|---------------------------------------------------------------------------------------------|---------------|----------------------|--------------------------------------------------------------------------------------------------|------------------------------------------------------|-----------------------------------------------------------|---------------------------|---------------------------------------------------------------------------------------|
|                                                                                                    | â                                                                                                    | Operating              | -                      | nominal           | input voltage<br>4.516 V                                 | passive,         | non-isolated,<br>Low side swith<br>max.16 V<br>max.100 mA<br>Ron < 110 0<br>Roff >1 MOF | NAMUR<br>optical isolat          | nominal 8.2      | lon = 3.4 m⁄     | loff = 0.7 m/                   |                                             | ach connecto                                                                                | Ž             |                      | ions FLOWSI                                                                                      |                                                      | 9966                                                      |                           |                                                                                       |
|                                                                                                    | ectors M12, male                                                                                                    | Internal connection    |                        | "BAT1 –" terminal | "BAT1 +" terminal                                        | "DO1 – "terminal | "DO1 +" terminal                                                                        |                                  | "DO0 +" terminal | "DO0 –" terminal | 1                               | -                                           | ll circuits within e                                                                        | ame Werkstoff |                      | Instructi                                                                                        | Maßstab:                                             | 9215                                                      | Ursprung:                 | Ersatz für:                                                                           |
|                                                                                                    | n for circular conn<br>out HF" (Encoder)                                                                                                    | nal                    |                        | pply "–" (GND)    | pply "+"                                                 | DO1 "–" (GND)    | D01 "+"                                                                                 | HE"                              | DO0 "+"          | DO0 "–"          |                                 |                                             | terconnection of a                                                                          | Tag N         | gez. 2014-07-16 MKO  | gepr. 2015-01-29 kochar                                                                          |                                                      | н                                                         | Endrass+Hauser SICK       | GmbH+Co. KG<br>Bergener Ring 27                                                       |
|                                                                                                    | ł Configuratio<br>n "Digital out                                                                                                    | Function / sig         |                        | ext. power su     | ext. power su                                            | Digital output   | Digital output                                                                          | Configuration<br>"Digital output | Digital output   | Digital output   | n.c.                            | n.c.                                        | pply for the in                                                                             |               |                      | 2024-11-26 kudear                                                                                | 2019-10-09 scheisv                                   |                                                           |                           | Tag Gepr.                                                                             |
|                                                                                                    | Pre-selected<br>Configuratio                                                                                                    | Connector.             | M12 , male,<br>B-coded | Pin 1             | Pin 2                                                    | Pin 3            | Pin 4                                                                                   | M12, male,<br>A-coded            | Pin 1            | Pin 2            | Pin 3                           | Pin 4                                       | *) values ap                                                                                |               |                      | 024-11-26 paulst                                                                                 | 2019-10-08 schmire                                   | 2018-09-11 kochami                                        | 015-05-08 kochami         | Tag Name                                                                              |
|                                                                                                    |                                                                                                    |                        |                        |                   | _                                                        |                  | SENSORS                                                                                 | 1                                |                  |                  |                                 |                                             |                                                                                             |               |                      | 05 1PH7                                                                                          | 04 13GE 2                                            | 03 ZY57 2                                                 | 02 00                     | UI aram z<br>Ind. Änderuna                                                            |
| burdient, addigatation, dearbaufon and utilization of this<br>and the state instruction was well as the communication<br>ratis to others willow the could authorization is prohibited<br>and the state of the state of the state of the state of the state<br>of the state of the state of the state of the state<br>of the state of the state of the state of the state<br>of the state of the state of the state of the state<br>of the state of the state of the state of the state<br>of the state of the state of the state of the state<br>of the state of the state of the state of the state<br>of the state of the state of the state of the state of the state<br>of the state of the state of the state of the state of the state<br>of the state of the state of the sta | Optionally Exia<br>Optionally Exia<br>pressure servicor<br>Transducers<br>Temperature range<br>and pressure range<br>and pressure range<br>and pressure range |                        |                        |                   | Mirro circo for oll torminate. O 44.0.6 mm2 /MM/ 24. 200 |                  | EXT. POWER<br>4.5.16V<br>                                                               |                                  | Willing          |                  | M12 M12 $4 \text{ mm}^2 \oplus$ | ext. Power + DO1 DO0 ( <sup>AWG</sup> 12) ∔ | II 2 G E x ia [ia] IIB T4 Gb,<br>II 2 G E x ia [ia] IIC T4 Gb<br>II 2 G E x on is IIC T4 Gb |               | Ex ia [ia] IIB T4 Gb | Ex ia [ia] IIC T4 Gb 2014/34/EU (ATEX) and Ex on is IIC T4 Gb Ex environ EN environ En environ 9 | IEC 60079-0, IEC 60079-0, IEC 60079-11, IEC 60079-28 | -25°C < Tamb <60°C. for extended range see Marking plate. | WARNING: EXPLOSION HAZARD | Read operation instructions before install.<br>Install in accordance with IEC60079-14 |

### Rysunek 93 Schemat połączeń 9215966 (strona 5)

|                                                                                                    |                                                                                                    | Safety<br>parameters*)    | Ui = 20 V         | li = 667 mA<br>Pi = 753 mW | Uo = 8.2 V                                                  | lo = 0.83 mA<br>Po = 1.7 mW<br>Co = 7.6 μF                                                       |                               |               | 11i = 20V          | Pi = 1.1 W                                                | IIB: Ci = 1.35 μF<br>IIC: Ci = 0.22 μF | LI = 0.03 IIII                                                                                   | NID/dy1-r   | 500 isolated I/O                                                   | Page                                                                         | 6 of 7                                                 | Verteildatum:      |                                                    |
|----------------------------------------------------------------------------------------------------|----------------------------------------------------------------------------------------------------|---------------------------|-------------------|----------------------------|-------------------------------------------------------------|--------------------------------------------------------------------------------------------------|-------------------------------|---------------|--------------------|-----------------------------------------------------------|----------------------------------------|--------------------------------------------------------------------------------------------------|-------------|--------------------------------------------------------------------|------------------------------------------------------------------------------|--------------------------------------------------------|--------------------|----------------------------------------------------|
|                                                                                                    |                                                                                                    | Operating<br>parameters   | nominal           | input voltage<br>4.516 V   | passive,                                                    | non-isolated,<br>Low side switch<br>max. 16 V<br>max. 100 mA                                     | Ron < 110 Ohm<br>Roff >1 MOhm | isolated      | nomina             | input voltage                                             | 2.7 5 V (LV)<br>416V                   | ach connector                                                                                    | Nom         | ons FLOWSIC                                                        |                                                                              | 966                                                    |                    |                                                    |
|                                                                                                    | tors M12, male                                                                                                    | ternal connection         | AT1 –" terminal   | AT1 +" terminal            | 01 –" terminal                                              | 01 +" terminal                                                                                   |                               |               | S485 +" terminal   | S485 A" terminal                                          | .S485 B" terminal<br>.S485 –" terminal | circuits within ea                                                                               | e Werkstoff | Instructi                                                          | stab:                                                                        | 9215                                                   | Ursprung:          | Ersetzt durch:                                     |
|                                                                                                    | r circular connec<br>al powered"                                                                                                    |                           | "–" (GND) "B      | "+"                        | 1 .–. (GND) "D                                              | u<br>,<br>,<br>,<br>,<br>,<br>,<br>,<br>,<br>,<br>,<br>,<br>,<br>,<br>,<br>,<br>,<br>,<br>,<br>, |                               | =             | nonered"           | arface "A" "R                                             | upply input "–" "F<br>rface "B" "R     | onnection of all c                                                                               | Tag Nam     | z. 2014-07-16 MKO<br>or 2015-01-29 kochami                         | Maß                                                                          | н<br>Н                                                 | ess+Hauser SICK    | on+co. Ko<br>jener Ring 27<br>38 Ottendorf-Okrilla |
|                                                                                                    | Configuration fo<br>RS485 externa                                                                                                    | Function / signal         | ext. power supply | ext. power supply          | Digital output DO1                                          | Digital output D01                                                                               |                               | Configuration | Auviliary power si | "RS485_Data Inte                                          | Auxiliary power su<br>RS485_ Data Inte | ply for the interc                                                                               |             | 004.41.26 kurdear get                                              | 019-10-09 scheisv                                                            |                                                        | End                | Tag Gepr. Berg<br>0148                             |
|                                                                                                    | Pre-selected<br>Configuration                                                                                                    | Connector.<br>M12 , male, | Pin 1             | Pin 2                      | Pin 3                                                       | Pin 4                                                                                            |                               | M12, male,    | A-coded<br>Pin 1   | Pin 2                                                     | Pin 3<br>Pin 4                         | *) values ap                                                                                     |             | 20034-11-28 maintet 2                                              | 2019-10-08 schmire 2                                                         | 2018-09-11 kochami                                     | 2015-03-20 kochami | J Tag Name                                         |
|                                                                                                    |                                                                                                    |                           |                   |                            | (0)                                                         | SENSORS                                                                                          |                               | + +<br>       |                    | ٦                                                         |                                        |                                                                                                  |             |                                                                    | 8 04 13GE                                                                    | 9. 03 ZY57                                             | 01 draft           | Ind. Änderung                                      |
| Autors of this<br>commonication<br>on is prohibited<br>acrea with a<br>acrea with a<br>acrea with a<br>creation                                                                                                    | Optionally Existence and the properties of the properties of the p | see Marking plate         |                   |                            | s size for all terminals: 0,140,5 mm <sup>2</sup> (AWG 24 2 |                                                                                                  |                               |               |                    | V 216V 216V 512V RS485<br>3Ω NAMUR RS485                  | M12 4 mm <sup>2</sup>                  | K3485 (************************************                                                      | 20          | Comply with European directive<br>2014/34/EU (ATEX) and            | EN 000/3-0, EN 000/3-11, EN000/3-20<br>IEC 60079-0, IEC60079-11, IEC60079-20 | <ol><li>for extended range see Marking plate</li></ol> | SION HAZARD        | uctions before install.<br>s with IEC60079-14.     |
| The reproduction adaptation, distribution and utiliz<br>document, in part or in its entrely, as well as the or<br>of its control explored transform Christian<br>and the order of the and to prosecution. To brain<br>any violations the network will and to prosecution chain<br>cortexed for costs and deal for most violations at<br>liable for the payment of apatent, utility model or<br>in the event of the grant of a patent, utility model or | Optionally Exia<br>pressure sensor                                                                                                    |                           |                   |                            | Wire                                                        | EXT. POWER<br>4,516V                                                                             |                               | +<br>-<br>-   |                    | (AWG 16) 2.16/<br>R <sub>s</sub> :100 R <sub>s</sub> :100 | M12                                    | ext. Power + DUI<br>II 2 G Ex ia [ia] IIB 1<br>II 2 G Ex ia [ia] IIC T<br>II 2 G Ex on is IIC T. |             | Ex ia [ia] IIB T4 Gb<br>Ex ia [ia] IIC T4 Gb<br>Ex on ie IIC T4 Gb |                                                                              | -25°C < Tamb <60°C                                     |                    | Install in accordance                              |

FLOWSIC500

.

|                                                                                                    | g                                                                                                    | ors<br>Safety<br>parameters*) |                                                                   | Uo = 8.2 V<br>lo = 396 mA<br>Po = 673 mW<br>Co = 6.4 μF<br>Lo = 0.2 mH |                    | Uo = 8.2 V<br>lo = 396 mA<br>Do = 673 mW                                                                                                    | Co = 6.4 µF<br>Lo = 0.2 mH                                                                                                    |                                                                                          | -Typ/DIN  | 00 isolated I/O                                                                                   | Page                                                                | 7 of 7                                                    | Verteildatum:                                                            |                                         |
|----------------------------------------------------------------------------------------------------|----------------------------------------------------------------------------------------------------|-------------------------------|-------------------------------------------------------------------|------------------------------------------------------------------------|--------------------|----------------------------------------------------------------------------------------------------|----------------------------------------------------------------------------------------------------|------------------------------------------------------------------------------------------|-----------|---------------------------------------------------------------------------------------------------|---------------------------------------------------------------------|-----------------------------------------------------------|--------------------------------------------------------------------------|-----------------------------------------|
|                                                                                                    | 2<br>2<br>2<br>2<br>2<br>2<br>2<br>2<br>2<br>2<br>2<br>2<br>2<br>2<br>2<br>2<br>2<br>2<br>2                     | Operating                     |                                                                   | nominal<br>output voltage<br>3.3 V                                     |                    | nominal<br>output voltage                                                                                                    | 2                                                                                                    | ch connector                                                                             | Norm      | tions FLOWSIC5                                                                                    |                                                                     | 0060                                                      |                                                                          |                                         |
|                                                                                                    | in the second second second second second second second second second second second second second second second | al Connection                 |                                                                   | sensor"<br>connector,                                                  |                    | sensor"<br>e connector,                                                                                                    | _                                                                                                    | uits within ead                                                                          | Werkstoff | Instruc                                                                                           | stab:                                                               | 921                                                       | Ursprung:<br>Ersatz für:                                                 | Ersetzt durch:                          |
|                                                                                                    |                                                                                                    |                               |                                                                   | +") "p & T<br>4-pole<br>-") coded                                      |                    | "p & T<br>4-pole                                                                                                    |                                                                                                    | n of all circ                                                                            | Name      | 7-16 MKO<br>I-29 kochami                                                                          | Maßs                                                                |                                                           | SICK                                                                     | Okrilla                                 |
|                                                                                                    | יי<br>סי<br>סי<br>סי<br>סי                                                                                      | ignal                         | or                                                                | er supply out "-<br>er supply out "-                                   | or                 | er supply +)                                                                                                    | - Andra                                                                                                    | terconnection                                                                            | Tag       | gez. 2014-07<br>gepr. 2015-01                                                                     | E                                                                   |                                                           | Endress+Hauser                                                           | Bergener Ring 27<br>01458 Ottendorf C   |
|                                                                                                    |                                                                                                    | Function / s                  | p or T sens                                                       | PWR (powe<br>DATA + (A)<br>GND (powe<br>DATA – (B)                     | T or p sense       | PWR (powe<br>DATA + (A)                                                                                                    | DATA - (B)                                                                                                    | oly for the int                                                                          |           |                                                                                                   | 019-10-09 scheisv                                                   |                                                           |                                                                          | Tag Gepr                                |
|                                                                                                    |                                                                                                    | Connector.                    | M8 (M12)<br>female                                                | Pin 1<br>Pin 2<br>Pin 4<br>Pin 4                                       | M8 (M12)<br>female | Pin 1<br>Pin 2<br>Bin 2                                                                                                    | Pin 4                                                                                                    | *) values app                                                                            |           | 1                                                                                                 | -11-20 paulst 2<br>-10-08 schmire 2                                 | -09-11 kochami<br>-05-08 kochami                          | -03-20 kochami                                                           | Tag Name                                |
|                                                                                                    |                                                                                                    |                               |                                                                   | SENSORS                                                                |                    |                                                                                                    | M8<br>P & T                                                                                                    |                                                                                          |           |                                                                                                   | 04 13GE 201                                                         | 03 ZY57 2019<br>02 00 2015                                | 01 draft 2015                                                            | Ind Änderung                            |
| rent. In production, adaptation, distribution and utilization of this<br>even. In protein a start entirety, as well as the communication<br>contents to other whole respirat the prohibition.<br>Contents to other whole respirat to prohibition,<br>contents to other whole respiration. Otherwises will be<br>add to coases and other than whole head<br>of to coases and other than whole head<br>prometing of atmages. All rights reserved expectably<br>event of the grant of a patient, utility model or design. | Ultrasonic Transducens                                                                                          |                               | Wire size for all terminals: 0, 140,5 mm <sup>2</sup> (AWG 24 20) | EXT. POWER<br>4.5.16V<br>                                              |                    | 1.5 mm <sup>2</sup> <u>D.6.</u> <u>D01 D02 D03 D00</u><br>1.5 mm <sup>2</sup> <u>D.6.</u> 2.16V 2.16V 5.12V<br>(AWG 16) R <sub>5</sub> :100.0 2.16V 2.16V NAMUR | M12         M12         4 mm²         M8         M8         M9         M9         M8         M8         M8         M8         M9         M9         M9         M9         M9         < | II 2 G Ex ia [ia] IIB T4 Gb,<br>II 2 G Ex ia [ia] IIC T4 Gb<br>II 2 G Ex oo is IIC T4 Gb |           | Ex ia [ia] IIB T4 Gb Comply with European directive<br>Ex ia [ia] IIC T4 Gb 2014/34/EU (ATEX) and | EX OP IS IIC 14 GD EN 60079-0; EN 60079-1; EN 60079-28 IEC 60079-28 | -25°C < Tamb <60°C, for extended range see Marking plate. | WARNING: EXPLOSION HAZARD<br>Read operation instructions before install. | Install in accordance with IEC60079-14. |

Załącznik

Г

8030100/AE00/V4-4/2024-12

www.addresses.endress.com

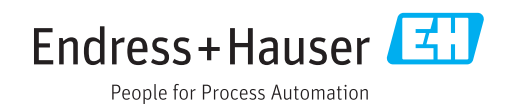